T M 11-6425-2837-14&P-6

OPERATOR'S, ORGANIZATIONAL, DIRECT SUPPORT, AND GENERAL SUPPORT MAINTENANCE MANUAL (INCLUDING REPAIR PARTS AND SPECIAL TOOLS LISTS)

FOR

PLUG-IN UNIT, RF SECTION HEWLETT-PACKARD MODEL 86601A (NSN 6625-00-005-1226)

## HEADQUARTERS, DEPARTMENT OF THE ARMY OCTOBER 1979

Thus manual continue copyright matemal representional by permission of its Manifest-Fueldard Company.

TM 11-6425-2837-14&P-6

TREMORAL MANTAL

No. 11-6625-2897-1487-6

HEADQUARTERS DEPARTMENT OF THE ARM WASHINGTON, DC, 25 October 2979

## OPERATOR'S, ORGANIZA""ONAL, DIRECT SUPPORT, AND GENERAL SUPPORT MAINTENANCE MANUAL INCLUDING REPAIR PARTS AND SPECIAL TOOLS USTS FOR PLUG-IN UNIT, RF SECTION

#### HEWLETT-PACKARD MODEL 86601A

(NSN 6625-00-005-1226)

## REPORTING OF ERRORS

You can improve this manual by recommending improvements using DA Form 2026-2 located in the back of the manual. Simply 'ear out the self-uddressed form, fill it out as shown on the sample, fold it where shown, and drop it in the moil.

If there are no blink DA Ferms 2028-2 in the back of your manual, use the standard DA Form 2028 (Recommended Changes to Publications and Blank Forms) and forward to the Commander, US Army Communications and Electronics Materiol Readiness Command, ATTN: DRSEL-ME-MQ, Fort Monmouth, NJ 07763.

In either case a reply with be furnished direct to you.

This manual is an authentication of the manufacturer's commercial literature which, through usage, has been found to cover the data required to opcaste and maintain this equipment. Since the manual was not prepared in accordance with military specifications, the format has not been structured to consider levels of maintenance.

ii

# Multie of Contents

## CONTENTS

| Section                                  | Page                                  |                                                                                                    |           |
|------------------------------------------|---------------------------------------|----------------------------------------------------------------------------------------------------|-----------|
|                                          | 0 - 1                                 | Section IV.                                                                                                    | Page      |
| I. CERTINAL INFORMATION                  | 1-1                                   | 4-17 Signal To-AM Maiso Ratio                                                                                                    | 4-9       |
| 1-2. Introduction                        | , 1-1                                 | 4-18. Conduct FM                                                                                                    | 4-10      |
| 1-6. Instruments Covered by Manual       | , 1-1                                 | 4-19. Amplitude Modulation                                                                                                    | 4-10      |
| 1-8. Description                         | , 1-1                                 | 4-20. Amplitude Madulation: On/Off Ratio                                                                                                    | 4-11      |
| 1-12. Options                            | <u>1-1</u>                            | 4-21. Angliando Madulatam Carrier                                                                                                    | 4 10      |
| 1-13. Accompanies Available              | . 1-2                                 | Envelope Distortion                                                                                                    | 4-12      |
| 1-13. Post Requipment and Accessories    | . 1-2                                 | 4-23. Incidental Phase Madulation                                                                                                    | 4-16      |
|                                          |                                       | 4-23. Programmery Machulations                                                                                                    | 4-16      |
| TT                                       | 0.1                                   | 4-24. Programmery Switching Time                                                                                                    | 4-17      |
| 11. INNTALLATION                         | 2-1                                   | 4-25. Outgos Level Switching Time                                                                                                    | 4-19      |
|                                          | , 2-1                                 | 4-26. Incidental AM                                                                                                    | 4-20      |
| 4-2. Meetamical Cheeta                   | , 2-1                                 | V A 1995 WW CONSTRACT AND A 1995 AND A 1995 | 5-1       |
| 2 - 7. Observe for Bornotti              | , 2-1<br>2-1                          | 5-1 Sectorestices                                                                                                    | 5-1       |
| 2-10. When some and the set of the set   | 2-1                                   | 5-7 Bearmonandar Prat Press                                                                                                    | 5-1       |
| 2-12. Manager Marine Contractor          | 2-1                                   | 5-10 Campiona Kit                                                                                                    | 5-1       |
| 2-14. Almontational Provintion and       | 2-1                                   | 5-13. Charles and Adimetrorets                                                                                                    | 5-1       |
| 2-16. Stramen and Strammert              | . 2-1                                 | 5-14. RF Output Mater Calibration                                                                                                    | 5-2       |
| 2-18. Original Packasing                 | 2-1                                   | 5-15. Harmonic Distortion Checks                                                                                                    | 52        |
| 2-23. Other Pretraging Material          | 2-1                                   | and Adjustments                                                                                                    | 5-4       |
| 977 GB                                   |                                       | 5-16. Amplitude Modulation Calibration                                                                                                    | 5-6       |
| III. OPERATION                           | 3-1                                   | 5 - 17. A12 Filter Assy Checks and Adjustments .                                                                                                    | 5-9       |
| 3-1. Introduction                        | 3-1                                   | 5-18.490 MHz Active Filter Checks and                                                                                                    |           |
| 3-4. Panel Peaturer                      | 3-1                                   | Adjustments                                                                                                    | 5-10      |
| 3-0. Operating Principles                | . 3-1                                 |                                                                                                    |           |
| 3-11. Operator's Checks                  | . 3-1                                 | VI. REPLACEABLE PARTS                                                                                                    | 6-1       |
| IV                                       |                                       | 6-1. Introduction                                                                                                    | 6-1       |
| IV. PERFORMANCE TESTS                    | 4 - I                                 | 6-6. Ordering Information                                                                                                    | 6-1       |
|                                          | . 4 - 1                               | VII MANULA GRANGES                                                                                                    | 7 1       |
| 4-8 ************************************ | . <del>4</del> - 1<br>∕1_1            | 7 1 Interduction                                                                                                    | /-1<br>71 |
| 4-9 Province Perio                       | · · · · · · · · · · · · · · · · · · · | 7-1. Introduction                                                                                                    | 7 1       |
| 4-10. Prequency Adage                    | . 4-1<br>4-2                          | 7 - 5. Manual Change Instructions                                                                                                    | / - 1     |
| 4-11. Output tourney and Stability       | · +-2                                 | VIII. SERVICE                                                                                                    | 8 - 1     |
| 4-12. Output Flatness                    | 4-3                                   | 8-1 Introduction                                                                                                    | 8-1       |
| 4-13. Immediance: 50 Ohms                | 4-4                                   | 8-3. Principles of Operation                                                                                                    | 8-1       |
| 4-14. Harmonic Signals                   | · 4-5                                 | 8-10. Recommended Test Equipment                                                                                                    | 8-1       |
| 4-15. Spurious Signals                   | . 4-6                                 | 8-12. Troubleshooting                                                                                                    | 8-1       |
| 4-15 Signal to Phase Noise Potio         | 4-7                                   | 8-17 Rensir                                                                                                    | 8-1       |

## ILLUSTRATIONS

| Figure            |                        |     |       |     |      |      |     | Page | Figure                                     |      | Page |
|-------------------|------------------------|-----|-------|-----|------|------|-----|------|--------------------------------------------|------|------|
| 1-1. Mod          | lel 86601A RF Sectior  | 1   |       |     |      |      |     | 1-0  | 4-2. Output Accuracy and Level Test Setup  | <br> | 4-2  |
| 1-2. Instr        | rument Identification  |     |       |     |      |      | •   | 1-1  | 4-3. Output Flatness Test Setup            |      | 4-3  |
| 1-3. 15 k         | Hz Lowpass Filter .    |     | •     | • • |      | •    |     | 1-6  | 4-4. Impedance Test Setup                  |      | 4-4  |
| 1-4. <b>100</b> ( | kHz Lowpass Filter     | •   |       | • • |      |      |     | 1-6  | 4-5. Harmonic Signal Test Setup            |      | 4-5  |
| 1-5. <b>40 d</b>  | B Amplifier            | •   | •     | •   |      |      |     | 1-6  | 4-6. Spurious Signal Test Setup            |      | 4-6  |
| 3-1. From         | nt and Rear Panel Cont | rol | s, Iı | ıdi | cato | ørs, |     |      | 4-7. Signal-to-Phase Noise Test Setup.     |      | 4-8  |
| 81                | nd Connectors          |     | •     | • • |      |      | •   | 3-0  | 4-8. Signal-to-AM Noise Ratio Test Setup . |      | 4-9  |
| 4-1. Freq         | quency Range and Acc   | ura | cy 7  | est | : Se | tup  | • • | 4-1  | 4-9. Amplitude Modulation Test Setup       |      | 4-10 |

## ILLUSTRATIONS (cont'd)

| Figure                                          | Page     | Figure                                                | Page            |
|-------------------------------------------------|----------|-------------------------------------------------------|-----------------|
| 4-10. Amplitude Medulation ON/OFF Ratio Test 5  | 4-12     | 8-4. Integrated Chruit Packaging                      | ., 8-6          |
| 4 - 1 1 . Ampillade Madulation Camer Envelope   | -        | 8-5. Integrated Chemits used in Model \$6601A         | , 8-7           |
| Distantion Test Setup                           | . 4-13   | 8-6. Chausis Mounted Fuzz and Assembly Location       | 8-7             |
| 4-12. Interidential FM Tenti Setup              | 4-15     | 8-7. Model 86631A Troubleshooting Tvee                | " 8 - 8         |
| 4-13. Programmery Mandalattions Tent Series     | 4-16     | 8-8. Model 85601A w/cover Removed .                   |                 |
| 4-14. Prequency Switching Time Test Setup       | 4-18     | 8-9. Miner Schematik Diagram                          | "8-11           |
| 4-15. Output Level Switching Time Test Setup .  | . " 4-19 | 8-10. Mother Board Component Locations                | _8-11           |
| 4-16. Incidential AM Tent Setup                 | . 4-20   | 8-11. Input Connector                                 | <u>    8-11</u> |
| 5-1. RF Outgut Meter Calibration Secup          | 5-2      | 8-12. Model 86601A Block Diagram                      | <u>,</u> 8-11   |
| 5-2. Amplitude Modulation Calibration Setup .   | 5 - 3    | 8-13. 480 MHz Band Pass Filter Component Location     | <b>8-12</b>     |
| 5-3. Harmonic Distortion Adjustment Setup       | 5 - 4    | 8-14. Modulator Assembly Component Locations          | .8-13           |
| 5-4. A12A1 Filter Adjustment Setup              | 5-6      | 8-15. Dual Filter Adjustment Locations                | .8-13           |
| 5-5. Preliminary Adjustment Setup               |          | 8-16. Modulator Assembly Component Locations .        | .8-13           |
| (450//460 Bandpass Filter)                      | 5-9      | 8-17. Filters, Mixers and Modulator Schematic         | .8-13           |
| 5-6. Active Filter Adjustment Setup             | \$5-10   | 8-18. Preamplifier Component Locations                | .8-15           |
| 7-1. RF Output Meter Calibration Setup          | 7-3      | 8-19. Power Amplifier and AGC Component               |                 |
| 7-2. Partial Logic Schematic.                   | 7-5      | Locations                                             | .8-15           |
| 7-3. A5 Modulator Assembly 86601-60001          | . 7-5    | 8-20. Pre-Amp and PWR-Amp Schematic                   | .8-15           |
| 7-4. Modulator Assembly Component Locations .   | 7-7      | 8-21. Front Panel Component Locations                 | .8-16           |
| 7-5. Reference Assembly                         | 7-8      | 8-22. Feedback Amplifier Component Locations .        | .0-17           |
| 7-6. Reference Assembly Component Locations .   | 7-9      | 8-23 · Reference Assembly Component Locations .       | .8-17           |
| 7-7. Feedback Ampäfier                          | 7-10     | 8-24. Feedback Amplifier and Reference Assembly       | 0 17            |
| 7-8. Feedback Amplifier Component Locations     | ••/-11   | Schematic                                             | .0-1/           |
| 8 - 1 . Model 86601A Simplified Block Diagram . | 8-0      | 8-25. Logic Assembly Component Locations              | .0-19<br>.0 10  |
| 8-2. Diagram of Module Exchange Program.        | . 8-3    | $^{\circ-20}$ . Logic and Driver Circuit Schematic    | .0-19           |
| 8-3. Model 86601A with Circuit Board            | 0 4      | $\delta^{-2}$ · Attenuator Driver Component Locations | · 0-21          |
| Extended for Maintenance                        | 8-4      | 8-28 Attenuator Driver Schematic                      | .0-21           |

#### TABLES

| Table                                 | Page  | Table                                      | Page    |
|---------------------------------------|-------|--------------------------------------------|---------|
| 1-1. Model 86601A Specifications      | 1-2   | 6-3. Replaceable Parts                     | 6 - 3   |
| 1-2. Test Equipment and               |       | 6-4. Manufacture's Code List               | 6 - 1 5 |
| Accessories List                      | 1 - 4 | 6-5. Part Number-National Stock            |         |
| 1-3. 40 dB Amplifier Specifications   | 1-6   | Number Cross Reference Index               | x 6-16  |
| 4-1. Spurious checks                  | 4-7   | 7-1. Manual Changes by Serial Number       | 7-1     |
| 4-2. Carrier Envelope Distortion Test | 4-14  | 7-2. Assembly-Change Cross Reference Index | 7-4     |
| 4-3. Performance Test Record          | 4-22  | 8-1. Schematic Diagram Notes               | 8-5     |
| 5-1. Harmonic Distortion Level Checks | 5-5   | 8-2. Assembly Locations                    | 8-7     |
| 6-1. Part Numbers for                 |       | 8-3. 1 dB Attenuation Checks               | 8-16    |
| Assembly Exchange Orders              | 6-1   | 8-4. Attenuator Driver Levels              | 8-20    |
| 6-2. Reference Designators and        |       |                                            |         |
| Abbreviations Used in                 |       |                                            |         |

## APPENDIXES

6 - 2

Parts List

| A. REFERENCES A-1                     | E. REPAIR PARTS AND SPECIAL |     |
|---------------------------------------|-----------------------------|-----|
| B. COMPONENTS OF END ITEM LIST (NA)   | TOOLS LISTS                 | E-1 |
| C. ADDITIONAL AUTHORIZATION LIST (NA) | F. EXPENDABLE SUPPLIES AND  |     |
| D. MAINTENANCE ALLOCATION D-1         | MATERIALS LIST (NA)         |     |

#### SECTION 0

#### INTRODUCTION

## 0-1. SCOPE

This manual describes Plug-in Unit, Rf section, Hewlett-Packard Model 86601A and provides instructions for operation and maintenance.

#### 0-2. INDEXES OF PUBLICATIONS

a. DA Pam 310-4. Refer to the latest issue of DA Pam 310-4 to determine whether there are new editions, changes, or additional publications pertaining to the equipment.

b. DA Pam 310-7. Refer to DA Pan: 310-7 to determine whether there are modification work orders (MWO's) pertaining to the equipment.

## 0-3. MAINTENANCE FORMS, RECORDS,

#### AND REPORTS

a. Reports of Maintenance and Unsatisfactory Equipment. Department of the Army forms and procedures used for equipment maintenance will be those described by TM 38-750, The Army Maintenance Management System.

b. Report of Packaging ad Handling Deficiencies. Fill out and forward DD Form 6 (Packaging Improvement Report) as prescribed in AR 700-58/NAVSUP-INST 4030.29/AFR 71-13/MCO P4030.29A, and DLAR 4145.8.

c. Discrepancy in Shipment Report (DISREP) (SF 361). Fill out and forward Discrepancy in Shipment

#### Report (DISREP) (SF 361) as prescribed in AR 55-38/NAVSUPINST 4610.33B/AFR 75-18/MCO P4610.19C and DLAR 4500.15.

## 0-4. REPORTING EQUIPMENT IMPROVEMENT RECOMMENDATIONS (EIR).

EIR can and must be submitted by anyone who is aware of an unsatisfactory condition with the equip ment design or use. It is not necessary to show a new design or tit a better way to perform a procedure; just simply tell why the design is unfavorable or why a procedure is difficult. EIR may be submitted on SF 368 (Quality Deficiency Report). Mail direct to Commander, US Army Communications and Electronics Materiel Readiness Command, ATTN: DRSEL-ME-MQ, Fort Monmouth, NJ 07703. A reply will be furnished to you.

#### 0-5. ADMINISTRATIVE STORAGE

Administrative storagequipment issued to and used by Army activities shall be in accordance with paragraph 2-16.

## 0-6. DESTRUCTION OF ARMY ELECTRONICS MATERIEL

Destruction of Army electronics materiel to prevent enemy use shall be in accordance with TM 750-244-2.

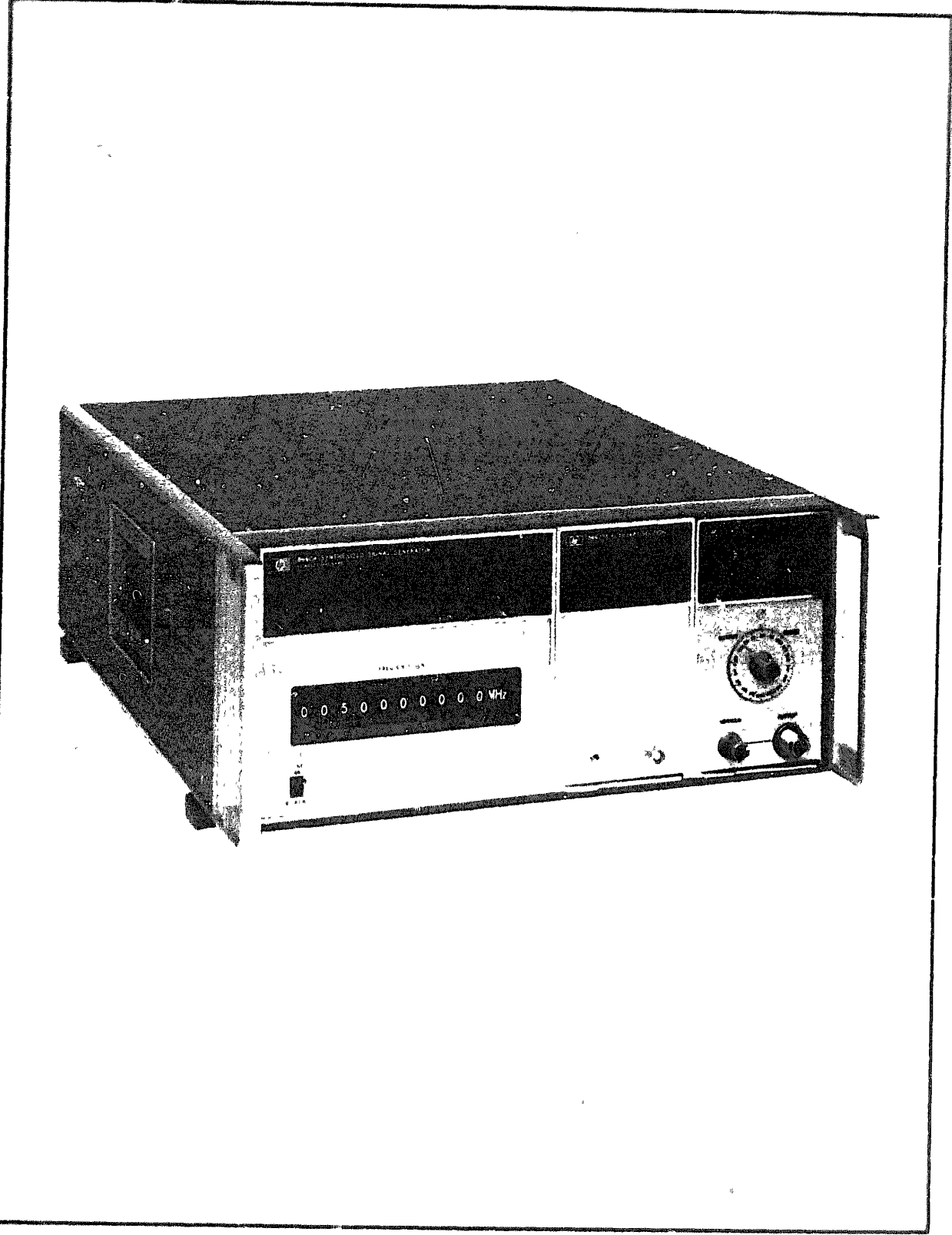

## Figure 1-1. Model 88601A RF Section

## SECTION I

#### GENERAL INFORMATION

#### 1-1. INTRODUCTION

1-2. The Hewlett-Packard Model 86601A RF Section is an if output plug-in designed for use with the Hewlett-Packard Model 8660 Synthesized Signal Generator mainframes.

1-3. This manual contains all information required to install, operate, test, adjust, and service the HP Model 86601A. This section covers instrument identification, specifications and other basic information.

1-4. Figure 1-1 shows a front view of the HP **Model 8660**1A installed in the HP Model 8660A mainframe ready for use.

1-5. The various sections of this manual provide information as follows:

a. SECTION II, INSTALLATION, provides information relative to incoming inspection, power requirements, mounting, packing and shipping, etc.

b. SECTION III, OPERATION, provides information relative to operating the instrument.

c. SECTION IV, PERFORMANCE TESTS, provides information required to asccitain that the instrument is performin, in accordance with published specifications.

d. SECTION V, ADJUSTMENTS, provides inform&ion required to properly adjust and align the instrument after repairs are made.

e. SECTION VI REPLACEABLE PARTS provides ordering information for all parts and assemblies.

f. SECTION VII, MANUAL CHANGES, normally will contain no relevant information in the original issue of a manual. This section is reserved to provide backdated and updated information in manual revisions or reprints.

g  $\cdot$  SECTION VIII, SERVICE, includes all information required to service the instrument.

#### 1-6. INSTRUMENTS COVERED BY MANUAL

1-7. A ten-digit number (see Figure 1-2) is affixed to the rear panel of all Hewlett-Packard instruments. When the first five digits (serial prefix) of your instrument matches serial prefix number 1335A, the contents of this manual applies directly to it. An instrument manufactured after the printing of this manual may have a different serial prefix number; if so, refer to Section VII and make the applicable manual changes.

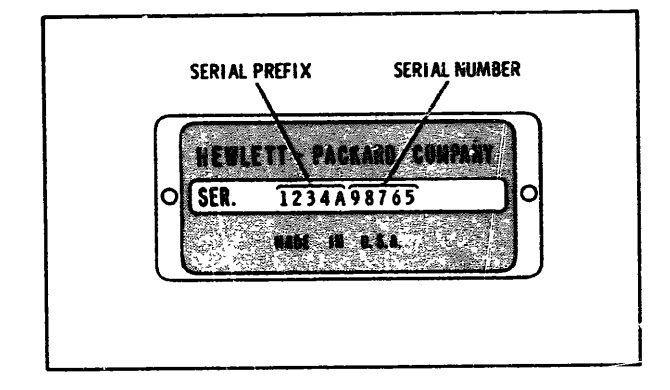

Figure 1-2. Instrument Identification

#### 1-8. DESCRIPTION

1-9. The HP Model 86601A RF Section output plug-in provides a .01 to 109.9999999 MHz output when installed in one of the HP Model 8660 mainframes. The output frequency may be selected in increments as low as 1 Hz or 100 Hz depending on the mainframe used.

1-10. The only operator controls on the Model 86601A are the attenuator (OUTPUT RANGE and VERNIER) controls. These controls provide a **means of setting** the rf output at any level between -146 dBm and +13 dBm. In remote operation these controls are inhibited; attenuation is controlled by a remote programming device in 1 dB and 10 dB steps.

1-11. Complete specifications for the Model 86601A are provided in Table 1-1.

1-12. **OPTIONS** 

Option 001: No RF output attenuator. Output level adjustable from +13 to 0 dBm.

#### 1-13. ACCESSORIES AVAILABLE

1-14. An extender cable, HP Part Number 11672-60001, is required to extend the plug-in for maintenance purposes. This extender cable is a part of the HP 11672A Service Kit, but may be ordered Separately.

#### 1-15. TEST EQUIPMENT AND ACCESSORIES

1-16. Table 1-2 lists the test equipment and accessories recommended to test, adjust and service the Model 36601A. Refer to the Maintenance Allocation Chart in the Appendix for the required test equipment.

#### Table 1-1. Model 86602A Specifications

## FREQUENCY CHARACTERISTICS

#### **Frequency Range:**

0.01 to 109.999999 MHz. Selectable in 1 Hz or 100 Hz steps (depending on mainframe used).

#### Frequency Accuracy and Stability:

CW frequency accuracy and long term stability are determined by the reference oscillator in the 8660 mainframe or by an external reference if used.

#### **Switching Time:**

Less than 5 ms to be within 100 Hz of any new frequency selected. Less than 100 ms to be within 5 Hz of any new frequency selected. Maximum stepping rate: 1 ms per step.

Harmonic Signals: (Output terminated in 50 Ohms) All harmonically related signals are at least 40 dB below the selected output signal.

#### **Spurious Signals:**

All nonharmonically related spurious signals are at least 80 dB below the selected output signal. Power line related spurious signals are at least 70 dB below the carrier.

#### Signal-to-phase Noise Ratio:

Greater than 50 dB in a 30 kHz band centered on the carrier excluding a 1 Hz band centered on the carrier.

#### **Residual FM:**

<1 Hz rms in 2 kHz bandwidth centered on carrier.

#### Signal-to-AM Noise Ratio:

Greater than 70 dB in a 30 kHz band centered on the carrier, excluding a 1 Hz BW centered on the carrier.

#### OUTPUT CHARACTERISTICS

#### **Output Level:**

Continuously adjustable from +13 to -146 dBm (1.0 V to 0.01  $\mu$ Vrms) into 50-ohm resistive load; output attenuator calibrated in 10 dB steps from 1.0 V (+13 dBm) full scale to 0.03  $\mu$ V (-137 dBm) full scale; vernier provides continuous adjustment between attenuator ranges; output level indicated on output level meter calibrated in volts and dBm into 50 ohms.

#### **Output Accuracy:** (Local and Remote Modes)

 $\pm$  1 dB from +13 dBm to -66 dBm.  $\pm$  2 dB from -67 dBm to -146 dBm.

## Flatness: Output level variation with frequency is less than $\pm$ 0.5 dB across the entire frequency range.

Output Level Switching Time. Any level change may be accomplished in less than 50 ms. Any change to another level on the same attenuator range may be accomplished in 5 ms in Remote mode.

Impedance: 50 ohrs. SWR less than 2.0 on +10 dBm (1.0 V) attenuator range, less than 1.3 on 0 dBm (0.3 V) range and below

| Table | 1-1. | Model | 86601A | Specifications | (Cont'd) |
|-------|------|-------|--------|----------------|----------|
|-------|------|-------|--------|----------------|----------|

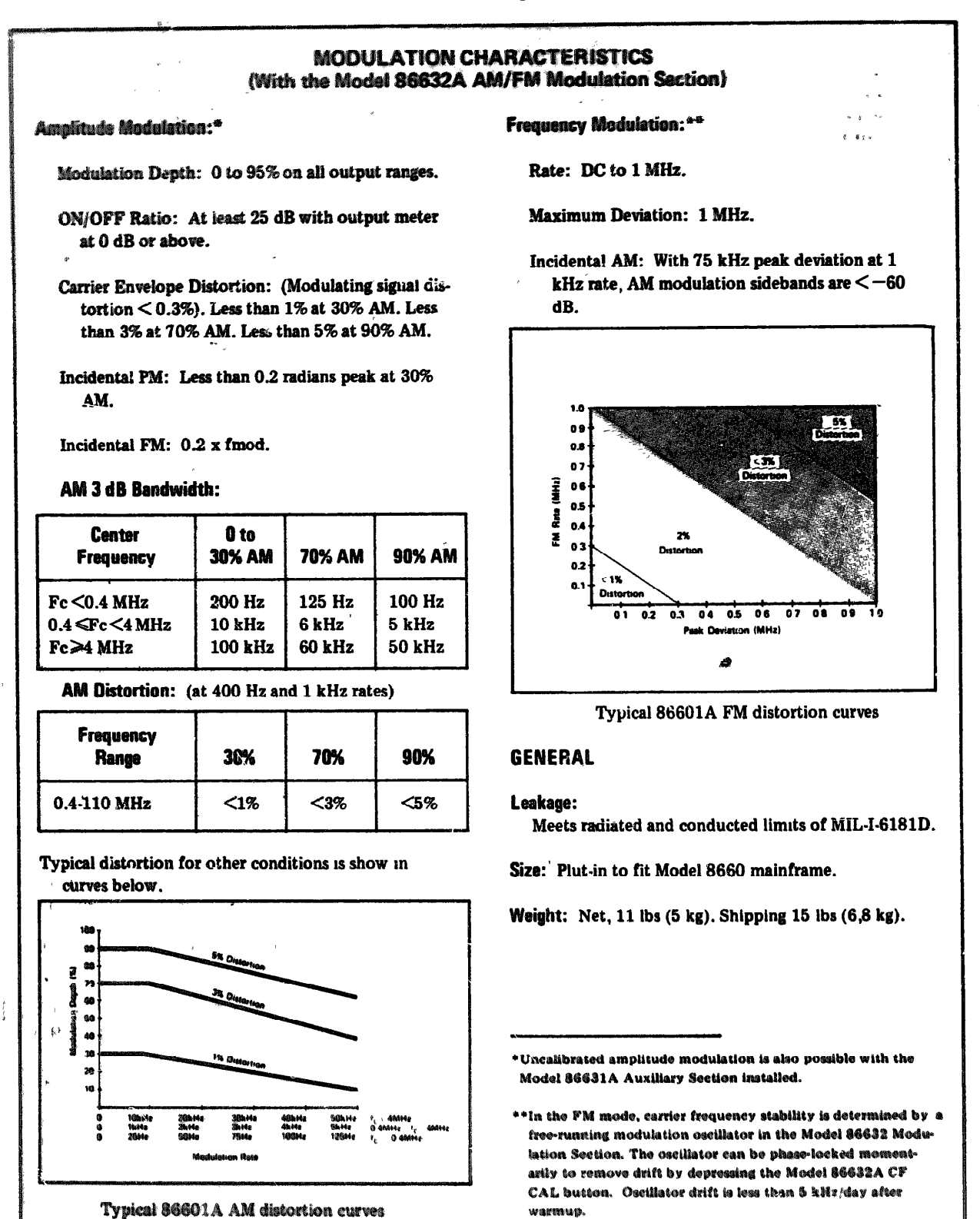

#### 1 - 3

## **General Information**

## Model 86601A

| ITEM                                              | MINIMUM SPECIFICATIONS                                              | SUGGESTED MODEL                                  | USE*    |
|---------------------------------------------------|---------------------------------------------------------------------|--------------------------------------------------|---------|
| Jigital Voltmeter                                 | Accuracy: ± .2%<br>Range: .00 to 60 Volts                           | HP 3440A with<br>HP 3443A plug-in                | S       |
| AC Voltmeter                                      | 5 kHz to 500 kHz<br>1 mV to 10 Volts                                | HP 403A                                          | P       |
| RF Millivoltmeter                                 | 1 MHz to 600 MHz<br>10 mV to 1 Volt                                 | HF 411A                                          | A       |
| High Frequency<br>dB Voltmeter                    | ± .2 dB from 10 kHz to 500 kHz<br>+20 to20 dB                       | HP 400GL                                         | A, P    |
| Vector Voltmeter                                  | ± .2 dB from 1 MHz to 600 MHz<br>+10 to -50 dB                      | HP 8405A                                         | P, S    |
| Broadband Sampling<br>Voltmeter                   | ± 5% from 100 kHz to 150 MHz<br>+20 to -20 dB                       | HP 3406A                                         | A, P    |
| Oscilloscope                                      | DC to 50 MHz, delayed sweep, time base 50 ns to 1s $$               | HP 180A with HP 1801A<br>and HP 1821A plug-ins   | P, S    |
| 10 ÷ 1 divider probes<br>(two)                    | 10:1 divider<br>10 Megohm<br>10 pF                                  | HP 10004                                         |         |
| Spectrum Analyzer                                 | ± .5 dB from 10 kHz to 110 MHz<br>Measurement Accuracy ±2 dB        | HP 140S with HP 8553B<br>and HP 8552B plug-ins   | A, P    |
| Spectrum Analyzer                                 | ± 1 dB from 1 MHz to 700 MHz<br>Measurement Accuracy ± 2 dB         | HP 140S with HP 8554L<br>and HP 8552B plug-ins   | A, P, S |
| Tracking Generator<br>Spectrum Analyzer<br>System | ± 1.75 dB from 1 MHz to 700 MHz<br>Measurement Accuracy ± 3.25 dB   | HP 8444A with HP 8554L<br>Spectrum Analyzer      | A, P    |
| Test Oscillator                                   | TO Hz to 20 kHz<br>.1 V to 1 V                                      | HP 651B                                          | A, P    |
| Synthesized Signal<br>Generator                   | ± 1 Hz from .01 MHz to 110 MHz<br>£ 2 dB from +10 to -90 dBm        | HP 8660 with HP 86631A<br>and HP 86601A plug-ins | Р       |
| Modulator Section                                 | 1 kHz FM with 1 MHz peak deviation                                  | HP 86632A                                        | P       |
| Electronic Counter/<br>Frequency Converter        | Range: $0-50$ MHz; $0-500$ MHz with the plug-in                     | HP 5245M with HP 5253B<br>plug-in                | A, P, S |
| Computing Counter                                 | 50 kHz to 50 MHz with a 1 ms count gate and<br>and external trigger | HP 5360A with HP 5365A plug-in                   | P       |
| Wave Ane' 104                                     | 20 Hz to 10 kHz                                                     | HP 302A                                          | P       |
| Crystal Detector                                  | 100 kHz to 10 MHz                                                   | HP 8471A                                         | P       |
| Power Supply                                      | 0                                                                   | HP 721                                           | P, S    |
| Marked Card<br>Programmer                         | Negative true output ground · true<br>+5 V false                    | HP 3260A (only)<br>Opt 001                       | P, S    |
| Frequency Meter/<br>FM Discriminator              | 100 kHz to 10 MHz with 1 volt sensitivity                           | нр 5210а                                         | Р       |
| Variable Coaxial<br>Attenuator                    | Refer to calibration curve                                          | HP H38-355D (only)                               | A, P    |
| Double Balanced Mixer                             | 1 MHz to 110 MHz                                                    | HP 10514A                                        | P       |
| BNC Tee                                           |                                                                     | UG 274 B/U                                       | A, P, S |

| Table 1-2 Test and | Fauinment and Accessories List |
|--------------------|--------------------------------|
|                    | Equipment and Accessories List |

\*USE - A = Adjustments: P = Performance Tests; 5 + Service

## Model 86601A

## **General Information**

| ITEM                            | MINIMUM SPECIFICATIONS                                                                                                    | SUGGESTED MODEL                                                                                                    | USE*   |
|---------------------------------|----------------------------------------------------------------------------------------------------|----------------------------------------------------------------------------------------------------|--------|
| 50 Ohm Dummy Load               |                                                                                                    | HP 1250-0207                                                                                                    | A, P,S |
| Variable Phase<br>Generator     | Distortion less than 3%<br>Range: 1 kHz to 20 kHz                                                                                                    | HP 203A                                                                                                    | ŕ      |
| 15 kHz Lowpass<br>Filters (two) | Special                                                                                                    | (see Figure 1-3)                                                                                                    | P      |
| 100 kHz Lowpass<br>Filter       | Special                                                                                                    | (see Figure 1-4)                                                                                                    | P      |
| 40 dB Amplifier                 | Special                                                                                                    | (see Figure 1-5)                                                                                                    | P      |
| Service Kit                     | Consisting of:<br>Adapter: BNC female to OSM male<br>Adapter: BNC female, Sealectro female<br>Adapter: BNC female, Sealectro female<br>Adapter: Right angle OSM male/female<br>Sealectro jack (printed circuit mount)<br>Adapter: Se alectro Tee<br>Tool: Adjustment<br>Cable: Extender, 66 pin, gray<br>Cable: Extender, 42 pin, gray<br>Cable Assy: Sealectro male and female,<br>24 inches long, gray<br>Cable Assy: Sealectro male and female<br>right angle connectors 24" long, red<br>Cable Assy. Sealectro male and female,<br>BNC male, 24" long, gray<br>Cable Assy: Sealectro male and female,<br>24" long, gray with blue stripe | HP 11672A<br>1250-1200<br>1250-1236<br>1250-1237<br>1250-1249<br>1250-1255<br>1250-1391<br>8830-0024<br>11672-60001<br>11672-60003<br>11672-60004<br>11672-60005<br>11672-60006 | A, S   |

## Table 1-2. Test Equipment and Accessories List (cont'd)

#### **General Information**

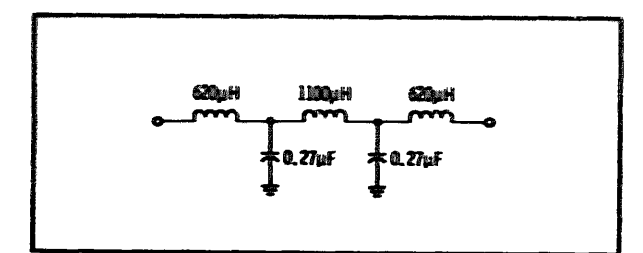

Figure 1-3. 15 kHz Lowpass Filter

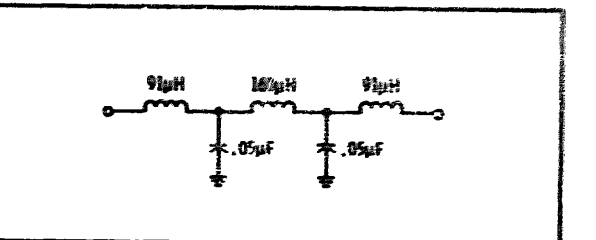

Figure 1-4. 100 kHz Lowpass Filter

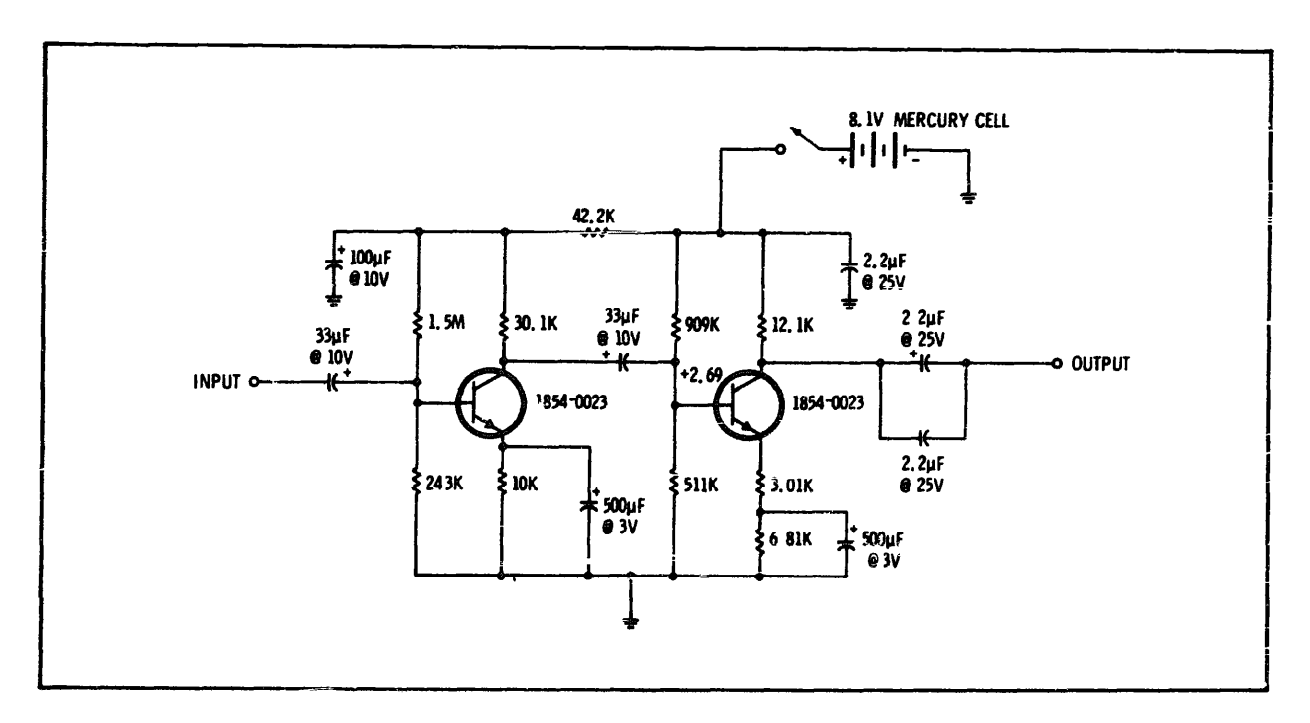

Figure 1-5. 40 dB Amplifier

Table 1-3. 40 dB Amplifier Specifications

| Gain             | 44 dB at 25°C       |
|------------------|---------------------|
| Bandwidth        | 100 kHz (3 dB down) |
| Noise Bandwidth  | 157 kHz             |
| Input Impedance  | 75 K                |
| Output Impedance | 12 K                |
| Current Drain    | 260 u A             |
| Output (Maximum) | 1V                  |
| Dynamic Range    | 66 dB               |

## SECTION II

## INSTALLATION

#### 2-1. INITIAL INSPECTION

#### 2 - 2 . Mechanical Check

2-3. If the shipping carton shows visible signs of damage when received, the carrier's agent should be present when the instrument is unpacked. If the agent is not present, retain the packaging material to aid in evaluating the cause of damage if the instrument is physically damaged or is not functioning properly.

2-4. **Inspect the instru**ment for physical damage **such as bent or bro**ken parts and dents or **scratches. If da**mage is found refer to paragraph 2-7 for recommended claim procedure. If the instrument appears to be free of damage, perform the electrical check (see paragraph 2-5). The packaging material should be retained for possible future use.

#### 2-5. Electrical Check

2-6. The electrical performance check consists of performing the performance test procedures in Section IV of this manual. These procedures enable the operator to determine that the instrument is, or is not, operating within the specifications listed in Table 1-1. The initial performance and accuracy of the instrument are certified as stated on the inside front cover of this manual. If the instrument does not operate as specified, refer to paragraph 2-7 for the recommended claim procedure.

#### 2-7. Claim: for Damage

2-8. If physical damage is found when the instrument is unpacked, notify the carrier and the nearest Hewlett-Packard Sales/Service office immediately. The HP Sales/Service office will arrange for repair or replacement without waiting for a claim to be settled with the carrier.

2-9. Deleted.

#### 2-10. Preparation for Use

2-11. There are no special requirements for preparation for use for the Model 86601A. Be sure that the main frame preparation for use requirements are met.

#### 2-12. Power Requirements

2-13. All power required for operation of the Model 86601A is furnished by the mainframe.

## 2-14. Operating Environment

2-15. Cooling air is provided by a fan in the mainframe. This assures that the ambient temperature of the instrument stays within reasonable temperature limits when the instrument is operated at room temperature. between 0 and 55 degrees C (32 to 131 degrees F).

#### 2-16. Storage and Shipment

2-17 If the instrument is to be stored for an extended period of time it should be enclosed in a clean sealed enclosure.

#### 2-18. Original Packaging

2-19. The same containers and materials used in factory packaging can be obtained through any Hewlett-Packard Sales/Service office 1

2-20. If the instrument is being returned to Hewlett-Packard for service attach a tag indicating the type of service required, return address, model number and full serial number Also mark the container FRAGILE to assure careful handling.

2-21. In any correspondence refer to the instrument by model number and full serial number.

#### 2-22. Other Packaging Material

2-23. The following general instructions should be followed when repackaging with commercially available materials :

a. Wrap the instrument in heavy paper or plastic. (If shipping to a Hewlett-Packard Service office or center, attach a tag indicating the type of service required, return address, model number and full serial number.)

#### b. Use a strong shipping container. A doublewall carton made of 350 pound test material is adequate.

c. Use enough shock-absorbing material (three to four inch layer) around all sides of the instrument to provide firm cushion and prevent movement inside the carton. Protect the control panel with cardboard.

c. Seal the shipping container securely and mark it FRAGILE to assure careful handling.

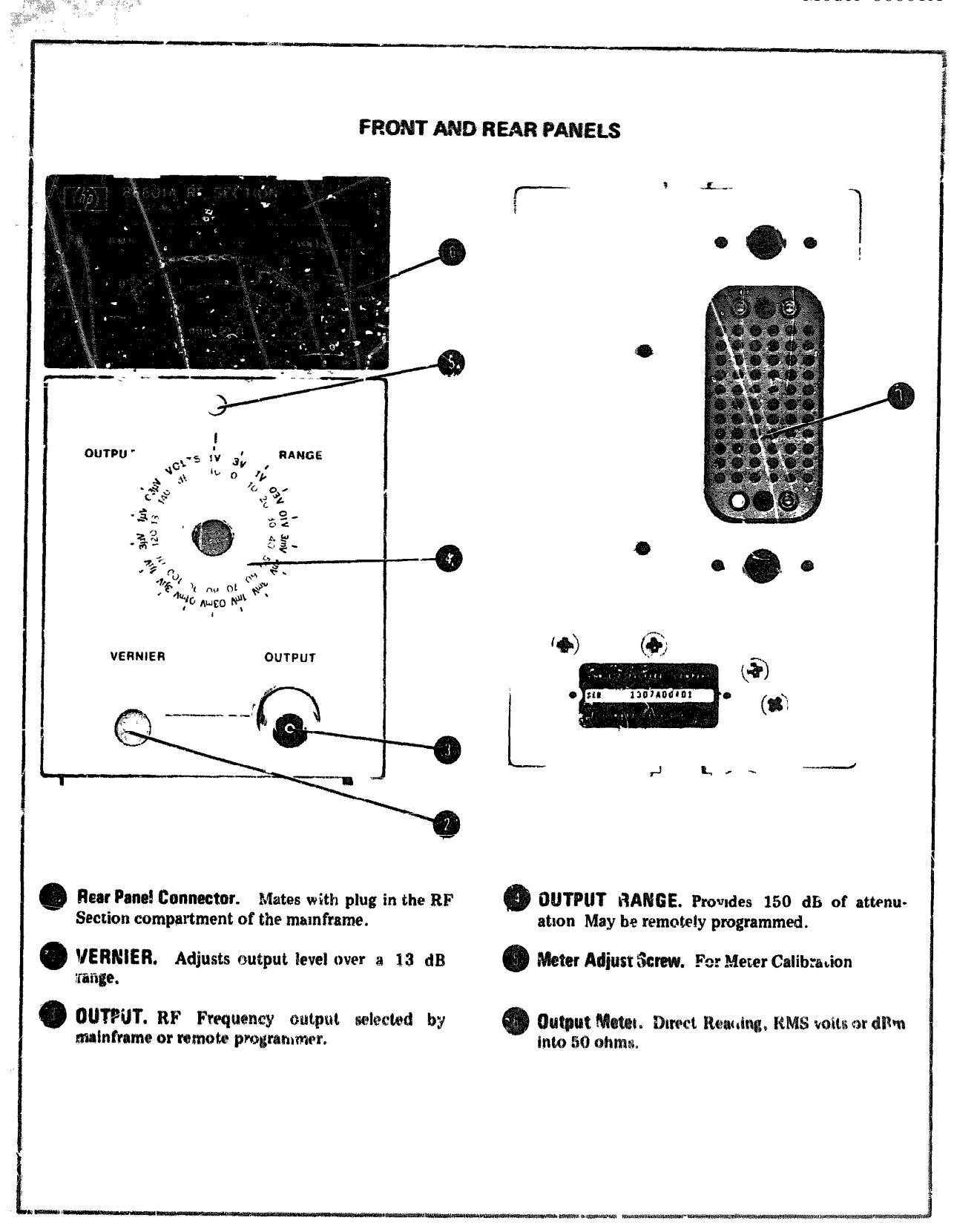

Figure 3-1. Front and Rear Panel Controls, Indicators and Connectors

Operation

#### SECTION III

#### OPERATION

#### 3-1. INTRODUCTION

 $3^{-2}$ . This section provides operating instructions for the Hewlett-Fuckard Model 86601A RF Section.

3-3. The Model 86601A was designed to accept the precise digitally controlled signals from the Model 8660 mainframe and convert them to the selected output frequency by means of mixing and filtering. It will be necessary to have the Operating Manuals for the mainframe and the modulation section (if used) to efficiently operate the instrument.

#### NOTE

If a modulation plug-in section is not used it will be necessary to have the Model 86631A Auxiliary Section in place in the modulation plug-in drawer.

#### **3-4. PANEL FEATURES**

3-5. Front and rear panel controls, indicators and connectors of the Model 86601A are shown in Figure 3-1.

#### 3-6. OPERATING PRINCIPLES

3-7. The Model 86601A may be operated by front panel controls in the local mode or externally programmed in the remote mode.

#### NOTE

The remote mode is selected by the external programming device which places a ground on pin 5 of the blue ribbon connector (J3) on the rear panel of the Model **8660A/B mainframe.** 

#### 

3-9. The front panel attenuator controls are inhibited when the instrument is operated in the remote mode.

#### NOTE

Model 86601A Option 001 instruments do not include the 150 dB (10 dB steps) programmable attenuator.

3-10. In Option 001 instruments the output of the Model 86601A may be adjusted, in the local mode, from +13 to 0 dBm by means of the VERNIER control; in the remote mode the output may be reduced by 9 dB in 1 dB steps.

#### 3-11. OPERATOR'S CHECKS

3-12. During checkout at the factory the Model 86601A RF Section if adjusted for proper operation. No adjustment should be required when the instrument is received.

3-13. The Operator's Checks specified in Section III of the mainframe are adequate for checking the output frequency of the Model 86601A.

3-14. If a plug-in Modulation Section is being used, the checks specified in Section III of the Modulation Section Manual should also be performed.

#### SECTION IV

#### PERFORMANCE TESTS

## 4-1. INTRODUCTION

4-2. This section **provides** instructions for performance testing the Model 86601A RF Section plug-in. it is assumed in all tests that the Model 86601A is interconnected with a mainframe that is known to be functioning properly.

#### 4-3. Purpose.

4-4. The performance test procedures are used to check instrument performance for incoming inspection and periodic evaluation. The tests are designed to verify published specifications for the instrument. Each test applies directly to a listed specification (see Table I-I).

# 4-5. Each performance test procedure begins by quoting the specification which it verifies. Next, a description of the test and any special instructions are listed.

4-6. Test Equipment R**equired** The test equipment required for performance testing is listed in Table 1-2 and in the individual tests. Test instruments other than those listed may be used providing their performance equals or exceeds the specifications listed in Table 1-2.

4-7. Front Panel Checks and Adjustments. Refer to paragraph 3-11, Operator's Checks.

4-8. PERFORMANCE TESTS

#### PERFORMANCE TEST3

#### 4-9. FREQUENCY RANGE

SPECIFICATION: 0.01 to 109.999999 MHz selectable in 1 Hz steps (OPT 004 mainframes; 100 Hz steps).

DESCRIPTION: This test verifies the output frequency range of the Model 86601A RF Section plug-in.

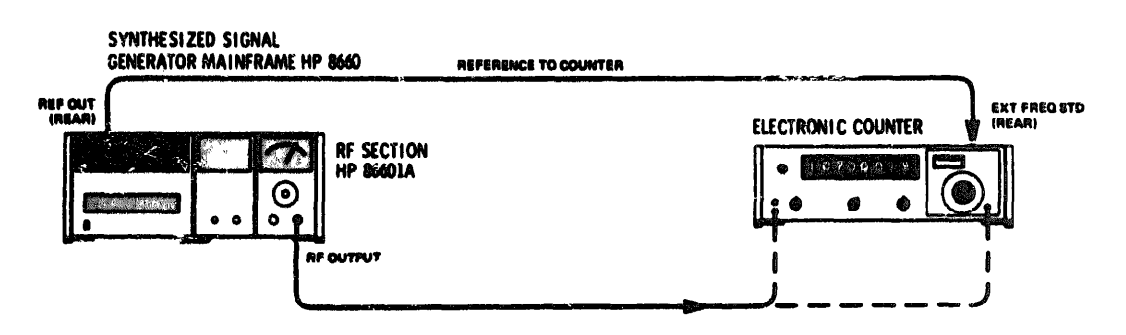

Figure 4-1. Frequency Range and Accuracy Test Setup

#### **RECOMMENDED TEST EQUIPMENT:**

- 1. Connect the mainframe REFERENCE OUTPUT to the counter EXT STD FREQ input and set the counter mode switch to EXT STD.
- 2 Set the mainframe center frequency to 10.000 kHz and check the output frequency with the counter (Allow for the accuracy of the counter used, model recommended is specified at ±1 count)

#### 4-9. FREQUENCY RANGE (cont'd)

3 . Set the center frequency to 109.999999 MHz (Opt. 004 mainframe set to 109.99999 MHz) at 0 dBm and check with the counter and the frequency converter plug-in.

#### 4-10. FREQUENCY ACCURACY AND STABILITY

SPECIFICATION: CW frequency accuracy and long term stability are determined by the crystal oscillator in the mainframe or by an external reference standard.

NOTE

If there is any reason to doubt the accuracy or stability of the internal crystal oscillator, refer to Section IV of the mainframe manual.

#### 4-11. OUTPUT ACCURACY AND LEVEL

SPECIFICATION: ±1 dB from +13 dBm to -66 dBm and ±2 dB from -67 dBm to -146 dBm. Output Level: +13 dBm to -146 dBm into 50 ohms.

DESCRIPTION: This test checks output amplitude accuracy from +10 dBm to -70 dBm by comparing the internal attenuator to a precision external attenuator.

NOTE

All sections of the internal programmable attenuator are checked separately. In addition, the 10 dB, 20 dB, and 40 dB sections are checked in all possible combinations. The sum of the inaccuracies of the -60 dBm and -70 dBm tests should not exceed  $\pm 2$  dBm.

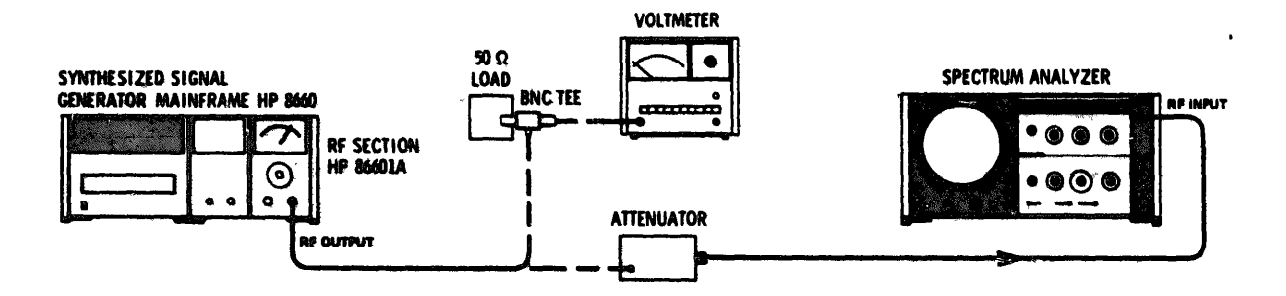

Figure 4-2. Output Accuracy and Level Test Setup

#### **RECOMMENDED TEST EQUIPMENT:**

| Broadband Sampling Voltmeter             |    |   |   |   |   |   |   |   |   |   |     |   |     |   |     |     |               | HP 3406A    |
|------------------------------------------|----|---|---|---|---|---|---|---|---|---|-----|---|-----|---|-----|-----|---------------|-------------|
| 50 Ohm Termination                       | •  | • | • | • | • | • | • | • | • | • | • • |   | •   | • | •   |     | •             | . 1250-0207 |
| Variable Coaxial Attenuator (Precision)  | ٠  | • | ٠ | • | • | • | • | • | ٠ | • | • • | ٠ | ٠   | • | •   | • • | Н             | PH38-355D   |
| Spectrum Analyzer                        | •  | ٠ | • | • | • | ٠ | • | • | • | • | • • | • |     | ò | Q A |     | n <b>n</b> ei | UG 274B/U   |
| แม้ในและคะคะระสายสายในสมพร จุกรรรรรรรรรร | er | 6 | ٠ | ٠ | ٠ | ٠ | ٠ | ٠ | ٠ | • |     | ۰ | 1.1 | 1 | 00  | 00  | D)C           | 20090/1409  |

- 1. Set the Model 86601A OUTPUT RANGE and VERNIES to +10 dBm.
- 2. Set the mainframe center frequency to 30 MHz.

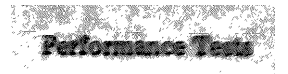

#### 4-11. OUTPUT ACCURACY AND LEVEL (cont'd)

- 3 Connect the rf output of the Model 86601A to the sampling voltmeter. Terminate with 50 ohms. The sampling voltmeter should indicate +10 dBm  $\pm 1$  dBm (if it does not, refer to paragraph 5-14 and calibrate the metering circuit). Change VERNIER in 1 dB increments and verify that the sampling voltmeter indicates the correct level  $\pm 1$  dB. Disconnect the sampling voltmeter.
- 4. Set the external attenuator to SO dB and connect it between the Model 86601A OUTPUT and the Spectrum Analyzer RF INPUT. Set the Model 86601A output level to +10 dBm.
- 5. Set a convenient reference level on the Spectrum Analyzer with the vertical scale (LOG 2 dB/Div).
- 6. Change the external attenuator to 70 dB and the Model 86601A OUTPUT RANGE to 0 dBm. The Spectrum Analyzer display should be within  $\pm 1$  dB of the established reference level.
- 7. Continue decreasing the attenuation of the external attenuator and the Model 86601A OUTPUT RANGE in 10 dB steps until the OUTPUT RANGE is set to -70 dBm and the external attenuator is set to 0 dB. The spectrum Analyzer display should remain within  $\pm 1$  dB for levels down to --70 dBm. These tests assure the specification of  $\pm 2$  dB from -67 dBm to -146 dBm.

#### 4-12. OUTPUT FLATNESS

SPECIFICATION: Output flatness: Output level variations with frequency  $<\pm$  0.5 dBm across the frequency range.

DESCRIPTION: This test verifies flatness of the output signal from 10 kHz to 109.9 MHz.

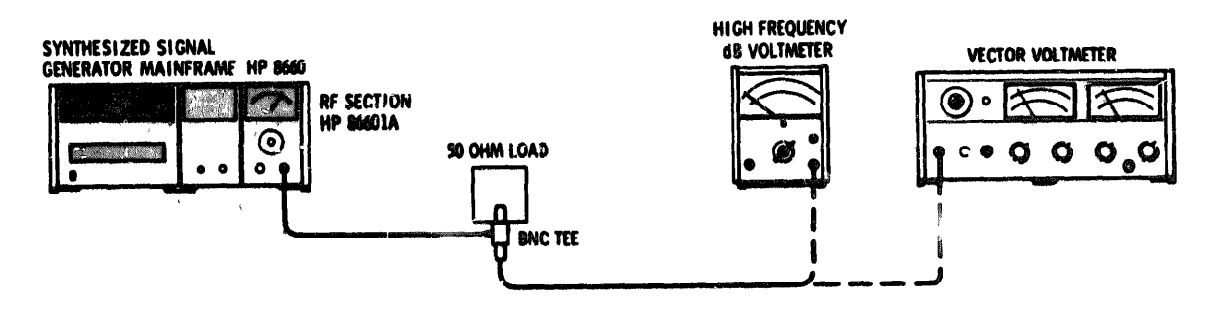

Figure 4-3. Output Flatness Test Setup

#### **RECOMMENDED TEST EQUIPMENT:**

| High Frequency dB Voltmeter |   |   | • |   |   | • | • |   | • | • |            |   |   |   |   |   | • | • |   | • | ٠ | •   | HP 400 GL |
|-----------------------------|---|---|---|---|---|---|---|---|---|---|------------|---|---|---|---|---|---|---|---|---|---|-----|-----------|
| Vector Voltmeter            |   | ۰ | • | • |   | • |   | • |   | • | • •        | • | ٠ |   | ٠ | ٠ |   |   | ٠ | 9 | ٠ | • • | HP 8405A  |
| 50 Ohm Dummy Load           | • | ٠ | • | ٠ | • | ٠ | • | * | • | • | • •        | • | ٠ | ٠ | ٠ |   | ٠ | , | • | • | ٠ | HP  | 1250-0207 |
| BNC Tee                     | • | 4 | ۰ | • | • | • | ٠ | • | • | 9 | <b>9</b> 1 | • | 8 | ۰ | • | • | • |   | • | • | ٠ | ٠   | 002/45/0  |

- 1. Set the mainframe center frequency to 10 kHz.
- 2 . Set the Model 86601A OUTPUT RANGE and VERNIER for a front panel meter reading of +10 dBm.

#### Inclusion Pasta

#### PERFORMANCE TESTS

#### 4-12. OUTPUT FLATNESS (con'd)

- <sup>3</sup> Connect the Model 86601A OUTPUT to the High Frequency dB Voltmeter through a BNC Tee terminated in 50 ohms.
- 4 . Set the meter RANGE switch for a convenient mid-scale reading on the High Frequency dB voltmeter.
- 5. Change the mainframe center frequency to 50 kHz, then 100 kHz, and finally 500 kHz. The level read on the High Frequency dB Voltmeter should remain within a ±0.5 dB window.
- 6. **Disconnect the High Frequen**cy dB Voltmeter and connect the Vector Voltmeter to the Model 86601A **OUTPUT (terminated in 50 ohms).**
- 7. **Select** a Vector Voltmeter range that will provide a convenient mid-scale reference with the mainframe **center freq**uency set to 1 MHz.
- 8. Change the mainframe center frequency to 10 MHz, then 50 MHz, and finally 109.9 MHz. The reference level indicated on the Vector Voltmeter should remain within the  $\pm 0.5$  dB window.

#### 4-13. IMPEDANCE: 50 OHMS

SPECIFICATION: SWR less than 2:1 on +10 dBm output range; less than 1.3:1 on 0 dBm output range and below.

DESCRIPTION: The Model 86601A RF OUTPUT is measured with a voltmeter, first with no external load, then with a 50 ohm external dummy load. The source resistance  $R_S$  is determined and the SWR is calculated by dividing  $R_O$  by  $R_S$  (or  $R_S$  by  $R_O$  if  $R_O$  is  $< R_S$ ).

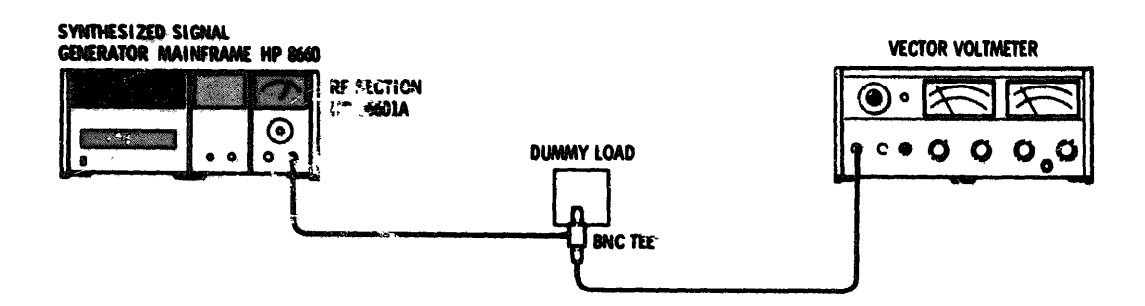

Figure 4-4. Impedance Test Setup

#### **RECOMMENDED TEST EQUIPMENT:**

| Vector Voltmet | er      | • • | • | • | • | • | • | • | • | ٠ | • | • | • | • | • | • | • | a | • | • | • | • |   |   | • | 4 | • | • •  | HP 84  | 05A | ١ |
|----------------|---------|-----|---|---|---|---|---|---|---|---|---|---|---|---|---|---|---|---|---|---|---|---|---|---|---|---|---|------|--------|-----|---|
| 50 Ohm Dummy   | y Load  |     |   | ٠ |   | ٠ | ٠ | • | • |   | ٠ | • | • | ٠ | ٠ | • | • | • |   | • | • | ¢ | • | • |   |   | • | HP : | 1250-0 | 207 | l |
| BNC Tee        | • • • • | • • |   | ٩ | • |   |   | 4 | 4 | • |   |   | • |   |   |   | • | • | • |   |   | • | • |   |   |   |   | . U  | 3 274  | B/U | , |

#### **PROCEDURE:**

 $^1$   $\cdot$  Set the mainframe center frequency to 50 MHz. Set the Model 86601A OUTPUT RANGE to +10 dBm.

Model 86601A

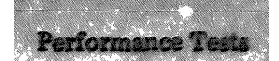

#### PERFORMANCE TESTS

4-13. IMPEDANCE: 50 OHMS (cont'd)

## 2 . Connect the Model 86601A OUTPUT to the Vector Voltmeter through a BNC Tee (unterminated).

3. Record the RF output level.

V<sub>OC</sub> \_\_\_\_\_ mVrms

- 4. Terminate the BNC Tee 50 ohms.
- 5. Record the RF output level.

V<sub>1</sub> \_\_\_\_\_ mVrms

6. The Model 86601A source resistance is found by using the following formula:

$$\mathbf{R}_{\mathrm{S}} = \frac{\mathbf{R}_{\mathrm{O}} \mathbf{V} \mathbf{O} \mathbf{c}}{\mathbf{V}^{-1}} - \mathbf{R}_{\mathrm{O}}$$

 $V_{OC} = 1$ st measurement (step 3)

 $V_1 = 2nd$  measurement (step 5)  $R_0 = 50$  ohm termination

- 7. Determine SWR. SWR =  $\underset{R_{S}}{R_{S}}$  or  $\underset{R_{O}}{R_{S}}$ . SWR should be < 2.0:1.
- 8. Record SWR
- 9. Reduce the Model 86601A OUTPUT RANGE to 0 dBm.
- 10. Repeat steps 2 through 8 at 0 dBm. SWR should be < 1.3:1.
- 11. Record SWR

#### 4-14. HARMONIC SIGNALS

**SPECII**FICATION: With the Model 86601A terminated in 50 ohms all harmonically related signals are at least 4(0 dB below the selected frequency.

DESCRIPTION: This test checks second and third harmonics across the entire output requency range of the Model 86601A.

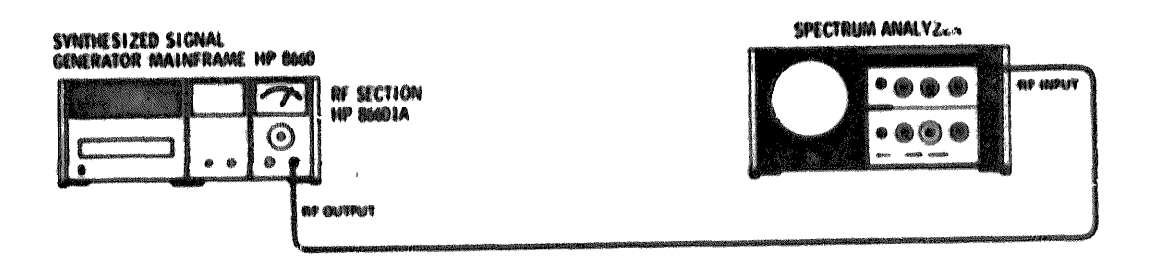

Figure 4-5. Harmonic Signal Test Setup

#### Performance Testa

#### PERFORMANCE TESTS

## 4 - 1 4 · HARMONIC SIGNALS (cont'd)

#### **RECOMMENDED TEST EQUIPMENT:**

Spectrum Analyzer . . . . . .

HP 8554L/8552B/140S

#### PROCEDURE:

- 1. Set the Model 86601A OUTPUT RANGE to -10 dBm and set the VERNIER control to +3 dBm.
- 2. Connect the Model 8660A OUTPUT to the Spectrum Analyzer RF INPUT and set the Spectrum Analyzer INPUT ATTENUATION to 20 dB.
- <sup>3</sup>. Check second and third harmonics at the following center frequencies: 10 kHz, 400 kHz, 4 MHz, 10 MHz, and 109.9 MHz. All harmonic signals should be more than 40 dB below the level of the fundamental frequencies.

#### 4-15. SPURIOUS SIGNALS

SPECIFICATION: All nonharmonically related spurious signals are at least 80 dB below the selected output signal. Power line related spurious signals are at least 70 dB below the carrier.

DESCRIPTION: This test checks for common spurious signals by mixing the signal from the unit under test with a reference signal offset by 1 kHz. The Wave Analyzer measures common spurious signals generated in the unit under test.

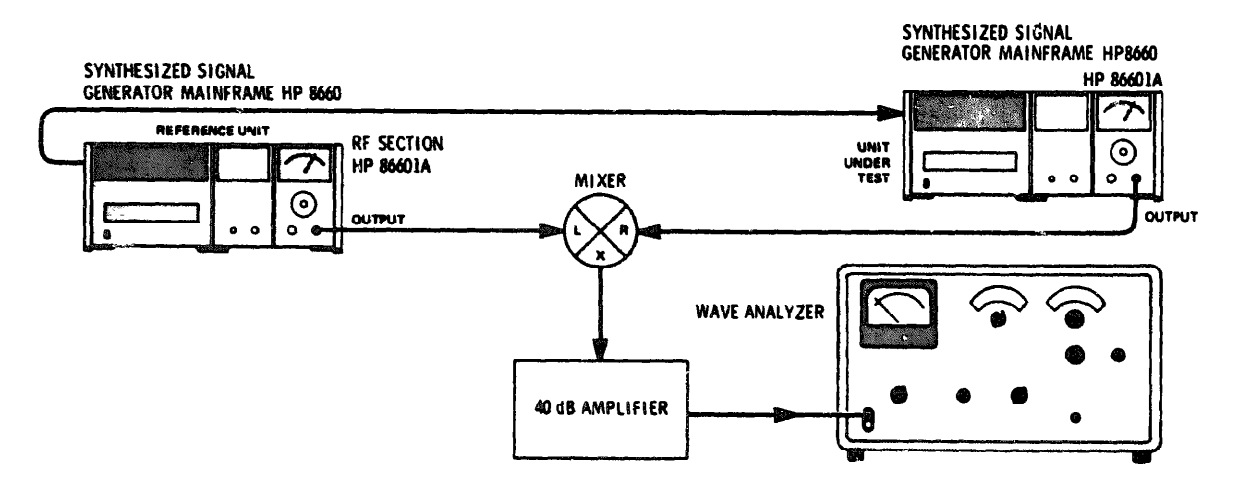

Figure 4-6. Spurious Signal Test Setup

#### **RECOMMENDED TEST EQUIPMENT:**

| Synthesized Signal Generator                         |     | HP 8660 '86601 A/86631 A |
|------------------------------------------------------|-----|--------------------------|
| Double Balanced Mixer                                |     | HP 10514A                |
| Wave Analyzer                                        | • • | HP 302A                  |
| 40 dB Amplifier (special) see details in Figure 1-5. |     |                          |

#### PROCEDURE:

1. Connect the rear panel REFERENCE OUTPUT from the reference unit to the rear panel REFERENCE INPUT of the unit under test and set the REFERENCE SELECTOR of the unit under test to EXT.

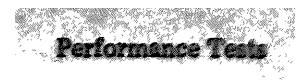

4-15. SPURIOUS SIGNALS (cont'd)

- 2. Connect the equipment as shown in Figure 4-6.
- 3. Set the reference unit center frequency to 50.001 MHz and the output level to +13 dBm.
- 4. Set the center frequency of the unit under test to 50 MHz and the output level to -87 dBm.
- 5. Set the Wave Analyze; mode switch to NORMAL and scale value to RELATIVE.
- 6. Set the wave Analyzer to 1 kHz and adjust levels for a 0 dB reading on the scale.
- 7. Set the unit under test OUTPUT RANGE and VERNIER to -7 dBm.
- 8. Set the reference unit and the unit under test as shown in Table 4-1 and note that spurious levels are lower than -80 dB (0 dB on Wave Analyzer scale).
- 9. Corrected reading is -80 dB minus the Wave Analyzer meter reading.

| Unit Under Test<br>MHz | Reference Unit<br>MHz | Spurious Level |
|------------------------|-----------------------|----------------|
| 101                    | 47.001                |                |
| 109.99                 | 20.031                |                |
| 103.1                  | 81.401                |                |
| 29.595                 | 29.451                |                |
| 29.595                 | 29.801                |                |
| 29.595                 | 29.587                |                |

Table 4-1. Spurious Signal Checks

## 4-16. SIGNAL-TO-PHASE NOISE RATIO

SPECIFICATION: Lower than -50 dB in a 30 kHz band centered on the carrier excluding a 1 Hz band centered on the carrier.

DESCRIPTION: This test checks the signal-to-phase noise ratio across the Model 86601A output frequency range. The AC Voltmeter specified excludes 1 Hz.

#### 4-10. SIGNAL-TO-PHASE NOISE RATIO

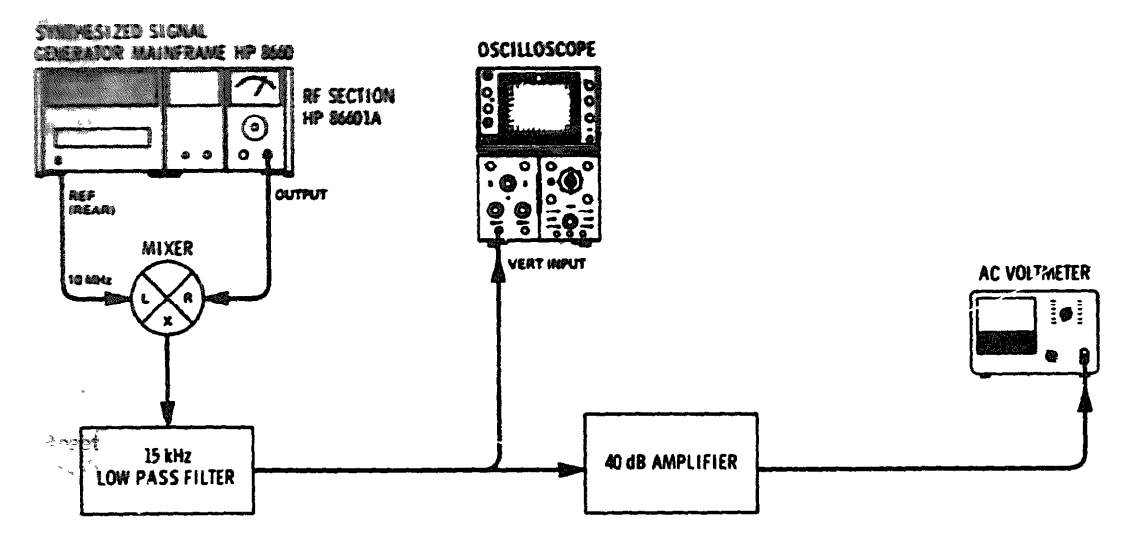

Figure 4-7. Signal-to-Phase Noise Test Setup

RECOMMENDED TEST EQUIPMENT:

| Oscilloscope                                         | HP | 180A/1801A/1821A |
|------------------------------------------------------|----|------------------|
| Double Balanced Mixer                                |    | HP 10514A        |
| AC Voltmeter                                         |    | HP 403A          |
| 40 dB Amplifier (special) see details in Figure 1-5. |    |                  |
| Low Pass Filter (special) see details in Figure 1-3. |    |                  |

- 1. **Connect** the equipment as shown in Figure 4-7.
- 2. Set the mainframe center frequency to 10.001 MHz. Set the Model 86601A OUTPUT RANGE to -60 dBm and the VERNIER for a meter reading of +3 dBm.
- 3. Set the RF Voltmeter Function Switch to 1 CPS-1 MC and record the reading. \_\_\_\_\_dB
- 4. Set the mainframe center frequency to 10.000100 MHz and the OUTPUT RANGE to -10 dBm.
- 5. Adjust the oscilloscope for an eight-division amplitude display of the 100 Hz signal.
- 6. Set the mainframe center frequency to 10.0000001 MHz and note that the oscilloscope baseline alternately rises and falls over the eight-division display.
- 7. Reset the mainframe center frequency to 10.000000 MHz at a time that will cause the oscilloscope baseline trace to stop at the center graticule line.
- 8. Repeat steps 6 and 7 until the oscilloscope baseline trace is stopped within  $\pm 1/10$  div. of the center graticule line.
- 9. Read the noise level on the AC Voltmeter. Noise = -50 dB ± the difference in meter readings. The meter reading should be lower than the reference established in step 3. (Example: Meter reading is 3 dB lower, noise is 53 dB.)
- 10. Noise should be lower than -50 dB. Record noise level.

#### 4-17. SIGNAL-TO-AM NOISE RATIO

SPECIFICATION: Lower than -70 dB in a 30 kHz hand centered on the carrier excluding a 1 Hz bandwidth centered on the carrier.

DESCRIPTION: This test checks AM noise across the Model 86601A frequency range. The AC voltmeter specified excludes 1 Hz.

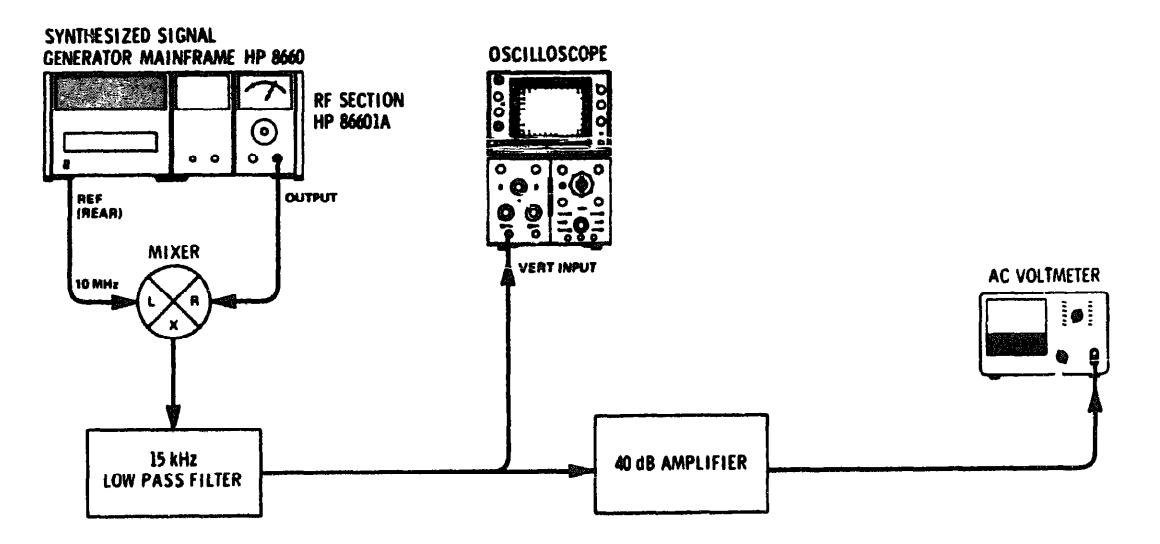

Figure 4-8. Signal-to-AM Noise Ratio Test Setup

RECOMMENDED TEST EQUIPMENT

Oscilloscope Double Balanced Mixer AC Voltmeter 40 dB Amplifier (special); see details in Figure 1-5. Low Pass Filter (special); see details in Figure 1-3.

HP 180A/1801A/1821A HP10514A HP 403A

#### PROCEDURE:

- Connect the equipment as shown in Figure 4-8. 1.
- 2 . Set the mainframe center frequency to 10.001000 MHz
- 3 . Set the Model 86601A OUTPUT RANGE to -80 dBm and the VERNIER to +3 dBm
- 4 Set the AC Voltmeter range for an on-scale reading with the function switch set to 1 CPS 1 MC Record the Meter Reading

..... dB

- 5 . Set the mainframe center frequency to 10.000100 MHz and the OUTPUT RANGE to ~10 dBm
- 6 Adjust the oscilloscope for an eight-division amplitude display of the 100 Hz ugnal
- 7 Set the mainframe center frequency to 10.000001 MHz and note that the oscilloscope baseline alternately rises and fails over the eight division display

4-17. SIGNAL-TO-AM NOISE RATION (cont'd)

- 8 . Reset the mainframe center frequency to 10.000000 MHz at a time that will cause the oscilloscope baseline trace to stop at the top graticule line of the CRT.
- 9. Repeat steps 7 and 8 until the oscilloscope baseline trace is stopped at the top graticule line  $\pm 1/10$  div.
- 10. **Read the noise level** on the AC Voltmeter. Noise = -70 dB  $\pm$  the difference in meter readings. The **meter reading should** be lower than the reference established in step 4. Example: Meter reading is 3 dB **lower, noise level is -73 dB.**

 $11 \cdot$  **Noise** should be lower than -70 dB.

Record Noise Level dB

4-18. RESIDUAL FM

SPECIFICATION: <1 Hz rms in 2 kHz bandwidth centered on the carrier.

DESCRIPTION: Residual FM is checked indirectly in the checks for signal-to-phase noise across the Model 86601A frequency range.

4-19. AMPLITUDE MODULATION

SPECIFICATION: 0 to 95% on all output ranges (with Model 86632A or 86631A Modulation Section in place).

DESCRIPTION: This test checks AM frequency response with the mainframe center frequency set to 50 MHz, 3 MHz, and 300 kHz. AM rate is provided from a test oscillator and measured on a Spectrum Analyzer and Oscilloscope.

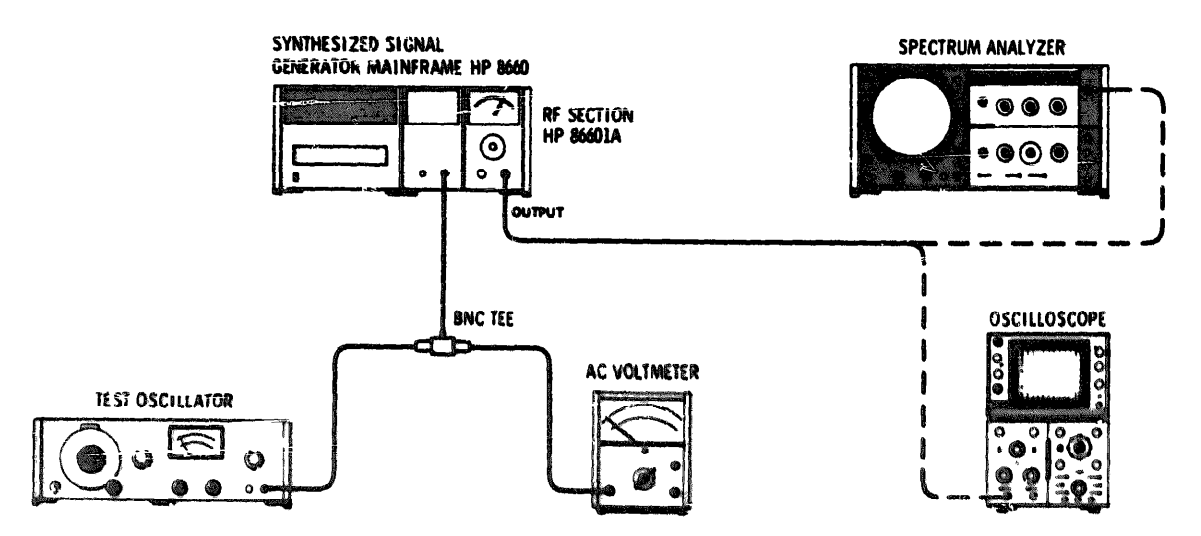

Figure 4-9. Amplitude Modulation Test Setup

#### 4-19. AMPLITUDE MODULATION (cont'd)

#### RECOMMENDED TEST EQUIPMENT:

Spectrum Analyzer High Frequency dB Voltmeter Oscilloscope Test Oscillator BNC Tee HP 8553B/8552B/140S HP 400 GL HP 180A/1801A/1821A HP 651B UG 274 B/U

#### PROCEDURE:

- 1. Connect the equipment as shown in Figure 4-9.
- 2. Set the Spectrum Analyzer as follows: INPUT ATTENUATION 30 dB, BANDWIDTH 1 kHz, SCAN WIDTH 10 kHz, CENTER FREQUENCY 50 MHz, LOG-LINEAR 2 dB/Div, SCAN TIME 20 mSec/Div and VIDEO FILTER to OFF,
- 3. Set the mainframe center frequency to 50 MHz and the Model 86601A output level to +3 dBm.
- 4. Set the Model 86631A AM switch to ON (if the Model 86632A is being used, set the MODE switch to AM and the SOURCE switch to EXTERNAL AC and AM to 50%).
- 5. Set the Test Oscillator output to 10 kHz at .5 Vrms as read on AC Voltmeter.
- 6. Adjust the spectrum analyzer until the carrier is at the top graticule line. Amplitude Modulation should be  $50\% \pm 5\%$  with sidebands down -12 dB  $\pm 0.5$  dB.
- 7. Adjust the Test Oscillator frequency from 10 Hz to 50 kHz. The AM % should be flat  $\pm$  4 db from 10 Hz to 20 kHz and down 3 dB at about 50 kHz.
- 8. Set the mainframe center frequency to 3 MHz and **analyze** scan width to 2 kHz. Adjust the **Test** Oscillator frequency from 10 Hz to 10 kHz. The side **bands sh**ould be **flat** ±.2 dB to 2 kHz; down **2 dB** at about 5 kHz; down 8 dB at about 10 kHz.
- 9. Set the mainframe center frequency to 300 kHz. Disconnect the rf OUTPUT from the Spectrum Analyzer and connect it to the Oscilloscope.
- 1.0. Set the Test Oscillator to 25 Hz and adjust the Oscilloscope for 8 division vertical display of the envelope only. Set the Test Oscillator frequency to 100 Hz. The Oscilloscope display should be > 7 divisions.

## 4-20. AMPLITUDE MODULATION: ON/OFF RATIO

SPECIFICATION: At least 25 dB with output meter at 0 dBm or above.

**DESCRIPTION:** This test verifies the Amplitude Modulation ON/OFF ratio of the Model 86601. AM is shut off with a power supply and rf output level change is measured on an AC Vo eter

#### 4-20 AMPLITUDE MODULATION: ON/OFF RATIO

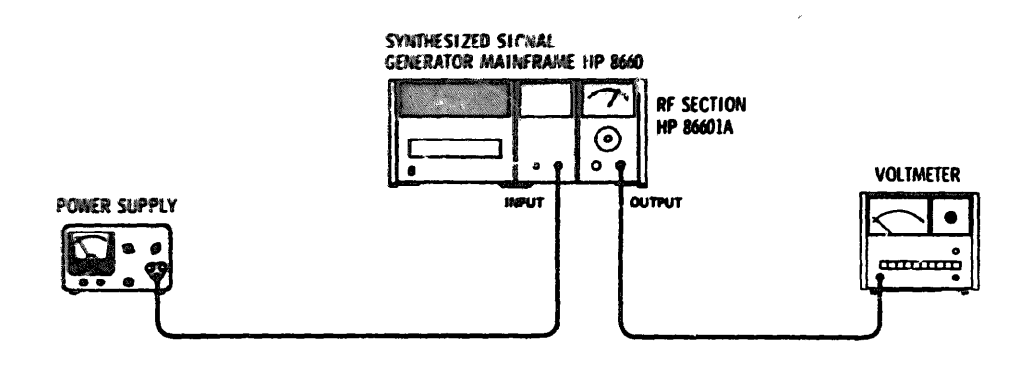

Figure 4-10. Amplitude Modulation ON/OFF Ratio Test Setup

#### **RECOMMENDED TEST EQUIPMENT:**

Broadband Sampling Voltmeter Power Supply HP 8406A HP 721A

#### PROCEDURE:

- 1. Connect the equipment as shown in Figure 4-10 (with the Model 86631A AM switch off).
- 2. Set the power supply to +4 Vdc.
- 3. Set the mainframe center frequency to 50 MHz and output level of the Model 86601A to +13 dBm. Set a reference point on the Voltmeter.
- 4. Switch the Model 86631A AM switch to ON.
- 5. The Model 86601A output level should drop to <-12 dBm. (25 dB ON/OFF ratio).

## 4-21. AMPLITUDE MODULATION CARRIER ENVELOPE DISTORTION

SPECIFICATION: Envelope distortion should be less than 1% at 30% AM. Less than 3% at 70% AM. Less than 5% at 90% AM.

DESCRIPTION: Amplitude Modulation distortion is checked at 30%, 70% and 90%.

#### 4-21. AMPLITUDE MODULATION CARRIER ENVELOPE DISTORTION (cont'd)

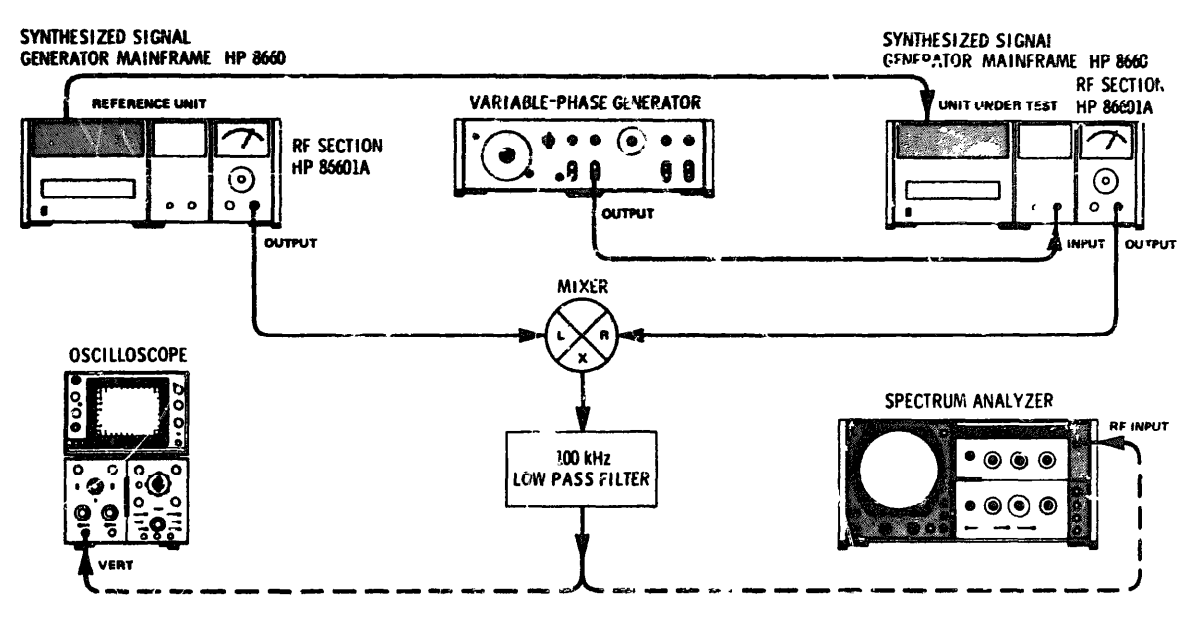

Figure 4-11. Amplitude Modulation Carrier Envelope Distortion Test Setup

RECOMMENDED TEST EQUIPMENT':

| Double Balanced Mixer                                      |     | HP 10514A             |
|------------------------------------------------------------|-----|-----------------------|
| Spectrum Analyzer                                          |     | HP 8553B/8552B/140S   |
| Synthesized Signal Generator H                             | ΗP  | 8660A/B/866C1A/86631A |
| Variable Phase Generator                                   |     |                       |
| Oscilloscope                                               |     | HP 180A/1801A/1821A   |
| Low Pass Filter 100 kHz (special); see details in Figure 1 | -4. |                       |

- 1. Connect the equipment as shown in Figure 4-11.
- 2. Connect the rear panel REFERENCE OUTPUT from the reference unit to the rear panel REFERENCE INPUT of the unit under test and set the REFERENCE SELECTOR of the unit under test to EXT.
- 3. Set the mainframe center frequency of time unit under test to 109.9 MHz Set the Model 86601A under test OUTPUT RANGE to --20 dBm and the VERNIER to +3 dBm.
- 4. Connect the Variable-Phase Generator output to the Model 86631A AM input. Set the Variable Phase Generator output to 10 kHz and place the Model 86631A AM switch in the OFF position.
- 5. Set the reference mainframe center frequency to 109.91 MHz and the Mode: 86607 A output level to +13 dBm.
- 6 . Set the DC Coupled Oscilloscope to .005 V/Div.
- 7. Set the Spectrum Analyzer controls as follows: INPUT ATTENUATION 40 dB, SCAN WHITH PER DIVISION 10 kHz, SCAN TIME PER DIVISION 20 mSec, BANDWIDTH 1 MHz, LOG SCALE 10 dB/Div. Adjust vertical level until the 10 kHz signal is at the top graticule line of the Spectrum Analyzer. Set the Oscilloscope for 8 divisions of vertical deflection

Model 86601A

Contraction Longs

#### PERFORMANCE TESTS

## 4-21. AMPLITUDE MODULATION CARRIER ENVELOPS DISTORTION (cont'd)

- 8 Set the reference unit mainframe center frequency to 169.900001 MHz and note that the Oscilloscope baseline alternately rises and falls over the 8-division display.
- <sup>9</sup> Reset the reference unit mainframe center frequency to 109.900000 MHz at a time that will cause the Oscilloscope baseline trace to stop at the top graticule line of the CRT.
- 10. Repeat steps 8 and 9 until the oscilloscope baseline trace is stopped at the top graticule line  $\pm 1/10$  div.
- <sup>11</sup> Set the Model 86631A EXTERNAL AM switch to ON and adjust the Variable Phase Generator output level until the 10 kHz signal on the Spectrum Analyzer is 10.5 dB below the reference level (30% AM).
- 12. Using the AM fundamental as a reference, measure the second, third and fourth harmonics on the spectrum analyzer. Use Table 4-2 to convert the dB measurements to power ratio. Add power ratios and convert the sum of the power ratios back to dB by using Table 4-2. Total should be > 40 dB from the 30% reference level or about 1%

| Example: | Second Harmonic | 45 dB = .32  |                  |
|----------|-----------------|--------------|------------------|
|          | Third Harmonic  | -45 dB = .31 | =.73 = -41.5  dB |
|          | Fourth Harmonic | -50  dB = .1 |                  |

13. Adjust the Variable Phase Generator until the 10 kHz fundamental is 3 dB below the reference (top graticule line) (70% AM). Using the 10 kHz fundamental as a reference, measure the second,-third and fourth harmonica and use Table 4-2 as in step 10. Total harmonics should be > 30 dB below the 70% reference level (3%).

| dB | Power Ratio X10 <sup>-4</sup> | dB   | Power Ratio X10 <sup>-4</sup> |
|----|-------------------------------|------|-------------------------------|
| 20 | 100.00000                     | 46   | .25119                        |
| 21 | 79.43282                      | 47   | .19953                        |
| 22 | 63.09573                      | 48   | 15849                         |
| 23 | 50.11872                      | 49   | 12589                         |
| 24 | 39.81072                      | 50   | 10000                         |
| 25 | 31.62278                      | 51   | 07943                         |
| 26 | 25.11886                      | 52   | .06310                        |
| 27 | 19.95262                      | 53   | 05012                         |
| 28 | 15.84893                      | 54   | 03981                         |
| 29 | 12.58925                      | 55   | 03162                         |
| 30 | 10.00000                      | 56   | .02512                        |
| 31 | 7.94328                       | 57   | .01995                        |
| 32 | 6.30957                       | 58   | .01585                        |
| 33 | 5.01187                       | 59   | .01259                        |
| 34 | 3.98107                       | 60   | .01000                        |
| 35 | 3,16228                       | 61   | .00794                        |
| 36 | 2.51189                       | 62   | .00331                        |
| 37 | 1.99526                       | 63   | 00501                         |
| 38 | 1.58489                       | 64   | .00398                        |
| 39 | 1.25893                       | 65   | 00316                         |
| 40 | 1.00000                       | 66   | 00251                         |
| 41 | .79433                        | 67   | 00200                         |
| 42 | .63096                        | 68   | 00158                         |
| 43 | .50119                        | 69   | 00126                         |
| 44 | .30911                        | 1 70 | 00100                         |
| 45 | .31623                        | 71   | .00079                        |

#### Table 4-2. Carrier Envelope Distortion Test

Model 86601A

## 4-21. AMPLITUDE MODULATION CARRIER ENVELOPE DISTORTION (cont'd)

## 14 Adjust the Variable Phase Generator until the 10 kHz fundamental is 1 dB below the reference (top graticule line) (90% AM). Measure the second, third, and fourth harmonics and use Table 4-2 as in step 10. Total harmonics should be >26 dB below the 90% reference level (5%).

#### 4-22. INCIDENTAL PHASE MODULATION

SPECIFICATION: Less than 0.2 radians peak at 30% AM.

DESCRIPTION: This test checks the AM to PM ratio. AM is set to 30% Modulation with an external Test Oscillator. The ratio is measured with a Wave Analyzer.

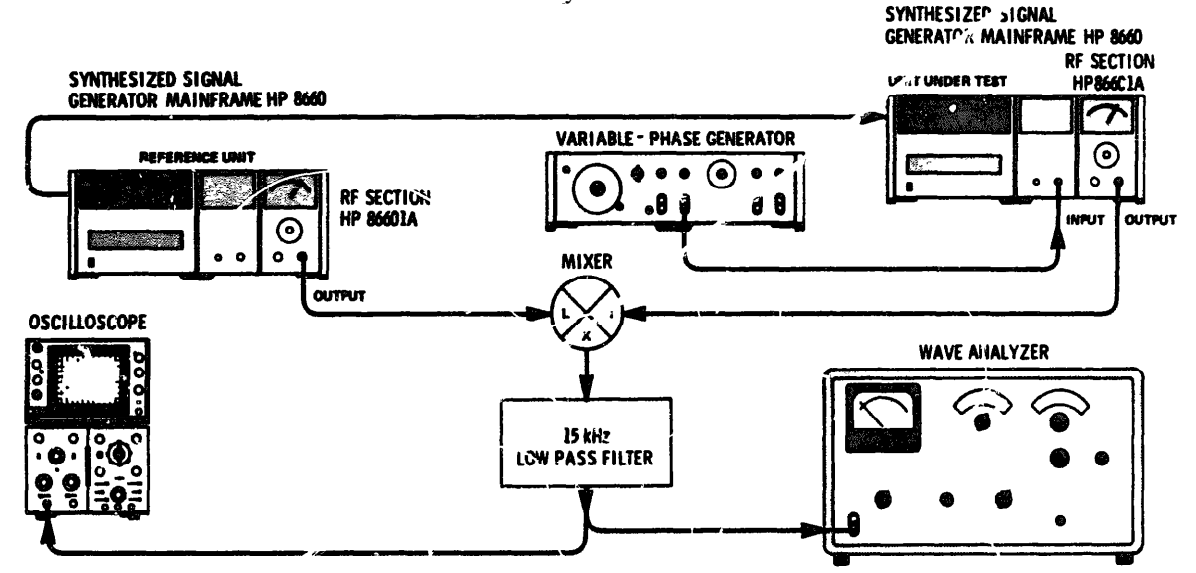

Figure 4-12. Incidental PM Test Setup

#### RECOMMENDED TEST EQUIPMENT:

| Synthesized Signal Generator                                                          | HP   | 8660A/B/86601A/86631A |
|---------------------------------------------------------------------------------------|------|-----------------------|
| Oscilloscope                                                                          |      | HP 180A/1801A/1821A   |
| Test Oscillator                                                                       |      | HP 651B               |
| Wave Analyzer                                                                         |      | HP 302A               |
| Double Balanced Mixer                                                                 |      | HP 10514A             |
| 15 kHz Low Pass Filter (special); see details in Figure 1<br>Variable Phase Generator | 1-3. | HP 203A               |

- 1. Connect the equipment as shown in Figure 4-12.
- 2. Connect the rear panel REFERENCE OUTPUT from the reference unit to the rear panel REFERENCE INPUT of the unit under test and set the REFERENCE SELECTOR switch on the unit under test to EXT.
- 3 Set the Oscilloscope to DC coupled, .01 V/Div and 5 mSec/Div.
- 4 . Set the center frequency of the unit under test to 50 MHz. Set the Model 86601A (unit under test) OUTPUT RANGE to -20 dBm and the VERNIER for a meter reading of +3 dBm.
- 5 Connect the Test Oscillator output to the Model 86631A INPUT. Set the Model 86631A EXTERNAL AM to OFF.
- 6. Set the Test Oscillator frequency to 1 kHz.

#### 4-22. INCIDENTAL PHASE MODULATION (cont'd)

- 7 . Set the reference unit mainframe center frequency to 50.000100 MHz at +3 dBm.
- <sup>8</sup> Adjust the Oscilloscope for an 8-division vertical display of the dc coupled 100 Hz signal.
- <sup>9</sup> Set the reference unit mainframe center frequency to 50.0000001 MHz and note that the Oscilloscope baseline alternately rises and falls over the 8-division display.
- 10. Reset the reference unit mainframe center frequency to 50.000000 MHz at a time that will cause the Oscilloscope baseline trace to stop at the top graticule line of the CRT.
- 1.1. **Repeat steps** 9 and 10 until the oscilloscope baseline trace is stopped at the top graticule line  $\pm 1/10$  div.
- 12. **Switch the** unit under test Model 86631A EXTERNAL AM switch to ON and adjust the Test Oscillator for a 2.4 division deflection on the Oscilloscope (30% AM) with the Oscilloscope ac coupled. Reset **Oscillosco**pe to dc coupled.
- 13. Set the Wave Analyzer near 1 kHz for a peak and set a convenient 0 dB reference in the relative mode (this is the AM level).
- 14. Switch the EXTERNAL AM switch on the Model 86631A to OFF.
- 15. Repeat steps 9 and 10 until oscilloscope baseline trace is stopped at center graticule line  $\pm 1/10$  div.
- 16. Switch the Model 86631A EXTERNAL AM switch to ON and take a reading from the Wave Analyzer for the PM level. The AM to PM ratio should be >5 dB.

4-23. FREQUENCY MODULATION

SPECIFICATION: Rate DC to 1 MHz. Maximum deviation 1 MHz.

DESCRIPTION: This test checks FM distortion and the 1 MHz maximum deviation FM deviation is checked at 1 kHz rate. To check maximum deviation at the maximum rate requires special equipment.

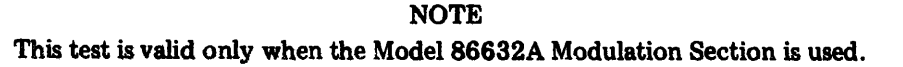

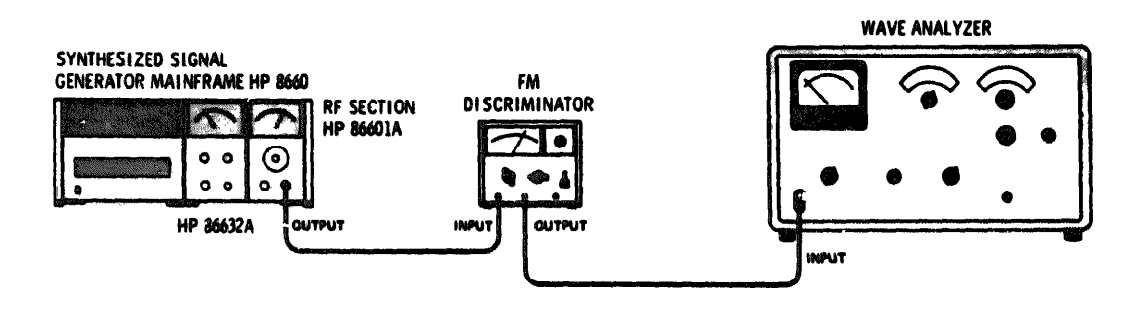

Figure 4-13. Frequency Modulation Test Setup

#### **RECOMMENDED TEST EQUIPMENT:**

| Frequency Meter/FM Discriminator | • • | • • |   | ٠ |   | • | • | • • | • • |   | • | • |   | • | • | • | • | • | ٠ | HP 5210A |
|----------------------------------|-----|-----|---|---|---|---|---|-----|-----|---|---|---|---|---|---|---|---|---|---|----------|
| Wave Analyzer                    | • • | • • | • | ٠ | • | • |   | * * |     | ٠ | • | ٠ | • | • | • | • | • | ٠ | • | HP 302A  |

#### 4-23. FREQUENCY MODULATION (cont'd)

#### **PROCEDURE:**

- 1. Connect the equipment as shown in Figure 4-13.
- 2. Set the Model 86632A MODE switch to FM X10 and the SOURCE switch to INTERNAL 1000. Set the MODULATION LEVEL control for full scale meter deflection and depress the FM CF CAL.
- 3. Set the center frequency to 8.5 MHz and the Model 86601A output level to +13 dBm.
- 4. Calibrate the Frequency Meter/FM Discriminator.
- 5. Install a 20 kHz low pass filter in the Frequency Meter/FM Discriminator. (See the Service Manual for the Frequency Meter/FM discriminator for details.)
- 6. Set the Frequency Meter/FM Discriminator for 1 V input sensitivity and 10 MHz range.
- 7. Set the Wave Analyzer near 1 kHz and peak the reading (absolute). The Wave Analyzer meter should indicate 70.7 mVrms (1 MHz = 200 mV p-p or 70.7 mVrms). Set the Wave Analyzer to relative and adjust for a 0 dB reading.
- 8. Set the Wave Analyzer near 2 kHz (second harmonic). Note the reading in dB on the Wave Analyzer meter.

dB

- 9. Set the Wave Analyzer near 3 kHz (third harmonic). Note the reading in dB on the Wave Analyzer meter.
- 10. Use Table 4-2, page 4-14, to obtain power ratios for the levels recorded in steps 8 and 9, then use Table 4-2 to find the dB level corresponding to the sum of the two ratios. This should be down 34 dB from the fundamental frequency level.
  Record this level dB

#### 4-24. FREQUENCY SWITCHING TIME

SPECIFICATION: Less than 5 milliseconds to be within 100 Hz of any new frequency selected. Less than 100 milliseconds to be within 5 Hz of any new frequency selected. Maximum stepping rate: 1 millisecond per step.

DESCRIPTION: In this test the Synthesized Signal Generator is remotely programmed and the switching time is detected by a computing counter. The frequencies used in this procedure were selected for wont-case conditions.

#### 4-24. FREQUENCY SWITCHING TIME (cont'd)

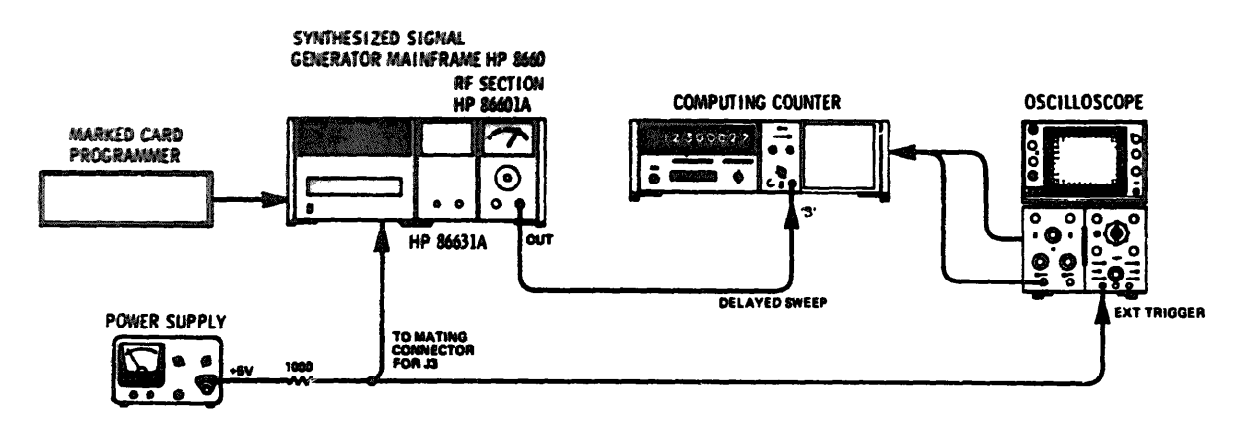

Figure 4-14. Frequency Switching Time Test Setup

#### RECOMMENDED TEST EQUIPMENT:

DC Power Supply Computing Counter Marked Card Programmer Oscilloscope HP 721A HP 5360A/5365A HP 3260A/OPT 001 HP 180A/1801A/1822A

- 1. Connect the +5V from the DC Power Supply to pin 17 of the mating connector for J3 through a 1000 ohm resistor. Pin 17 (flag) of the Card Reader's output connector is also used to trigger the main input of the Oscilloscope.
- 2. Interconnect the Marked Card Programmer with J3 on the rear panel of the Synthesized Signal Generator.
- 3. Connect the Oscilloscope DELAYED SWEEP OUTPUT (rear panel connector) through a BNC Tee connector to the Oscilloscope vertical Channel A input and to the Ext. Time Measurement Input on the rear panel of the Computing Counter.
- 4. Set the Computing Counter controls as follows: rear panel switch to TRIGGER, "B" Channel to X1 sensitivity, Module button depressed, display digits necessary for resolution, measurement time on 1 and counter gate time to 1 millisecond.
- 5. Program the Synthesized Signal Generator to 29.999999 MHz.
- Set the Oscilloscope controls as follows: Trigger ACS EXT -10 Slope, Trigger level at about 11:C0 o'clock, Sweep Mode Auto, Delay Trigger AUTO, Main Sweep 1 mSec, Delay Sweep, .05 μSec, and Main sweep mode.
- 7. Set the start of the Oscilloscope trace at the first vertical CRT graticule line. Use the Oscilloscope delay control to set the delay spike 4.5 divisions from the CRT left graticule line.
- 8. Switch the Oscilloscope sweep mode from AUTO to NORMAL.

#### 4-24. FREQUENCY SWITCHING TIME (cont'd)

- 9. Program the Synthesized Signal Generator to 30.000000 MHz. The frequency read on the Computing Counter should be 30 MHz  $\pm$  100 Hz.
- 10. Program the Synthesized Signal Generator to 29.999999 MHz. The frequency read on the Computing Counter should again be within ±100 Hz of the programmed frequency.
- 11. Set the Oscilloscope normal sweep to 10 mSec and the delay sweep to 1 uSec.
- 12. Set the Oscilloscope sweep mode to auto and the delay control for a delay spike at the center vertical graticule line of the CRT.
- 13. Set the Oscilloscope main trigger to normal and the Computing Counter gate tune to 100 mSec.
- 14. Program the Synthesized Signal Generator to 30.000000 MHz. The frequency readout of the Computing Counter should be within  $\pm 5$  Hz of the programmed frequency.
- 15. Program the Synthesized Signal Generator to 29.999999 MHz. The frequency readout of the Computing Counter should again be within  $\pm 5$  Hz of the programmed frequency.

#### 4-25. OUTPUT LEVEL SWITCHING TIME

SPECIFICATION: Any level change may be accomplished in less than 50 mSec. Any change to another level on the same attenuator range may be accomplished in 5 mSec in the remote mode.

DESCRIPTION: This test checks amplitude switching speeds in the remote mode with center frequencies of 100 kHz and 1 MHz. The Model 86601 rf output is detected and measured on an Oscilloscope.

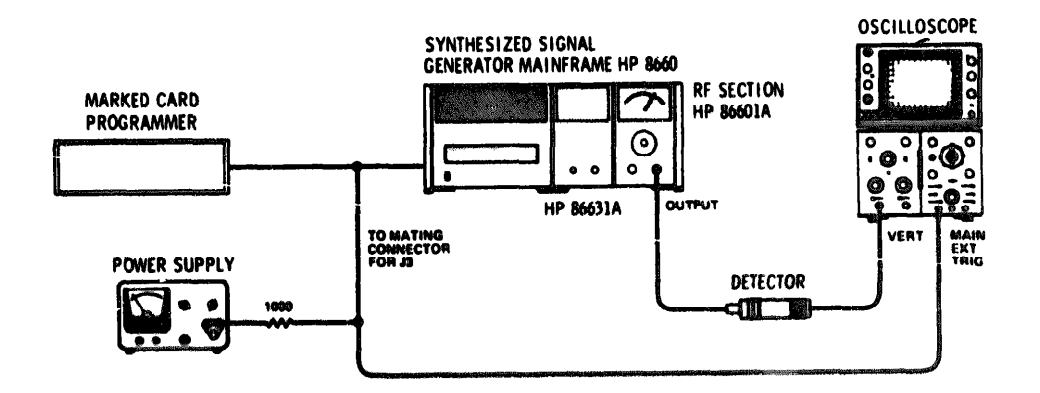

Figure 4-15. Output Level Switching Time Test Setup

## **RECOMMENDED TEST EQUIPMENT:**

| Marked Card Programmer | • | • | • |   | a |   | • | • | , |     |   | ą | , | ÷ | , | ٠ |   |      | H  | P 3  | 260A, | Opt. 001 |
|------------------------|---|---|---|---|---|---|---|---|---|-----|---|---|---|---|---|---|---|------|----|------|-------|----------|
| Oscilloscope           | • | 5 | 4 | ٠ | ٠ |   |   | • |   | ,   | , | , | , | , | , | • | • | . HP | 18 | 10 A | /1801 | A/1822A  |
| Crystal Detector       | • |   |   |   | • | • |   | • |   | , , | • | , | • | , | , |   |   | ,    |    | •    |       | 1P 8471A |

#### 4 - 2 5 OUTPUT LEVEL SWITCHING TIME (cont'd) PROCEDURE:

- 1 Connect the equipment as shown in Figure 4-15. Note that the +5 V from the DC Power Supply is connected through a 1000 ohm resistor to pin 17 of the mating connector to J3 and to the External trigger input of the Oscilloscope.
- 2. Connect the Model 86601A rf output to the channel A input of the Oscilloscope through a Crystal Detector.
- 3 Set the Oscilloscope as follows: Main Time/Div 5 mSec. Vertical Input DC Coupled, .5V/Div, Normal Sweep, Ext Trigger ± 10, Slope, ASC, Trigger level about 11:00 o'clock.
- <sup>4</sup> . **Program the mainframe** center frequency to 100 kHz. Program the Model 86601A attenuation to the **following settings; 0 dB,** -5 dB, -9 dB. Switching time should be <5 mSec.
- 5. **Progra** m attenuation to 0 dB, then to -20 dB. Switching time should be <50 mSec.
- 6. **Repeat** tests 4 and 5 with center frequency set to 1 MHz.

#### 4-26. INCIDENTAL AM

SPECIFICATION: With 75 kHz peak deviation at a 1 kHz rate, AM modulation sidebands are down 60 dB from the fundamental.

DESCRIPTION: This test measures AM modulation with the unit under test FM modulated at 75 kHz peak deviation. A reference level is set on the Wave Analyzer with the two Synthesized Signal Generators offset by 1 kHz. The unit under test is then programmed to produce a 1 kHz frequency modulated signal with 75 kHz peak deviation.

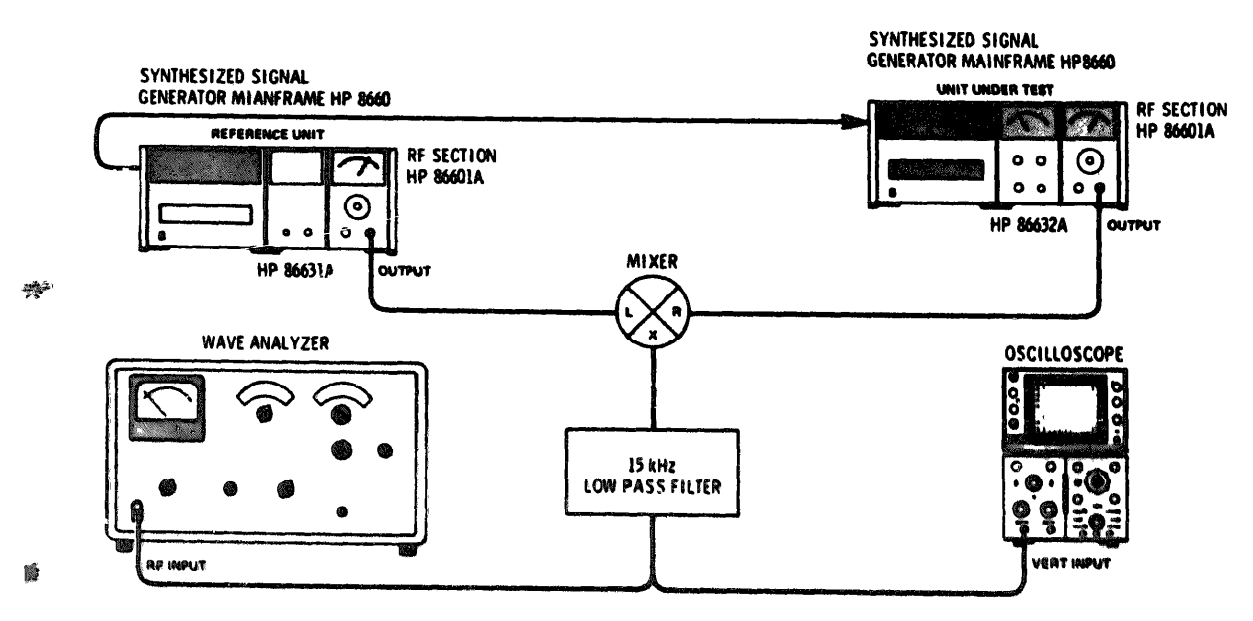

Figure 4-16. Incidental AM Test Setup

4 - 20

#### 4-26. INCIDENTAL AM (cont'd)

#### **RECOMMENDED TEST EQUIPMENT**

Synthesized Signal Generator Modulation Section .... Oscilloscope .... Wave Analyzer . Double Balanced i & & 15kHz Low Pass Filter (special): see details in Table 1-2. **8660/86631A/8660**1A HP **8663**2A HP180A/1801A/P821A HP302A HP 10514A

- 1. Connect equipment as shown in Figure 4-16.
- 2. Connect the rear panel REFERENCE OUTPUT from the reference unit to the rear panel REFERENCE INPUT of the unit under test and set the REFERENCE SELECTOR of the unit under test to EXT.
- 3. Set the unit under test center frequency to 50 MHz and the output level to -7 dBm.
- 4. Set the reference unit center frequency to 50.061 MHz and the output level to +13 dBm.
- 5. Set the wave Analyzer near 1 kHz and peak the meter, Set the Wave Analyzer meter level to 0 dB in the relative mode. Set the Oscilloscope for 8-division deflection.
- 6. Set the reference unit mainframe center frequency to 50.0000001 MHz and note that the Oscilloscope baseline alternately rises and falls over the 8 division display.
- 7. Reset the reference unit mainframe center frequency to 50.000000 MHz at a time that will cause the Oscilloscope baseline trace to stop at the top graticule line of the CRT.
- 8. Repeat steps 6 and 7 until the baseline stops on the top CRT graticule  $\pm 1/10$  div.
- 9. Set the Model 86632A Modulation Section to 1 kHz FM XI and 75 kHz deviation (75% on the meter).
- 10. Note the Wave Analyzer reading. Should be >-60 dB down from the reference level. Meter Reading dB
, and a many should be a

| ial Number          | <u></u>      |                                                       |                                        | Date _            |                  |  |
|---------------------|--------------|-------------------------------------------------------|----------------------------------------|-------------------|------------------|--|
| Paragraph<br>Number |              |                                                       | Test                                   |                   |                  |  |
| 4-13                | IMPEDANCE    | Step 8<br>Step 11                                     | Record SW<br>Record SW                 | R                 |                  |  |
| 4 IÓ                | SPURIOUS SIG | NALS<br>101 MHz<br>109.99 Mi<br>103.1 MH<br>25.595 Mi | Record Lev                             | vels              |                  |  |
| 4-16                | SIGNAL TO PH | ASE NOISE<br>Step 3<br>Step 10                        | RATIO<br>Record Lev<br>Record Lev      | vel               | . dB<br>. dB     |  |
| 4-17                | SIGNAL TO AN | A NOISE RAT<br>Step 4<br>Step 11                      | FIO<br>Record Lev<br>Record Lev        | rel               | . dB<br>. dB     |  |
| 4-21                | AMPLITUDE M  | ODULATION<br>Step 12                                  | CARRIER E<br>Record Lev                | NVELOPE C         | DISTORTION<br>dB |  |
| 4-23                | FREQUENCY N  | NODULATION<br>Step 8<br>Step 9<br>Step 10             | Record Lev<br>Record Lev<br>Record Lev | vel<br>vel<br>vel | dB<br>dB<br>dB   |  |
| 4-26                | INCIDENTAL A | M<br>Step 10                                          | Record Lev                             | /el               | dB               |  |

Table 4-3. Performance Test Record

#### Adjustments

# SECTION V

## ADJUSTMENTS

### 5-1. INTRODUCTION

5-2. This section describes adjustments and checks required to return the Model 86601A to peak operating capability when repairs have been made. Adjustment locations are identified pictorially on Section VIII foldout service sheets referred to in the individual tests.

5-3. If repairs to any filter have been made, it should be necessary to adjust only the circuit in which the component failure occurred.

5-4. If component failure occurs in any circuit other than the logic circuits, it will be necessary to recalibrate the RF output meter circuit (refer to paragraph 5-14).

5-5. If component failure occurs in A3 or A9, the AM input and AGC circuits must be readjusted (refer to paragraph 5-15).

5-6. If component failure occurs in the A6 preamplifier or the A2 Power amplifier (other than AGC), the harmonic levels should be readjusted (refer to paragraph 5-16).

### 5-7. RECOMMENDED TEST EQUIPMENT

5-8. Each adjustment procedure in this section contains a list of test equipment and accessories required to perform the procedure. Each test setup identifies test equipment and accessories by callouts.

5-9. Minimum specifications for test equipment used in the adjustment procedures are detailed in Table 1-2. Because the Model 86601A is an exturer by accurate instrument, minimum specificaties of in Table 1-2 are particularly important in performing these adjustment procedures.

### 5-10. SERVICE KIT

5-11. The HP 11678A Service Kit is an accessory item av**allab**le from Hewlett-Packard for use in maintaining the Model 66601A RF Section.

5-12. Table 1-2 contains a detailed description of the service kit. Any item in the kit may be ordered separately.

### NOTES

- a. The RF Section adjustments should be made with the Model 86601A installed in the mainframe with the cover removed whenever possible. It will be necessary to remove the mainframe top cover and the top guide rail for the Model 86601A. To make incircuit adjustments for the 480 MHz Active bandpass filter or the dual filter (A12), it will be necessary to the extender cable use (1167260001) which is part of the service kit.
- b. A modulation section or an auxiliary **section must** be installed in the main-frame during these adjustments.
- c. All tests in which a counter is used should be made with the mainframe and the counter driven by a common frequency standard. If the Hewlett-Packard Model 5245M Electronic counter is used, the mainframe internal reference may be used as the common source.

## 5-13. CHECKS AND ADJUSTMENTS

### Adjustments

## ADJUSTMENTS

# 5-14. RF OUTPUT METER CALIBRATION

**REFERENCE:** Service Sheet 3 and Figures 5-1 and 8-21 of this Manual Changes supplement.

**DESCRIPTION:** The rf output meter reading is adjusted at +3 and -7 dBm to ensure tracking across the range of the VERNIER control.

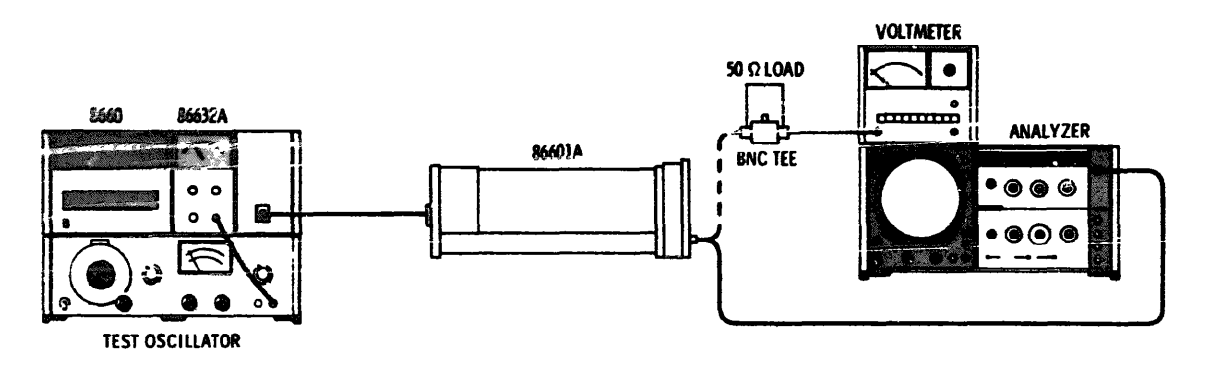

Figure 5-1. RF Output Meter Calibration Setup

# RECOMMENDED TEST EQUIPMENT:

| Test Oscillator              | HP 651B          |
|------------------------------|------------------|
| Broadband Sampling voltmeter | Н 3406А          |
| BNC Tee Connector            | UG 274 B/U       |
| 50 ohm load                  | HP 1250-0207     |
| Extender Cable               | HP 11672-60001   |
| Spectrum Analyzer            | HP 140/8552/8553 |

# PROCEDURE:

- 1. Clean the Model 86601A meter face with anti-statictic sc. . . (Recommended: STATNUL manufactured by Weston Instruments Inc. Newark, NJ.)
- 2. Connect the equipment as shown in Figure 1.
- 3 . Set the OUTPUT RANGE to +10 dBm and the VERNIER full CW Set the mainframe center frequency to 10 MHz.
- 4. Set the REF ADJ (A9R2) for a +13.5 dBm reading on the volt.neter.
- 5. Set the Model 86601A VERNIER for a +13 dBm reading on the voltmeter. Adjust A9R32 for a +3 dBm reading on the 86601A meter (full scale).
- 6 . Disconnect the output rf cable from the BNC Tee and connect it to the spectrum analyzer RF INPUT.

### 5-14. RF OUTPUT METER CALIBRATION (Cont')

- Connect the Test Oscillator output to the Model 86632A input (10 kHz, 1V, verify level with the AC Voltmeter). Set the Model 86632A to AM, EXT, AC coupled and 50% modulation as indicated on the Model 86632A meter.
- 8. Set the spectrum analyzer so that the 10 MHz center frequency is at the top graticule line. Verify that the AM sidebands are -12 dB below the center frequency fundamental (50% modulation).
- 9. Adjust the Model 86601A VERNIER until the fundamental (10 MHz) is 10 dB below the reference setting. Adjust A1R34 DET for 50% modulation (AM sidebands down -12 dBm from the fundamental).
- 10. A9R32 and A2R34 interact. Repeat steps 5 through 9 until the modulation displayed on the spectrum analyzer remains at 50%.
- 11. Disconnect the Test Oscillator and set the Model 86632A to OFF. Disconnect the spectrum analyzer and connect the AC Voltmeter to the Model 86601A OUTPUT.
- 12. Set the 86601A to +13 dBm as measured by the voltmeter.
- 13. Adjust A9R32 as necessary for a Model 86601A meter reading of +3 dBm.
- 14. Turn the Model 86601A VERNIER control CCW until the AC voltmeter reads +3 dBm (10 dB less than step 12).
- 15. Adjust A9R34 for a Model 86601A meter reading of -7 dBm.
- 16. Repeat steps 11 through 15 until the Model 86601A meter tracks the AC voltmeter, (from +3 dBm to -7 dBm  $\pm$  25 dBrn 86601A Meter).

# 5-15. HARMONIC DISTORTION CHECKS AND ADJUSTMENTS

### **REFERENCE:** Service Sheet 3.

DESCRIPTION: This bias levels for the Preamplifier and the Power Amplifier are set to minimize distortion.

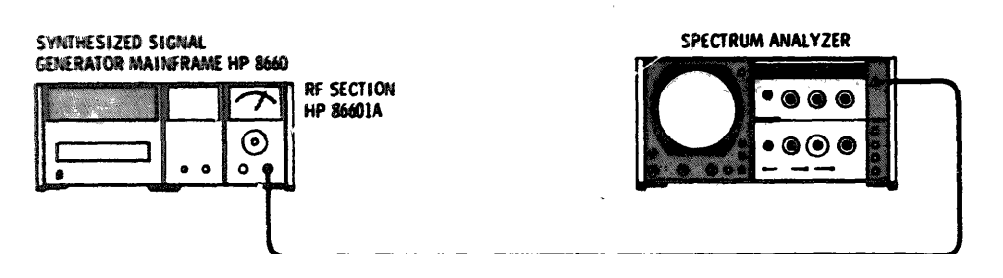

Figure 5-2. Harmonic Distortion Adjustment Setup

**RECOMMENDED TEST EQUIPMENT:** 

Spectrum Analyzer

HP 140/8554L/8552B

### PROCEDURE:

- 1. Connect the equipment as shown in Figure 5-3.
- 2. Set the mainframe center frequency to 60 MHz and the Model 86601A output amplitude to 0 dBm.
- 3. Set the Spectrum Analyzer controls as follows: CENTER FREQUENCY 60 MHz, INPUT ATTENUATION 20 dB, LOG REP LEVEL 0 dBm, BANDWIDTH 100 kHz, SCAN WIDTH PER DIVISION 50 MHz, SCAN TIME PER DIVISION 10 MILLISECONDS and LOG/LINEAR LOG.
- 4. Adjust the preamplifier BIAS (A6R1) and the power amplifier BIAS (A2R6) until the second harmonic (120 MHz) is more than 50 dB down from the fundamental frequency.
- 5. Set the mainframe and the Spectrum Analyzer center frequency to 109 MHz.
- 6. Adjust the power amplifier BIAS (A1R6) until the second harmonic (218 MHz) is more than 44 dB down from the fundamental frequency.
- 7. Change the mainframe and the Spectrum Analyzer in 10 MHz steps from 100 MHz to 10 MHz, stopping at each step and checking the harmonic levels on the Spectrum Analyzer. All harmonic levels should be more than 40 dB below the amplitude of the fundamental frequencies.
- <sup>8</sup>. Record the harmonic levels in Table 5-1.

# 5-15. HARMONIC DISTORTION CHECKS AND ADJUSTMENTS (Cont'd)

Table 5-1. Harmonic Distortion Level Checks

| Fundamental Frequencies |        | Harmonic Levels |        |
|-------------------------|--------|-----------------|--------|
|                         | Second | Third           | Fourth |
| 109 MHz                 |        |                 |        |
| 100 MHz                 |        |                 |        |
| 90 MHz                  |        |                 |        |
| 80 MHz                  |        |                 |        |
| 70 MHz                  |        |                 |        |
| 60 MHz                  |        |                 |        |
| 50 MHz                  |        |                 |        |
| 40 MHz                  |        |                 |        |
| 30 MHz                  |        |                 |        |
| 20 MHz                  |        |                 |        |
| 10 MHz                  |        |                 |        |

# 5-16. AMPLITUDE MODULATION CALIBRATION

REFERENCE: Service Sheets 3 and 4.

DESCRIPTION: The AM input and AGC circuits **are** properly **adjusted to allow the use of any plug**<sub>in</sub> Modulation Section without recalibration.

## 5-16. AMPLITUDE MODULATION CALIBRATION (Cont'd)

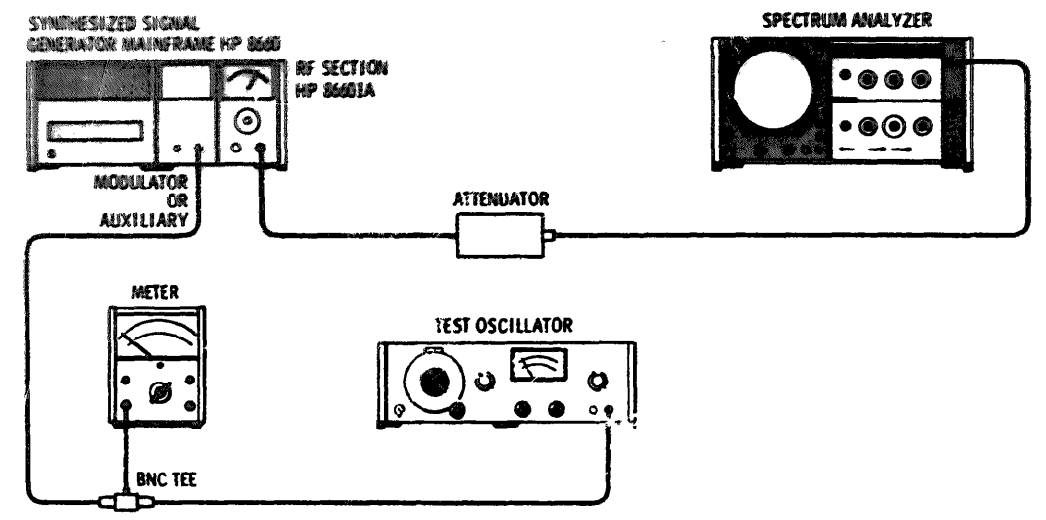

Figure 5-3. Amplitude Modulation Calibration Setup

RECOMMENDED TEST EQUIPMENT:

| HP H38-355D       |
|-------------------|
| HP 651B           |
| P 140/8553B/8552B |
| HP 400GL          |
| UG 274B/U         |
|                   |

# PROCEDURE:

Using the 86631A Auxiliary Section. (If the Model 86632A Modulation Section is used, use step 2-a instead of step 2.)

- 1. Connect the equipment as shown in Figure 5-2.
- 2. Monitor the output amplitude of the Test Oscillator with the High Frequency dB Voltmeter. Set the Test Oscillator frequency to 1 kHz and the output amplitude to 0.5 volts rms with the Model 86631 EXTERNAL AM switch to ON.
- 2-a. Set the Model 86632A to AM mode; source 1 kHz, internal modulation level for 50% AM on the 86632A meter.
- $^3$  · Set the mainframe center frequency to 50 MHz, the Model 86601A output amplitude to +13 dBm and the Precision Attenuator to 20 dB.
- 4. Set the Spectrum Analyzer controls as follows: CENTER FREQUENCY 50 MHz, INPUT ATTENUATION - 10 dB, LOG REF LEVEL - 0 dBm, LOG/LINEAR - 2 dB LOG, SCAN TIME PER DIVISION - .1 SECONDS' SCAN WIDTH PER DIVISION - .5 kHz, AND BANDWIDTH - .1 kHz.
- 5. Adjust the AM CAL control (A9R13) for sidebands 12 dB down from the center frequency amplitude (see typical waveform in Figure 5-2).

#### Adjustments

## ADJUSTMENTS

# 5-17. A12 FILTE ASSEMBLY CHECKS AND ADJUSTMENTS

### **REFERENCE:** Service Sheet 2.

DESCRIPTION: The bandpass filters in the A12 assembly are adjusted for minimum insertion loss and maximum flatness over the specified bandwidth.

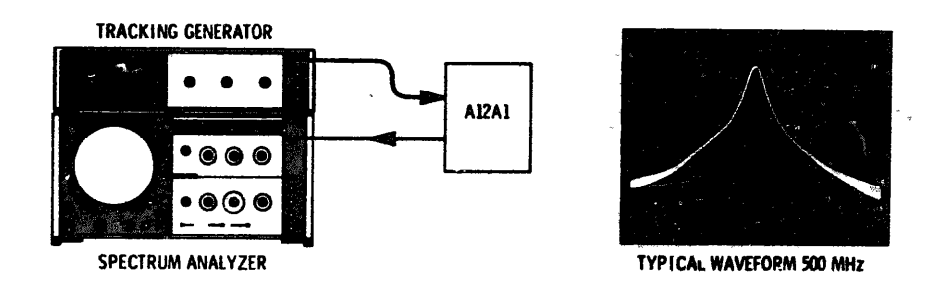

Figure 5-4. A12A1 Filter Adjustment Setup

### **RECOMMENDED TEST EQUIPMENT:**

| Tracking Generator | HP 8444A           |
|--------------------|--------------------|
| Spectrum Analyzer  | HP 140/8554L/8552E |
| RF Millivoltmeter  | HP 411A            |
| Electronic Counter | HP 5245M/5253B     |
| BNC Tee Connector  | UG 274B/U          |

PROCEDURE: 500 MHz Bandpass Filter A12A1

- 1. Remove the A12 Dual Filter assembly from the Model 86601A.
- 2. Connect the tracking Generator to the Spectrum Analyzer. (Refer to the Tracking Generator Operating and Service Manual for interconnections.)
- 3. Set the Spectrum Analyzer controls as follows: INPUT ATTENUATION 20 dB, LOG/LINEAR 10 dB LOG, LOG REF LEVEL +10 dBm, SCAN WIDTH PER DIVISION -- 20 MHz, SCAN TIME PER DIVISION 10 MILLISECONDS and BANDWIDTH 300 kHz.
- 4. Connect the Tracking Generator RF OUTPUT to the Counter with the Spectrum Analyzer in the ZERO scan mode.
- <sup>5</sup>. Set the Spectrum Analyzer center frequency to 500 MHz as displayed on the Counter and disconnect the counter.
- 6 Set the Tracking Generator LEVEL to 0 dBm as a reference.
- 7 Connect the A12A1 filter to the equipment as shown in Figure 5-4
- 8 Change the Spectrum Analyzer SCAN WIDTH from ZERO to PER DIVISION.
- <sup>9</sup> Adjust A12A1C1 and A12A1C2 for minimum insertion loss and maximum flatness.
- 10 . Record the insertion loss and flatness.

Insertion Loss \_\_\_\_\_ dB

Flatness (peak-to-peak)\_\_\_\_\_ dB

Adjustments

### ADJUSTMENTS

# 5-17. A12 FILTER ASSEMBLY CHECKS AND ADJUSTMENTS (cont'd)

11. Disconnect the cables from the 500 MHz Bandpass Filter.

# PROCEDURE: 450/460 Bandpass Filter A12A2

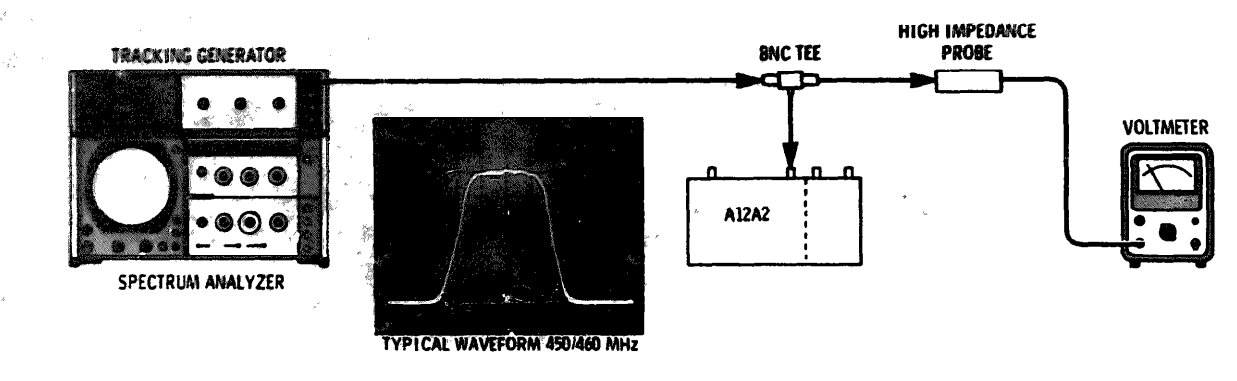

Figure 5-5. Preliminary Adjustment Setup (450/460 Bandpass Filter)

- 1. Remove the A12 Dual Filter assembly from the Model 86601A.
- 2. Connect the Tracking Generator to the Spectrum Analyzer. (Refer to the Tracking Generator Operating and Service Manual for interconnections.)
- 3. Set the Spectrum Analyzer as follows: INPUT ATTENUATION 20 dB, LOG/LINEAR 10 dB LOG, LOG REF LEVEL 0 dBm, SCAN WIDTH PER DIVISION 5 MHz, SCAN TIME PER DIVISION 5 MILLISECONDS and BANDWIDTH 300 kHz.
- 4. Connect the Tracking Generator RF OUTPUT to the Counter with the Spectrum Analyzer in the ZERO scan mode.
- 5. Set the Spectrum Analyzer center frequency to 455 MHz as displayed on the Counter and disconnect the Counter.
- 6. Set the Tracking Generator LEVEL to -14 dBm as a reference.
- 7. Connect the equipment together as shown in Figure 5-5.
- 8. Use a screwdriver to short the rotor of C2 to the casting. Adjust Cl for a maximum level on the Voltmeter.
- 9. Short C3 to the casting and adjust C2 for minimum reading on the Voltmeter.
- 10. Short C4 to the casting and adjust C3 for maximum reading on the Voltmeter.
- 11. Short C5 to the casting and adjust C4 for minimum reading on the Voltmeter.
- 12. Short C6 to the casting and adjust C5 for maximum reading on the Voltmeter.
- 13. Short C7 to the casting and adjust C6 for minimum reading on the Voltmeter.
- 14. Adjust C7 for a maximum reading on the Voltmeter.

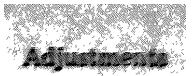

# 5-17. A12 FILTER ASSEMBLY CHECKS AND ADJUSTMENTS (cont'd)

# 15. Disconnect the Tracking Generator, the Voltmeter and the BNC Tee Connector.

- 16. Connect the equipment shown in Figure 5-4.
- 17. Change the Spectrum Analyzer scan mode from ZERO scan to SCAN WIDTH PER DIVISION.
- 18. Adjust Cl and C7 for minimum insertion loss and maximum flatness. (Insertion loss is approximately 5 dB.)
- 19. Adjust C2 through C6 for optimum flatness and minimum insertion loss.
- 20. Record the ripple, insertion loss and roll-off.

| Ripple         | 2 dB maximum peak-to-pe | ak |   | _dB |
|----------------|-------------------------|----|---|-----|
| Insertion loss | 6 dB maximum            |    |   | dB  |
| Rolloff        | 55 dB down at 440 MHz   | -  | d | В   |
|                | 55 down at 470 MHz      |    |   | dB  |

5-18. 480 MHz ACTIVE FILTER CHECKS AND ADJUSTMENTS

**REFERENCE:** Service Sheet 2.

DESCRIPTION: The 480 MHz bandpass filter in the A4 assembly is adjusted for maximum flatness and minimum insertion loss.

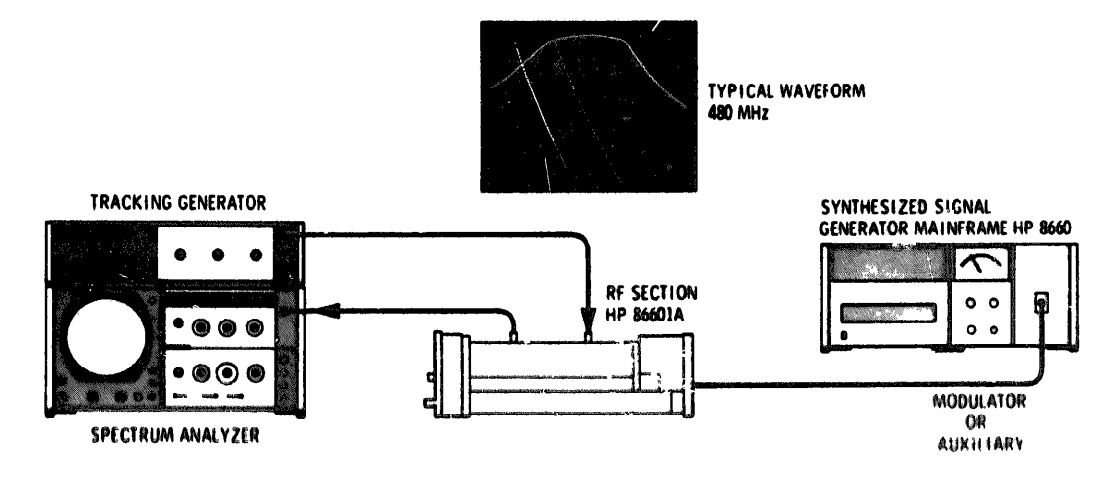

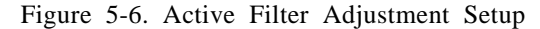

### **RECOMMENDED TEST EQUIPMENT:**

| <b>Tracking Generator</b> |   |   |   | a | • | a     | æ | 3 | •     |  |   |     | 4 | 4 | 4 |   |    |   |   | , | • | 4 | • |   |   |     | HP      | 8444A   |
|---------------------------|---|---|---|---|---|-------|---|---|-------|--|---|-----|---|---|---|---|----|---|---|---|---|---|---|---|---|-----|---------|---------|
| Spectrum Analyzer         |   | • | 8 | 0 |   |       |   |   |       |  |   |     |   |   |   | 5 | ., |   | 4 |   | , |   |   | Ы | P | 140 | /8554Ľ  | /8552B  |
| Electronic Counter        |   | 8 |   |   |   | <br>  |   | 9 |       |  | , | . , |   | • | , |   |    | • |   |   | , | , |   |   | , | HP  | 5245M   | /5253B  |
| Extender Cable            | • | • | 9 | • |   | <br>4 |   | , | <br>6 |  |   |     |   |   |   |   | ,  |   |   | , | , | , |   | , | , | Н   | P 11671 | 2-60001 |

# 5-19. 400 MMz ACTIVE FILTER CHECKS AND ADJUSTMENTS (cont'd)

### PROCEDURE:

- Remove the Model 86601A from the mainframe. Remove the cover and reconnect the Model 86601A with extender cable 11672-60001.
- 2. Connect the Tracking Generator to the Spectrum Analyzer. (Refer to the Tracking Generator Operating and Service Manual.)
- 3. Set the Spectrum Analyzer controls as follows: INPUT ATTENUATION 20 dB, LOG REF LEVEL - +10 dBm, SCAN WIDTH PER DIVISION - 2 MHz, SCAN TIME PER DIVISION - 10 MILLISECONDS and BANDWIDTH - 300 kHz.
- 4. **Connect the Tracking Genera**tor RF OUTPUT to the Electronic Counter with the Spectrum Analyzer in the **ZERO scan mode**.
- 5. Set the Spectrum Analyzer frequency to 480 MHz as indicated by the Electronic Counter.
- 6. Set the Tracking Generator LEVEL to -14 dBm as a reference.
- 7. Connect the equipment as shown in Figure 5-6.
- 8. Adjust A4C1, 2, 3 and 4 for maximum output and maximum flatness across the bandwidth. At 480 MHz, gain should be greater than or equal to 17 dB. The response curve should rolloff to more than 3 dB down at 477 and 483 MHz.
- 9. Record the gain and rolloff.

Gain at 480 MHz \_\_\_\_\_ dB

Rolloff at 477 MHz \_\_\_\_\_ dB

Roiloff at 483 MHz\_\_\_\_\_dB

# SECTION VI

# REPLACEABLE PARTS

### 6-1. INTRODUCTION

6-2. Table 6-1 provides correct stock numbers for use when ordering assemblies on an exchange basis. These factory-repaired assemblies are available-on an exchange-for-credit basis at a considerable savings cost.

6-3. Table 6-2 lists the meanings of the abbreviations and reference designations used in the table of replaceable parts.

6-4. Table 6-3 lists 86601A replaceable parts in alpha-numerical order of their reference designation.

6-5. Table 6-4 contains the names and addresses that correspond to the manufacturers' code numbers.

### 6-6. ORDERNG INFORMATION

6-7 To order a part listed in the replaceable parts table, note the Hewlett-Packard part number and then cross-reference that part number to the National Stock Number listed in table 6-5. Then order through normal ordering channels.

6-8. If the part number does not have a National Stock **Number, then order** through normal ordering channels using the Hewlett-Packard part number.

6-9. Refer to table 6-5 for part number to NSN cross-reference.

| Assembly                      | New Part No. | Exchange No. |
|-------------------------------|--------------|--------------|
| A2 Power Amplifier Assembly   | 86601-60018  | 86601-60107  |
| A3 Feedback Amplifier         | 86601-60065  | 86601-60115  |
| A4 Active Filter              | 86601-60023  | 86601-60110  |
| A5 Modulator Assembly         | 86601-60080  | 86601-50117  |
| A6 Preamplifier Assembly      | 86601-60017  | 86601-60106  |
| A8 Attenuator Driver Assembly | 86601-60006  | 86601-60102  |
| A9 Reference Assembly         | 86601-60063  | 86601-60113  |
| A10 Logic Assembly            | 86601-60118  | 86601-60119  |
| A12 Dual Filter               | 86601-60022  | 86601-60112  |
| A13 Programmable Attenuator   | 86601-60039  | 86601-60109  |
| A14 Low Pass Filter           | 86601-60021  | 86601-60111  |
| 420 600 MHz Low Pass Filter   | 86601-60066  | 86601-60116  |

| Table  | 6-1.  | Part   | Numbers    | for | Assembly    | Exchange   | Orders |
|--------|-------|--------|------------|-----|-------------|------------|--------|
| 1 aore | · · · | I ui t | 1 (annours | 101 | 1 ibbennor, | Drivinange | 010010 |

į.

|            | and a second second second second second second second second second second second second second second second |                         |    |                          |              |   | *                       |            |   |                  |  |  |
|------------|----------------------------------------------------------------------------------------------------|-------------------------|----|--------------------------|--------------|---|-------------------------|------------|---|------------------|--|--|
|            | REFERENCE DESIGNATORS                                                                                          |                         |    |                          |              |   |                         |            |   |                  |  |  |
| <u>A</u> . | = estembly                                                                                                    | P                       | -  | fust                     | P :          | ٠ | Ding                    | V          | - | vacuum tube,     |  |  |
|            | - 199491                                                                                                    | FL                      |    | Füler                    |              |   | transistor              |            |   | nton bulb.       |  |  |
|            | - Callery                                                                                                    | 3                       | =  | jack                     | <u>R</u> _   | # | resistor                |            | _ | photocell, etc.  |  |  |
| C .        | - capacitor                                                                                                    | ĸ                       | *  | relay                    | RT           | - | thermistor              | Vh         | - | voltage          |  |  |
| - COL      |                                                                                                    |                         | -  | inductor                 | 3            |   |                         | -          | _ | regulator        |  |  |
| 1000       | - Anton line                                                                                                   | 1-5<br>M                | -  | ioud speaker             | T<br>79      | - | transcormer             | ¥          | 2 | CADIE            |  |  |
| 100        | <ul> <li>Georgenet</li> <li>Annies Annalies (Isom)</li> </ul>                                                  | 98<br>• • • • • • • • • | -  | meter                    | 1 IP<br>1710 | - | ter point               | А<br>Ч     | 2 | SOCKEL           |  |  |
|            | in stationic part                                                                                              | 7) 225.<br>1419         | -  | micropuoae               | 17           | - | integrated circuit      | 17         | - | CIYSU21          |  |  |
| -          | - fight successive have                                                                                        | 1088                    | -  | Interneter Par-          |              | 7 |                         | -          | _ | network          |  |  |
|            | ABBREVIATIONS                                                                                                  |                         |    |                          |              |   |                         |            |   |                  |  |  |
| A          | = ampetes                                                                                                    | H                       | =  | henries                  | N/O          |   | normally open           | RMO        | # | rack mount only  |  |  |
| AFC        | = automatic frequency                                                                                          | HDW                     | *  | hardware                 | NOM          | * | nominal                 | RMS        | # | root-mean square |  |  |
|            | control                                                                                                    | HEX                     | -  | hexagonal                | NPO          | - | acquire positive        | RWV        |   | reverse working  |  |  |
| AMPL       | = amplifier                                                                                                    | HG                      | 3  | mercury                  |              |   | zero (zero tem-         |            |   | voltage          |  |  |
|            |                                                                                                    | HR                      | 2  | hour(s)                  |              |   | perseure cool-          | S-B        | - | slow-blow        |  |  |
| Bro        | = beat irequency oscill                                                                                        | a- Hz                   |    | Hertz                    |              |   | ficient)                | SCR        | - | SCIEW            |  |  |
| DE CU      |                                                                                                    | 12                      | _  | I-townedlete from        | NPN          | - | negative-positive-      | SE         | - | selenium         |  |  |
|            | = Cerymum copper                                                                                               | IMPC                    | 2  | intermediate freq        | NDPD         | _ | Regative                | SECT       | - | section(s)       |  |  |
| 80         | - Oliges neau                                                                                                  | INCD                    | -  | impregnated              | NRFE         | - | Not recommended         | SEMICUN    | 2 | semiconductor    |  |  |
| BRS        | = hrass                                                                                                    | INCL                    |    | inchide(s)               |              |   | not loss it             | 91<br>917. | _ | AllCon<br>silver |  |  |
| BWO        | = backward wave oscill                                                                                         | a- INS                  |    | ingulation(ed)           | NSR          | - | not esperately          | SI,        | - | alide a          |  |  |
|            | tor                                                                                                    | INT                     | =  | internal                 |              |   | resteesble              | SPG        | - | enring           |  |  |
|            |                                                                                                    |                         |    |                          |              |   |                         | SPL        | = | special          |  |  |
| CCW        | = counterclockwise                                                                                             | *                       | _  |                          | obd          | - | order by                | SST        | = | Stainless steel  |  |  |
| CER        | = ceramic                                                                                                    | A.                      | -  | K70 = 1000               |              | _ | description             | SR         | = | solit ring       |  |  |
| СМО        | = cabinet mount only                                                                                           |                         |    | -                        | U di         | - | oval head               | STL        | - | steel            |  |  |
| COEF       | = coefficient                                                                                                  | LH                      | *  | left hand                | UX           | - | OXMO                    |            |   |                  |  |  |
| COM        | = common                                                                                                    | LIN                     | #  | linear taper             | P            | × | nesk                    | TA         | = | mulater          |  |  |
| COMP       | = composition                                                                                                  | LK WASH                 | #  | lock washer              | <b>PC</b>    | = | printed circuit         | <b>*</b> D | - | time delev       |  |  |
| COMPL      | - Complete                                                                                                    | LOG                     |    | logarithmic taper        | PF           | - | picofarads = $10^{-12}$ | ŤĞL        | - | toggle           |  |  |
| CP         | = connector                                                                                                    | LPF                     | -  | low pass filter          |              |   | farads                  | THD        | - | thread           |  |  |
| CRT        | = cathode-ray tube                                                                                             |                         |    |                          | PH BRZ       | æ | phosphor bronze         | ŤĨ,        | - | titanium         |  |  |
| CW         | = clockwise                                                                                                    | M                       | #  | milli = 10 <sup>.3</sup> | PHL          | = | Phillips                | TOL        | = | tolerance        |  |  |
| •          |                                                                                                    | MEG                     | -  | meg = 106                | PIV          | = | peak inverse            | TRIM       | * | trimmer          |  |  |
| DEPC       | = deposited carbon                                                                                             | MET FLM                 | 25 | metal film               | -            | _ | voltage                 | TWT        | = | traveling wave   |  |  |
| DR         | = drive                                                                                                    | MET OX                  | -  | metallic oxide           | PNP          | * | positive-negative-      |            |   | tube             |  |  |
|            |                                                                                                    | MFR                     | -  | manufacturer             | B/O          | _ | positive                |            |   |                  |  |  |
| ELECT      | = electrolytic                                                                                                 | MHz                     | *  | mega Hertz               |              | - | part or                 | n          | - | miero = 10-6     |  |  |
| ENCAP      | = encapsulated                                                                                                 | MINAT                   | *  | miniature                | POLI         | - | polystrene              | <b>P</b>   | _ | micro - 10 -     |  |  |
| EXT        | = external                                                                                                    | MOM                     | *  | momentary                | PORC         | - | porcetain               |            |   |                  |  |  |
| _          |                                                                                                    | MOS                     |    | metalized                | BOT          | - | posterioneter           | VAR        | = | variable         |  |  |
| F          | = farads                                                                                                    | MTC                     | _  | substrate                | PP           | - | poventionesk            | VDCW       | = | dc working volts |  |  |
| FH         | = flat head                                                                                                    | MY                      | -  | mounung                  | PT           | - | point                   |            |   |                  |  |  |
| FILH       | = Fillister head                                                                                               | INE K                   | -  | "Wàtat                   | PWV          | - | neak working volt-      | W/         | - | with             |  |  |
| FAD        | = fixed                                                                                                    |                         |    | -                        |              |   | Add                     | Ŵ          |   | watts            |  |  |
|            | (108)                                                                                                    | N                       |    | пало (10 <sup>-9</sup> ) |              |   |                         | ŴIV        | - | working inverse  |  |  |
| Gr         |                                                                                                    | N/C                     | *  | normally closed          | RECT         | - | rectifier               |            |   | voltage          |  |  |
| GI.        | ~ Scrmannen                                                                                                    | NE                      |    | neon                     | RF.          | - | radio frequency         | WW         |   | wirewound        |  |  |
| GRD        | - Blass                                                                                                    | NI PL                   | =  | nickel plate             | KR.          | - | round head or           | W/O        |   | without          |  |  |
|            | - Browner(ca)                                                                                                  |                         |    |                          |              |   | right manu              |            |   |                  |  |  |
|            |                                                                                                    |                         |    |                          |              |   |                         |            |   |                  |  |  |

Table 6-2. Reference Designators and Abbreviations Used in Parts List

# Model 86601A

Regiscustie Parts

| Reference<br>Designation                                    | HP Part Number                                                             | Qty         | Description                                                                                                    | Mfr<br>Code                                                          | Mfr Part Number                                                                                                 |
|-------------------------------------------------------------|----------------------------------------------------------------------------|-------------|----------------------------------------------------------------------------------------------------|----------------------------------------------------------------------|----------------------------------------------------------------------------------------------------|
|                                                             |                                                                            |             |                                                                                                    |                                                                      |                                                                                                    |
| ;                                                           |                                                                            |             |                                                                                                    |                                                                      | -<br>÷                                                                                                    |
| <b>A1</b>                                                   |                                                                            |             | FRCNT PANEL ASSEMBLY                                                                                                    |                                                                      | 2 m<br>} + m                                                                                                    |
| A1C1<br>A1C2<br>A1C3<br>A1C4<br>A1C5                        | U160-2437<br>C160-2437<br>J160-2437<br>C160-2437<br>C160-2437              | 6           | C1FXD CER 5000 PF +80-208 200VDCH<br>C1FXD CER 5000 PF +80-208 200VDCH<br>C1FXD CER 5000 PF +80-208 200VDCH<br>C1FXD CER 5000 PF +80-208 200VDCH<br>C1FXT CER 5000 PF +80-208 200VDCH | 72982<br>72982<br>72982<br>72982<br>72982<br>72982                   | 2425-000-x5V-502P<br>2425-000-x5V-502P<br>2425-000-x5V-502P<br>2425-000-x5V-502P<br>2425-000-x5V-502P           |
| A1C6<br>A1C7<br>A141                                        | 0160-2437<br>0160-3744<br>1120-3540                                        | 2<br>1      | CIFXD CER 5000 PF +80-208 200VDCW<br>CICER FEED-THRU 1000 PF 200VDCW<br>METER12-1/2", 1 MA                                                                                            | 72982<br>72982<br>32171                                              | 2425-000-x5V-502P<br>2425-000-x5U0-1022<br>820720                                                               |
| A1#1                                                        | 1120-0542                                                                  | 1           | (FOR STANDARD INSTRUMENT)<br>Meter:2-1/2", 1MA<br>(For Option 001)                                                                                                    | 28480                                                                | 1120-0542                                                                                                    |
| A1MP1<br>A1MP2<br>A1MP3<br>A1MP3<br>A1MP3                   | 86601-20017<br>86601-20069<br>86601-00034                                  | 1<br>1<br>1 | HOUSING FRONT<br>FRAME, FRONT PANEL<br>Panelefront<br>(For Standard Instrument Only)                                                                                                  | 2848C<br>28480<br>28480                                              | 86601-20017<br>86501-20069<br>86601-00034                                                                       |
| ALMP3                                                       | 80801-00035                                                                |             | PANELSFRUNT(LPT GUI)                                                                                                    | 28460                                                                | 86601-00037                                                                                                    |
| A1MP4<br>A1MP5<br>A1MP6<br>A1R1                             | 86601-00036<br>86601-20070<br>86601-40018<br>21.05-3113                    |             | MOUNTINETER<br>Window<br>Screwiadj meter<br>Rivar Comp 2500 umm 10% 10 clug 1/4w                                                                                                    | 28480<br>2848C<br>2848C<br>2848C<br>2848L                            | 86601-00036<br>86601-20070<br>86601-40018<br>2100-3113                                                          |
| A1K2<br>A151                                                | 6698-3436<br>3106-3022                                                     | 1           | RIFXD MET FLM 21.5 OMM 13 1/8H<br>Switch:Rotary 2 Section 16 Position                                                                                                    | 2848C<br>76854                                                       | 698-3430<br>Type Lk                                                                                             |
| A2                                                          | 86601-60018                                                                | 1           | PCWER AMPLIFIER ASSY                                                                                                    | 2848C                                                                | 86601-60018                                                                                                    |
| A2C1<br>A2C2<br>A2C3                                        | 0180-0197<br>6180-0197<br>5180-0197<br>5180-6197                           | 21          | CIFXD ELECT 2.2 UF 10% 20VDCW<br>CIFXD ELECT 2.2 UF 10% 20VDCW<br>CIFXD ELECT 2.2 UF 10% 20VDCW                                                                                       | 56285<br>56285<br>56285                                              | 1500225X9020A2-DYS<br>1500225X9020A2-DYS<br>1500225X5020A2-DYS                                                  |
| A2C4<br>A2C5<br>A2C6<br>A2C6<br>A2C7<br>A2C8                | 018C-0197<br>018C-0197<br>0160-2327<br>018C-0197<br>018C-0197<br>018c-0197 | 1           | CIFXD ELECT 2.2 UF 10% 20VDCW<br>CIFXD ELECT 2.2 UF 10% 20VDCW<br>CIFXD CER 1.000 PF 20% 100VDCW<br>CIFXD ELECT 2.2 UF 10% 20VDCW<br>CIFXD ELECT 2.2 UF 10% 20VDCW                    | 56289<br>56289<br>96733<br>56289<br>56289                            | 1500225X9020A2-DYS<br>1500225X9020A2-DYS<br>81648X102M<br>1560225X5C20A2-DYS<br>1500225X5C20A2-DYS              |
| A2C9<br>A2C1G<br>A2C11<br>A2C12<br>A2C12<br>A2C13           | 0186-6197<br>6180-0157<br>0180-0197<br>6186-6197<br>0186-0197              |             | CIFXO ELECT 2.2 UF 10% 20VOCW<br>CAFXD ELECT 2.2 UF 10% 20VOCW<br>CAFXD ELECT 2.2 UF 10% 20VOCW<br>CAFXD ELECT 2.2 UF 10% 20VOCW<br>CIFXD ELECT 2.2 UF 10% 20VOCW                     | 56285<br>56289<br>56285<br>56285<br>56285<br>56285                   | 15CD225X9020A2-DVS<br>150D225X9020A2-DVS<br>15LD225X9020A2-DVS<br>15CD225X9020A2-DVS<br>15CD225X9020A2-DVS      |
| A2C14<br>A2C15<br>A2C16<br>A2C17<br>A2C17<br>A2C18          | 6186-0197<br>6186-0197<br>6186-3197<br>0186-2205<br>6166-3446              | 2           | CIFXD ELECT 2-2 UF 10% 20VDCW<br>CIFXD ELECT 2-2 UF 10% 20VDCW<br>CIFXD ELECT 2-2 UF 10% 20VDCW<br>CIFXD ELECT 0-33 UF 10% 35VDCW<br>CIFXD CER 220 PF 10% 1KVDCW                      | 56289<br>56289<br>56289<br>56289<br>56289<br>56289                   | 1500225X902LA2-DY5<br>1500225X9020A2-DY5<br>1500225X9020A2-DY5<br>150039A49035A2-DY5<br>C0168102F221K525-CDH    |
| A2C19<br>A2C23<br>A2C21<br>A2C22<br>A2C22<br>A2C22<br>A2C23 | 0180-2205<br>0180-0058<br>0160-3449<br>0160-3449<br>0160-3449              | 4<br>2      | CIFXD ELECT C.J3 UF LOX 35VDCW<br>CIFXD AL ELECT SU UF +75-10% 25VDCW<br>CIFXD LER 2000 PF 10% 250VDCW<br>CIFXD LER 2000 PF 10% 250VDCW<br>CIFXD CER 222 PF 10% 1KVDCW                | 5+289<br>56286<br>56286<br>56286<br>56286<br>56285                   | 15003341903542-DYS<br>3005646025602-DSM<br>C0678251F202KS25-CDH<br>C0678251F202KS25-CDH<br>C0168102F221KS25-CDH |
| A2C24<br>A2C25<br>A2C26<br>A2C26<br>A2C27<br>A2C21          | 0160-3447<br>0160-3447<br>0160-3036<br>0160-3036<br>0160-3036              | 2<br>16     | CIFXD CER 47C PF 1C% 1000VUCW<br>CIFXD CER 470 PF 16% 1600VUCW<br>CIFXD CER 5000 PF 480-20% 200VDCW<br>CIFXD CER 5000 PF 480-20% 200VDCW<br>CIFXD CER 5000 PF 480-20% 200VDCW         | 56289<br>56289<br>28480<br>28480<br>28480<br>28480                   | CC168102F471KS25-CDH<br>C0168102F471KS25-CDH<br>0160-3036<br>L160-3036<br>C16C-3036                             |
| A2C24<br>A2CH1<br>A2CH2<br>A2CH3<br>A2CH3<br>A2CH3          | 0160-3636<br>1952-041<br>1952-0535<br>1941-535<br>1941-535<br>1982-3036    | 2<br>3      | CIFRU CER SGOU PF +80-208 201,VDCM<br>DIDDLINREAKDCWN 5.11V 58<br>DIDDLINREAKDCWN 5.11V 58<br>DIDDLINRED HOT CARRIER<br>DIDDLINRED HUT CARRIER<br>DIDDLIREAKDCWN 3.16V 58             | 28480<br>04713<br>20480<br>28480<br>28480<br>04713                   | 0140-3736<br>5210934-98<br>4401-0535<br>4401-0535<br>5240934-34                                                 |
| A2CKS<br>A2J1<br>A2J2<br>A2J3<br>A2J3<br>A2L                | 1601-7935<br>1256-3921<br>1256-3931<br>1250-3931<br>9186-1427              |             | DIDDE1HYDRID HO'I CARRIER<br>Connelydrirf Bulkhfad<br>Connelydrirf Bulkhfad<br>Coil/Chorf Bulkhfad<br>Coil/Chorf By Um 52                                                             | 95745<br>70226<br>70226<br>70226<br>70226<br>70226<br>70482<br>70482 | 1653-0538<br>110470<br>116470<br>116470<br>126470<br>159-1315-23                                                |
| a 24.2<br>A 24.3<br>A 2002 1<br>A 2002 2<br>A 2013          | 9100-1627<br>9146-6237<br>86662-66563<br>86662-20024<br>3893-0293          | 4           | CCIL/CHORE BO UH 58<br>CCILIFRO 200 UH 58<br>CCHEFRO 200 UH 58<br>Coverponen amplifien<br>Coverponen amplifien assy<br>TSTRISI pup                                                    | 82142<br>28480<br>28487<br>28487<br>80131                            | 15=1315=2J<br>9140=(737<br>84662=66663<br>84662=2663<br>249563                                                  |

# Table 6-3. Replaceable Parts

### Regionality Paris

| Table | 6-3. | Replaceable | Parts |
|-------|------|-------------|-------|
|       |      | 1           |       |

| Reference<br>Designation                               | HP Part Number                                                             | Oty                   | Description                                                                                                    | Mfr<br>Code                                        | Mfr Part Number                                                                        |
|--------------------------------------------------------|----------------------------------------------------------------------------|-----------------------|----------------------------------------------------------------------------------------------------|----------------------------------------------------|----------------------------------------------------------------------------------------|
|                                                        |                                                                            |                       |                                                                                                    |                                                    |                                                                                        |
| 1202<br>4203<br>4204<br>4205<br>4205<br>4205           | 1853-4273<br>1854-6501<br>1854-3501<br>1853-6273<br>1853-6820              | 2<br>12               | TSTRISI PHP<br>TSTRISI NPN<br>TSTRISI NPN<br>TSTRISI PHP<br>TSTRISI PHP(SELECTED FRCM 2N3702)                                                                                         | 60131<br>C4713<br>C4713<br>80131<br>2848C          | 2N5583<br>MR8223<br>MR8223<br>2N5583<br>1853-0C2C                                      |
| A207<br>A208<br>A209<br>A2010<br>A2010                 | 1854-9671<br>1954-0071<br>1853-0020<br>1853-0020<br>1853-0020              | 12                    | TSTRISI NPN(SELECTED FRAM 2N3704)<br>TSTRISI NPN(SELECTED FRAM 2N3704)<br>TSTRISI PNP(SELECTED FRAM 2N3702)<br>TSTRISI PNP(SELECTED FRAM 2N3702)<br>TSTRISI PNP(SELECTED FRAM 2N3702) | 28480<br>28480<br>28480<br>28480<br>28480<br>28480 | 1854-6071<br>1854-6071<br>1853-6020<br>1853-6026<br>1853-0026                          |
| A2012<br>A2013<br>A201<br>A201<br>A202<br>A202<br>A203 | 1854-0071<br>1853-0320<br>0757-0420<br>0698-0082<br>0764-0015              | 1<br>9<br>1           | TSTRISI NPW(SELECTED FROM 2N37U4)<br>TSTRISI PNP(SELECTED FROM 2N37U2)<br>RIFXD MET FLN 750 OHM 18 1/8W<br>RIFXD MET FLN 464 OHM 18 1/8W<br>RIFXD MET FLM 560 OHM 58 2W               | 2648C<br>28480<br>2848C<br>2848C<br>2848C<br>2848U | 1854-C071<br>1853-C02C<br>0757-C42C<br>6698-C082<br>6764-C015                          |
| A2R4<br>A2R5<br>A2R6<br>A2R7<br>A2R8                   | 0698-3637<br>0757-6402<br>2106-2754<br>0757-0316<br>0757-0294              | 1<br>1<br>3<br>3      | RIFXD MET GX 820 OHM 5% 2W<br>RIFXD MET FLM 110 OHM 1% 1/8W<br>RIFXD HW 50 OHM 5% TYPE V 1W<br>RIFXD MET FLM 42.2 OHM 1% 1/8W<br>RIFXD MET FLM 17.8 OHM 1% 1/8W                       | 2848C<br>2848C<br>28480<br>28480<br>28480<br>28480 | 6698-3637<br>0757-0462<br>2100-1754<br>9757-6316<br>6757-6254                          |
| A289<br>A2810<br>A2811<br>A2812<br>A2813               | 0757-0294<br>0757-0316<br>0757-0399<br>0757-0399<br>0757-0394<br>0698-0085 | 1<br>1<br>3           | RIFXO MET FLM 17.8 OHM 1% L/8W<br>RIFXD MET FLM 42.2 OHM 1% L/8W<br>RIFXD MET FLM 42.5 OHM 1% L/8W<br>RIFXD MET FLM 51.1 OHM 1% L/8W<br>RIFXD MET FLM 2.61K OHM 1% L/8W               | 28480<br>28486<br>28480<br>28450<br>28450<br>28466 | 0757-0294<br>0757-0316<br>0757-0399<br>0757-0394<br>0757-0394<br>0498-0385             |
| A2R14<br>A2R15<br>A2R16<br>A2R17<br>A2R18              | 0757-0421<br>0698-0085<br>0757-0401<br>0757-0401<br>0757-0401              | 1                     | R:FXD MET FLW 025 OHM 13 1/8M<br>R:FXD MET FLM 2.61K OHM 13 1/8W<br>R:FXD MET FLM 100 OHM 13 1/8M<br>R:FXD MET FLM 100 OHM 13 1/8M<br>R:FXD MET FLM 100 OHM 13 1/8W                   | 2848C<br>2848L<br>2848C<br>2848C<br>2848C<br>2848C | 0757-C421<br>6690-C685<br>0757-C461<br>0757-C401<br>0757-C401                          |
| A2R19<br>A2R20<br>A2R21<br>A2R22<br>A2R22<br>A2R23     | 0757-0438<br>0757-0317<br>0757-1094<br>0757-0290<br>0698-3158              | 9<br>3<br>2<br>2<br>2 | RIFXD NET FLM S.11K OHM 1% 1/8W<br>RIFXD MET FLM 1.33K OHM 1% 1/8W<br>RIFXD MET FLM 1.47K OHM 1% 1/8W<br>RIFXD MET FLM 6.19K OHM 1% 1/8W<br>RIFXD MET FLM 23.7K OHM 1% 1/8W           | 29486<br>28486<br>28486<br>28486<br>28486<br>28486 | 0757-2438<br>0757-2517<br>0757-1754<br>0757-2250<br>0298-3158                          |
| A2R24<br>A2R25<br>A2R26<br>A2R26<br>A2R27<br>A2R28     | 2698-3158<br>2757-1094<br>2757-2290<br>2757-2465<br>2757-2458              | 1                     | RIFXU MET FLM 23.7K DHM 1% 1/8#<br>RIFXD MET FLM 1.47K DHM 1% 1/8#<br>RIFXD MET FLM 6.19K DHM 1% 1/8#<br>RIFXD MET FLM 104K DHM 1% 1/8#<br>RIFXD MET FLM 51.1K DHM 1% 1/8#            | 2848C<br>2848C<br>2848C<br>2848C<br>2848C<br>2848C | 0698-3158<br>0757-1354<br>0757-6256<br>0757-6465<br>0757-6458                          |
| A2R29<br>A2R30<br>A2R31<br>A2R32<br>A2R32<br>A2R33     | 0757-0442<br>0757-0317<br>0757-0401<br>0698-0083<br>0757-0401              | й<br>15               | RIFXD MET FLM 10.0K OHM 13 1/8W<br>RIFXD MET FLM 1.33K OHM 13 1/8W<br>RIFXD MET FLM 1GO OHM 13 1/8H<br>RIFXD MET FLM 1.96K OHM 13 1/8W<br>RIFXD MET FLM 100 OHM 13 1/8W               | 2848L<br>2848C<br>2848L<br>2848C<br>2848C          | 0757-0442<br>0757-0317<br>0757-0401<br>0658-0083<br>0757-0401                          |
| A2R34<br>A2R35<br>A2R36<br>A2R37<br>A2R38              | 2130-1755<br>0757-0438<br>C757-0438<br>0757-0438<br>0757-0438              | ì                     | RIVAR WW 100 DHM 5% TYPE V 1W<br>RIFXD MET FLM 5.11K DHM 1% 178b<br>RIFXD MET FLM 5.11K DHM 1% 178b<br>RIFXD MET FLM 5.11K DHM 1% 178W<br>RIFXD MET FLM 5.11K DHM 1% 178W             | 28480<br>28480<br>28480<br>28480<br>28480<br>28480 | 2100-1755<br>6757-6438<br>0757-0438<br>6757-6438<br>0757-6438                          |
| <b>A</b> 3                                             | 86601-60065                                                                | 1                     | FEED BACK AMPLIFIER ASSV                                                                                                    | 28486                                              | 86601-6965                                                                             |
| A 3C1<br>A 3C2<br>A 3C3<br>A 3C4<br>A 3C5              | 0140-2199<br>C140-3452<br>0146-2204<br>0146-0198<br>0.40-0058              | 3<br>1<br>1<br>1      | CIFXO MICA 30 PF 58 300V0CM<br>CIFXO DISC CER 0.U2 UF 203 100V0CM<br>CIFXO MICA 100PF 58<br>CIFXO MICA 200 PF 58<br>CIFXO AL ELECT 50 UF +75-108 25V0CM                               | 28486<br>56289<br>72136<br>72136<br>56289          | 016C-2149<br>C0238101H233M525-Cuh<br>K0M15F1C133C<br>K0M15F231J3C<br>3C0556G025CC2-D5M |
| A 3C 6<br>A 3C 7<br>A 3C 8<br>A 3C 9<br>A 3C 10        | 016)-6137<br>0176-6040<br>0740-0197<br>5180-0058<br>0166-3036              | L                     | CIFXD MY 0.0047 UF 103 200400M<br>CIFXD MY 0.047 UF 103 200400M<br>CIFXD ELEC7 2.2 UF 103 20400M<br>CIFXD AL ELECT 50 UF 975-103 20400M<br>CIFXD CER 5000 PF 980-203 200400M          | 50289<br>50289<br>50289<br>50289<br>20481          | 142P47292-PT5<br>142P47342-PT5<br>140022944242-DT5<br>340344622642-DT8<br>0160-3036    |
| A3C12<br>A3C12<br>A3C13<br>A3C14<br>A3C14<br>A3C13     | 0163-3036<br>0166-3036<br>0160-3036<br>0160-3036<br>0160-3036<br>0760-3744 |                       | CIFAD CBA 5000 PF +80-203 200VDCW<br>CIFAD CEA 5000 PF +80-203 200VDCW<br>CIFAD CEA 5000 PF +80-203 200VDCW<br>CIFAD CEA 5000 PF +80-203 200VDCW<br>CIFAD CEA 5000 PF +80-203 200VDCW | 28488<br>2848C<br>2848C<br>2848C<br>2848C<br>72482 | 016u-3036<br>(160-3036<br>(16u-3036<br>(16u-3036<br>(160-3036<br>2425-03(-X500-1)/27   |
| A3CR1<br>A3CP2<br>A3CR3<br>A3J1<br>A3J2                | 1902-3036<br>1902-0048<br>1910-0016<br>1290-1194<br>1290-1194              | 3<br>1<br>0           | DIODEIBREAKOCHN 3-164 53<br>DIODEIBREAKOCHN 3-164 53<br>Diodeigr 30 Miy<br>Connectorirf Bulkhead Receptacle<br>Cunnectorirf Bulkhead Receptacle                                       | 04713<br>04713<br>28486<br>98291<br>98291          | 5219330-38<br>5216330-38<br>5216630-6316<br>5216630-6816<br>5216930-8816               |

# Model 86601A

# Replementie Parts

# Table 6-3. Replaceable Parts

| Reference<br>Designation                                                                                                    | HP Part Number                                                               | Qty              | Description                                                                                                    | Mfr<br>Code                                        | Mfr Part Number                                                                                |
|----------------------------------------------------------------------------------------------------|------------------------------------------------------------------------------|------------------|----------------------------------------------------------------------------------------------------|----------------------------------------------------|------------------------------------------------------------------------------------------------|
|                                                                                                    |                                                                              |                  |                                                                                                    |                                                    |                                                                                                |
| A3L1<br>A3L2<br>A3L3<br>A3L4<br>A3HP1                                                                                                    | 9140-0158<br>9140-0237<br>9140-0237<br>9140-0237<br>9140-0237<br>86601-60062 | 3                | COIL:FXD RF 1 UH 108<br>COIL:FXD 200 UH 58<br>Coil:FXD 200 UH 58<br>Coil:FXD 200 UH 58<br>Coil:FXD 200 UH 58<br>Board Assy:FEED BACK Amplifier                                                                              | 99806<br>26480<br>28480<br>28480<br>28480<br>28480 | 1025-20<br>9140-0237<br>9140-0237<br>9140-0237<br>86601-60062                                  |
| A3NP2<br>A3Q1<br>A3Q2<br>A3Q3<br>A3Q4                                                                                                    | 866C1-20066<br>1855-0620<br>1853-0620<br>1853-0620<br>1853-0620<br>1854-0671 | 1<br>3           | COVERIFEED BACK AMPLIFIER<br>TSTR:SI FET N-CHANNEL<br>TSTR:SI PNPISELECTED FRCM 2N3702)<br>TSTR:SI PMPISELECTED FRCM 2N3702)<br>TSTR:SI MPNISELECTED FRCM 2N3704)                                                           | 2848C<br>28480<br>2848C<br>28480<br>28480<br>28480 | 86601-20066<br>1855-0020<br>1853-0020<br>1853-0620<br>1854-6071                                |
| A 3425<br>A 346<br>A 347<br>A 348<br>A 349                                                                                                    | 1854~0071<br>1855~0020<br>1855~3020<br>1854~0071<br>1853~0620                |                  | TSTR:SI NPN(SELECTED FROM 2N3704)<br>TSTR:SI FET N-CHANNEL<br>TSTR:SI FET N-CHANNEL<br>TSTR:SI NPN(SELECTED FROM 2N3704)<br>TSTR:SI NPN(SELECTED FROM 2N3702)                                                               | 28480<br>28480<br>28480<br>28480<br>28480<br>28480 | 1854-0071<br>1855-020<br>1855-020<br>1854-0071<br>1853-0020                                    |
| A 3R 1<br>A 3R 2<br>A 3R 3<br>A 3R 4<br>A 3R 5                                                                                                    | 0698~3157<br>0757~0442<br>0757~0442<br>6698~0083<br>0698~0083                | ł                | R:FXD MET FLM 19.6K OMM 13 1/8W<br>R:FXD MET FLM 10.0K OMM 13 1/8W<br>R:FXD MET FLM 16.0K OMM 13 1/8W<br>R:FXD MET FLM 1.96K OMM 13 1/8W<br>R:FXD MET FLM 1.96K OMM 13 1/8W                                                 | 28480<br>28480<br>28480<br>28480<br>28480<br>28480 | 0698-3157<br>0757-0442<br>0757-0442<br>0698-0083<br>0698-0083                                  |
| A 3R6<br>A3R7<br>A3R8<br>A3R9<br>A3R10                                                                                                    | 0698-0083<br>0757-0442<br>0757-0461<br>0757-0442<br>0757-0286                | 1<br>14          | R:FXD MET FLM 1.96K DMM 13 1/8W<br>R:FXD MET FLM 10.0K DMM 13 1/8W<br>R:FXD MET FLM 68.1K DMM 13 1/8W<br>R:FXD MET FLM 10.0K DMM 13 1/8W<br>R:FXD HET FLM 1K DMM 13 1/8W                                                    | 28486<br>20486<br>28486<br>28480<br>28480          | 0698-0383<br>6757-0442<br>0753-0461<br>0753-0462<br>0757-0482                                  |
| A3R11<br>A3R12<br>A3R13<br>A3R14<br>A3R15                                                                                                    | 0698-0083<br>0757-0280<br>0757-0438<br>0690-3161<br>0757-0438                | 1                | R:FXD MET FLM 1.96K OHN 13 1/8W<br>R: <sup>5</sup> XD ME <sup>7</sup> , FLM 1K OHM 13 1/8W<br>R:FXD ME <sup>7</sup> FLM 5.11K OHM 13 1/8W<br>R:FXD MET FLM 5.11K OHM 13 1/8W<br>R:FXD MET FLM 5.11K OHM 13 1/8W             | 28480<br>28480<br>28480<br>28480<br>28480<br>28484 | C698-GC83<br>0757-0280<br>0757-0438<br>C696-3161<br>0757-0438                                  |
| A3R16<br>A3R17<br>A3R18<br>A3R19<br>A3R20                                                                                                    | 0698-3132<br>0698-0085<br>0757-0447<br>0757-0401<br>0757-0438                | 1                | R:FXD FLM 261 OHM 13 1/8W<br>R:FXD MET FLM 2.61K OHM 13 1/8W<br>R:FXD MET FLM 16.2K OHM 13 1/8W<br>R:FXD MET FLM 100 OHM 13 1/8W<br>R:6%D MET FLM 5.11K OHM 13 1/8W                                                         | 28480<br>28480<br>28480<br>28480<br>28480<br>38480 | 0698-3132<br>6698-0085<br>0757-0467<br>0757-0401<br>0757-0438                                  |
| A3R21<br>A3U1                                                                                                    | 0478-3159<br>1820-0476                                                       | 1                | RIFX5 -7"T FLM 26.1K OHN 18 1/8W<br>ICIOD 4#P. HI=SPEED                                                                                                    | 28460<br>C7263                                     | 0698-3159<br>USF7715353                                                                        |
| 44                                                                                                    | 86501-60023                                                                  | 1                | FILTER ASSYLACTIVE                                                                                                    | 28480                                              | 86601-60023                                                                                    |
| A4C1<br>A4C2<br>A4C3                                                                                                    | 0121-0465<br>0121-0465<br>0121-0465                                          | 13               | CIVAR AIR 10 PF<br>Civar Air 10 PF<br>Civar Air 10 Pf                                                                                                    | 2849C<br>2846C<br>2846C                            | 0121-0465<br>0121-0465<br>0121-0465                                                            |
| A4C4<br>A4C5<br>A4C6<br>A4J1<br>A4J2                                                                                                    | 0121-0465<br>C160-3036<br>0160-3036<br>1250-0901<br>1250-0901                |                  | CIVAR AIR 10 PF<br>CIFXD CER 5000 PF +80-203 200VDCW<br>CIFXD CER 50C0 PF +80-203 200VDCW<br>CONNECTORIRF BULKMEAD<br>CONNECTORIRF BULKMEAD                                                                                 | 28480<br>28480<br>28480<br>15558<br>15558          | 0121-0465<br>0160-3036<br>0160-3036<br>110 /0<br>1104/D                                        |
| А4МР L<br>А4МР2<br>А4МР3<br>А4МР4<br>А4МР5                                                                                                    | 86601-40007<br>86601-20037<br>86601-20035<br>36661-20026<br>86601-00009      | 1<br>1<br>1<br>1 | BCYTGN:ACTIVE FILTER DIEL.<br>Insertiactive Filter Assy<br>Housing:Active Filter Assy<br>Stripline<br>Cover:Active Filter Assy                                                                                              | 28480<br>28480<br>28480<br>28480<br>28480<br>28480 | 86601-40007<br>86601-20037<br>86601-20035<br>86601-20026<br>86601-20026<br>86601-00009         |
| 44A1                                                                                                    | 80601-60011                                                                  | 1                | BOARD ASSALINPUT AMPLIFIER                                                                                                    | 2848C                                              | 86601-60011                                                                                    |
| 444161<br>444163<br>444164<br>444164<br>444164                                                                                                    | 0160-3178<br>6160-3878<br>6121-3447<br>0140-3878<br>3160-3878                | 1<br>10<br>10    | CIPRO 18-10- 0.33 LT 208 307000<br>CIPRO CEN 1000 PF 208 2000000<br>CIPRO CEN 1000 PF 208 200000<br>CIPRO CEN 1000 PF 208 2000000<br>CIPRO CEN 1000 PF 208 20000000                                                         | 72 42 0<br>80833<br>28487<br>80833<br>80033        | с 42054474402н<br>С 42154474<br>С 42154474<br>С 42154474<br>С 4205474402н                      |
| 444 200<br>444 207<br>644 24 2<br>444 202<br>844 202                                                                                                    | 0121-0467<br>0160-3076<br>9100-2267<br>1854-0345<br>1854-3345                | 6.0              | Стили Сфн 1.5-7-5 ФГ ВЗИВСЫ<br>Сарар Сер 2000 Р7 205 2.00406.5<br>Срестубло 27 б.с. он 2010<br>Тутисья арма<br>Тутисья арма                                                                                                 | 20480<br>90631<br>78480<br>80131<br>80131          | 6121+447<br>Curdstratorn<br>Value 207<br>Value 207<br>Ratitor<br>Ratitor<br>Ratitor<br>Ratitor |
| A-M & B &<br>A-M & B &<br>A-M & I & B<br>&<br>A-M & I & B<br>& A-M & I & B<br>& A-M & I & B<br>& A-M & B & B<br>& A-M & B & B & B & B & B & B & B & B & B & | 0498-3439<br>8498-3151<br>6757-8439<br>8498-3449<br>8757-8439<br>8757-8439   | 5<br>0<br>1<br>1 | 6.49 X() 445 T F1.41 25.45 (2444) 28 2784<br>0 47 X() 485 T F2.41 7.85 X (2444) 28 2784<br>9.47 X() 485 T F2.41 4.42 X (2444) 28 2784<br>11.47 X() 485 T F2.45 (2445) 28 2784<br>2.45 X() 485 T F2.41 4.82 X (2445) 28 2784 | 26481<br>28481<br>28481<br>28481<br>28481<br>28482 | ይቆዋው፦ ታቋታዋ<br>የተዋናው። ታቋታዋ<br>በታየኑም። ይቀዋ<br>የተዋናው። ታቋቋዋ<br>የተኛ ም። ረዳታዋ                          |

See thereduction to this metion for ardening information

### Colonado Pero

| Reference<br>Designation    | HP Part Number             | Qty     | Description                                                               | Mfr.<br>Code   | Mfr Part Number                              |
|-----------------------------|----------------------------|---------|---------------------------------------------------------------------------|----------------|----------------------------------------------|
|                             | A1444-3141                 |         | 0.570 HET EIN 2 030 AUG 18 1/04                                           | 20446          | 0(62-3)61                                    |
| 444187                      | 6698-3440                  |         | RIFID NET FLN 196 ONN 18 1/86                                             | 28480          | 0658-3440                                    |
| 444189                      | 0757-0294                  | · · · · | RIFAD HET FLH 17-8 ONN 12 1/84                                            | 2848G          | 0757-0294                                    |
| 4441R10                     | C198-3443                  |         | RIFXD HET FLH 287 CHH 12 1/84                                             | 2848C          | 069 <b>8-344</b> 3                           |
| 4442                        | 86601-60012                | 1       | BOARD ASSYSCUTPUT AMPLIFIER                                               | 28480          | 86601 <b>-68</b> 612                         |
| A4A2C1                      | 0160-3878                  |         | CIFXS GEN 1000 PF 203 10040CH<br>CIFXD GEN 1000 PF 203 10040CH            | 80031<br>80031 | CV2G59X7R102M<br>CV2G59X7R102M               |
| A442C3                      | 0121-0447                  |         | CIVAR CER 1.5-2.5 PF 63VDCW                                               | 28480          | 0121-6447                                    |
| 448204<br>A48205            | 0160-3878                  |         | CIFXD CER 1000 PF 20% 10000CW<br>CIFXD CER 1000 PF 20% 1000DCW            | 80031          | CV2059X7R102M<br>CV2G59X7R102M               |
| A4A2C6                      | 0121-0447                  |         | CIVAR CER 1.5-2.5 PF 6340CH                                               | 28480          | 0121-0447                                    |
| A4A2L1                      | 9100-2247                  |         | COILIFXO RE 0.10 NH <b>108</b><br>Coilifxo rek 1000 pe <b>508 1000NCM</b> | 28480          | 9100-2247                                    |
| A4A2Q1<br>A4A2Q2            | 1854-0345<br>1854-0345     |         | TSTRISI NPN<br>TSTRISI NPN                                                | 80131<br>80131 | ZN5179<br>2N5179                             |
| A4A2R1                      | 0698-3429                  |         | RIFXD HET FLN 19.6 OHM 15 1/80                                            | 28480          | 0698-3429                                    |
| #4#2#2<br>A4#2#3            | 0757-0439                  |         | RIFXU RET FLM 2.87K CHN 1% 1/8W<br>RIFXD MET FLM 6.81K CHN 1% 1/8W        | 28480          | 4698-3151<br>0757-0439                       |
| A4A2R4<br>A4A2R5            | 0698-3440<br>0757-0439     |         | RIFXD MET FLM 196 OHM 13 1/8M<br>RIFXD MET FLM 6.81K OHM 13 1/8M          | 28480<br>28480 | 0698-3440<br>0757-0439                       |
| 8482R6<br>8482R7            | 0698-3151<br>0698-3440     |         | R:FXD MET FLM 2.87K QMM 13 1/8M<br>R:FXD MET FLM 196 QMM 18 1/8M          | 28480<br>28480 | 0698-3151<br>C698-3440                       |
| A5                          | 86601-60080                | 1       | MODULATOR ASSY                                                            | 2848C          | 86601-60080                                  |
| A5C1<br>A5C2                | 0160-3036<br>0160-3036     |         | C:FXD CER 5000 PF +80-202 20040CM<br>C:FXD CER 5000 PF +80-202 20040CM    | 2848C<br>28480 | 0160-3036<br>0166-3036                       |
| A5C3                        | 0160-3036                  |         | CIFXD CER 5000 PF +80-203 200VDCW                                         | 28480          | 6160-3036                                    |
| A5J2                        | 1250-1194                  |         | CONNECTORIRF BULKHEAD RECEPTACLE                                          | 98291          | 52-045-4610                                  |
| A5J3<br>A5J4                | 1250-1194                  |         | CONNECTOR: AF BULKHEAD RECEPTACLE<br>Connector: RF Bulkhead Receptacle    | 98291<br>98291 | 52-045-4610                                  |
| A5HP1                       | 86601-20065                | l       | OI VIDER I MODULATOR                                                      | 2848C          | 86601-20065                                  |
| а 5мр2<br>А 5мр3            | 86601-20067<br>86601-20072 | 1       | CABLEIMODULATOR<br>Coverimodulator Assy                                   | 28480<br>28480 | 86601-20067<br>86601-20072                   |
| A5A1                        | 86601-60078                | 1       | 50488 ASSY: NEDIA #70-                                                    | 28480          | 86601-60078                                  |
| A5A1C1                      | 0160-3873                  |         | CIFXD CER 1000 /F 201 100VDCW                                             | 80031          | CV2C59X7R102M                                |
| ASALC3                      | 0160-3878                  |         | GIVAR CER 3, 502.5 PF 63VOCH<br>CIFXD CER 1000 PF 208 100VD2W             | 2848C<br>86u31 | 0121-0447<br>6 v2059x7R102M                  |
| A5A1C4<br>A5A1C5            | 0163-3878<br>0121-0447     |         | CIFX5 CER 1000 PF 208 1000000<br>CFVAR GER 1.5-2.5 PF 630000              | 80031<br>28480 | CV2059X7R102M<br>0121-0447                   |
| A54166                      | 0160-3878                  | _       | CIFXD CER 1000 PF 208 100VDCM                                             | 80031          | CV2059X78102M                                |
| ASALCS<br>ASALC8            | 0166-2208<br>0166-3878     | 2       | C1FXD HICA 330 PF 52 30040CM                                              | 2848G<br>80C31 | 0160-2208<br>CV2035478102#                   |
| A541C9<br>A541C10           | 0160-3466<br>0160-3456     | 1<br>4  | CIFXD CER 100 PF 108 23045CW<br>CIFXD CER 1000 PF 108 23045CW             | 56285<br>56285 | G157F251F101K522-COM<br>6067F251F102K522-COM |
| A54161                      | 6960-2070                  | 2       | NIXERISOO NHZ                                                             | 2848C          | 0960-2070                                    |
| 434128<br>434128            | 2490-1013<br>58660-80005   | 1       | RELAVIREED SOJ OHM LOS SV<br>Inductor                                     | 13638          | R 2840-1<br>48446-96608                      |
| A5411.7<br>A5411.3          | 08460-80009<br>9100-2247   |         | INDUCTOR<br>Collified ap 0.10 um 10%                                      | 2848C<br>2848C | 08665-70005<br>9100-2267                     |
| ATALLA                      | 9140-0150                  |         | COLLIFXD RF 1 UN 108                                                      | \$940C         | 1025-20                                      |
| A54192                      | 1054-0345                  |         | tstatse nøn<br>Tstatse nøn                                                | 00131          | 2N3119<br>2N9179                             |
| ajalri<br>Asalaz            | 0698-3429<br>0757-0419     |         | RITRO HET FLM 19-5 CHM 13 1/84<br>HIPRO HET FLM 6-81K CHM 13 1/84         | 28480<br>28480 | 6498-3428<br>0757-6939                       |
| 454143                      | 9698-3151                  |         | RIFRO MET PL: 2.97% ONM LS L/OW                                           | 29480          | 1411-000                                     |
| 474 LR4<br>474185           | 0787-3440                  |         | RIFXQ NET FLA 196 CHM II IAMA<br>RIFXQ NET FLA 6.814 CMM II IAMA          | 28480          | 8698=3448<br>6747=6419                       |
| a 5a 1 Ro<br>Aba 1 R7       | 9698-3151<br>0698-3440     |         | REPRO MET PLN 2.87% ONN ST 6/00<br>R PRO MET PLN 196 ONN 12 1/00          | 21480          | 0090-3151<br>0690-3440                       |
| A9A1R0                      | 0757-0260                  |         | ALFXO HET FLM LIG CHORE LT L/OW                                           | 30400          | 0 137-0200                                   |
| abutato.<br>Abutato         | 0757-0290<br>0797-1000     | Ł       | RIFRI MET FLM LK GRAN LE L/GRA<br>RIFRIF MET FLM SLAL GRAN LE L/GRA       | 28440<br>28460 | 41157-6299<br>3757-1360                      |
|                             |                            |         |                                                                           |                |                                              |
| Inter and the second second |                            |         |                                                                           |                | L                                            |

# Table 6-3. Replaceable Parts

Model 86601A

### **Replaceable Parts**

| Table | 6-3. | Replaceable | Parts |
|-------|------|-------------|-------|
|       |      | •           |       |

| Reference<br>Designation | HP Part Number             | Qty         | Cescription                                                                                                    | Mfr<br>Code    | Mfr Part Numb                   |
|--------------------------|----------------------------|-------------|----------------------------------------------------------------------------------------------------|----------------|---------------------------------|
|                          |                            | 2<br>2<br>2 |                                                                                                    |                |                                 |
| A5A2                     | 86601-60060                | 1           | BOARD ASSY #HCDULATOR II                                                                                                    | 284.80         | 86601-60060                     |
| A5A2C1<br>A5A2C2         | 0160-3878<br>0121-0447     |             | CIFXD GER 100C PF 255 100VDCW<br>CIVAR CER 1.5-2.5 PF 63VDCW                                                                                                    | 80031<br>2848C | CV2059X7R102M<br>0121-0447      |
| A5A2C3                   | 0160-3878                  |             | CIFXD CER 1000 PF 20% 100VDCW                                                                                                    | 80031          | Cv2US9X7K10ZM                   |
| A5A2C4                   | 0121-0447                  |             | CIYAR CER 1.5-2.5 PF 63VDCW                                                                                                    | 28480          | 0121-0447                       |
| A5A2C6                   | 0160-3878                  |             | CIFXD CER 1000 PF 201 100VDCW                                                                                                    | 80031          | CV2059X7R102M                   |
| AJAZĹŸ                   | 0160-3878                  |             | C:FXD CER 1000 PF 208 100V0CW                                                                                                    | 60031          | CV2059X7R102M                   |
| A5A2C8                   | 0160-2208                  |             | CIFXD MICA 330 PF 58 300VDCW                                                                                                    | 28480          | 0160-2208                       |
| A5A2E1<br>A5A21 1        | 6960-2070<br>08660-80005   |             | HIXERISOO HHZ                                                                                                    | 26480          | 0560-2070                       |
| ASAZLZ                   | 08660-80005                |             | INDUCTOR                                                                                                    | 28486          | 08669-80005                     |
| A5A2L3                   | 9100-2247                  |             | COIL:FXD RF 0.10 UH 10%                                                                                                    | 28480          | 9100-2247                       |
| ASA2L4                   | 9140-0158                  |             | COILIFXD RF 1 UH 101                                                                                                    | 99800          | 1025-20                         |
| A5A201                   | 1854-0345                  |             | TSTRISI NPN                                                                                                    | 80131          | 2N5175                          |
| ASA2R1                   | 0757-0439                  |             | RIFXD MET FLM 6.81K CHM 18 1/8W                                                                                                    | 28480          | 0757-0439                       |
| ASAZRZ                   | 0698-3151                  |             | RIFXD MET FLM 2.87K CHM 18 1/8W                                                                                                    | 28480          | 0698-3151                       |
| A5A2R3                   | 0698-3440                  |             | RIFXD NET FLM 196 DHM 12 1/8W                                                                                                    | 28480          | 0698-3440                       |
| A5A2R4                   | 0757-0439                  |             | RIFXD MET FLM 6.81K CHM 13 1/8W                                                                                                    | 28480          | 0757-0439                       |
| AJAZRJ<br>AJAZRJ         | 0698-3151                  |             | RIFXD MET FLM 2.87K CHM 18 1/8W<br>RIFXD MET FLM 196 CHM 18 1/8W                                                                                                    | 28480          | 0698-3151<br>0698-3440          |
| ASAZRT                   | 0757-0280                  |             | RIFXD MET FLM 1K DHM 18 1/8W                                                                                                    | 284BC          | 0757-6280                       |
| ASA2R8                   | 0757-0280                  |             | RIFXD NET FLM 14 ONN 18 1/84                                                                                                    | 28480          | 0757-0280                       |
| A6                       | 86601-60017                | ı           | PRE-AMPLIFIER ASSY                                                                                                    | 2848C          | 866ū1-60017                     |
| A6C 1                    | 0180-0058                  |             | CIEXD AL FLECT 50 UF +75-108 25VDCM                                                                                                    | 56289          | 3005066025002-054               |
| A6C2                     | C16C-2306                  | 2           | CIFXD MICA 27 PF 5%                                                                                                    | 284 BC         | 0160-2306                       |
| A6C3                     | 0166-2366                  |             | CIFXD MICA 27 PF 54<br>CIFXD ELECT 2.2 UF 108 20VDCW                                                                                                    | 28480          | 0160-2306<br>1500225X9020A2-0VS |
|                          |                            |             |                                                                                                    |                |                                 |
| A653                     | 0160-2150                  | 2           | CIFXD NICA 33 PF 35<br>Cifxd Cer 1040 PF 105 250V0CH                                                                                                    | 54285          | C067F251F102KS22=C              |
| A6C7                     | 0160-3456                  |             | CIFXO CER 1000 PF 108 25040CW                                                                                                    | 56286          | C067F251F102K522-C              |
| A6C8<br>A6C9             | 0160-2055<br>0180-0197     | L           | CIFXO CER 0.01 UF +80-20% 10040CW<br>CIFXO ELECT 2.2 UF 10% 2040CW                                                                                                    | 56289          | C023F101F1032522-C              |
|                          |                            |             |                                                                                                    |                |                                 |
| A6C11                    | 0180-0197                  |             | CIFKD ELECT 2.2 UF ICE ROVDCW                                                                                                    | 56285          | 1 500225×002042-DV 5            |
| A6C12                    | 0160-3456                  |             | CIFED CER 1000 PF 108 250VDCH                                                                                                    | 56289          | C067F251F102K522-C              |
| A6C13<br>A6C14           | 0180-0197                  |             | CIFXD ELECT 2.2 UF 108 20VDCM<br>CIFXD CER 5000 PF +80+208 200VDCM                                                                                                    | 56289          | 1500225×9020A2=045<br>0160=3036 |
|                          |                            |             |                                                                                                    |                | A                               |
| A6C13                    | 0160-3036                  |             | CIPAD CER 3000 PP 400-205 20040CM<br>Digde:Breakbown 6.81v 58                                                                                                    | 64713          | 5210630-134                     |
| A6CR2                    | 1902-0048                  |             | DIODE BREAKDCHN 6.81V SE                                                                                                    | 04713          | SZ10939-134                     |
| 1641<br>1                | 1250-0901                  |             | CONNECTORIRF BULKHEAD                                                                                                    | 15558          | 1104/0                          |
|                          |                            |             |                                                                                                    |                | 16-1938-91                      |
| AGLI                     | 9100-1627                  | 2           | COLL/CHOKE BY UN SE                                                                                                    | 28480          | 86601-800C4                     |
| AOLS                     | 9100-2248                  | ĩ           | COIL/CHOKE 0.12 UN LOR                                                                                                    | 02142          | 09-4416-2K                      |
| agi 4<br>Agi 9 1         | 86601-80804<br>86601-20023 | 1           | COIL<br>Covertphe-amplifier assy                                                                                                    | 20400          | 86601-20023                     |
|                          |                            |             |                                                                                                    |                | 84481-48889                     |
| A6472<br>A441            | 165601-6000Z               | . 1         | BOARD ASSYSPHE-AMPLIFIEM                                                                                                    | 80400          | 20003~00007<br>205179           |
| A442                     | 1054-6345                  |             | TSTRISE NPW                                                                                                    | 06101          | 2N5174                          |
| A601<br>A631             | 1054×0247                  | ÷ 1         | 1311段155 制厚料<br>此日如山鹬 山山 泉秋 彩山的 代教 圣母后年 47 小山                                                                                                    | 2848C<br>28460 | 1099-0297<br>2100-1799          |
|                          | *********                  | •           | गां के स्थान स्थानक क्रि. का द्वारा के स्थान के स्थान के स्थान के स्थान के स्थान के स्थान के स्थान के स्थान के<br>स्थान स्थान स्थानक क्रि. का स्थानक शांक के स्थान के स्थान के स्थान के स्थान के स्थान के स्थान के स्थान के स्थान |                |                                 |
| 8682<br>865 t            | 0737=0200<br>0757=0200     |             | · 医日子不能 如果节 子毛的 五秋 经经济 王家 上子的树<br>的小子家族 纳莱节 分支的 五秋 经经济 王家 上子的树                                                                                                    | 20400<br>20400 | 0707-0200                       |
| 4944                     | 0757-0314                  |             | R 1 F 22) 1127 FL 1 42_2 Put 18 1/00                                                                                                    | \$8400         | 0767-0940<br>0767-0940          |
| 4585<br>6466             | 6757=6276                  | 4           | RISFAR MRT FLM 1.214 1999 22 2/04<br>RIFRS MRT FLM 142 1999 22 1/099                                                                                                    | 26460          | 新马萨克新伊特拉<br>斯马拉克新尔马姆            |
|                          |                            | . 1         |                                                                                                    |                | T.G. 41648                      |
| 8487<br>4468             | 7487-0644<br>(1767-0444    | 1           | Red 197 1923 (2019) 7                                                                                                    | 28486          | 6957-6630<br>                   |
| 品物效率                     | 7738-6317                  |             | ASPRD HET FLP 1.338 DHP 14 1/6w                                                                                                    | 20400          | 0989-6017                       |
| 454430                   | 0757=0405                  | a           | ● 0 F 102  #12 7 F 2, # 2, 42 (2010) 2 年 3./ 第回<br>● 0 0 1 1 1 1 1 1 1 1 1 1 1 1 1 1 1 1 1                                                                                                    | 2848C<br>28486 | 6757-6366                       |
|                          |                            |             |                                                                                                    |                | 4.48.0                          |
| 40412<br>44813           | 6791~0417                  | *           |                                                                                                    |                | 0959-0401                       |
| 4140 g - 2               | 0.007-0140                 |             | 8.5720 BET FLA 34.6 DED 38 1/80                                                                                                    | anntes         | 6757-6106<br>6466-346           |
| CHRSS                    | (698-960¥                  |             | ROFAR MRT PLA DOM GMM BE STOM                                                                                                    | 1              | Alexis, delifero Sin an 1979;   |
|                          |                            |             |                                                                                                    | 1 1            |                                 |

### Referentia Parts

| Table | 6-3. | Replaceable | Parts |
|-------|------|-------------|-------|
|-------|------|-------------|-------|

| Reference<br>Designation                           | HP Part Number                                                             | Qty         | Description                                                                                                    | Mfr<br>Code                                        | Mfr Part Number                                                        |
|----------------------------------------------------|----------------------------------------------------------------------------|-------------|----------------------------------------------------------------------------------------------------|----------------------------------------------------|------------------------------------------------------------------------|
|                                                    |                                                                            |             |                                                                                                    |                                                    |                                                                        |
|                                                    |                                                                            |             |                                                                                                    |                                                    |                                                                        |
| A7<br>7791                                         | 1251-2857                                                                  | 2           | COMMECTOR STRIP:14 MALE CONTACT                                                                                                    | 02660                                              | 221-1515                                                               |
| A78A7                                              | 1251-2057                                                                  |             | CONNECTOR STRIPELA MALE CONTACT                                                                                                    | 0266 C                                             | 221-1515                                                               |
| 47848<br>47849<br>478410                           | 1251-1626<br>1251-2034<br>1251-1348                                        | 1<br>1<br>1 | CONNECTORIPC (2 X 12) 24 CONTACT<br>CONNECTORIPC EDGE (2 X 10) 20 CONTACT<br>CONNECTORIPC (2 X 15) 30 CONTACT                                                          | 71785<br>71785<br>71785                            | 252-12-30-300<br>252-10-30-300<br>252-15-30-008                        |
| A5                                                 | 86601-600G6                                                                | £.          | BOARD ASSYSATTENUATOR DRIVER<br>For option gol, omit ab                                                                                                    | 2848G                                              | 86601 <del>-</del> 60036                                               |
| ABCR1                                              | 1902-3002                                                                  | 4           | DIODE BREAKOGHN:2.37V 58                                                                                                    | 28480                                              | 1502-3002                                                              |
| ABCR2<br>ABCR3<br>ABCR4<br>ABCR5<br>ABCR6          | 1902-3002<br>1902-3002<br>1902-3002<br>1901-0025<br>1901-0025              | 9           | DIODE BREAKOCWN+2.37V 5%<br>DIODE BREAKOCWN+2.37V 5%<br>DIODE BREAKOCWN+2.37V 5%<br>DIODE:SILICON 100MA/1V<br>DIODE:SILICON 100MA/1V                                   | 28480<br>28480<br>28480<br>07263<br>07263          | (962-3002<br>, 502-3002<br>1 %02-3002<br>F0 2387<br>F0 2387            |
| ASCR7<br>ASCR8<br>ASCR9<br>ASCR10<br>ASCR11        | 1901-0025<br>1901-0025<br>1901-0025<br>1901-0025<br>1901-0025              |             | DIODE:SILICON 100MA/1V<br>DIODE:SILICON 100MA/1V<br>DIODE:SILICON 100MA/1V<br>DIODE:SILICON 100MA/1V<br>DIODE:SILICON 100MA/1V                                         | 67263<br>67263<br>07263<br>07263<br>07263          | F0 2387<br>F0 2387<br>FD 2387<br>FD 2387<br>FD 2387<br>FD 2387         |
| A8CR12<br>A2Q1<br>49Q2<br>A2Q3<br>A8Q4             | 1902-0025<br>185:**9213<br>189**0361<br>1853-0213<br>1854-0361             | :           | DIODEISILICON 100MA/1V<br>TSTRISI PNP<br>TSTRISI NPN<br>TSTRISI PNP<br>TSTRISI NPN                                                                                     | 07263<br>80131<br>80131<br>80131<br>80131<br>80131 | FC 2387<br>2N4236<br>2N4235<br>2N4236<br>2N4236<br>2N4239              |
| A8Q5<br>A8Q6<br>A8Q7<br>A8Q8<br>A8Q9               | 1050071<br>1853-0026<br>1854-0071<br>1853-0020<br>1853-0223                |             | TSTRISI NPN(SELECTED FROM 2N3704)<br>TSTRISI PNP(SELECTED FROM 2N3702)<br>TSTRISI NPN(SELECTED FROM 2N3704)<br>TSTRISI PNP(SELECTED FROM 2N3702)<br>TSTRISI PNP        | 28480<br>28480<br>28480<br>28480<br>80131          | 1834-0071<br>1853-0020<br>1854-0071<br>1855-0070<br>284236             |
| A4Q10<br>A3Q11<br>A8Q12<br>A8Q13<br>A8Q14          | 1854-0361<br>1853-0213<br>1854-0361<br>1854-0071<br>1853-0020              |             | TSTRISI NPN<br>TSTPIE! PNP<br>TSTRISI NPN<br>TSTRISI NPNISELECTED FROM 2N3704)<br>TSTRISI NPNISELECTED FROM 2N3702)                                                    | 80131<br>80131<br>80131<br>28480<br>28480          | 2N4239<br>2N4236<br>2N4239<br>1854-0071<br>1853-0020                   |
| A8015<br>A8016<br>A8/1<br>A8/2<br>A8/3             | 1054-0071<br>1053-0070<br>0757-0240<br>0757-0240<br>0757-0240<br>0757-0240 |             | TSTRISI NPRISELECTED FROM 2N3704)<br>TSTRISI PNPISELECTED FROM 2N3702)<br>RIFXD Mêt Flu ik omm it 1/8m<br>RIFXD Mêt Flu ik omm it 1/8m<br>RIFXD Mêt Flu ik omm it 1/8m | 28480<br>28480<br>28480<br>28480<br>28480<br>28480 | 1854-0071<br>1853-0020<br>0757-0280<br>0757-0280<br>0757-0280          |
| A8R4<br>A9R5<br>A8R4<br>A8R4<br>A8R7<br>A8R8       | 6757-0280<br>6757-0159<br>0690-3440<br>0757-0159<br>6757-0159              | •           | RIFXD MET FLW 1K CHM 13 1/6W<br>RIFXD MET FLW 1000 CHM 14 1/2W<br>RIFXD MET FLW 196 CHM 14 1/8W<br>RIFXD MET FLW 1000 CHM 13 1/2W<br>RIFXD MET FLW 1000 CHM 13 1/2W    | 28480<br>28480<br>28480<br>28480<br>28480<br>28480 | 0757-0280<br>0757-0159<br>0498-3440<br>0757-0155<br>0757-0159          |
| A889<br>A8810<br>A8811<br>A8812<br>A8813           | 0698-3440<br>C757-0159<br>0757-0159<br>0698-3440<br>C757-0159              |             | RIFXD MET FLW 196 CMM 13 1/8W<br>RIFXD MET FLW 1000 CMM 13 1/2W<br>RIFXD MET FLW 1000 CMM 13 1/2W<br>RIFXD MET FLW 106 CMM 13 1/3W<br>RIFXD MET FLW 1000 CMM 13 1/2W   | 28480<br>28480<br>28480<br>28480<br>28480<br>28480 | 069 <b>8-3</b> 440<br>0757-0159<br>0757-0159<br>0498-3440<br>0757-0159 |
| A& 14<br>A& 15<br>A& 16<br>A& 17<br>A& 17<br>A& 18 | 0751~0149<br>0757-0401<br>0757-0159<br>0698-0382<br>0698-0382              |             | RIFXD MET FLW 1000 CMM 13 1/2W<br>RIFXD MET FLW 100 CMM 13 1/3W<br>RIFXD MET FLW 1000 CMM 13 1/3W<br>RIFXD MET FLW 444 CMM 13 1/3W<br>RIFXD MET FLW 444 CMM 13 1/3W    | 28480<br>28480<br>28480<br>28480<br>28480<br>28480 | 0757-0159<br>0757-0401<br>0757-0159<br>0458-0602<br>0498-0602          |
| ABR 19<br>ABR 20<br>ABR 21<br>ABR 22<br>ABR 23     | 0698-0092<br>0698-0092<br>0698-0092<br>0698-0092<br>0698-0092              |             | RIFXB MET FLM 444 OMM 13 1/0m<br>RIFYD MET FLM 444 OMM 13 1/0m<br>RIFXD MET FLM 444 OMM 13 1/0m<br>RIFXD MET FLM 444 OMM 13 1/0m<br>RIFXD MET FLM 444 OMM 13 1/0m      | 28486<br>28486<br>28486<br>28486<br>28489<br>28499 | 0698-9682<br>0698-6882<br>0698-6882<br>0698-6882<br>0698-6882          |
| A5R24                                              | 5869-8740                                                                  |             | R1#40 HET FL# 404 CH# 13 1/36                                                                                                    | 20400                                              | 999 <b>8- 0</b> 892                                                    |
| A9                                                 | 80495-40943                                                                | Ł           | BCARD ASSY IREPERENCE                                                                                                    | 20400                                              | 84691-69463                                                            |
| 4961<br>49643                                      | 0140-2226<br>1902-0041                                                     | 1           | CIPRO MEGA 2200 PP 58 100406m<br>01008-108048000m 9-114 98                                                                                                    | 28485<br>84713                                     | 211642 <del>0</del> -5350<br>6706-7350                                 |

| Table 6-3. Replaceable Parts |  | Table | 6-3. | Replaceable | Parts |  |
|------------------------------|--|-------|------|-------------|-------|--|
|------------------------------|--|-------|------|-------------|-------|--|

| Reference<br>Designation                                                 | HP Part Number                                                             | Qty              | Description                                                                                                    | Mfr<br>Code                                        | Afr Part Number                                                                     |
|--------------------------------------------------------------------------|----------------------------------------------------------------------------|------------------|----------------------------------------------------------------------------------------------------|----------------------------------------------------|-------------------------------------------------------------------------------------|
|                                                                          | ĩ                                                                          |                  |                                                                                                    |                                                    |                                                                                     |
| A9CR2<br>A9K1<br>A9K2<br>A9K3<br>A9K4                                    | 1901-6225<br>0490-0916<br>0490-0916<br>0490-0916<br>0490-0916<br>0490-0916 | 6                | DIODE:SILICCN 100MA/1V<br>Relayireed 1 form a 0.5 amp<br>Relayireed 1 form a 0.5 amp<br>Relayireed 1 form a 0.5 amp<br>Relayireed 1 form a 0.5 amp                          | 07263<br>15636<br>15636<br>15636<br>15636          | FD 2387<br>RA30231051<br>RA30231051<br>RA30231051<br>RA30231051<br>RA30231051       |
| A9K5<br>A9K6<br>A9Q1<br>A9Q2<br>A9Q3                                     | 0490-0916<br>0490-6916<br>1854-0071<br>1853-0015<br>1853-6015              | 5                | RELAVIREED 1 FORM A 0.5 AMP<br>Relavireed 1 form a 0.5 Amp<br>Tstrist NPNISELECTED FRCM 2N3764)<br>Tstrist PNP<br>Tstrist PNP                                               | 15636<br>15636<br>28480<br>80131<br>80131          | RA30231051<br>RA30231051<br>1854-cC71<br>2N3640<br>2N3640                           |
| A944<br>A945<br>A946<br>A947<br>A948                                     | 1853-0322<br>1653-0615<br>1853-0322<br>1853-0015<br>1853-0015<br>1853-0322 | •                | TSTRISI PAP<br>TSTRISI PAP<br>TSTRISI PAP<br>TSTRISI PAP<br>TSTRISI PAP                                                                                                    | 60131<br>80131<br>60131<br>80131<br>80131<br>80131 | 2N2946A<br>2N3640<br>2N2946A<br>2N3640<br>2N3640<br>2N2946A                         |
| A9Q9<br>A9Q10<br>A9Q11<br>A9R1<br>A9R2                                   | 1853-0015<br>1854-0071<br>1853-6322<br>0757-0418<br>2160-2413              | 2                | TSTRISI PNP<br>TSTRISI NPNISELECTED FROM 2N3T04)<br>TSTRISI PNP<br>Rifxd MET FLM 619 OHM 14 1/8W<br>Rifxr FLM 2G9 OHM 108 L1N 1/2W                                          | 80131<br>2848C<br>60131<br>2848C<br>2848C          | 2N3640<br>1854-6071<br>2N2947A<br>0757-6418<br>2100-2413                            |
| 4913<br>4984<br>4985<br>4986<br>4987                                     | J757-0418<br>698-3443<br>6757-0642<br>6757-3442<br>698-3446                | ı                | RIFXD MET FLM 61# OHM 1% 1/8W<br>RIFXD MET FLM 207 OHM 1% 1/8W<br>RIFXD MET FLM 10.0% OHM 1% 1/8W<br>RIFXD MET FLM 10.0K OHM 1% 1/8W<br>RIFXD MET FLM 303 OHM 1% 1/8W       | 2848C<br>2848C<br>28480<br>25480<br>25480          | J757-0418<br>0698-3443<br>0757-0442<br>0757-0442<br>0698-3446                       |
| A9R8<br>A9R9<br>A9R10<br>A9R11<br>A9R12                                  | 6757-0280<br>6698-0683<br>6698-0683<br>6698-0683<br>6698-0683<br>0698-0083 |                  | RIFXD MET FLM 1K OMM 18 1/8m<br>RifXd Met Flm 1.96k OMM 18 1/8w<br>RifXd Met Flm 1.96k OMM 18 1/8w<br>RifXd Met Flm 1.96k OMM 18 1/8m<br>RifXd Met Flm 1.96k OMM 18 1/8w    | 28485<br>28485<br>28486<br>28486<br>28480<br>28480 | 6757-6280<br>0698-0083<br>0698-6083<br>6698-0083<br>6698-0083                       |
| A9R13<br>A9R14<br>A9R15<br>A9R16<br>A9R16<br>A9R17                       | 210C-2633<br>0757-0286<br>0757-3442<br>6698-0083<br>0698-0083              | 2                | RIVAF GERMET IK OHM 198 LIN 1/20<br>RIFXD MET FLM 1K OHM 18 1/80<br>RIFXD MET FLM 10.0K OHM 18 1/80<br>RIFXD MET FLM 1.96K OHM 18 1/80<br>RIFKD MET FLM 1.96K OHM 18 1/80   | 28480<br>28480<br>28480<br>28480<br>28480<br>28480 | 2100-2633<br>0757-0280<br>0757-04+2<br>0698-0083<br>0698-0083                       |
| A9R18<br>A9R19<br>A9R2J<br>A9R21<br>A9R22                                | 0698-0083<br>6698-0083<br>6698-0083<br>6698-6482<br>0698-3498              | 1<br>+ 1         | R1FXD MET FLM 1.96K OMM 12 1/8M<br>R1FXD MET FLM 1.96K OMM 12 1/8M<br>R1FXD MET FLM 1.96K OMM 12 1/8M<br>R1FXD FLM 17.4K OMM 12 1/8M<br>R1FXD MET FLM 8.66K OMM 12 1/0W     | 26486<br>28480<br>2848C<br>2848C<br>2848C<br>2848C | G&98-0C83<br>G&98-C083<br>G&58-Q083<br>O&58-4482<br>G&58-3498                       |
| 49823<br>49824<br>49825<br>A9825<br>A9826<br>A9827                       | 6698-3154<br>6698-4430<br>0698-4436<br>6698-4406<br>6698-3486              | 1<br>1<br>2<br>2 | R1FXD MET FLM 4.22K OMM 18 1/8W<br>R1FXD FLK 1.91K CHM 18 1/8W<br>R1FXD FLM 115 OHM 18 1/8W<br>R1FXD FLM 115 OHM 18 1/8W<br>R1FXD FLM 232 UHM 18 1/8W                       | 28480<br>28480<br>26480<br>26480<br>26480          | 0698-3154<br>0698-4430<br>0698-4406<br>6698-4406<br>0698-3486                       |
| A9R28<br>A9R29<br>A9R30<br>A9R31<br>A9R32                                | 6698-3486<br>0448-3510<br>6698-3510<br>0698-3519<br>2166-2433              | 2<br>2           | RIFXD FLW 232 OHM 18 3700<br>HIFKD MET FLW 453 OHM 18 1700<br>RIFKD MET FLW 453 OHM 18 1700<br>RIFXU MET FLW 806 OHM 18 3700<br>RIVAR CERMET 14 CHM 105 410 172m            | 28480<br>28480<br>26480<br>28480<br>28480<br>28480 | (1698-2496<br>(6598-3519<br>(1698-3510<br>(1498-3510<br>(1458-2495<br>2100-2433     |
| A4R33<br>A9#34<br>A9#39<br>A9#35<br>A9#35<br>A9#37                       | C698-3495<br>2100-2632<br>0690-0983<br>0690-3453<br>0698-3150              | 1                | RIFKC MET FLM 1665 CMR 18 1/8m<br>Rivar Flm 19t CMM 108 LIN 1/2m<br>Rifkd met Flm 1966k CMM 18 1/8m<br>Rifkd met Flm 1966k CMM 18 1/8m<br>Vitkd Net Flm 2-37k CMM 18 1/8m   | 28480<br>28480<br>28480<br>28480<br>28480<br>28480 | 0698-3495<br>2100-2632<br>0698-0083<br>6468-3453<br>6648-3453                       |
| A9U1                                                                     | 1020-0201                                                                  | , ,              | INTEGRATEC LINCUSTROPERATIONAL AMPL                                                                                                    | 04713                                              | #C14396                                                                             |
| 410                                                                      | 86601-60008                                                                | 1                | OCALD ASSVILLUIC                                                                                                    | 28480                                              | 966C2=6UCC8                                                                         |
| A.2. (9) C. A.<br>A. 207 L. B.<br>A. 207 LAA<br>A. 207 LAA<br>A. 207 LAA | 0180-0226<br>9160-1627<br>1820-599<br>1820-599                             | 2<br>1<br>1      | СІРИС ЕСЕСТ 22 УГ 2011 СОГОСИ<br>ССІХЛСНЕНТ 20 ИН ВВ<br>25 180-087 ВИТЕВ АССІСТВА<br>85 1975, ВСО 10 ВЯНАКУЛІТНАНТ ТО ОСФ                                                   | 96285<br>82167<br>18825<br>86713                   | 49602264464982 648<br>485024<br>482024<br>4640847                                   |
| A 2000 3<br>A 2000-<br>A 2000-<br>A 2000-<br>A 2000-<br>A 1-20/7         | 1020-6454<br>1620-6654<br>1820-6677<br>1620-6677<br>1620-6654<br>1820-3054 | ŝ                | 14、4节系 Gubb an 2445 shine 541<br>35、4节系 Gubb an 5407 shine() 6475<br>25、4节条 Gubb an 5407 shine() 6475<br>31.5节条 Gubb) an 4447 shine 6415<br>32.4节条 Gubb) an 4447 shine 6415 | 64295<br>64295<br>64295<br>64295<br>64295          | పెని ?ఉత్ <b>లిని</b><br>పెని ?ఇట్ <b>రిని</b><br>పెని ?ఇ ?ఇ ?ఇమి<br>పైని ?ఇప్రభేషి |
|                                                                          |                                                                            |                  | an 1 南京總統。 和林教術教育 25.5 小 新史 画面。                                                                                                    | 200404                                             | 94454-640590                                                                        |

### Repairing the second

| Table | 6-3. | Replaceable | Parts   |
|-------|------|-------------|---------|
| ruore | 0.5. | replaceable | 1 un to |

| Reference<br>Designation                                                  | HP Part Number                                                               | <b>G</b> 77                | Description                                                                                                    | Mfr<br>Code                                        | Mfr Part Number                                                               |
|---------------------------------------------------------------------------|------------------------------------------------------------------------------|----------------------------|----------------------------------------------------------------------------------------------------|----------------------------------------------------|-------------------------------------------------------------------------------|
|                                                                           |                                                                              |                            |                                                                                                    |                                                    |                                                                               |
| \$27%5<br>\$77%6.2<br>\$27%6.5<br>\$27%6.5<br>\$27%6.5<br>\$27%6.5        | 1292-1383<br>1295-2858<br>1295-2858<br>1295-3887<br>3845-6383<br>88461-66041 | L3<br>1<br>18<br>1         | CONTACTIN & P FEMALE CONNECTOR<br>CONNECTOR BODYILS-OPEN POSITIONS<br>CONTACTIR & F CONNECTOR BL& FEMALE<br>CONNECTOR FACEIGG-PIN<br>SEE W1      | C266č<br>74668<br>81312<br>2848G<br>2848C          | 220-562<br>221-1415<br>1(G-09685<br>5946-6343<br>84461-46041                  |
| 211027<br>11105<br>11105<br>1105<br>1105<br>1105<br>1105                  | 58661-63937<br>16661-60038<br>86601-60049<br>86631-60086                     | 2<br>2<br>2<br>2<br>2<br>2 | SEE W3<br>SEE W6<br>SEE W11<br>SEE W17<br>SEE W18                                                                                                | 28480<br>28486<br>28486<br>28486<br>28486<br>28486 | 36601-60037<br>86601-60038<br>86601-60049<br>86601-60086                      |
| A12                                                                       | #<br>86601-63022                                                             | 1                          | FILTER ASSY:DUAL                                                                                                    | 28480                                              | 84601-66022                                                                   |
| 412J1<br>412J2<br>412J3<br>412J4<br>412H91                                | 1250-0901<br>1250-0901<br>1250-0901<br>1250-0901<br>1250-0901<br>88601-30004 | Ł                          | CONNECTOR:RF BULKMEAD<br>CCANECTOR:PF BULKMEAD<br>Cornector:Ff Bulkmead<br>Connector:Ff Bulkmead<br>Connector:Ff Bulkmead<br>Covea:Dual Filter   | 15558<br>15558<br>15556<br>15558<br>2848C          | 11C4/0<br>11C4/0<br>11C4/0<br>11C4/0<br>86601-33CC4                           |
| A 12HP2<br>A 12HP3<br>A 12HP4<br>A 12HP4<br>A 12HP5<br>A 12HP6            | 86401-00025<br>86661-20027<br>86601-20028<br>86661-20030<br>86661-20031      | 1<br>1<br>1<br>1           | GA\$ret<br>Stripline-455<br>Stripline-500<br>Insert-455<br>Insert-56 C                                                                           | 28480<br>28486<br>28486<br>28486<br>28486<br>28486 | 84661-00025<br>86601-20027<br>86601-20028<br>86601-20028<br>86601-20031       |
| A12MP7<br>A12MP8<br>A12MP8<br>A12MP8<br>A12A1<br>A12A1C1                  | 86601-20034<br>36601-40003<br>86601-40005<br>0121-0465                       | 1<br>2<br>2                | HCUŚING:DUAL FILTER<br>BCTTOM-455 DIEL<br>BOTTOM-450 DIEL<br>BAND PASS FILTER:500 AHZ<br>C:VAR AIR 10 PF                                         | 2848C<br>2848C<br>28480<br>2848C                   | 86601-20034<br>86601-40003<br>86601-46005<br>0121-6465                        |
| A12A1C2<br>A12A2<br>A12A2C1<br>A12A2C1<br>A12A2C2<br>A12A2C2<br>A12A2C3   | 0121-0465<br>0121-0465<br>0121-0465<br>6121-0465<br>6121-0465                |                            | CIVAR AIR 10 PF<br>Band Pass Filter:400-460 MHZ<br>Civar ain 10 PF<br>Civar air 10 PF<br>Civar air 10 PF                                         | 28480<br>28480<br>28480<br>28480<br>28480          | C121-0465<br>G121-0465<br>U321-C465<br>G121-C465                              |
| A12A2C4<br>A12A2C5<br>A12A2C6<br>A12A2C7                                  | 0121-0465<br>0121-0465<br>0121-0465<br>0121-0465<br>0121-0465                |                            | CIVAR AIR 10 PF<br>CIVAR AIR 10 PF<br>CIVAR AIR 10 PF<br>CIVAR AIR 10 PF                                                                         | 28480<br>2848C<br>2848C<br>2848C<br>2848C          | 0121-0465<br>6121-0465<br>6121-0465<br>6121-0465                              |
| A13                                                                       | 866C1-60039                                                                  | ł                          | ATTENUATOR ASSY:S SECTION<br>For GPTION GOL, ONIT A13.                                                                                           | 28485                                              | 86601-60039                                                                   |
| A14                                                                       | 86661-60021                                                                  | ı                          | FILTER ASSY:LOW PASS                                                                                                    | 28480                                              | 86691-60621                                                                   |
| A14C1<br>A14C2<br>A14C3<br>A14C4<br>A14C5                                 | 0160-2150<br>0160-2257<br>0166-2308<br>0160-2200<br>0160-2209                | 1<br>1<br>1                | CIFXC MICA 33 PF 58<br>CIFXC CER 10 PF 58 SGOVDCW<br>CIFXC MICA 36 PF 58<br>CIFXC MICA 36 PF 58<br>CIFXD MICA 30 PF 58 300VDCW                   | 2848C<br>72982<br>2848C<br>72136<br>28480          | 0160-2150<br>3C1-0C0-CDHO-100J<br>C160-23C8<br>RDM15E43CJ3C<br>C166-2159      |
| A14C6<br>A14C7<br>A14L1<br>A14L2<br>A14L3                                 | 0140-2199<br>0140-2265<br>84401-80001<br>84601-80002<br>84601-80003          | 1<br>1<br>1<br>1           | C1FXD MICA 36 PF 58 300VDCW<br>C1FXD CER 22 PF 58 500VDCW<br>C01L1FXD 47<br>C01L12 T<br>C01L12 T                                                 | 28480<br>72982<br>28480<br>28480<br>28480          | 016C-2199<br>3C1-NPC-22PF<br>66601-66001<br>86601-80002<br>86601-80003        |
| A 14 <b>HP1</b><br>A 14 <b>HP2</b><br>A 14 <b>HP3</b><br>A 14J1<br>A 14J2 | 84401-40010<br>7809-1042<br>10514-0005<br>1256-1021<br>1259-1021             | 1<br>1<br>2                | BOARD ASSYLLON PLSS FILTER<br>Canirectangular 0.954" x 2.311"<br>Bracketsel<br>Consectorer Su dhe Snap de Type<br>Cunnectorer 4 dhe Snap de Type | 2948C<br>04675<br>2048C<br>98291<br>98291          | 86401-66010<br>HU-3794-CA-CRS-H7D<br>10514-0005<br>91-643-4610<br>51-643-4610 |
| а 14ир 4                                                                  | 84601-00027                                                                  | L                          | CANZLP FILTER                                                                                                    | 28486                                              | 86601-00027                                                                   |
| A13                                                                       | 10514A-004/H58                                                               | l                          | ALXERILJUBLE BALANCED                                                                                                    | 28484                                              | 10914a=00%/H\$8                                                               |
| Alá                                                                       | 10514A-0PT 984                                                               | 2                          | MIXER DOUBLE BALANCED                                                                                                    | 28480                                              | (0514A-OPT 004                                                                |

# Replacedite Paris

| Reference<br>Designation | HP Part Number                      | Qty    | Description                                                            | Mfr<br>Code.   | Mfr Part Number                         |
|--------------------------|-------------------------------------|--------|------------------------------------------------------------------------|----------------|-----------------------------------------|
|                          |                                     |        |                                                                        |                |                                         |
|                          |                                     |        |                                                                        |                |                                         |
| A17                      | 105144- 824                         |        | HIXER DOUBLE BALANCED                                                  | 296.90         | 105164 006                              |
| 18                       | 86601-60091                         | 1      | WIRTING WARNESS I NATH                                                 | 28480          | 10314A-004<br>66601=60091               |
|                          |                                     | _      |                                                                        |                |                                         |
| A18HP1                   | 1200-0663                           | 17     | LUGICRINP                                                              | 2848C          | 1206-0063                               |
| A18MP3<br>A18MP4         | 1251-2202<br>1251-3087<br>5520-0176 | 17     | CONTACTOR 6 P CONNECTOR #16 FEMALE<br>Insulator for Snap-on Pins       | 81312<br>28480 | 251-10-30-400<br>100-05085<br>5020-0176 |
|                          |                                     |        |                                                                        |                |                                         |
| A19                      | 86601-60089                         | 2      | CABLE ASSY GRAY/YEL                                                    | 28480          | 86601-60089                             |
|                          |                                     |        |                                                                        |                |                                         |
| A1984<br>A1988           | 86601-60030<br>86601-60069          | 1<br>2 | SEE W4<br>SEE W8                                                       | 2848C<br>28480 | 86601-66030<br>86601-66669              |
| A19W9<br>A19W10          | 86601-60068<br>86601-50071          | 2      | SEE W9<br>SEE W10                                                      | 2848C<br>28480 | 86601-60068<br>86601-60071              |
| A19W13                   | 86601-60032                         | 2      | SEE W13                                                                | 28480          | 83601-30032                             |
| ¥13813                   | 86601-60070                         | 2      | DEE MIA                                                                | 28480          | 2001-90010                              |
| W1<br>W2                 | 86601-60041<br>86601-60035          | 1      | CABLE ASSY:WHITE/GREEN<br>Cable Assy:gray                              | 28480<br>2848u | 86601-60041<br>86601-69035              |
| #3                       | 86601-60037                         |        | CABLE ASSY:WHITE/RED                                                   | 28480          | 86601-60037                             |
| W5                       | 86601-60029<br>86601-60029          | 1      | CABLE ASSY GRAY/ORANGE                                                 | 28480          | 86601-60029                             |
| wo<br>w7                 | 86501-60034                         | 1      | CABLE ASSY GRAY                                                        | 28480          | 86601-60034                             |
| 6<br>6                   | 86601-60069                         |        | CABLE ASSY:GRAY/WHI E<br>CABLE ASSY:GRAY/WHI ACK                       | 28480          | 86601-60069<br>86601-60068              |
| #10                      | 86601-60071                         |        | CABLE ASSY:GRAY/GREEN                                                  | 28480          | 86601-60071                             |
| w12                      | 86601-60036                         | ı      | CABLE ASSY:GRAY                                                        | 28480          | 86601-60036                             |
| W13                      | 86601-60032                         | .      | CABLE ASSYIGRAY/BLUE                                                   | 28480<br>28480 | 86601-30032<br>86601-60027              |
| W15                      | 86601-60026                         | 1      | CABLE ASSY & GRAY/BROWN<br>CABLE ASSY & AT (ENUATOR, GRAY              | 28480<br>28480 | 86601-00026<br>86601-60059              |
| W16                      |                                     | 0      | (FOR OPTION COL)                                                       |                |                                         |
| W16<br>W16               | 86601-60028                         | 1      | CABLS ASSY:ATTENUATOR, GRAY<br>For Op713n Ool Om11 86601-60028         | 28480          | 86601-60028                             |
| W17<br>W18               | 84601-60086                         |        | CABLE ASSY:GRAY/ORANGE<br>CABLE ASSY:WHITE/GREEN                       | 2848C<br>28480 | 86601-60049<br>86601-60086              |
| W19                      | 66601+6007C                         |        | CABLE ASSYIGRAY/VIOLET                                                 | 28480          | 251-06-36-400                           |
| XA7-2                    | 1251-2262                           | •      | CONNECTOR: PC 12 X 10120 CONTACTS<br>MISCELLAMEOUS                     | 7653C          | 251-10-30-400                           |
|                          | 0370-1089<br>0370-2108              | 1      | KNOBIRND JADE GRAY FOR 0.125" DIA SHAFT<br>Knobibar W/Skirt, Jade Gray | 2848C<br>2848C | 0370-1089<br>0370-2108                  |
|                          | 1250-0914                           | 1      | BODY:RF CONNECTOR                                                      | 62460          | 131-150                                 |
|                          | 1750=0915                           | 1      | CONTACT:RF CONNECTOR<br>For Option 601 Only                            | 0266C          | 131-149                                 |
|                          | 7120-0004                           | 1      | NANEPLATEISERIAL                                                       | 26480          | 7120-0004                               |
|                          | 7124-1688<br>5040-0306              | 1      | LABEL #ID(MODEL/OPTION)<br>Insulator                                   | 28480<br>2848C | 7124-1688<br>5040-0306                  |
|                          | 08555-20093                         | 1      | FUR UPIEUN OUI UNLY<br>Center Conductor<br>#or Dpticn ooi only         | 2848L          | 68555-20093                             |
|                          | 08559-20094                         | 1      | BJU46 BULKHEAD                                                         | 28486          | 08555-20094                             |
| [                        | 00761-2027                          |        | FOR OPTION OUL ONLY<br>Insulator                                       | 26480          | 08761-2027                              |
|                          | 46401-00001                         | 1      | FUR UPTEON DOL UNLY<br>Parel #Frunt                                    | 28481          | 86601-00001                             |
| ]                        | 84401-60462                         | 1      | plia stankare tristrukent une v<br>Milimetere                          | 78480          | 88601=060C2                             |
|                          | 84461-80005                         | i      | 4444CMF \$ 5 64 \$ 3.5 64                                              | 2848C<br>2648F | 86601~00006<br>86601~00013              |
|                          | 44401-00013                         | 1      | L= VLV<br>BRACKETS BTTENIATOR                                          | 78486          | 84461-00014                             |
|                          | 868.1~39821                         | 1      | ран Бтанцанці тнітацийні (104) т<br>Ранбаті Пация                      | 28486          | 84401-0C628                             |
|                          | 84661-00029                         |        | LON ODEICH GOI ONIA<br>Comercuiten                                     | 28480          | 06601-06029                             |
|                          | 01 000 -17 348                      | ī      | C X M C 44 4 4 4 5 6 7 4 5 6 7                                         | #梅女術(          | 04461-088236                            |

# Table 6-3. Replaceable Parts

### Replicantitie Parts

# Model 86601A

| Reference<br>Designation | HP Part Number                                                                                                    | Oty                                     | Description                                                                                                    | Mfr<br>Code                                                                            | Mfr Part Number                                                                                                    |
|--------------------------|----------------------------------------------------------------------------------------------------|-----------------------------------------|----------------------------------------------------------------------------------------------------|----------------------------------------------------------------------------------------|----------------------------------------------------------------------------------------------------|
| Celugration              | 54461-20013<br>54461-20014<br>54561-20014<br>54561-20016<br>54561-20019<br>54561-20019<br>54561-20051<br>55561-20051<br>55561-40017 | 212211111111111111111111111111111111111 | EXTRUSION-SMIELD<br>EXTRUSION-SMIELD<br>EXTRUSION-DUIDER<br>FAAME-IFRONT PANEL<br>PANEL-IREAR<br>STUD LATCH<br>WASHERILATCH<br>WINOCH<br>SCREWIMETER ADJUST | 2848C<br>2848C<br>2848C<br>2848C<br>2848C<br>2848C<br>2848C<br>2848C<br>2848C<br>2848C | \$4401-20013<br>84401-20013<br>84401-20015<br>84471-20015<br>84471-20015<br>84401-20019<br>84401-20019<br>84401-20019<br>84401-20019<br>84401-20019 |
|                          |                                                                                                    |                                         |                                                                                                    |                                                                                        |                                                                                                    |

# Table 6-3. Replaceable Parts

# Model 86601A

Replacastie Parts

| Reference<br>Designation                                                      | HP Part Number                                                             | Qty              | Description                                                                                                    | Mfr<br>Code                                        | Mfr Part Number                                                                                     |
|-------------------------------------------------------------------------------|----------------------------------------------------------------------------|------------------|----------------------------------------------------------------------------------------------------|----------------------------------------------------|----------------------------------------------------------------------------------------------------|
|                                                                               |                                                                            |                  |                                                                                                    |                                                    |                                                                                                    |
| A3                                                                            | 86661-60019                                                                | 1                | FEED-BACK AMPLIFIER ASSY                                                                                                    | 28480                                              | 86601-60019                                                                                         |
| A3CL<br>A3C2                                                                  | G186-0058<br>0180-0058                                                     | 2                | CIFXD AL ELECT 50 UF +75-108 25VDCH<br>CIFXD AL ELECT 50 UF +75-108 25VDCH                                                                                                  | 56285<br>56285                                     | 3GD506G025CC2-DSH<br>3GD506G025CC2-DSH                                                              |
| A3C3<br>A3C4<br>A3C5<br>A3C6<br>A3C7                                          | 0160-2204<br>0140-0198<br>0160-2199<br>0160-3452<br>0180-1733              | 1<br>2<br>1<br>1 | C1FX0 NICA 100PF 5%<br>C1FX0 NICA 200 PF 5%<br>C1FX0 NICA 30 PF 5% 300VDCW<br>C1FX0 DISC CER 0.02 UF 20% 100VDCW<br>C1FX0 ELECT 0.22 UF 10% 35VDCW                          | 72136<br>72136<br>28480<br>56285<br>28480          | RDM15F101J3C<br>RD#15F201J3C<br>0160-2159<br>C023B101M203#525-COH<br>0180-1735                      |
| A3C8<br>A3C9<br>A3C10<br>A3C11<br>A3C12                                       | 0180-0116<br>0160-0158<br>0160-3063<br>0160-3063<br>0160-3063<br>0160-363  | 1<br>1<br>5      | C:FXD ELECT 6.8 UF 10% 35VDCW<br>C:FXD NY 0.0056 UF 10% 200VDCM<br>C:FXD MICA 390 PF 5% 300'DCM<br>C:FXD MICA 390 PF 5% 300VDCW<br>C:FXD MICA 390 PF 5% 300VDCW             | 56289<br>56289<br>00853<br>00853<br>00853          | 1520685X903582—045<br>152056252—PTS<br>RDM19F391J35<br>ROM19F391J35<br>RDM19F351J35<br>RDM19F351J35 |
| A3C13<br>A3C14<br>A3C15<br>A3CR1<br>A3CR2                                     | 0160-3063<br>0160-3063<br>0160-3744<br>1902-0041<br>1902-3036              | 1<br>2<br>1      | CIFXD HICA 390 PF 58 300VDCW<br>CIFXD HICA 390 PF 58 300VDCW<br>CICER FEED-THRU 1000 PF 200VDCW<br>Diode:Breakdown 3-114 37<br>Diode:Breakdown 3-164 58                     | 00853<br>00853<br>72982<br>04713<br>04713          | RDM19F391J35<br>RDM19F391J35<br>2425+COC-X5U0-1022<br>SZ10935-58<br>SZ10935-38                      |
| A3J1<br>A3J2<br>A3L1<br>A3L2<br>A3L3                                          | 1250-0901<br>1250-0901<br>9140-1058<br>9140-0237<br>9140-0237              | 5<br>1<br>3      | CONNECTOR:RF BULKMEAD<br>Connector:RF BulkHead<br>Coil/Choke 1 UH<br>Coil:FXD 200 UH 5%<br>Coil:FXD 200 UH 5%                                                               | 15558<br>15558<br>2848C<br>2848C<br>2848C<br>28480 | 1104/D<br>1104/D<br>9140-1058<br>9140-0237<br>9140-0237                                             |
| A3L4<br>A3L5<br>A3HP1<br>A3MP2<br>A3Q1                                        | 9140-0237<br>9100-1667<br>86601-00025<br>86601-60004<br>1855-3020          | 1<br>1<br>3      | CUIL:FXD 200 UH 5%<br>CUIL/CHOKE 3900 UH 5%<br>GASKET<br>BOARD ASSY:FEED-BACK AMPLIFIER<br>TSTR:SI FET N-CHANNEL                                                            | 2848C<br>82142<br>28480<br>28480<br>28480<br>2848C | 9140-0237<br>24-1313-20J<br>86601-0025<br>86601-60004<br>1855-0020                                  |
| A3Q2<br>A3Q3<br>A3Q4<br>A3Q5<br>A3Q6                                          | 1853-0020<br>1853-0020<br>1854-0071<br>1854-0071<br>1854-0071<br>1855-0020 | <b>3</b><br>5    | TSTRISI PNP(SELECTED FROM 2N3702)<br>TSTRISI PNP(SELECTED FROM 2N3702)<br>TSTRISI NPN(SELECTED FROM 2N3704)<br>TSTRISI NPN(SELECTED FROM 2N3704)<br>TSTRISI FET N→CHANNEL   | 28480<br>28480<br>28480<br>28480<br>28480<br>28480 | 1853-0020<br>1853-0020<br>1854-0071<br>1854-071<br>1855-0020                                        |
| A 3Q7<br>A 3Q8<br>A 3Q9<br>A 3R1<br>A 3R2                                     | 1855-0C20<br>1854-0071<br>1853-0C20<br>C698-3150<br>C698-0083              | 1                | TSTRISI FET N-CHANNEL<br>TSTRISI NPHISELECTED FROM 2N37G6)<br>TSTRISI PHISELECTED FROM 2N37G2)<br>RIFXD NET FLW 2.37K OHM 1% 1/8M<br>RIFXD NET FLM 1.96K OHM 1% 1/8M        | 28480<br>28480<br>28480<br>28480<br>28480<br>28480 | 1855-6022<br>1854-6371<br>1859-020<br>6659-3150<br>6698-6383                                        |
| A 3R 3<br>A 3R 4<br>A 3K 5<br>A 3R 6<br>A 3R 7                                | 0698-3157<br>0757-0442<br>0757-0442<br>0757-0442<br>0757-0442<br>0698-3153 | 2<br>6<br>3      | RIFXD MET FLW 19.6K CMW LK 1/8W<br>RifXD MET FLW 10.0K DMW LK 1/8W<br>RifXD MET FLW 10.0K DMW 1% 1/8W<br>RifXD MET FLW 10.0K DMW 1% 1/8W<br>RifXD MET FLW 3.93K DMM 1% 1/6W | 28480<br>28480<br>28491<br>28480<br>28480<br>28480 | 6690-3157<br>0757-842<br>0757-642<br>0757-642<br>0757-642<br>0690-3153                              |
| A3R8<br>A3R9<br>A3R10<br>A3H11<br>A3H12                                       | 0498~3159<br>0698~0083<br>0757~0280<br>0757~0280<br>0757~0280              | 1<br>4<br>2      | RIFXD MET FLM 26.1K OMM 18 1/8M<br>RIFXD MET FLM 1.96K OMM 18 1/8M<br>RIFXD MET FLM 1K OMM 18 1/8M<br>RIFXD MET FLM 1K OMM 18 1/8M<br>RIFXD MET FLM 5.11K OMM 18 1/8M       | 28480<br>28480<br>28480<br>28480<br>28480<br>28480 | 0490-3159<br>0490-0083<br>0757-0280<br>0757-0280<br>0757-0280                                       |
| A3R13<br>A3R14<br>A3R15<br>A3R15<br>A3R16<br>A3R17                            | 0498-3153<br>0757-0438<br>0757-0401<br>0498-0085<br>0498-3151              | 2<br>1<br>5      | R:FXD MET FLM 3.83K DMM 15 1/8W<br>R:FXD MET FLM 5.11K DMM 15 1/8W<br>R:FXD MET FLM 100 DMM 16 1/8W<br>R:FXD MET FLM 2.87K DMM 15 1/8W<br>R:FXD MET FLM 2.87K DMM 15 1/8W   | 2848C<br>28480<br>2848C<br>28480<br>28480<br>28480 | 0690-3153<br>0757-6480<br>0757-6451<br>0600-3055<br>6690-3151                                       |
| a 3r 10<br>A 3r 10<br>A 3r 20<br>A 3r 21<br>A 3u 1                            | 0498-3157<br>0757-0401<br>0757-0447<br>4498-3153<br>1820-0476              | 1<br>1           | R1FXD MET FLM 19-5K OMM 13 1/84<br>R1FXD MET FLM 100 OMM 13 1/84<br>R1FXO MET FLM 16-2K OMM 13 1/84<br>R1FXD MET FLM 3.89K OMM 13 1/84<br>SC10P. AMP. 41-5PEED              | 28480<br>28480<br>28480<br>28480<br>07263          | 0490-3157<br>0757-0461<br>0757-0447<br>6460-3153<br>45f7715393                                      |
| <b>A</b> 3                                                                    | 86681-68816                                                                | 1                | MOGULATON ASSY                                                                                                    | 20400                                              | 86602~66026                                                                                         |
| ASC 1<br>A541<br>A542<br>A542<br>A544<br>A544<br>A544<br>A544<br>A544<br>A544 | 0160-3036<br>1250-0901<br>1250-0901<br>1250-0901<br>06692-20022            | ŧ                | CIFKD CAR DODG PF 480-248 20048CM<br>Connecturiaf Dulkmead<br>Connectoriaf Dulkmead<br>Connectoriaf Dulkmead<br>Connectoriaf Dulkmead<br>Connectoriaf Dulkmead              | 28480<br>35552<br>35552<br>15554<br>28480          | 0160-3036<br>1104/d<br>1104/d<br>1104/d<br>86651-20027                                              |
| 454L                                                                          | 84461-44081                                                                | 4                | ogand assychodim.atdin                                                                                                    | 4040C                                              | 844C I-6606 I                                                                                       |
| ásaici<br>Asaici                                                              | 0160-3496<br>6166-2300                                                     | 7                | CIPAE CER 1000 PF 108 250VDCH<br>CIPAD RICA 300 PF 58 300VBCH                                                                                                    | 56584<br>28685                                     | 6.66 17 25 17 1628 5 22-604<br>0160-2204                                                            |

# Table 6-3. Replaceable Parts

# Replacembio Pares

# Table 6-3. Replaceable Parts

| Reference<br>Designation                                       | HP Part Number                                                             | Qty              | Description                                                                                                    | Mfr<br>Code                                        | Mfr Part Number                                                                                      |
|----------------------------------------------------------------|----------------------------------------------------------------------------|------------------|----------------------------------------------------------------------------------------------------|----------------------------------------------------|----------------------------------------------------------------------------------------------------|
|                                                                |                                                                            |                  |                                                                                                    |                                                    |                                                                                                    |
| 454463<br>454164<br>154263<br>454164<br>454164                 | 0140-2214<br>0140-3456<br>0140-2327<br>0140-2327<br>0140-3456<br>0140-2236 | 2<br>5           | C:FXG CER 1.0 PF 500V0CH<br>C:FXD CER 1000 PF 108 250VDCH<br>C:FXD CER 1000 PF 208 100VDCH<br>C:FXD CER 1000 PF 108 25VVDCH<br>C:FXD CER 1.0 PF 500VDCH                                            | 72982<br>56285<br>96733<br>56285<br>72982          | 361-640-CCKD-109C<br>C647F251F102K522-CDH<br>81C49X102M<br>C647F251F102K522-CDH<br>3C1-060-CCKG-169C |
| 454163<br>454109<br>4541610<br>4541613<br>4541612              | 0140-3456<br>C 140-2327<br>0140-2327<br>0140-2328<br>0140-238<br>0140-3456 | 1                | CIFXD CER 1000 PF 103 250VDCW<br>CIFXD CER 1000 PF 203 100VDCW<br>CIFXD CER 1000 PF 203 100VDCW<br>CIFXD CER 1.5 PF 560VDCW<br>CIFXD CER 1000 PF 103 250VDCW                                       | 56285<br>96733<br>96733<br>72982<br>56285          | C067F251F102K522-C0H<br>B1C48X102K<br>B1C48X1C2M<br>3C1-00C-CCK0-159C<br>C067F251F102K522-C0H        |
| 4541C13<br>4541C14<br>4541C15<br>4541C15<br>4541C16<br>4541C17 | 0160-2327<br>0160-3456<br>0160-2237<br>0160-3456<br>0160-2327              | 1                | CIFXD CER 1000 PF 203 100VDCW<br>CIFXD CER 1000 PF 103 250VDCW<br>CIFXD CER 1020 PF 103 250VDCW<br>CIFXD CER 1000 PF 103 250VDCW<br>CIFXD CER 1000 PF 203 100VDCW                                  | 96733<br>56285<br>72982<br>56285<br>96733          | 81048x162M<br>C067F251F102K522-CDH<br>301-030-CGK0-129C<br>C067F251F102K522-CDH<br>81C48x102M        |
| A5A1E1<br>A5A1L1<br>A5A1L2<br>A5A1Q1<br>A5A1Q2                 | 0940-2070<br>9166-2247<br>9140-0158<br>1854-0345<br>1854-0345              | 1<br>1<br>1<br>4 | MIXER:500 MHZ<br>Coil:FXD RF 0.10 UH 10%<br>Coil:FXD RF 1 UH 10%<br>TSTR:51 NPN<br>TSTR:51 NPN                                                                                                    | 2848C<br>2848C<br>5980C<br>80131<br>80131          | 0960-2070<br>9100-2247<br>1025-20<br>2N5175<br>2N5175                                                |
| A5A1Q3<br>A5A1Q4<br>A5A1R1<br>A5A1R2<br>A5A1R3                 | 1854-0345<br>1854-0345<br>0757-0439<br>0498-3151<br>0698-7195              | 4                | TSTRISI NPN<br>TSTRISI NPN<br>RIFXD MET FLM 6.81K CHM 13 1/8W<br>RIFXD MET FLM 2.87K CHM 13 1/8W<br>RIFXD MET FLM 19.6 CHM 23 1/8W                                                                 | 80131<br>80131<br>28480<br>28480<br>28480<br>28480 | 2N5179<br>2N5175<br>0757-6439<br>0698-3151<br>6698-7195                                              |
| A5A1R4<br>A5A1R5<br>A5A1R6<br>A5A1R7<br>A5A1R8                 | 0698-3440<br>0757-0439<br>0698-3151<br>0698-3440<br>0757-0439              | 4                | R:FXD MET FLM 196 DHM 13 1/8W<br>R:FXD MET FLM 6.81K DHM 13 1/8W<br>R:FXD MET FLM 2.87K DHM 13 1/8W<br>R:FXD MET FLM 196 DHM 13 1/8W<br>R:FXD MET FLM 6.81K DHM 13 1/8W                            | 28480<br>28480<br>28480<br>28480<br>28480<br>28480 | 0698-3440<br>0757-C439<br>0698-3151<br>0698-3440<br>0757-C439                                        |
| A5A1R9<br>A5A1R10<br>A5A1R11<br>A5A1R12<br>A5A1R13             | 0699-3151<br>0699-3440<br>0757-0439<br>6698-3151<br>0698-3440              |                  | P:FXD MET FLM 2.87K CHM 1% 1/6W<br>R:FXD MET FLM 196 CHM 1% 1/8W<br>R:FXD MET FLM 6.81K CHM 1% 1/8W<br>R:FXD MET FLM 2.87K CHM 1% 1/8W<br>R:FXD MET FLM 196 CHM 1% 1/8W                            | 28483<br>28480<br>28480<br>28480<br>28480<br>28480 | 0698-3151<br>0698-3440<br>0757-0439<br>0698-3151<br>0698-3440                                        |
| A5A1R14<br>A5A1R15<br>A5A1R16                                  | 0698-3438<br>0698-3435<br>0698-3438                                        | 2<br>1           | RIFID MET FLM 147 DHM 13 1/6W<br>Rifid met flm 38.3 dhm 13 1/6W<br>Rifid met flm 147 dhm 13 1/6W                                                                                                   | 28480<br>28480<br>28480                            | u698-3438<br>G698-3435<br>C698-3438                                                                  |
| A5A1                                                           | 86601-60020                                                                | 1                | FILTERILON PASS 600 MHZ                                                                                                    | 2848C                                              | 86661-60020                                                                                          |
| A9                                                             | 86601-60065                                                                | 1                | BOARD ASSY:REFERENCE                                                                                                    | 28480                                              | 86601-6005                                                                                           |
| A9C1<br>A9C8 <u>1</u><br>A9C82<br>A9K1                         | 0160-2226<br>1502-0041<br>1901-0025<br>0490-0316                           | 1<br>1<br>6      | C:FXD MICA 2200 PF 5% 300VDCW<br>UIQDE:BREAKDCWN 5-11V 5%<br>DICDE:SILICON 100MA/1V<br>Relay;Reed 1 form a 0.5 amp                                                                                 | 2848C<br>04713<br>07263<br>15636                   | 0160-2226<br>5210939-98<br>FD 2387<br>RA30231051                                                     |
| А9К2<br>А9К3<br>А9К4<br>А9К5<br>А9К6                           | 0490-0916<br>0490-0916<br>0490-0916<br>0490-0916<br>0490-0916              |                  | RELAYIREED 1 FORM A 0.5 AMP<br>Relayireed 1 form a 0.5 Amp<br>Relayireed 1 form a 0.5 Amp<br>Relayireed 1 form a 0.5 Amp<br>Relayireed 1 form a 0.5 Amp                                            | 15636<br>15636<br>15636<br>15636<br>15636<br>15036 | RA30231051<br>RA30231051<br>RA30231051<br>RA30231051<br>RA30231051                                   |
| A9Q1<br>A9Q2<br>A9Q3<br>A9Q4<br>A9Q5                           | 1854-0071<br>1853-0015<br>1853-0015<br>1853-0015<br>1853-0015              | 5                | TSTRISI NPN(SELECTED FROM 2N3704)<br>TSTRISI PNP<br>TSTRISI PNP<br>TSTRISI PNP<br>TSTRISI PNP<br>TSTRISI PNP                                                                                       | 28480<br>80131<br>80131<br>83131<br>83131<br>83131 | 1854-0071<br>2N3640<br>2N3640<br>2N2966<br>2N3640                                                    |
| A9Q6<br>A9Q7<br>A9Q8<br>A9Q9<br>A9Q10                          | 1053-0322<br>1853-015<br>1053-0322<br>1853-0015<br>1854-0071               |                  | TSTRISI PNP<br>TSTRISI PNP<br>TSTRISI PNP<br>TSTRISI PNP<br>TSTRISI PNP<br>TSTRISI NPNISELECTED FRCM 2N3734)                                                                                       | 80131<br>80131<br>80131<br>80131<br>80131<br>88480 | 2N2946A<br>2N3645<br>2P2946A<br>2N3660<br>1854-6671                                                  |
| 49911<br>4981<br>782<br>4983<br>4984                           | 1853-0322<br>2105-2633<br>6757-0648<br>2100-2633<br>8757-0442              | 2<br>1           | TSTRISE PNP<br>Rivar Cernet IK onm 103 Lin 1/20<br>Rivar Cernet IK onm 13 1/30<br>Rivar Cernet IK onm 103 Lin 1/20<br>Rivad Net FLM 10.0K onm 18 1/30                                              | 80131<br>28482<br>28482<br>28480<br>28480<br>28480 | 2N2946A<br>2100-2633<br>6797-6418<br>21(0-2633<br>0757-6442                                          |
| 4985<br>4986<br>4987<br>4988<br>4989                           | 6,757-0442<br>J698-0083<br>6498-0833<br>0698-4404<br>6498-0683             | 2                | RIFXC MET FLM 10.0K CMM 13 1/96<br>RIFXD MET FLM 1.96K CMM 13 1/96<br>RIFXD MET FLM 1.96K CMM 13 1/96<br>RIFXD FLM 115 CMM 13 1/96<br>RIFXD FLM 115 CMM 13 1/86<br>RIFXD MET FLM 1.96K CMM 13 1/86 | 2848C<br>28480<br>26480<br>26480<br>28480<br>28480 | 0757-0442<br>6693-0683<br>4446-083<br>0493-4466<br>0493-4466<br>0493-4466                            |

Model 86601A

| Reference<br>Designation                           | HP Part Number                                               | Qty         | Description                                                                                                    | Mfr<br>Code                                        | Mfr Part Number                                                  |
|----------------------------------------------------|--------------------------------------------------------------|-------------|----------------------------------------------------------------------------------------------------|----------------------------------------------------|------------------------------------------------------------------|
|                                                    |                                                              |             |                                                                                                    |                                                    |                                                                  |
| A9210<br>A9811<br>A9812<br>A9813                   | C653-4482<br>{695-4482<br>G698-6383<br>G698-3486             | 1<br>2      | R:FXD FLM 17.4K DHM 13 1/8m<br>R:FXD FLM 115 GHM 13 1/8m<br>R:FXD FLM 115 04M 13 1/8m<br>R:FXD FLM 232 OHM 13 1/8m                                                 | 2848C<br>2848C<br>2848C<br>2848C<br>2848C          | 0658-4482<br>0658-4482<br>0658-0683<br>0658-3486                 |
| A9R14<br>A9R15<br>A9R16<br>A9R16                   | 5757-C280<br>0698-0683<br>0698-3498                          | L           | RIFXD NET FLM 1K DHM 13 1/8M<br>Rifxd Met Flm 1.96K DHM 13 1/8M<br>Rifxd Met Flm 8.66K DHM 13 1/8M<br>Rifxd Flm 3.60K DHM 13 1/8M                                  | 28480<br>2848C<br>2848C<br>28480                   | C 757~280<br>C 698-G383<br>G 656-3498<br>C 656-3486              |
| A9R18<br>A9R19<br>A9R23                            | C698-C083<br>C698-351C<br>C698-C083                          | 2           | RIFXD MET FLP 1.96K OHM 1X 1/6W<br>RIFXD MET FLP 453 OHM 1X 1/6W<br>RIFXD MET FLM 1.96K OHM 1X 1/8W                                                                | 2848L<br>2848C<br>2848C                            | C698-3083<br>C698-351C<br>G698-0683                              |
| A9R21<br>A9R22<br>A9R23<br>A9R24                   | 6698-3154<br>6698-3513<br>3698-6683<br>6698-3495             | 1<br>2      | R:FXD MET FLM 4-22K ONM 1% 1/8W<br>R:FXD MET FLM 453 ONM 1% 1/8W<br>R:FXD MET FLM 1-96K ONM 1% 1/8W<br>R:FXD MET FLM 866 GHM 1% 1/8W                               | 2848C<br>2848C<br>2848C<br>2848C<br>2848C          | C698-3154<br>0698-3510<br>0698-0683<br>0698-3495                 |
| A9R25<br>A9R26<br>A9R27<br>A9R28<br>A9R28<br>A9R29 | 2098-003<br>0648-4430<br>0698-3495<br>0757-0280<br>0757-0280 | 1           | RIFXU NET FL# 1-96K CHM 1% 1/8W<br>RifXD FLM 1.91K CHM 1% 1/8W<br>RifXD MET FL# 866 CHM 1% 1/8W<br>RifXD MET FLM 1K CHM 1% 1/8W<br>RifXD MET FLM 10.0K CHM 1% 1/3W | 2848L<br>2848L<br>2848L<br>28481<br>28481<br>28480 | C 698-CC83<br>C698-4430<br>C698-3495<br>C 757-C28C<br>C 757-C28C |
| A9K30<br>49R31<br>A9K32<br>A9U1                    | 210(-2522<br>6598-3453<br>0098-3446<br>1826-0201             | 1<br>1<br>1 | RIVAR CERMET LCK CHM LOX LIN 1/20<br>RIFXD MET FLM 196K CHM 1X 1/8m<br>RIFXD MET FLM 383 CHM 1X 1/8m<br>Integratec Circuit:Uperational Ampl                        | 2848C<br>2848C<br>2848C<br>04713                   | 21CJ-2522<br>C658-3453<br>C658-3446<br>MC1435G                   |

Table 6-3. Replaceable Parts

# Table 6-4. Manufacturer's Code List

| MFR<br>NÚ.         | MANUFACTURER NAME                                                                                                    | MANUFACTURER NAMENDRESSAOLEY CO.<br>STRUMENTS INC. SEMICUNNUCTOR COMPONENTS DIV.<br>BE CORP.<br>CORP.MILWAUKEE, WIS.<br> | ZIP<br>CODE |
|--------------------|----------------------------------------------------------------------------------------------------|----------------------------------------------------------------------------------------------------|-------------|
|                    |                                                                                                    |                                                                                                    |             |
| 31121              | ALLEN BRADLEY CO.                                                                                                    | MILWAUKEE, WIS.                                                                                                    | 23204       |
| 01295              | TEXAS INSTRUMENTS INC. SEMICONDUCTOR COMPONENTS DIV.                                                                                                    | DALLAS, TEX.                                                                                                    | 19231       |
| 2114               | FERROXCUBE CORP.                                                                                                    | SAUGERTIES, NoV.                                                                                                    | 12411       |
| 02610              | AMPHENCL CORP.                                                                                                    | BROADVIEN. ILL.                                                                                                    | 60153       |
| 02875              | HUDSON TOOL & DIE CO.                                                                                                    | NEWARK, N.J.                                                                                                    | 07105       |
| 4713               | MOTORULA SEMICONDUCTOR PROD-INC.                                                                                                    | PHOENIK, ARIZ.                                                                                                    | 62068       |
| 7263               | FAIRCHILD CAMERA & INST. CORP. SEMICONDUCTOR DIV.                                                                                                    | MOUNTAIN VIEN. CALIF.                                                                                                    | 94040       |
| 15558              | HICON ELECTRONICS INC.                                                                                                    | GARDEN CITY LONG IS N.V.                                                                                                 | 11930       |
| 15636              | ELEC-TROL INC.                                                                                                    | NORTHRIDGE, CALIF.                                                                                                    | 91325       |
| 18324              | SIGNETICS COPP.                                                                                                    | SUNNYVALE, CALIF.                                                                                                    | 94086       |
| 28480              | HEWLETT-PACKARD CD. CORPORATE HU                                                                                                    | YOUR NEAREST HP OFFICE                                                                                                   |             |
| 6289               | SPRAGUE ELECTPIC CO.                                                                                                    | N. ADAMS, MASS.                                                                                                    | 01247       |
| 71785              | CINCH MES, CO. DIV THE INC.                                                                                                    | ELK GROVE VILLAGE, ILL.                                                                                                  |             |
| 72134              | ELECTRO MOTIVE MEG. CO. INC.                                                                                                    | WILLIMANTIC, CONN.                                                                                                    | 06226       |
| 72 92 8            | GUDEMAN DIV. GULTUN IND. INC.                                                                                                    | CHICAGO, ILL.                                                                                                    | 60610       |
| 22082              | FRIE TECHNOLOGICAL PHOD. INC.                                                                                                    | ERIE, PA.                                                                                                    | 16512       |
| 74 84 8            |                                                                                                    | DANBURY, CONN                                                                                                    | C681C       |
| 76930              | CINCE HOWADNICK WILLS DIVE THE INC.                                                                                                    | CITY OF INDUSTRY, CALIF.                                                                                                 | 91746       |
| 74854              | DAK MEG. CO. DIV. DAK ELECTRU/NETICS COAP.                                                                                                    | LAVSTAL LANE. ILL.                                                                                                    | 60014       |
| 84431              | MARAANU, SPECIAL ALLES AND STORE STORE                                                                                                    | MORALSTOWN. N.J.                                                                                                    | 07960       |
| 10021              | HEFUU NITE BUBBING BUBUN OVE                                                                                                    | WASHENGTON D.C.                                                                                                    | 2006        |
| 9 <b>4 8 9 9</b> 8 | ELECTIONIE IN CONTRES NO. 11770 INC.                                                                                                    | MARVELLE. CONN.                                                                                                    | 06774       |
| *****              | RINGUERE BLUCKUNGGU GIVE LL'IGN INGE BNOT<br>RINGUERE                                                                                                    | DU BOIL, PA.                                                                                                    | 10001       |
| 84733              | AN BERNARDA SI ST , MER. CD.                                                                                                    | SAN FERNANDO. CALLE.                                                                                                    | 01901       |
| 34.541             |                                                                                                    | 网络网络教门科教仁林。 韩。父。                                                                                                    | 111月的日      |
| 804.34             | BENEWING WATER CERR.                                                                                                    | E. AUMINA, NoV.                                                                                                    | 1 sh 1 b 2  |
|                    | the fight of the state of the state of the s |                                                                                                    |             |

# TM 11-6425-2837-14&P-6

# TABLE 6-5 PART NUMBER-NATIONAL STOCK NUMBER CROSS REFERENCE INDEX

| Part<br>Number | PSCM   | NATIONAL<br>STOCK<br>NUMBER | PART<br>NUMBER         | FSCM          | NATIONAL<br>STOCK<br>NUMBER |
|----------------|--------|-----------------------------|------------------------|---------------|-----------------------------|
| 1 ILOADIGU2H   | 96733  | 5910-00-244-7171            | 0180-0116              | 28480         | 5910-00-809-4701            |
| CV2059X7R302M  | 80031  | 5910-01-022-6482            | 01.8001.97             | 28480         | 5910-00-850-5355            |
| NC14396        | 04713  | 5962-00-252-0225            | 01.80-0228             | 28480         | 5910-00-719-9907            |
| NC4001P        | 04713  | 5962-00-455-1814            | 0180-1735              | 28480         | 5910-00-430-6016            |
| RA30231051     | 15636  | 5945-00-233-1542            | 0683-0565              | 28480         | 5905-00-931-1066            |
| RDM15E430J3C   | 72136  | 5910-00-195-4107            | 0698-0082              | 28480         | 5905-00-974-6075            |
| RIM15F101J3C   | 72136  | 5910-00-463-5949            | 0698-0083              | 28480         | 5905-00-407-0052            |
| R2846-1        | 15636  | 5945-00-448-6876            | 06980085               | 28480         | 5905-00-998-1814            |
| SN7400N        | 01295  | 5962-00-865-4625            | 069 <del>8-</del> 3132 | <b>2848</b> 0 | 5905-00-828-0388            |
| SN7474N        | 01-295 | 5962-00-106-4287            | 0598-3150              | 28480         | 5905-00-481-1357            |
| SZ10939-134    | 04713  | 5961-00-912-3099            | 0698–3151              | 28480         | 5905-00-246-8634            |
| SZ10939-38     | 04713  | 5961-00-350-2205            | 0698-3153              | 28480         | 5905-00-974-6081            |
| 0140-0198      | 28480  | 5910-00-914-2605            | 0698-3154              | 28480         | 5905-00-891-4215            |
| 0160-0157      | 28480  | 5910-00-961-9591            | 0693-3157              | 26480         | 5905-00-433-6904            |
| 0160-0158      | 28480  | 5910-00-497-7598            | 0698-3158              | 28480         | 5905-00-858-8927            |
| 0160-2055      | 28480  | 5910-00-211-1611            | 0698-3159              | 28480         | 5905-00-407-0053            |
| 0160-2199      | 28480  | 5910-00-244-7164            | 0698-3161              | 28480         | 5905-00-974-6082            |
| 0160-2200      | 28480  | 5910-00-195-4107            | 0698-3429              | 28480         | 5905-00-407-0075            |
| 0160-2204      | 28480  | 5910-00-463-5949            | 0698-3430              | 28480         | 5905-00-420-7136            |
| 0160-2208      | 28480  | 5910-00-430-5685            | 0698-3438              | 28480         | 5905-0-974-6080             |
| 0160-2226      | 28480  | 5910-00-885-6540            | 0698-3440              | 28480         | 5905-00-828-0377            |
| 0160-2236      | 28480  | 5910-00-444-6724            | 0698-3443              | 28480         | 5905-00-194-0341            |
| 0160-2265      | 28480  | 5910-00-444-6725            | 0698-3446              | 28480         | 5905-00-974-6083            |
| 0160-2306      | 28480  | 5910-00-883-6281            | 0698-3453              | 28480         | 5905-00-078-1548            |
| 0160-2327      | 28480  | 5910-00-244-7171            | 0698-3498              | 28480         | 5905-00-478-2244            |
| 0160-2437      | 28480  | 5910-00-431-3956            | 0698-3510              | 28480         | 5905-00-407-0107            |
| 01/60-3036     | 28480  | 5940-00-138-1326            | 0698-7195              | 28480         | 5905-00-161-8921            |
| 0160-3447      | 28480  | 5910-00-913-0802            | 0698-7229              | 28480         | 5905-01-009-7560            |
| 0160-3450      | 28480  | 5910-01-014-2874            | 0757-0159              | 28480         | 5905-00-830-6677            |
| 0160-3876      | 28480  | 5910-00-348-2617            | 0757-0280              | 28480         | 5905-00-972-4907            |
| 0170-0040      | 28480  | 5910-00-829-0245            | 0757-0274              | 28480         | 5905-00-858-9105            |
| 0180-0058      | 28480  | 5910-00-027-7069            | 0757-0280              | 28480         | 5905-00-853-8190            |

6-16

# TABLE 6-5 PART NUMBER-NATIONAL STOCK NUMBER CROSS REFERENCE INDEX

| PART<br>NUMBER | FSCM          | NATIONAL<br>STOCK<br>NUMBER | PART<br>NUMBER   | FSCM          | NATIONAL<br>STOCK<br>NUMBER |
|----------------|---------------|-----------------------------|------------------|---------------|-----------------------------|
| 0757-0290      | 28480         | 5905-00-858-8826            | 131-149          | 02060         | 5999-00-479-8176            |
| 0757-0294      | 28480         | 5905-00-974-5709            | 1820-0054        | 28480         | 5962-00-138-5248            |
| 0757-0316      | 28480         | 5905-00-981-7475            | 1820-0077        | 28480         | 5962-00-138-5250            |
| 0757-0317      | 28480         | 5905-00-244-7189            | 1820-0201        | 28480         | 5962-00-252-0225            |
| 0757-0346      | 28480         | 5905-00-998-1906            | 1853-0015        | 28480         | 5961-00-927-0845            |
| 07570394       | 28480         | 5905-00-412-4036            | <b>1853-0020</b> | 28480         | 5961-00-904-2540            |
| 0757-0399      | 28480         | 5905-00-929-7774            | 1853-0213        | 28480         | 5961-00-937-1409            |
| 0757-0401      | 284.0         | 5905-00-981-7529            | 1854-0071        | 28480         | 5961-00-137-4608            |
| 0757-0402      | 28480         | 5905-00-405-8091            | 1854-0247        | 28480         | 5961-00-464-4049            |
| 0757-0405      | 28480         | 5905-00-493-0738            | 1854-0345        | 28480         | 5961-00-401-0507            |
| 0757-0417      | 28480         | 5905-00-858-9417            | 1854-0361        | 28480         | 5961-00-400-5973            |
| 0757-0418      | 28480         | 5905-00-412-4037            | 1854-0404        | 28480         | 5961-00-408-9807            |
| 0757-0421      | 28480         | 5905-00-891-4219            | <b>1855-0020</b> | 28480         | 5961-00-105-8867            |
| 0757-0438      | 28480         | 5905-00-929-2529            | 1901-0025        | 28480         | 5961-00-978-7468            |
| 07570439       | 28480         | 5905-00-990-0303            | 1901-0535        | 28480         | 5961-00-451-8685            |
| 0757-0442      | 28480         | 5905-00-998-1792            | 1902-0041        | <b>28</b> 480 | 5961-00-858-7372            |
| 0757-0447      | 28480         | 5905-00-981-7530            | 1902-0048        | <b>2848</b> 0 | 5961-00-912-3099            |
| 0757-0458      | 28480         | 5905-00-494-4628            | 1902-3036        | 28480         | 5961-00-350-2205            |
| 0757-0461      | 28480         | 5905-00-089-7577            | 1910-0016        | 28480         | 5961-00-954-9182            |
| 07570465       | 28480         | 5905-00-904-4412            | 2N3640           | 80131         | 5961-00-927-0845            |
| 07571000       | 28480         | 5905-00-057-8480            | 214236           | 80131         | 5961-00-937-1409            |
| 0757-1094      | 28480         | 5905-00-917-0580            | 2N4239           | 80131         | 5961-00-400-5973            |
| 08555-20093    | 28480         | 5999-00-08-8444             | 2N5179           | 80131         | 5961-00-401-0507            |
| 08660-80005    | 28480         | 5950-00-443-9518            | 2100-1754        | 28480         | 5905-00-407-0077            |
| 1025-20        | <b>3980</b> 0 | 5950-00-059-5920            | 2100-1755        | 28480         | 5905-00-407-0078            |
| 1200-0063      | 28480         | 5990-00-937-4420            | 2100-1759        | 28480         | 5905-00-221-7472            |
| 1205-0011      | 28480         | 5990-00-789-3794            | 2100-2413        | 28480         | 5905-00-138-5086            |
| 1250-0901      | 28480         | 5935-00-477-1147            | 2262-0045        | 20400         | 5905-00-476-5797            |
| 1250-0914      | 24480         | 5935-00-434-3040            | 23002632         | 284400        | 5905-00-476-5718            |
| 1251-2034      | 28480         | 5935-00-267-2973            | 2200-2633        | 28480         | 5905-00-476-5796            |
| 1251-2262      | 20400         | 5935-00-026-0952            | 5700- 2773       | 28480         | 5905-00-470-3420            |
| 1251-3087      | 28480         | 5999-01-079-9981            | 252-06-30-400    | 71,785        | 5905-00-405-7709            |
|                |               |                             |                  |               |                             |

# TM 11-6425-2837-14&P-6

# TABLE 6-5 PART NUMBER-NATIONAL STOCK NUMBER CROSS REFERENCE INDEX

| PART<br>NUMBER | FSCM          | NATIONAL<br>STOCK<br>NUMBER | PART<br>NUMBER | FSCM | NATIONAL<br>STOCK<br>NUMBER |
|----------------|---------------|-----------------------------|----------------|------|-----------------------------|
| 252-10-30-300  | 71785         | 5935-00-267-2973            |                |      |                             |
| 252-12-30-300  | 71785         | 5935-00-448-2236            |                |      |                             |
| 252-15-30-008  | 71785         | 5935-00-138-5209            |                |      |                             |
| 5020-0176      | 22480         | 5970-00-531-7134            |                |      |                             |
| 5040-0306      | 28480         | 5970-00-470-7622            |                |      |                             |
| 9100-1627      | 28480         | 5950-00-475-4996            |                |      |                             |
| 9100-2247      | 28480         | 5950-00-405-3735            |                |      |                             |
| 9140-0158      | 28480         | 5950-00-059-5920            |                |      |                             |
| 9140-0237      | <b>28</b> 480 | 5950-00-431-3216            |                |      |                             |
| 9170-0029      | 28480         | 5950-00-406-6419            |                |      |                             |

Manual Changes

### SECTION VII

# MANUAL CHANGES

### 7-1. INTRODUCTION

7-2. This section contains information for adapting this manual to instruments for which the content does not apply directly. changes listed opposite your instrument serial number. Perform these changes in the sequence listed.

7-4. Refer to paragraph 7-8 for manual changes pertaining to later aerial numbered instruments.

7-3. To adapt this manual to your instrument, refer to Table 7-1 and make all of the manual

| Serial Prefix or Number | — Make Manual Changes — | Serial Prefix or Number | Make Manual Changes |
|-------------------------|-------------------------|-------------------------|---------------------|
| 1317A                   | A                       | 1214A                   | A - F               |
| 1307A                   | A, B                    | 1201A                   | A - G               |
| 1250A                   | A - C                   | 1150A                   | A - H               |
| 1249A                   | A - D                   | 1110A                   | A - I               |
| 1223A                   | A - E                   |                         |                     |

| Table | 7-1. | Manual | changes | by | Serial | Number |
|-------|------|--------|---------|----|--------|--------|
|       |      |        |         |    |        |        |

# 7-5. MANUAL CHANGE INSTRUCT **IONS**

7-6. Unless otherwise noted, make manual changes in the alphabetical order in which they appear until the serial prefix of your instrument is reached.

7-7. Table 7-3. provides a cross reference of assemblies to changes.

CHANGE A

Page 8-19, Figure 8-26 (A10 assembly)

Change part number to 86601-60008 and exchange part number to 86601-60104 Refer to Figure 7-2 for a partial schematic. Component part numbers and reference designators do not change

CHANGE B

Page 8-17, Figure 8-24 and Table 6-3 (A9 assembly)

Delete A9R37. Replace with printed circuit trace.

CHANGE C

Table 6-3

Change A3J1 and A3J2 to: 1250-0901. CONNECTOR RF BULKHEAD 15558 1104 D

#### Manual Changes

#### CHANGE C (Cont'd)

Table 6-3 (Cont'd) Change A521 and A5J2 to: 1250-0901 CONNECTOR: RF BULKHEAD 15558 1104/D Delste: 86601-00051, BRACKET: MIXER 28480 86601-00051. 86601-20080, GUIDE: PLUG-IN 28480 86601-20080. 86601-00052, COVER: HALF 28480 86601-00052. \$6601-00096, BRACKET: MIXER 28480 36601-00006 Add: 86601-00029, COVER, OUTER 28480 86601-00029. CHANGE D Table 6-3 Change A1M1 part number to 1120-1561 (Option 001 1120-1563) Page 8-17, Figure 8-24 and Table 6-3 (A3 assembly) Change A3R4 to 0757-0442 R:FXD MET F:M 10.0 K OHM 1% 1/8 W. Page 8-17, Figure 8-24 and Table 6-3 (A9 assembly) Change A9R32 to 2100-2522 R:VARCERMET 10K OHM 10% LIN 1/2W. CHANGE E Page 8-13, Figure 8-17 (A5 assembly) Move inductive bead A5A1Z1 from the Base of A5A1Q1 to the Base of A5A1Q2. CHANGE F Page 8-13, Figure 8-17, Table 6-1 and Table 6-3 (A5 assembly) Change part number to 86601-60064 and exchange part number to 36601-60114. Delete: A5J4, A5C3, A5A1C10, ASA1R10, A5A1K1. Relabel the input to A5J1 CNTRL, change the wire color code to 80 and make the input symbol 4A. Connect the lead from A5J1 to A1A5R9. NOTE If your in strument has serial prefix 110A or 1150A do not make these changes in your manual. CHANGE G Table 6-3 Change A1M1 part number to 1120-1545 (Option 001 1120-1553). Change 86601-00034 to 86601-00001. 86601-00036 to 86601-00002. 86601-00035 to 86601-00028. 86601-20069 to 86601-20016. 86601-20070 to 36601-20051. 86601-40018 to 86601-40017. CHANGE H

Page 8-13, Figure 8-17 and Table 6-1 (A5 assembly)

Change part number to 36601-60016 and exchange part number to 86601-60105.

Refer to Figure 7-3 for schematic, Figure 7-4 for component locations and Table 7-2 for replaceable parts.

<sup>7 - 2</sup> 

CHANGE H (Cont'd)

Page 8-17, Figure 8-24 and Table 61 (A9 assembly) Change part number to 86601-60005 and exchange part number to 86601-60102. Refer to Figure 7-5 for schematic, Figure 7-6 for component locations and Table 7-2 for replaceable Parts.
Page 8-17, Figure 8-24 and Table 6-1 (A3 assembly)

Change part number to 86601-60019 and exchange part number to 86601-60108. Refer to Figure 7-7 for schematic, Figure 7-8 for component locations and Table 702 for replaceable parts.

Page 8-13, Figure 8-17 and Table 6-1 Delete the A20 assembly 86601-60066.

CHANGE I

 Page 8-13, Figure 8-17 and Table 6-3 (A4 assembly)

 Change A4A1 and A4A2 components as follows:

 C1 and C4 to 24 pF 0160-2266
 R2 and R6 to 3830 ohms 0698-3153

 C2 to .001 uF 0160-3456
 R4 and R7 to 215 ohms 0698-3441

 C5 and C7 to 1000 pF 0160-2327 Q1 and Q2 to 1854-0431

 Delete the inductive bead, Z1, part number 9170-0029 from the base lead of A4A2Q2.

Page 5-2, Paragraph 5-14 Substitute the following procedure.

### **RF OUTPUT METER CALIBRATION**

**REFERENCE:** Service Sheets 3 and 4.

DESCRIPTION: The rf output meter reading is adjusted at +3 and -7 dBm to ensure tracking across the range of the VERNIER control.

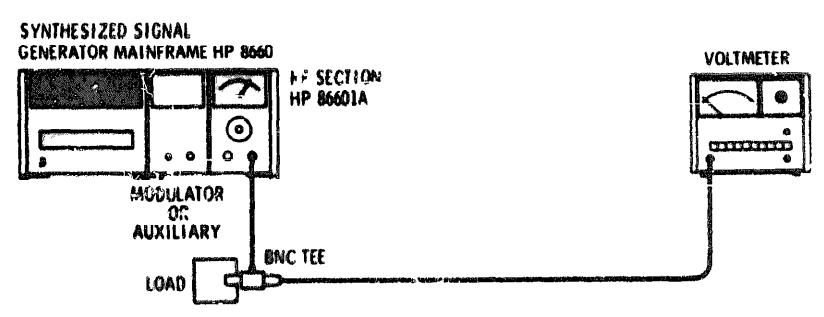

Figure 7-1. RF Output meter Calibration Setup

# **RECOMMENDED TEST EQUIPMENT:**

| Broadband Samplin       | ur.        | Vol | ltm | ete | s. | v |       |   |   |   |  | r | HP 3406 A      |
|-------------------------|------------|-----|-----|-----|----|---|-------|---|---|---|--|---|----------------|
| <b>BNC Tee Connecto</b> | <b>F</b> , | +   | ÷   | P   | 2  |   | e - 1 |   |   |   |  |   | UG274B/U       |
| 50 Ohm Load             |            | ٠   | ,   | ę   | 0  | 8 | 0     | , |   |   |  | • | HP 1250-0.     |
| ertender lager .        |            | 6   | \$  |     |    |   | ,     |   | * | x |  |   | RER BERNING TO |

### Manual Changes

## CHANGE I (Cont'd)

# RF OUTPUT METER CALIBRATION (cont'd)

### PROCEDURE:

- 1. Clean the Model 86601A meter face with anti-static solution. (Recommended: "STATNUL" manufactured by Weston Instruments Inc., Newark, NJ.)
- 2. **Connect the** BNC Tee connector to the 86601A OUTPUT, the 50 ohm load and the Broadband **Sampling Vol**tmeter as shown in Figure 5-1.
- 3. Set the OUTPUT RANGE switch to +10 dBm and the VERNIER full clockwise.
- 4 · Set the mainframe center frequency to 50 MHz.
- 5. Set the REF ADJ control (A9R2) for a +13.5 dBm reading on the Broadband Sampling Voltmeter
- 6. Adjust the VERNIER control counterclockwise to obtain a reading of +3 dBm on the Broadband Sampling Voltmeter.
- 7. Set the MTR ADJ Control (A9R32) for a reading on the Model 86601A output meter of +13 dBm
- 8. Adjust the VERNIER control counterclockwise for a reading on the Model 86601A output meter -7 dBm.
- 9. Set the DET control (A2R34) for a +3 dBm reading on the Broadband Sampling Voltmeter.
- 10. Repeat steps 5 through 9 until no further adjustment is necessary.

| Assembly | Change |   |                                        |   |      |   |                                                                                                    |                                                                                                    |   |  |  |  |
|----------|--------|---|----------------------------------------|---|------|---|----------------------------------------------------------------------------------------------------|----------------------------------------------------------------------------------------------------|---|--|--|--|
| Assembly | A      | В | С                                      | D | Ε    | F | G                                                                                                    | н                                                                                                    | 1 |  |  |  |
| A1       |        |   |                                        | x |      |   | x                                                                                                    | 1                                                                                                    |   |  |  |  |
| A3       |        |   | x                                      | x |      |   |                                                                                                    | x                                                                                                    |   |  |  |  |
| A4       |        |   |                                        |   |      |   |                                                                                                    | 1999 - 1999 - 1999 - 1999 - 1999 - 1999 - 1999 - 1999 - 1999 - 1999 - 1999 - 1999 - 1999 - 1999 - 1999 - 1999 - | x |  |  |  |
| A5       |        |   | x                                      |   | X    | F | 534 (1997) (1997) (1997) (1997) (1997) (1997) (1997) (1997) (1997) (1997) (1997) (1997) (1997) (1997) (1997) (1 | X                                                                                                    |   |  |  |  |
| A9       | X      | x | 2 - 20 - 20 - 20 - 20 - 20 - 20 - 20 - | X | **** |   | • • familiarin : autou                                                                                          | X                                                                                                    |   |  |  |  |
| A10      |        |   |                                        |   |      |   |                                                                                                    | X                                                                                                    |   |  |  |  |

Table 7-2. Assembly-Change Cross Reference Index

COMPLE PARE 
 0
 140
 64

 0
 130
 64

 0
 130

 0
 130

 0
 130

 0
 130

 0
 130

 0
 130

 0
 130

 0
 130

 0
 130

 0
 130

 0
 130

 0
 130

 0
 130

 0
 130

 0
 130

 0
 130

 0
 130

 0
 130

 0
 130

 0
 130

 0
 130

 0
 130

 0
 130

 0
 130

 0
 130

 0
 130

 0
 130

 0
 130

 0
 130

 0
 130

 0
 130

 0
 130

 0
 130

 0
 130

 0
 130

 0
 130

 0
 130

 0
 130

 0
 130

 0
 130

 0
 130 ، سىچ 1200-0034 1 ................ 1010101010101 . . . . . UZ 1820-0639 ð 1:1 1000 65 3,11 CLK U1 1000-0000 CUN 8 \*\*\*\*\*\*\*\*\* 8 +5 V | 23, RESET 24, Wox CLK CL 6 **CLK** 夏月月 小小 小 一 四 9 С CIK -9v-CD-+5 V 21 G and the second second s 8038 E ax CLK CI I

стк Г

----

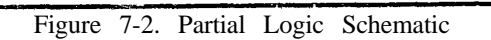

....

CLOCK PULSE 8 UNITS

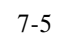

Model 86601A

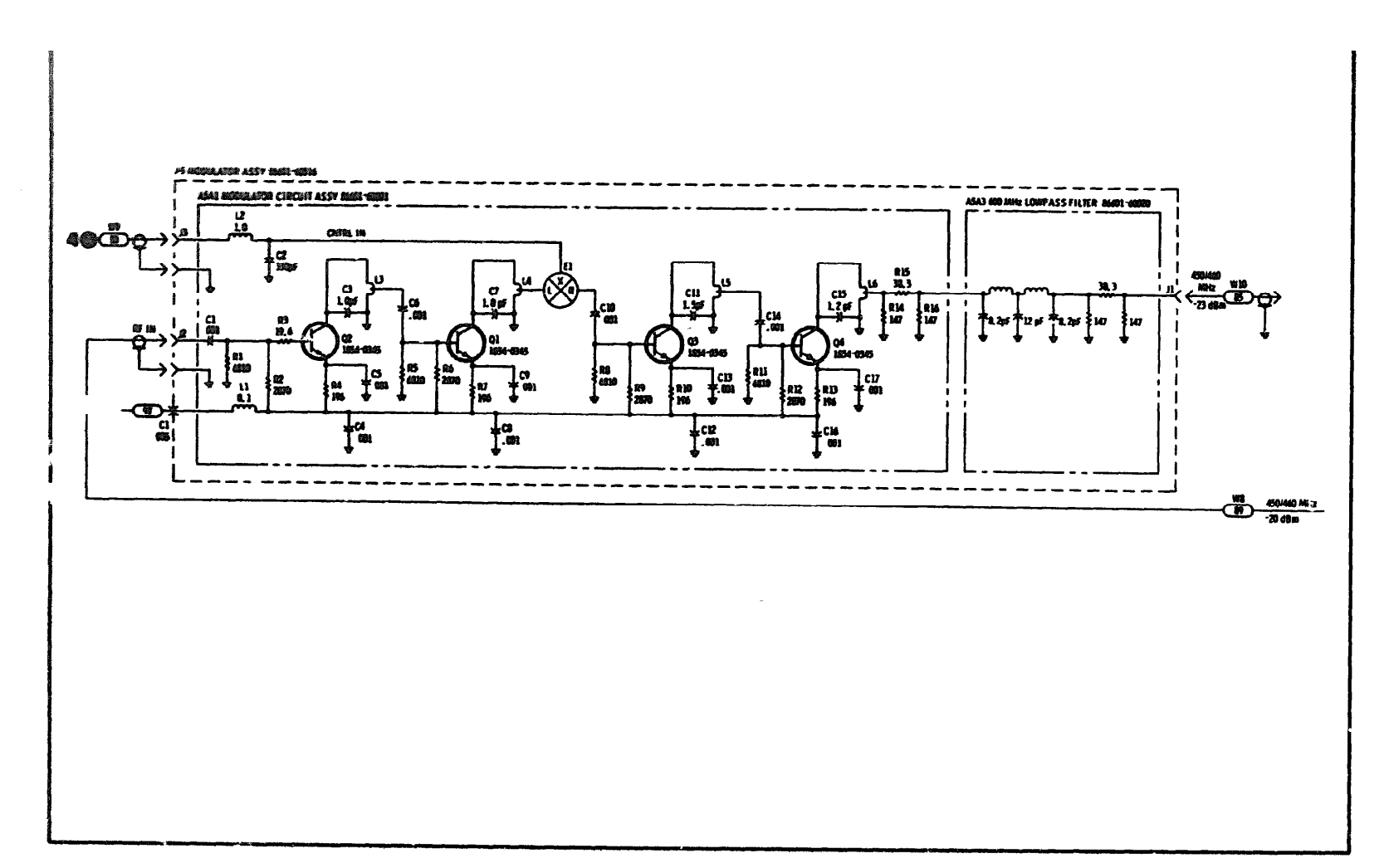

Figure 7-3. A5 Modulator Assembly 86601-60001

7 - 6

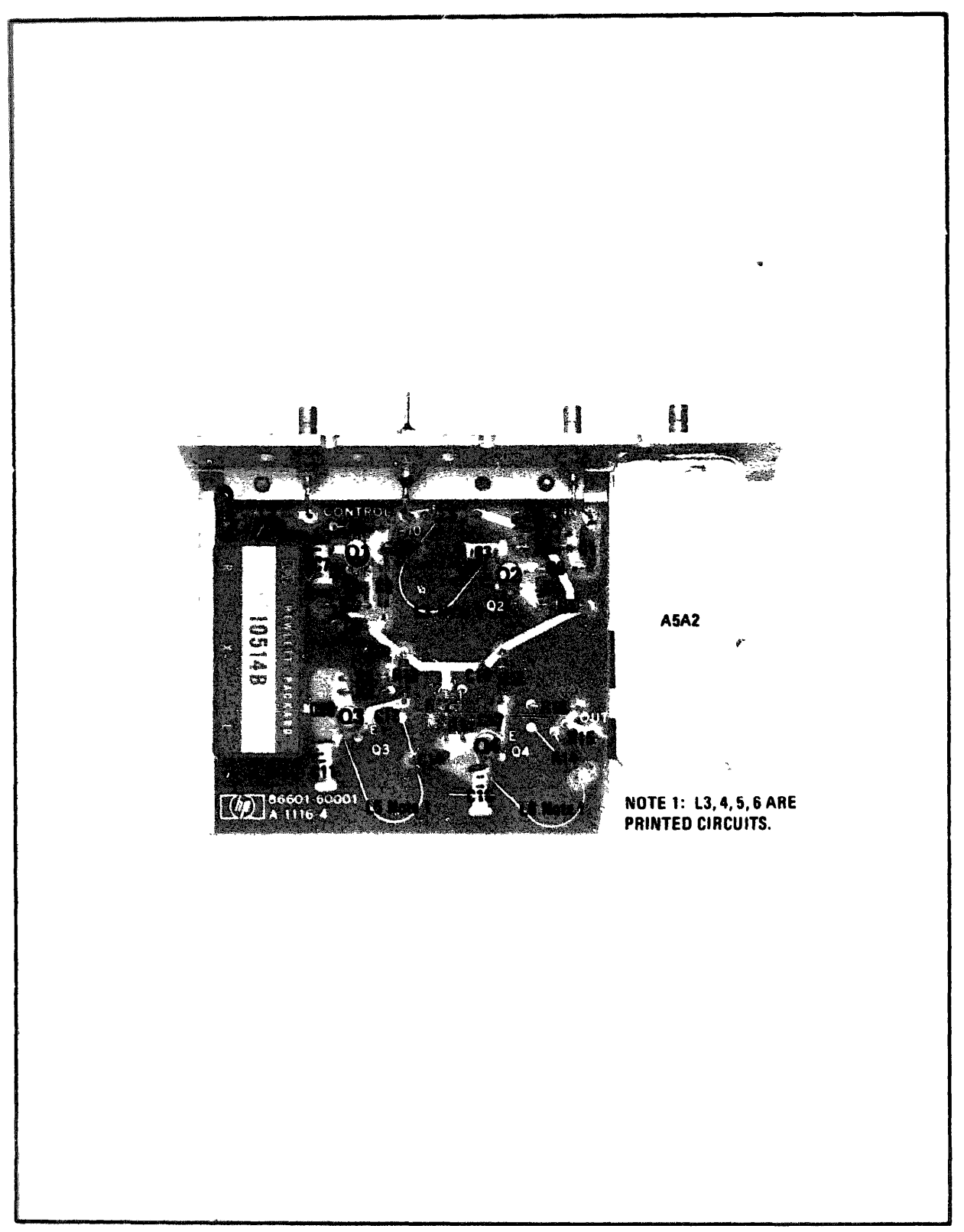

# Figure 7-4. Modulator Assembly Component Locations
Model 86601A

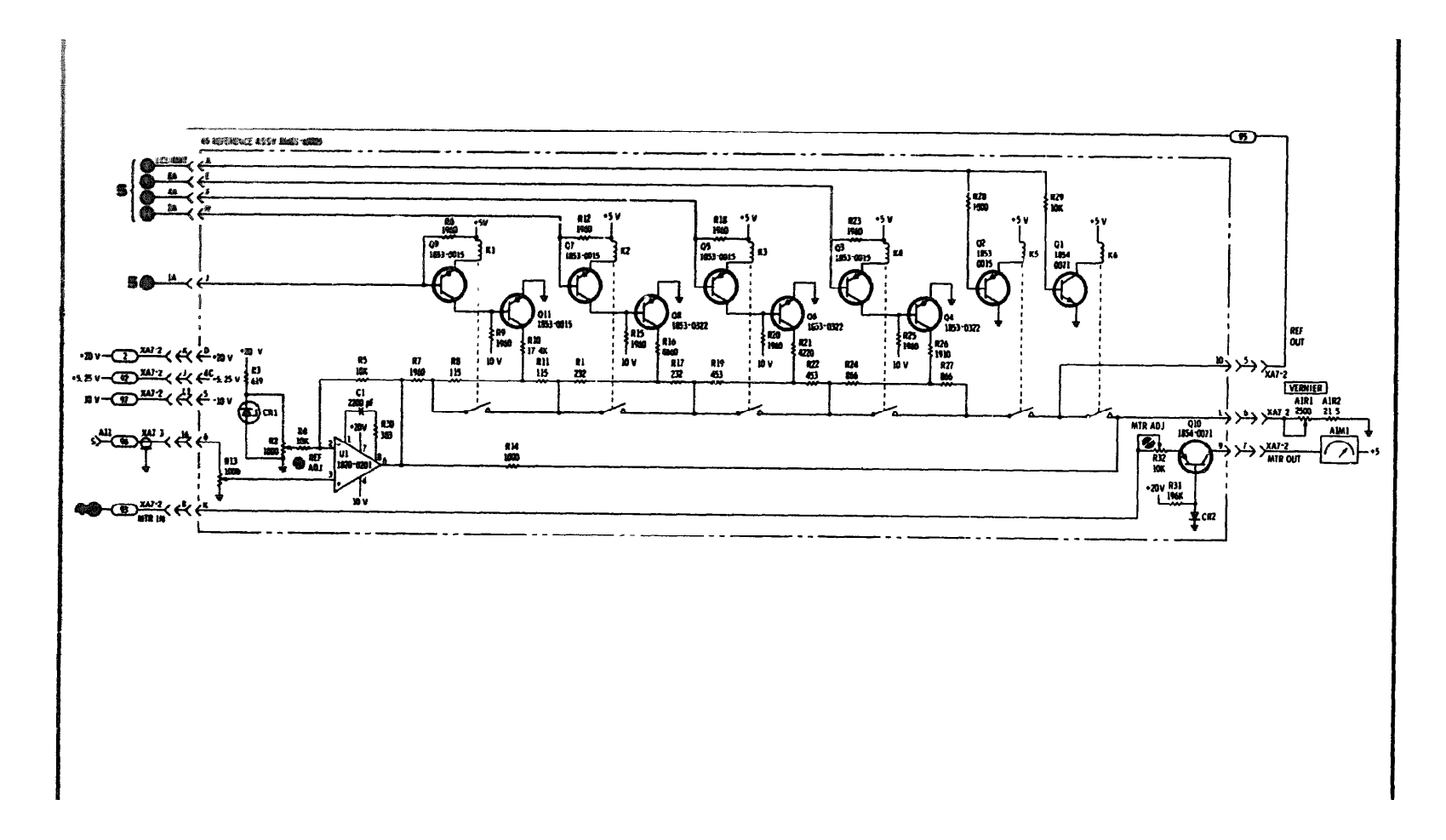

Figure 7-5. Reference Assembly

7 - 8

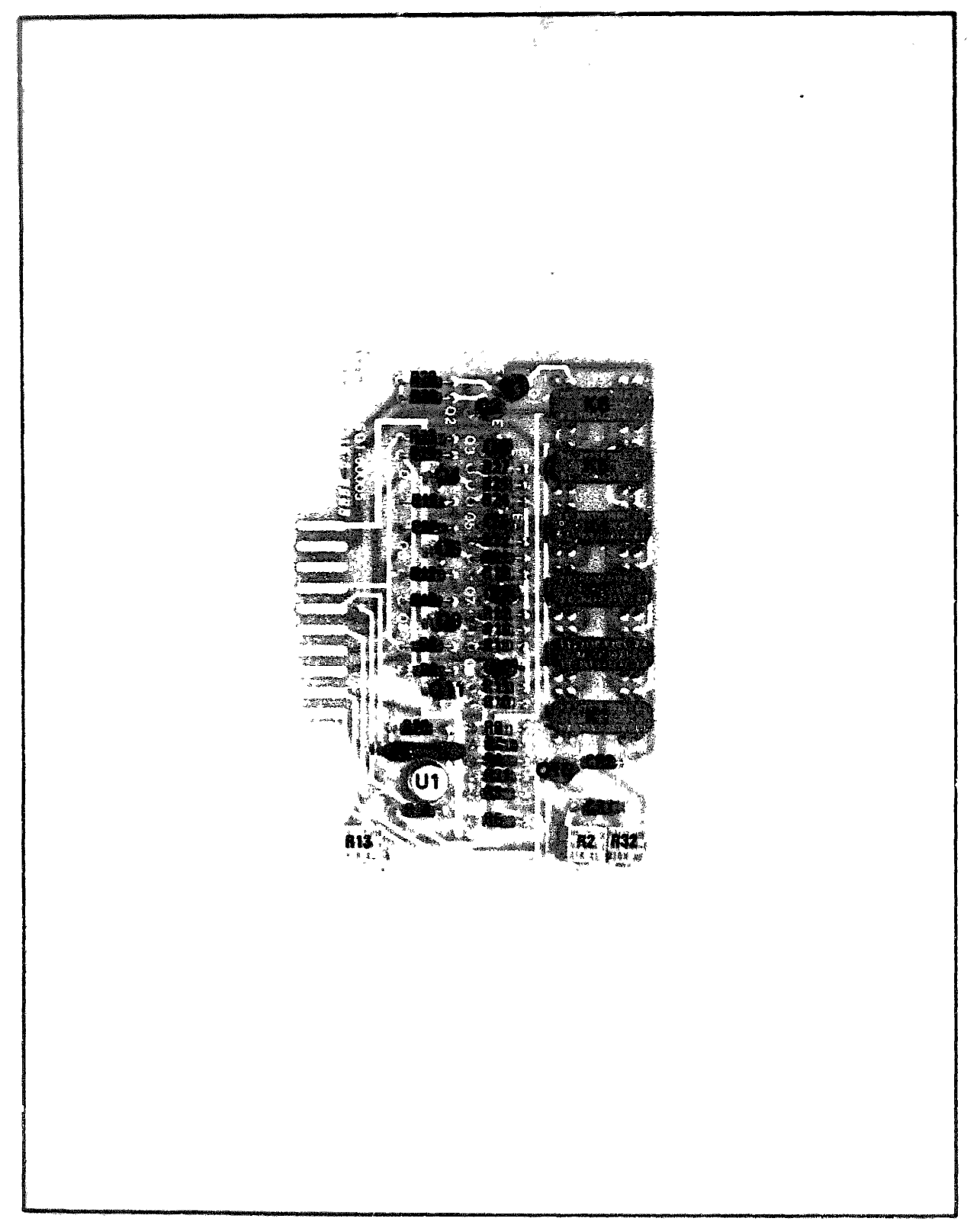

Figure 7-6. Reference Assembly Component Location

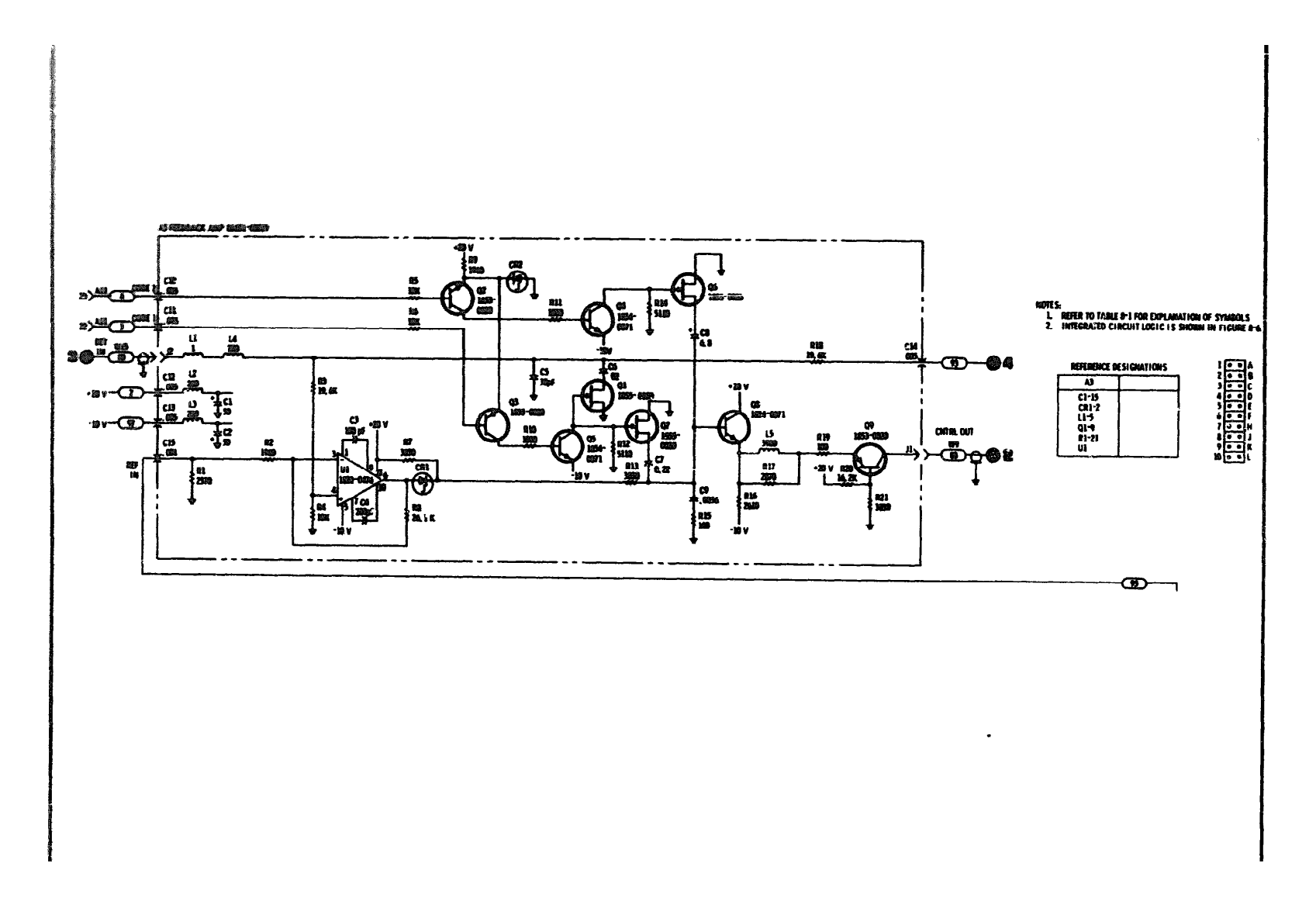

Figure 7-7. Feedback Amplifier

7 - 1 0

Manual Changes

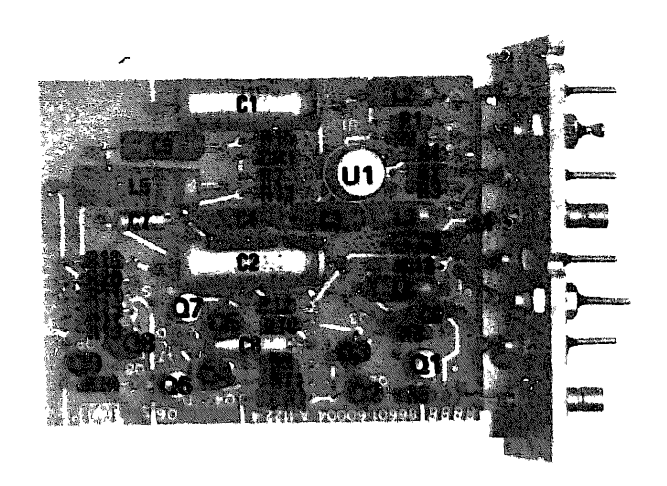

Figure 7-8. Feedback Amplifier Component Locations

Manual Changes

7-8. The manual changes given **below are for correcting errors and for adapting** the manual to instruments containing imp**rovements made after the printing of the** manual. Make all ERRATA corrections first and t**hen make all appropriate serial** number related changes indicated in the table.

| Seria | l Prefix or Number |             | Serial Profix or Number | Make Manual Changes |
|-------|--------------------|-------------|-------------------------|---------------------|
| 14    | 43A                | 1           | ▶ 1623A                 | 1 through 5         |
| 15    | 08A                | 1,2         |                         |                     |
| 15    | 20A                | 1, 2, 3     |                         |                     |
| 15    | 24A                | 1 through 4 |                         |                     |
| 15    | 51A                | 1 through 5 |                         |                     |
| 16    | 16A                | 1 through 6 |                         |                     |

#### NEW ITEM ERRATA

Page 1-2, Table 1-1:

"Change the heading "Spurious Signals" to "Spurious Signals (CW and AM only)".

Change the heading "Signal-to-Phase Noise Ratio" to "Signal-to-Phase Noise Ratie (CW and AM only)". Change the heading "Residual FM" to "Residual FM (CW and AM only)".

Page 4-6, paragraph 4-15:

Change the first sentence of the SPECIFICATION to "All non-harmonically related spurious signals (in the CW and AM modes) are at least 80 dB below the selected output signal."

Page, paragraph 4-16:

Add the following to the SPECIFICATION sentence "in the CW and AM modes only".

Page 4-10, paragraph 4-18:

Add the following to the SPECIFICATION sentence "in the CW and AM modes only"

## Page 4-13, Figure 4-11:

Change the Variable-Phase Generator's output to the sine-wave output connector (one connector to the left of the output shown).

## Page 6-3, Table 6-3:

Change A1M1 HP Part Numbers to 1120-0540 (EXCEPT OPTION 001) and 1129-0542 (OPTION 001 ONLY)

Page 6-5 and 6-6, Table 6-3:

Change the A4 and A5 parts list as shown in the table in this supplement.

## Page 6-8, Table 6-3:

Add A20, 86601-60066, 600 MHz Low Pass Filter Assembly

#### Manual Changes

## CHANGE 1

## Page 6-8:

Replace the parts list for the A8 assembly with the new portion of Table 6-3 found in this supplement.

Page 8-21:

Replace Figure 8-27 with the new component location diagram found in this supplement. Replace Figure 8-28 with the new schematic found in this supplement.

#### CHANGE 2

Change A1M1 HP Part Number 1120-0540 (EXCEPT OPTION 001) to 1120-0543 (EXCEPT OPTION 001).

#### CHANGE 3

Page 6-5, Table 6-3:

**Change A4A1C1, A4A1C4, A4A2C1, and A4A2C4 to 0160-3875, CAPACITOR FXD 22 pF** ±5% 200 SVDC CER, 28480, 0160-3875.

Add to A4A1 miscellaneous, 1200-0172, 2, INSULATOR XSTR TO-18, 28480, 1200-0172.

Add to A4A2 miscellaneous, 1200-0172, 2, INSULATOR XSTR TO-18, 28480, 1200-0172.

Page 6-6, Table 6-3:

Change A5A1C1, A5A1C4, A5A2C1, and A5A2C5 to 0160-3875, CAPACITOR FXD 22 pF ±5% 200 WVDC CER. 28480, 0160-3875.

Delete A5A1Z1

Add to A5A1 miscellaneous, 1200-0172, 2, INSULATOR XSTR TO-18, 28480, 1200-0172. Add to A5A2 miscellaneous, 1200-0172, 2, INSULATOR XSTR TO-18, 28480, 1200-0172.

Page 6-8, Table 6-3:

**Change** A8R5, R6, R16, R16, R25 and R26 to 0683-0335, RESISTOR 3.3 5% .25W FC TC--400/+500, 01121, CB33G5.

Page 8-13, Figure 8-13 (Service Sheet 2):

Change the value of the following capacitors to 22 pF: A4:A1C1, A4A1C4, A4A2C1, A4A2C4, A5A1C1, ABA1C4, A5A2C1, and A5A2C5.

#### Page 8-21, Figure 8-28:

Change the value of ASR5, R6, R15, R16, R25, and R26 to 3.3 ohms.

#### NOTE

Refer to Change 1 of this supplement.

## CHANGE 4

Page 6-1, Table 6-1:

Change the A13 Programmable Attenuator to A13 Attenuator.

Change the New Part No. of the A13 Attenuator to 86603-60043.

Page 6-9, Table 6-3 and page 8-21, Figure 8-28:

Change the HP Part Number of A13 to 84603-60043. The Exchange Part No. is unchanged.

# Manual Changes

Table 6-3. Replaceable Parts (P/O Errata; Page 1 of 2)

| Reference<br>Designation                                     | HP Part<br>Number                                                                      | Qty                   | Description                                                                                                    | Mfr<br>Code                                                 | Mfr Part Number                                                                                                    |
|--------------------------------------------------------------|----------------------------------------------------------------------------------------|-----------------------|----------------------------------------------------------------------------------------------------|-------------------------------------------------------------|----------------------------------------------------------------------------------------------------|
|                                                              |                                                                                        |                       |                                                                                                    |                                                             |                                                                                                    |
| A•                                                           | 86602-60023<br>86601-00009<br>86601-20026<br>56601-20035<br>86601-20037<br>86601-40007 | 1<br>1<br>1<br>1<br>2 | FILTER ASSEMBLY, ACTIVE<br>COVER, ACTIVE FILTER ASSV<br>STAIPLINE<br>Mousing, active filter assv<br>Inserp. Active filter assv<br>Bottom, active filter diel.                                                                                         | 23486<br>28480<br>28480<br>28480<br>28480<br>28480<br>28480 | 86601-60023<br>86601-20009<br>86601-20026<br>86601-20035<br>8663-20035<br>8663-20037                                     |
| A4C1<br>A4C2<br>A4C3<br>A4C4<br>A4C5                         | 0121-0465<br>0121-0465<br>0121-0465<br>0121-0465<br>0121-0463<br>0160-3036             | 4                     | CIVAR AIR 1G PF<br>CIVAR AIR 10 PF<br>CIVAR AIR 10 PF<br>CIVAR AIR 10 PF<br>CAPACITOR-FRD 5000PF +80-208 200WVDC CER                                                                                                    | 28480<br>28480<br>28480<br>28480<br>28480<br>28480          | 0121-0465<br>0121-0465<br>0121-0465<br>0121-0465<br>0121-0465<br>0160-3036                                               |
| A4C8                                                         | 0 160-30 36                                                                            |                       | CAPACITOR-FXD 5000FF +80-20% 200WVDC CER                                                                                                    | 28480                                                       | 0160-3036                                                                                                    |
| A4J1<br>A4J2                                                 | 1250-0901<br>1250-0901                                                                 | 2                     | CONNECTOR-RF SHB N SGL HOLE FR<br>Connector-RF SHB N SGL HOLE FR                                                                                                    | 2K497<br>2K497                                              | 700166<br>700166                                                                                                    |
| A4A3                                                         | 86601-60011                                                                            | 1                     | BOARD ASSEMBLY, INPUT AMPLIFIFR                                                                                                    | 28490                                                       | 86601-60011                                                                                                    |
| 4441C1<br>4441C2<br>4441C3<br>4441C4<br>4441C3               | 0160-3878<br>0160-3878<br>0121-0447<br>0160-3878<br>0160-3878                          | 8                     | CAPACITOR-FX0 1000 PF +-208 100hVDC CER<br>CAPACITOR-FX0 1000 PF +-208 100hVDC CER<br>CAPACITOR; VAR; TARA; CER 1.5/2.5PF<br>CAPACITOR; VAR; TARA; CER 1.5/2.5PF<br>CAPACITOR; VAR; TARA; CER 1.00hVDC CER<br>CAPACITOR-FY0 1000 PF +-208 100hVDC CER | 28480<br>28480<br>00865<br>28480<br>28480<br>28480          | 0160-3879<br>0160-3879<br>75-78180-03 1.5-2.5<br>0160-3878<br>0160-3878                                                  |
| A4A1C6<br>A4A1C7                                             | 0121-0447<br>0160-3878                                                                 |                       | CAPACITORI VARI TRMRI CERI 1.5/2.5PF<br>Capacitor-FXD 1000PF +-201 100WVDC CER                                                                                                    | 00865<br>28489                                              | 75-TR IKA-03 1.5-2.5<br>0160-3878                                                                                        |
| A4A 1L 1<br>A4A 1L 2<br>A4A 1L 3                             | 9100-2247<br>08660-80005<br>08660-80005                                                | 4<br>8                | COIL-FXD MOLDED RF CMCKE 1904H 108<br>Inductor<br>Inductor                                                                                                    | 24226<br>29480<br>28480                                     | 10/100<br>08460-80005<br>08660-80005                                                                                     |
| A4A101<br>A4A102                                             | 1854-0345<br>1854-0345                                                                 | 8                     | TRANSISTOR APN 205179 51 70-72 PO=20000<br>TRANSISTOR NPN 205179 51 70-72 PD=20000                                                                                                    | 04713<br>04713                                              | 2N5179<br>2N5179                                                                                                    |
| A4A1F1<br>A4A1R2<br>A4A1R3<br>A4A1R3<br>A4A1R4<br>A4A1R5     | 0698-3429<br>0498-3151<br>0757-0439<br>0498-3440<br>0757-0439                          | 3<br>8<br>8           | RÈSISTOR 19.6 15 .1254 F TC=0+-100<br>RESISTOR 2.07K 18 .1254 F TC=0+-100<br>ABSISTON 6.01K 18 .1254 F TC=0+-100<br>RESISTOR 196 18 .1254 F TC=0+-100<br>FESISTOR 4.011 .1254 F TC=0+-100                                                             | 03886<br>16299<br>24946<br>16294<br>24946                   | PME55-1/8-T0-1986-F<br>C4-1/8-T0-2871-F<br>C4-1/8-T0-5811-F<br>C4-1/8-T0-5811-F<br>C4-1/8-T0-5811-F<br>C4-1/8-T0-6811-F  |
| A4A 1R6<br>A4A 1R7<br>A4A 108<br>A4A 109<br>A4A 1R10         | 0498-3151<br>0498-3440<br>0498-3443<br>0757-0294<br>0498-3443                          | 2<br>1                | RESISTOR 2.87K 18 .125W F TC=04-100<br>RESISTOR 194 18 .125W F TC=04-100<br>RESISTOR 287 18 .125W F TC=04-100<br>RESISTOR 17.8 18 .125W F TC=04-100<br>RESISTOR 287 18 .125W F TC=04-100                                                              | 16299<br>16299<br>16299<br>19701<br>18299                   | C4-1/8-T0-2871-F<br>C4-1/8-T0-196R-F<br>C4-1/8-T0-287R-F<br>MF4C1/8-T0-287R-F<br>L1/8-T0-287R-F                          |
| 5448                                                         | 8660160012                                                                             | 1                     | BO'RD ASSEMBLY, OUTPUT ANALIFIER                                                                                                    | 28480                                                       | 86601-60012                                                                                                    |
| A 4A 2C1<br>A 4A 2C2<br>A 4A 2C3<br>A 4A 2C6<br>A 4A 2C5     | 0160-3878<br>0160-3878<br>0121-0447<br>0160-3878<br>0160-3878                          |                       | CAPACITOR-FXD 1000 PF +-208 1000WOC CER<br>CAPACITUA-FXD 1000 PF208 100WOC CER<br>CAPACITUA-FXD 1000 PF208 100WOC CER<br>CAPACITOR-FXD 1000 PF208 100WOC CER<br>CAPACITOR-FXD 1000 PF208 100WOC CER                                                   | 26480<br>28480<br>03845<br>26480<br>28480                   | 0160-3076<br>Cleo-3078<br>74-78183-03 ₹.5-2.5<br>Dido-3078<br>0160-3078                                                  |
| 4442C6<br>4442C7                                             | 0121-0447<br>0160-3878                                                                 |                       | CAPACITURE VARE TRMES CURE 1.572.500<br>CAPACITUR-FRØ 1000 PF +-208 100000C CEP                                                                                                    | 00065<br>29480                                              | 75-741KQ-95 1.5-2.5<br>9169-3878                                                                                         |
| 444211<br>444212<br>444313                                   | 9 180- 22 47<br>8844 <b>- 8</b> 0305<br>9344 <b>-</b> 80305                            |                       | COIL-FRD MOLDED AF EMOKE 100MM 108<br>Imductor<br>Inductor                                                                                                    | 24,226<br>28480<br>26480                                    | 19/188<br>98560-83085<br>98560-83085                                                                                     |
| A4A 201<br>A4A 202                                           | 1854-0145<br>1834-0145                                                                 |                       | TAAMSISTOP NPN 289170 51 10-72 PC+23044<br>TAANSISTOR NPN 289170 51 10-72 PC+20044                                                                                                    | 84713<br>14713                                              | 2m5120<br>3m5120                                                                                                    |
| 44.201,<br>44.002<br>84.003<br>84.0203<br>44.0204<br>44.0205 | 0498-5-29<br>9998-3151<br>3757-0439<br>6498-3640<br>6757-6438                          |                       | RESISTOR 20.6 12 .1254 F 7(-0-10)<br>RESISTOR 2.678 25 .1254 F 7(-0-10)<br>RESISTOR 6.628 12 .1254 F 7(-0-10)<br>RESISTOR 6.628 12 .1254 F 7(-0-10)<br>RESISTOR 6.828 17 .1254 F 7(-0-10)<br>RESISTOR 6.828 17 .1254 F 7(-0-10)                       | 03(88<br>16207<br>24946<br>16209<br>24946                   | ₽₩£95-1/6-70-2480-><br>{4-3/8-70-2478-4<br>{4-3/8-70-2478-4<br>{4-3/8-70-8478-5<br>{4-3/8-70-8484<br>{4-7                |
| 444.50 4<br>444.50 7<br>444.75 1                             | 8:::- HR                                                                               | ĥ                     | 82618788 2.67% 18 .127% P 16*0**400<br>82518798 186 18 .1284 * V6*5' 205<br>6881, MAG, SH12LDING BEAD 135 00 0*7                                                                                                    | 16,206<br>16,200<br>63116                                   | € \$4~\$ / \$~7 \$0~\$ \$0~\$<br>£ \$~\$ / \$~7 \$~\$ \$0~\$<br>5 \$~ 5 \$ \$ \$ \$ ~\$ \$ \$ \$ \$ \$ \$ \$ \$ \$ \$ \$ |
| **                                                           | 08601-60000<br>08601-20081<br>08601-20081                                              | A<br>L<br>P           | ningulandin assembly<br>Divides, negula eter<br>Luves, negula eter assembly                                                                                                    | 20480<br>20400<br>20400                                     | ቆቋቋቋን<br>ቀቀቀቀቅ<br>የቀቀቀቅት ሥራ ዓለት<br>የቀቀቀቅት ሥራ ዓለት ዋና                                                                      |
| 4 51. J<br>4 51. J<br>4 54. J                                | 6 140- 1614<br>4 140- 1614<br>6 140- 1614                                              |                       | (4945)768-948 60099 +80-208 260896 (89<br>(4945)768-988 60099 +80-208 260896 (89<br>(4945)768-988 60099 +80-208 260896 (89                                                                                                    | 20480<br>20480<br>20480                                     | 6160-3030<br>0160-3036<br>9160-3036                                                                                      |
| 4503<br>4503<br>4509<br>4509                                 |                                                                                        | *                     | Schunger Boss-Int Sin St. 5 in Sin, 1994, 1994, 9 in<br>Schunger Schu-Int Sin St. 7 in Sch. 1994, 3 in<br>Schunger Schu-Int Sin Sin Sin Sin Sin Sin Sin<br>Schunger Sino-Int Sin Sin Sin Sin Sin Sin Sin Sin Sin Sin                                  | 99,201<br>79,371<br>99,371<br>99,371                        | ●读一·读乐符···儒会来《<br>●读一·诗乐符···儒乐书·<br>书读》·诗乐符···乐乐录句<br>书读》·诗乐书··乐乐录句                                                      |
|                                                              |                                                                                        |                       |                                                                                                    |                                                             |                                                                                                    |

# Manual Changes

| Reference<br>Designation                                 | HP Pert<br>Number                                                          | City        | Description                                                                                                    | Mfr<br>Code                               | Mir Part Number                                                                                                    |
|----------------------------------------------------------|----------------------------------------------------------------------------|-------------|----------------------------------------------------------------------------------------------------|-------------------------------------------|----------------------------------------------------------------------------------------------------|
| ABA1                                                     | 86601-66678                                                                | :           | BOARD ASSPHOLY, HOBULATOR                                                                                                    | 29480                                     | 9469158975                                                                                                    |
| Aga 161<br>Aba 162<br>Aga 163<br>Aga 164<br>Aba 169      | 6140-3678<br>9121-0447<br>0140-3879<br>0140-3879<br>0140-3879<br>0125-0447 |             | CAPACITOR-PHO LOGERF20E NOUVEC CER<br>CAPACITORI VARI TRABI CENI L.5/2.5PP<br>CAPACITOR-PRO LOGERF20E LOGWOC CER<br>CAPACITOR-PFC LOGERF20E LOGWOC CER<br>CAPACITORI VARI TRABI CERI 1.5/2.5PP             | 20460<br>000/5<br>20460<br>20460<br>20460 | 0140-3578<br>79-TRIRD-05 1.5-2.5<br>0140-3078<br>0160-3070<br>79-TRIR(1-04 1.9-2.5                                      |
| A 94 166<br>A94 167<br>A94 268<br>A94 269<br>A94 1610    | 9 160- 3878<br>0 160- 2208<br>2 160- 3876<br>9 160- 3866<br>9 160- 3456    | 2<br>2<br>1 | CAPACITME-FIG 1000PF +-200 100WVC CWR<br>CAPACITOR-FIG 330PF +-50 300WVC RICA<br>CAPACITOR-FIG 1000PF +-200 100WVC CWR<br>CAPACITOR-FIG 1000PF +-100 1000WVC CWR<br>CAPACITOR-FIG 1000PF +-100 1000WVC CWR | 28480<br>28480<br>28480<br>28480<br>28480 | 0160-3878<br>0160-2208<br>0160-2378<br>0360-3456<br>0160-3456                                                           |
| ASALEL                                                   | 109148                                                                     | 2           | N1X*R, 500 WHZ                                                                                                    | 28480                                     | 105148                                                                                                    |
| AJAIKI                                                   | 0490-1013                                                                  | 1           | RELAVI REEDI IC .254 20V CONTI SV COIL                                                                                                    | 28480                                     | 0490-1013                                                                                                    |
| A34111<br>A34112<br>A34113<br>A34114                     | 08440-80005<br>38459-89005<br>9100-2247<br>9149-3158                       | 2           | INDUCTOR<br>YNDUCTOR<br>CDIL-FRD HOLDED RF CHDKE 100MH 108<br>CDIL-FRD HOLDED RF CHDKE 10M 10%                                                                                                    | 28480<br>29480<br>24228<br>24228          | 08640-80005<br>08640-80005<br>10/100<br>10/101                                                                          |
| 454 101<br>454102                                        | 1854-0345<br>1854-0345                                                     |             | TRANSISTOR NON 205179 \$1 TO-72 PD-20000<br>Transistor Non 205179 \$1 TO-72 PD-20000                                                                                                    | 04713<br>04713                            | 2N9179<br>2N9179                                                                                                    |
| A3A1R1<br>A3A1R2<br>A3A1R3<br>A51<br>A3A1R3              | (1692-3429<br>3757-0439<br>0692-3141<br>0496-3140<br>3757-0439             |             | RESISTOR 19.6 19 «125% F TC=0+-100<br>RESISTOR 6.01K 19 6125% F TC=0+-100<br>RESISTOR 2.07K 13 6123% F TC=0+-100<br>PESISTOR 2.96 N 13 6123% F TC=0+-100<br>RESISTOR 6.61K 19 6129 F TC=0+-100             | 03858<br>24546<br>16299<br>16299<br>24546 | FRE35-1/8-70-1986-F<br>C4-1/8-T0-6811-F<br>C4-1/8-T0-6811-F<br>C4-1/8-T0-1988-F<br>C4-1/8-T0-1988-F<br>C4-1/8-T0-6811-F |
| 454 144<br>A54187<br>A54188<br>A54189<br>A5414 LJ        | 0699-3151<br>0699-3440<br>0797-029J<br>0757-0230<br>0757-1930              | •           | RESISTON 2.67K 18 .129H F TC=0-100<br>RESISTON 196 12 .129H F TC=0-100<br>RESISTON 18 13 .129H F TC=0-100<br>RESISTON 1K 18 .129H F TC=0-100<br>RESISTON 91.1 18 .5H F TC=0-100                            | 16299<br>16299<br>24946<br>24546<br>19701 | C4-1/8-T0-2871-F<br>C4-1/8-T0-196R-F<br>54-1/8-T0-1001-F<br>C4-1/8-T0-1001-F<br>NF7C1/2-T0-51R1-F                       |
| A54121                                                   | 9170-0029                                                                  |             | CURE, MAC, SHIELDING BEAD, .138 0D .047                                                                                                    | 02114                                     | 56-590-65AZ/4A                                                                                                    |
| A 942                                                    | 86601-60060                                                                | 1           | BOARD ASSEMBLY, MODULATOR II                                                                                                    | 28460                                     | 66601-60069                                                                                                    |
| 454221<br>454262<br>454263<br>454264<br>454264<br>454265 | 9140-3879<br>9121-0447<br>9160-387#<br>9121-0447<br>9166-3878              |             | CAPACITOR-FXD 1000PF →207 100WOC CER<br>CAPACITJR: VAR: TRMA; CER; 1.5/2.5PF<br>CAPACITOR-FXD 1000PF →207 100WOC CER<br>CAPACITOR: VAR: TRMA; CER; 1.5/2.5PF<br>CAPACITOR-FXD 1000PF →207 100WOC CER       | 28480<br>00845<br>28480<br>00845<br>26460 | 0160-3978<br>75-TRIKO-03 1.5-2.5<br>6160-3878<br>72-TRIKO-03 1.5-2.5<br>0160-3878                                       |
| A542C6<br>A542C7<br>A542C8<br>A542C8<br>A542C8           | 0140-3278<br>0160-3465<br>0160-2258<br>0160-2258                           |             | CAPACITOR-FXC 10000F ↔-201 100+VDC CER<br>CAPACITOR-FAD 100FF ↔-108 100+VDC CER<br>CAPACITOR-FXD 300FF ↔=38 300+V0C MICA<br>CAPACITOR-FXD 1000FF ↔=201 100+VDC CER                                         | 28460<br>28460<br>28490<br>28490<br>28480 | 9166–9978<br>0166–3466<br>0166–2208<br>0166–2208                                                                        |
| A542E1                                                   | 195144                                                                     |             | MIFER, 500 MHZ                                                                                                    | 29480                                     | 104148                                                                                                    |
| 45421<br>45422<br>45423<br>A5424                         | 0 3566- 80079<br>03662- 80005<br>9 180- 2247<br>9 140-01 38                |             | LNDUCTOR<br>INDUCTOR<br>CDIL-FXC NOLDEO RF CHOKE 190MM 108<br>CDIL-FXC NOLDED RF CHOKE 19M 108                                                                                                    | 28490<br>28490<br>24224<br>24224<br>24226 | 08630-50003<br>10/100<br>10/103                                                                                         |
| A54291<br>A5A292                                         | 1854-0345<br>1874-0343                                                     |             | TRANSISTOR NPN 205179 SI TO-72 PD-20000<br>TRANSISTOR NPN 205179 SI TO-72 PD-20000                                                                                                    | 04713<br>01713                            | 3N5179<br>2N5179                                                                                                    |
| 454291<br>454292<br>454293<br>454294<br>454294           | 5757-0439<br>2479-2131<br>0673-3449<br>4757-0439<br>A578-3151              |             | RESISTCR 6.91K 12 .125W F TC-0+-100<br>RESISTCR 2.47K 13 .125W F TC-0+-100<br>RESISTCR 196 12 .125W F TC-0+-100<br>RESISTCR 6.81K 12 .125W F TC-0+-100<br>RESISTCR 2.67K 13 .125W F TC-0+-100              | 24546<br>16299<br>16299<br>24546<br>16299 | C4-1/8-10-6910-F<br>C4-1/8-T0-2971-F<br>C4-1/8-T0-1968-F<br>C4-1/8-T0-6981-F<br>C4-1/8-T0-6981-F                        |
| 154244<br>A34247<br>A54288                               | 0078-3493<br>9757-0290<br>0757-0293                                        |             | RESISTOR 196 18 -1250 F TC=0+-100<br>RESISTOR 1K 18 -1250 F TC=0+-100<br>RESISTOR 1K 18 -1250 F TC=0+-100                                                                                                  | 18279<br>29546<br>24546                   | C4-1/8-T0-1968-F<br>C4-1/8-70-1901-F<br>C4-1/8-T0-1601-F                                                                |
| 4542w1                                                   | 36692-20967                                                                | 1           | CABLE, RODULATOR                                                                                                    | 28480                                     | 845-91-29067                                                                                                    |
| n van de menouen en en en en en en en en en en en en e   | na valanna vina a ta da da da da da da da da da da da da da                |             |                                                                                                    |                                           |                                                                                                    |

# Table 6-3. Replaceable Parts (P/O Errata; Page 2 of 2)

| d      | Reference                                          | HP Part<br>Number                                                       | Qty      | Description                                                                                                    | Mfr                                              | Mfr Part Number                                                                                             |
|--------|----------------------------------------------------|-------------------------------------------------------------------------|----------|----------------------------------------------------------------------------------------------------|--------------------------------------------------|----------------------------------------------------------------------------------------------------|
| î'     | A                                                  | 84402-40340                                                             | <u> </u> | ATTENNATOR DELIZE ASSY                                                                                                    | 28680                                            | 844 02-2 0040                                                                                               |
|        | ABCR1<br>ABCR2<br>ABCR3<br>ABCR3<br>ABCR4<br>ABCR5 | 1901-0025<br>1901-0025<br>1901-025<br>1901-025<br>1901-025              | •        | 01705-0FN PFP 100W 200MA<br>51075-0FN PFP 100W 200MA<br>01778-0FN PFP 100W 200MA<br>0178-0FN PFP 100W 200MA<br>01005-0FN PFP 100W 200MA                                                                                                    | 28480<br>28480<br>29480<br>28480<br>28480        | 1001-0024<br>1001-0025<br>1001-0025<br>1001-0025<br>1002-0025                                               |
|        | ABCR6<br>ABCR7<br>ABCR8                            | 1901-0025<br>1901-0025<br>1901-0255                                     |          | 01022-220 by 1004 50047<br>01077-820 by 1004 50047<br>01042-820 by 1004 50047                                                                                                    | 28490<br>28480<br>28490                          | 1901-0025<br>1771-0025<br>1901-0025                                                                         |
|        | A8Q1<br>A8Q2<br>A8Q3<br>A8Q4<br>A8Q5               | 1453-0213<br>1854-0341<br>1857-0020<br>1854-0071<br>1854-0494           |          | TPANSISTOP PNP 204236 SI CHIP PC-7 (<br>TPANSISTOR NPN 204239 SI PT-800000<br>TPANSISTOP NPN SI CHIP PD-300000<br>TPANSISTOR NPN SI PO-800000 FT=200002<br>TRANSISTOP NPN SI TO-18 PD-360000                                                                                                    | 04713<br>04713<br>28480<br>28480<br>28490        | 2N4236<br>2N4239<br>1853-0020<br>1854-0071<br>1874-0666                                                     |
|        | 806<br>807<br>808<br>809<br>809<br>8020            | 1 853- 6020<br>1 853- 6213<br>1 854- 0361<br>1 853- 6020<br>1 854- 0071 |          | TRANSISTOP PNP SI CHIP PD-300HW<br>TRANSISTOR PNP 204236 SI CHIP PD-1W<br>TRANSISTOP NMH 204230 SP PD-800HW<br>TRANSISTOP NHH SI CHIP PD-300HW<br>TRANSISTOP NHH SI PD-300HW RT+2004HZ                                                                                                    | 28480<br>64713<br>04713<br>29480<br>28490        | 1853-0020<br>2N4236<br>2N4239<br>1853-0070<br>1854-0071                                                     |
|        | A:011<br>A8012<br>A8013<br>A4014<br>A8015          | 1854-0404<br>1853-0020<br>1853-0213<br>1854-0361<br>1853-0029           |          | TRANSISTOR NPN SI TO-18 PT=360PW<br>Transistop PHP SI CHIP PD=300PM<br>Transistop PNP 2NA236 SI Chip PD=1W<br>Transistor PNP 2NA239 SI PD=800PM<br>Transistor PNP SI Chip PD=300PM                                                                                                    | 29480<br>28490<br>04713<br>04713<br>28480        | 1934-0404<br>1853-0020<br>284236<br>284239<br>1853-0020                                                     |
|        | A8Q16<br>A8Q17<br>A8Q18<br>A8Q19<br>A8Q20          | 1054-0071<br>1054-0404<br>1093-0020<br>1053-0217<br>1654-0361           |          | TPANSISTOR         NPN 51         PD=300MN         FT=200MHZ           TRANSISTOP         MPN 51         TO-16         PD=300MN           TPANSISTOP         PNP 51         CMIP         PD=300MN           TRANSISTOP         PNP 204236         S1         CMIP           TRANSISTOP         PNP 204236         S1         PD=800MM                                                                                                    | 28480<br>29480<br>28480<br>04713<br>04713        | 1854-0071<br>1854-0604<br>1853-0020<br>2N4274<br>2N4239                                                     |
|        | Х8Q21<br>А8Q22<br>А8Q23<br>А8Q24                   | 1893-0020<br>1894-0071<br>1854-0494<br>1853-0920                        |          | TPANSISTOP PNP SI CHIP PD=300MW<br>Transistor NPN SI Ph=300MW CTr200MH2<br>Transistor NPN SI T0-18 PD=360MH<br>Transistop PNP SI Chip PD=300MW                                                                                                    | 28480<br>28460<br>284°0<br>28480                 | 1853-0020<br>1854-0071<br>1854-0404<br>1873-0021                                                            |
|        | A8R1<br>A8R2<br>A8R3<br>A8R4<br>A8R5               | 0757-0290<br>0757-0159<br>0757-0159<br>0699-3440<br>0811-2915           | 8<br>4   | R#STSYDP 1K 17 .12 SW F 7USULAR<br>RFSISTCR 1K 1X .5W F 7USULAR<br>#FSISTCR 1K 1X .5W F 7UBULAR<br>RESISTCR 1K INM 18 .125W F 7UBULAR<br>R#SISTOR 1.5 DMM 58 .5W PW TUBULAR                                                                                                    | 24546<br>19701<br>19701<br>16299<br>91637        | f4-1/8-70-1001-F<br>#F7C1/2-T0-1R0-F<br>#F7C1/2-T0-1R0-F<br>C4-1/9-70-1961-F<br>R\$1/2-T2-105-J             |
|        | A9R6<br>A8R7<br>A8R9<br>A8R9<br>A8K10              | 0811-2719<br>0757-0402<br>0737-0402<br>9698-4002<br>9698-4002           | ٩        | PESISTOP 1.5 DHM SR .5W PE TUBULAR<br>Resistor 100 dHM 12 .125W F TUBULAR<br>Resistop 100 dHM 11 .125W F TUBULAR<br>Resistop 5K 12 .125W F TUBULAR<br>Resistop 5K 12 .125W F TUBULAR                                                                                                    | 91637<br>24546<br>24546<br>16299<br>16299        | P31/2-T2-105-J<br>C4-1/8-T0-101-F<br>C4-1/8-T0-101-F<br>C4-1/8-T0-5001-F<br>C4-1/8-T0-5001-F                |
|        | Aðrii<br>Aðri2<br>Aðri3<br>Aðri4<br>Aðri5          | 0757-0240<br>0757-0159<br>0717-0149<br>0698-3440<br>0811-2415           |          | RESISTOR IK IT .1254 F TUBULAR<br>PESISTOR IK I7 .54 F TUBULAP<br>RESISTOP IK IT .54 F TUBULAP<br>RESISTOR IS .54 F TUBULAR<br>RESISTOR IS .549 57 .54 FW TUBULAR                                                                                                    | 24 546<br>19 701<br>13 701<br>16 29 0<br>91 63 7 | C4-1/8-T0-1001-F<br>HF7C1/2-T0-100-F<br>MF7C1/2-T0-100-F<br>F4-1/8-T0-198-F<br>PS1/2-T2-105-J               |
|        | A5R16<br>A8R17<br>A\$R13<br>A8R19<br>A8R20         | 0611-2615<br>0757-0401<br>0757-0401<br>0498-4002<br>0699-4002           |          | RESISTOR         1.5         OHM         St. SM         F         TUBULAP           RESISTOR         100         0HM         13         125M         F         TUBULAP           RESISTOR         100         0HM         13         125M         F         TUBULAP           RESISTOR         100         0HM         13         125M         F         TUBULAP           RESISTOR         5K         12         125M         F         TUBULAR           PFSISTOP         5K         12         125M         F         TUBULAR | 91637<br>24546<br>24546<br>16299<br>16299        | PS1/2-TZ-185-J<br>C4-1/8-T0-101=F<br>C4-1/8-T0-101=F<br>C4-1/8-T0-5001=F<br>C4-1/8-T0-5001=F                |
| لمرد   | A0R21<br>A0R22<br>A0R23<br>A0R23<br>A0R23<br>A0R25 | 0757-0243<br>0757-012"<br>0757-015"<br>0898-3446<br>0811-2913           |          | R=515YOP 1X 18 -12 % F TUBULAR<br>PESISIOP 1X 18 -54 F TUBULAR<br>RESISIOR 1X 18 -54 F TUBULAR<br>R=515TOP 196 THF 18 -125% F YUBULAR<br>PESISIOP 1-5 OHR 38 -5% Per TUBULAR                                                                                                    | 24546<br>19701<br>19701<br>16299<br>91637        | £4~1/\$~T0~1001- <sup>€</sup><br>MF7C1/2-T0~190-F<br>MF7C1/2-T0-190-F<br>C4~1/8-T0-196F-F<br>951/2-T2-195-J |
|        | A8R26<br>A8R27<br>A8R28<br>A8R29<br>A8R30          | 0811-2915<br>0757-0403 *<br>0757-0401<br>0958-0492<br>0559-6202         |          | RFSISTOR 1.5 OHP OR .5W PW TURULAR<br>RESISTOR 100 OWR 18 .125W F TURULAR<br>RFSISTOR 100 OHP 18 .125W F TURULAR<br>RFSISTOR 5% 17 .125W F TURULAR<br>RESISTOR 5% 18 .125W F TURULAR                                                                                                    | 91637<br>24546<br>24546<br>16299<br>16299        | FS1/2-72-185-J<br>[4-1/4-T0-101-F<br>[4-1/8-70-101-F<br>[4-1/8-70-5001-F<br>[4-1/8-T0-5001-F                |
|        | ATR31<br>Adr32<br>Adr33<br>Adr34<br>Adr34<br>Adr35 | 0757-0280<br>0757-0159<br>0757-0159<br>9498-3440<br>0811-2815           |          | RESISTOR IN 19 -1250 F VUBULAR<br>RESISTOR IN 18 -50 F TUBULAR<br>VESISTOR IN 18 -50 F TUBULAR<br>RESISTOR 196 (MM 18 -1250 F TUBULAR<br>RESISTOR 1-5 (MM 58 -50 PF TUBULAR                                                                                                    | 24546<br>19701<br>19701<br>16299<br>91637        | C4-1/8-70-1001-F<br>#87C1/2-70-100-F<br>#77C1/2-70-100-F<br>C4-1/8-70-196P-F<br>#51/2-12-105-1              |
| i<br>K | A8836<br>A8837<br>A8839<br>A8840<br>A8840          | 9811-2815<br>9737-0491<br>9757-0492<br>8449-4992<br>8449-4992           |          | RESISTOR 1.5 DHM 58 .50 PW TIBULAR<br>DESISTOR 100 DHM 18 .125W F TUBULAR<br>RESISTOR 100 DHM 18 .125W F TUBULAR<br>RESISTOR 5K 17 .125W F TUBULAR<br>RESISTOR 5K 18 .125W F TUBULAR                                                                                                    | 91637<br>24546<br>24546<br>14299<br>14299        | R\$1/2-72-105-3<br>C4-1/8-70-101-5<br>C4-1/8-70-101-5<br>C4-1/8-70-501-5<br>C4-1/8-79-5001-5                |
|        | rivri<br>Agvez<br>Agvez<br>Agvez                   | 1462-3062<br>1962-3062<br>1982-3062<br>1982-3062                        |          | 01702-2N# 2.374 SE 00-7 90.44 TC=<br>91002-200 2.374 32 00-7 50.44 TC=<br>01075-2NR 2.374 SE 00-7 90.44 TC=<br>01025-2NR 2.374 SE 00-7 90.44 TC=                                                                                                    | 04713<br>64713<br>04713<br>04713                 | 52 10919-2<br>52 10919-2<br>57 10939-2<br>62 10939-2                                                        |

## Table 6-3. Replaceable Parts (P/O Change 1)

7 - 1 5

ķ

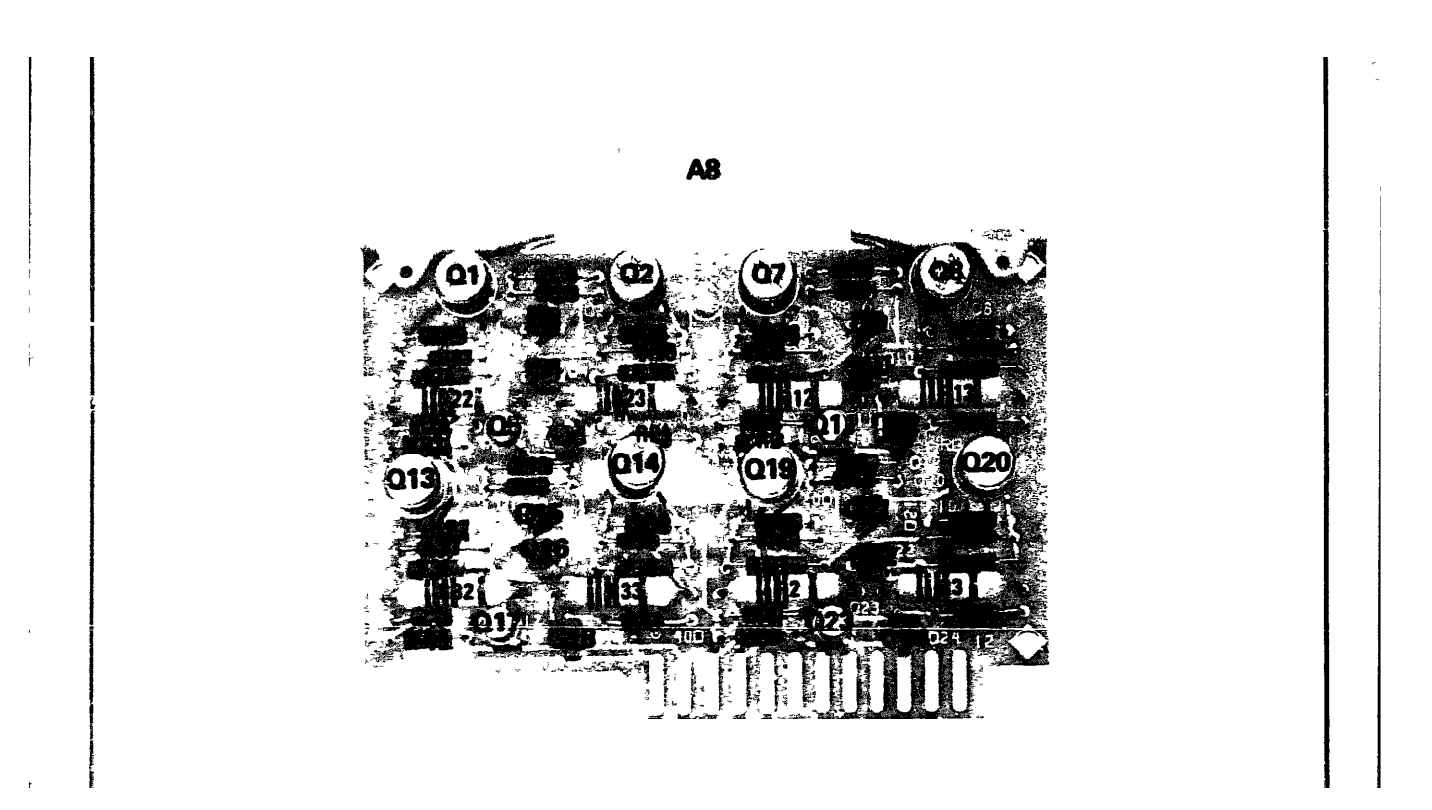

Figure 8-27. Attenuator Driver Component Locations (P/O Change 1)

7 - 1 7

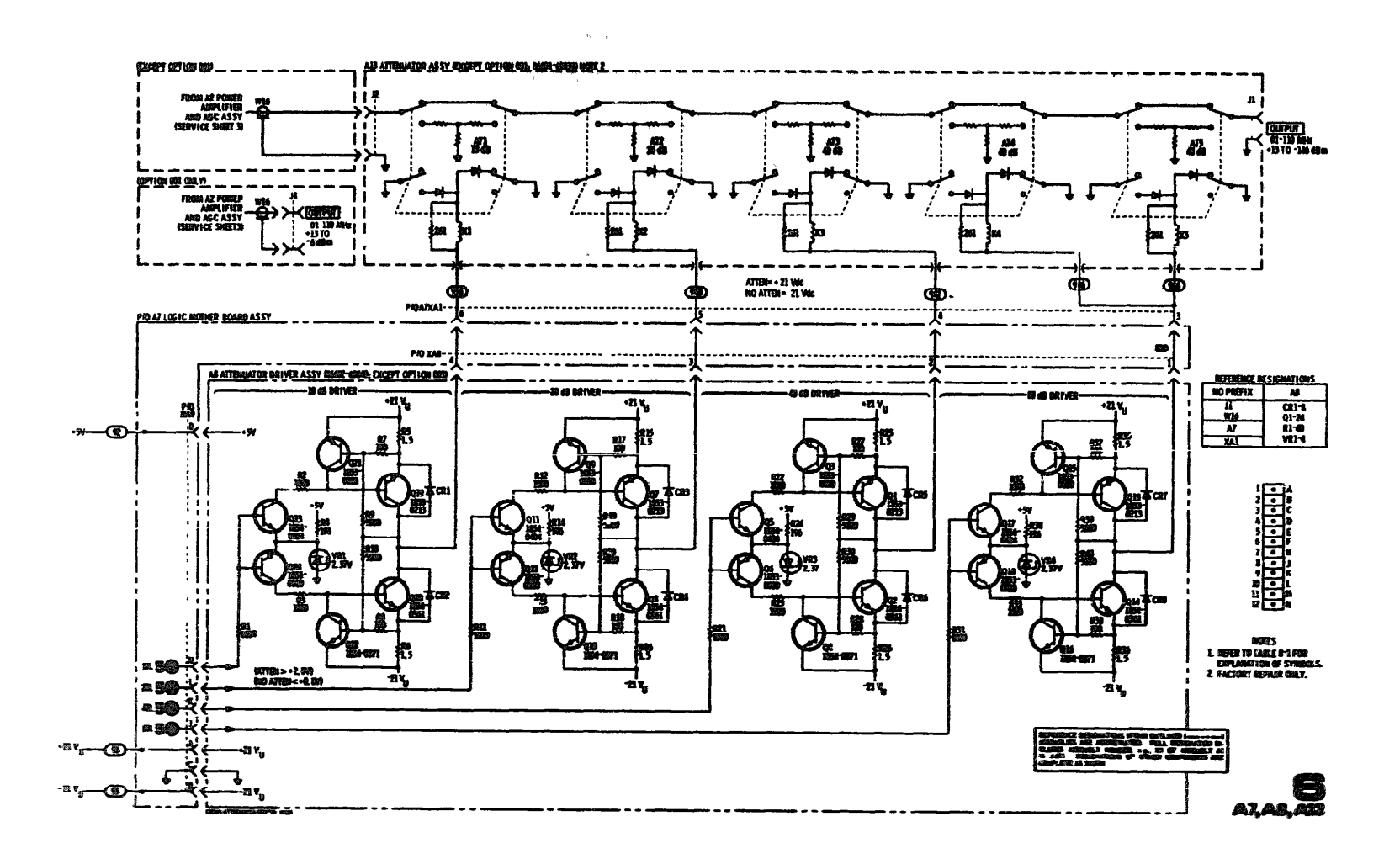

Figure 8-28. Attenuator Driver Assembly (P/O Change 1)

7 - 1 8

Page 6-8, Table 6-3 and page 8-21, Figure 8-28 (Service Sheet 6): **Delete A8R9, R10, R19, R20, R29,** R30, R39 and R40.

## ►CHANGE 8

## Page 5-1:

Add the following paragraph:

## FACTORY SELECTED COMPONENTS

Factory selected components are identified on the schematics and parts list by an asterisk which follows the reference designator. The normal value of the components are shown. The manual change sheets will provide updated information pertaining to the selected components. Tabel 5-1 lists the reference designator, the criterion used for selecting a particular value, the normal value range, and the service sheet where the component part is shown.

#### Page 5-1:

#### Add the following table:

## Factory Selected Components

| Reference<br>Designator                                                                                | Selected For                                                                                                    | Normal<br>Value<br>Range                                                                                                   | Service<br>Sheet |
|----------------------------------------------------------------------------------------------------|----------------------------------------------------------------------------------------------------|----------------------------------------------------------------------------------------------------|------------------|
| A2R39                                                                                                  | Minimum AM distortion at<br>90% AM depth with VER-<br>NHER control set for meter<br>reading of -6 dB and OUT-<br>PUT RANGE switch set to<br>+10 dBm.                                               | 400Ω<br>to<br>∞                                                                                                    | 3                |
| A5A1R1,<br>A5A1R6,<br>A5A2R1,<br>A5A2R2,<br>A5A2R6,<br>A5A2R6,<br>A5A2R7,<br>A5A2R8,<br>and<br>A5A2R12 | Gain of $\geq$ 41 dB with +0.5<br>Vdc on the control input;<br>$\leq$ 1 dB with +0.1 Vdc on<br>the control line. Change<br>the resistors as indicated in<br>the Modulator Assembly<br>Adjustments. | 68.1Ω or omitted<br>68.1Ω or 511Ω<br>68.1Ω or omitted<br>0 or 26.1Ω<br>68.1Ω or 511Ω<br>68.1Ω or 511Ω<br>68.1Ω or omerical | 2                |

## Manual Changes

## Page 5-10:

Add the following adjustment procedure.

## 5-19. MODULATOR ASSEMBLY ADJUSTMENT

- REFERENCE: Service Sheet 2.
- DESCRIPTION: The fixed dynamic range of the modulator is set so the gain extremes extend beyond specified limits. The gain extremes are set by selecting resistors with a specific control voltage input to the modulators.

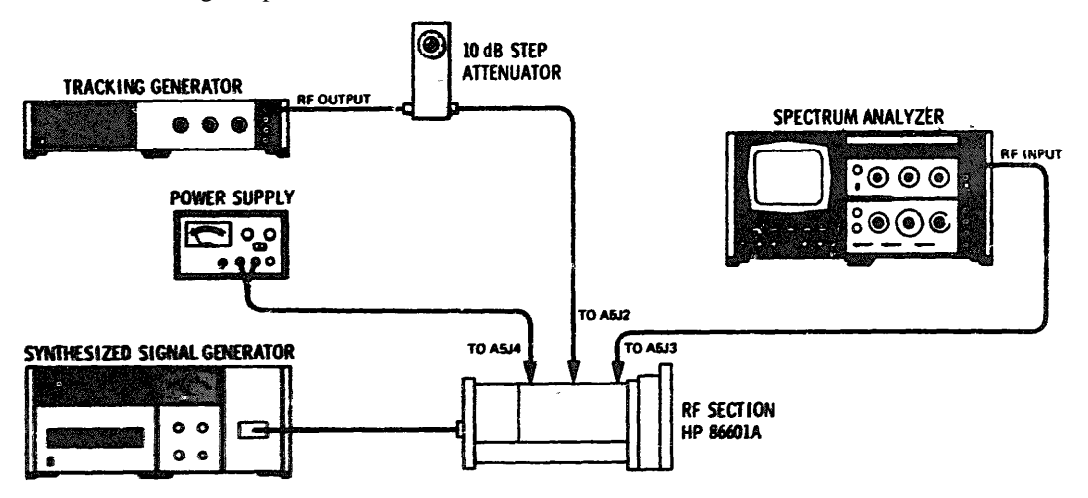

Figure 5-7. Modulator Assembly Adjustment Test Setup.

| EQUIPMENT: | Tracking Generator                                                                                                    |
|------------|----------------------------------------------------------------------------------------------------|
| PROCEDURE: | 1 . Remove the Model 86601A from the mainframe. Remove the cover and recon-<br>nect the Model 86601A with extender cable 11672-60001.                                                                 |
|            | <ol> <li>Connect the Tracking Generator to the Spectrum Analyzer. (Refer to the<br/>Tracking Generator Operating and Service Manual.)</li> </ol>                                                      |
|            | 3 . Set the Spectrum Analyzer controls as follows: INPUT ATTENUATION 20 dB,<br>LOG REF LEVEL +10 dBm, SCAN WIDTH PER DIVISION 2 MHz, SCAN<br>TIME PER DIVISION 10 MILLISECONDS and BANDWIDTH 300 kHz. |
|            | <ol> <li>Connect the Tracking Generator RF OUTPUT to the Electronic Counter with the<br/>Spectrum Analyzer in the ZERO 4can mode.</li> </ol>                                                          |
|            | 5 Set the Spectrum Analyzer frequency to 455 MHz as indicated by the Electronar Counter.                                                                                                    |
|            | 6 Set the 10 dB step attenuator for 10 dB attenuation. Adjust the Trucking Generator LEVEL to a reference of24 dB/s as secont and the analyzer display.                                               |

CHANGE 6 (Cont'd)

- 7. Set the power supply voltage to +5.0 WC.
- 8. **Connect** the equipment as shown in Figure 5-7.
- 9. Verify that the output is greater than or equal to +18 dBm. If the output is correct, proceed to step 10. Citerwise, change the following resistors in the order shown until the output is at least +18 dBm.

| Reference<br>Designator | Change To     |
|-------------------------|---------------|
| A5A1R1                  | <b>remove</b> |
| A5A2R12                 | 511Ω          |
| A5A2R1                  | remove        |
| A5A2 <b>R6</b>          | 511Ω          |
| A5A1R6                  | 511Ω          |
| A5A2R7                  | remove        |
| A5A2R2                  | 0Ω (wire)     |
| A5A2R8                  | 0Ω (wire)     |

10. Set the power supply voltage to +0.10 Vdc. Verify that the output is less than or equal to -23 dBm. If the output is correct, the adjustment is complete. Otherwise, change the following resistors in the order shown until the output is the less than or equal to -23 dBm. If any resistors are changed, return to step 7 and recheck the levels in step 9.

| Reference<br>Designator | Change To |
|-------------------------|-----------|
| A5A2R1                  | 68.1Ω     |
| A5A2R6                  | 68.1Ω     |
| A5A2912                 | 68.10     |
| A5A2E1                  | 58.10     |
| A5A186                  | 186.1.17  |
| A5A287                  | 198.1177  |
| 45.4.28.2               | 246. 1.17 |
| 45.4.283                | 246. 1.17 |

Page 64. 2006 6.2.

And Alexand, 1717 Mark REPORT for the Lat of a fit-should

ande and menoderic landscher verschieft. Die seiner werden verschieften verschiefte

## Manual Changes

CHANGE 6 (Cont'd)

Page 6-5 and 6-6, Table 6-3:

Change the parts list for the A5 Assembly as shown in the table.

Page 8-13, Figure 8-17 (Service Sheet 2):

Change the diagram as shown in the partial schematic.

Page 8-15, Figure 8-20 (Service Sheet 3): Add A2R39\*, 619 ohms, in parallel with A2CR5.

## Manual Changes

| Neference<br>Designation          | HP Part<br>Number                                                                                               | Qty          | Description                                                                                                    | Mfr<br>Code                | Mfr Part Number                                                                                                    |
|-----------------------------------|----------------------------------------------------------------------------------------------------|--------------|----------------------------------------------------------------------------------------------------|----------------------------|----------------------------------------------------------------------------------------------------|
|                                   |                                                                                                    |              | та на селото на селото на селото на селото на селото на селото на селото на селото на селото на селото на селот<br>                                                                                                    |                            |                                                                                                    |
| -63-                              | 80442-40000                                                                                                    | 1            |                                                                                                    | 20400                      | filed -schile                                                                                                    |
| 494.)<br>494.2<br>497.2           | 0260-0006<br>0260-0006<br>0260-0006                                                                             |              | CAPACITOR-FOIDER SADDY +10 -201 2000<br>CAPACITOR-FOIDER SADDY +10 -201 2007<br>CAPACITOR-FOIDER SADDY +10 -201 2007                                                                                                    | 70483<br>20480<br>20480    | Clad-343a<br>Clad-275a<br>Clad-275a                                                                                                    |
|                                   | 100 240                                                                                                    | Ł            |                                                                                                    | 2-20-402<br>2:20-402       |                                                                                                    |
| 6546<br>4548                      | 1750-1194<br>1750-1194<br>1750-1194                                                                             | ٠            | CUMPLE TUR-AF SA-SLD & SAL-HALS-AR SA-SHA<br>CUMPLE TUR-AF SA-SLD & SAL-HALS-AR SA-SHA<br>CUMPLE TUR-AF SA-SLD & SAL-HALS-AR SA-SHA<br>CUMPLE TUR-AF SA-SLD & SAL-HALS-AR SA-SHA                                                                                                    | Stindu<br>Stindu<br>Stindu | 2.2768= 4.2784.<br>3.2262= 2.274.<br>3.2862= 2.784.                                                                                                    |
| 45000.                            | 1290-0294<br>466-02-2886-7                                                                                      | 1            | CONCERCIPTION AND A COLORADO                                                                                                    | 20400                      | S.2798e-S.274<br>Sociality - 22006.0                                                                                                    |
|                                   |                                                                                                    |              | ** *******                                                                                                    |                            |                                                                                                    |
|                                   | 100050~28005<br>100010-20072                                                                                    | L<br>A       | nivina.auna.aun<br>Spain, anna.aun                                                                                                    | 200maaa<br>200maaa         | Balendball-AMANANA<br>Balendball-201007779                                                                                                    |
| 48443                             | 044-03 <b>~</b> 052.73                                                                                          | 31           | -BERNALT- CONSLATER A                                                                                                    | 219480                     | trankty-ally.2.0                                                                                                    |
|                                   | 877, and 200 (18)<br>877, and 200 (18) (18)                                                                     |              | Caral Time-Sin Lines and Linesing Circ                                                                                                    | Albumo<br>Stanto           | (2)2003                                                                                                    |
|                                   |                                                                                                    |              |                                                                                                    | 2494640)<br>2494640)       | Comparation                                                                                                    |
| utenile.                          | Transformer Martin                                                                                              |              | CANPACT THE WHICH SHERP WHICH SHERPICE AND                                                                                                    | Starnalita:                |                                                                                                    |
| 100003003                         | (1.1.1.1.1.1.1.1.1.1.1.1.1.1.1.1.1.1.1.                                                                         | 3.           | NELNY-FREED DL "JEAN JOH GUNT MA-GUN                                                                                                    | (trans)                    |                                                                                                    |
|                                   | 1000-400-5                                                                                                    | 6            | ChiptFiles Mith. 2000 Art grading                                                                                                    | 11462256                   | mentano                                                                                                    |
|                                   | 10,550-000/07<br>10,550-000/07                                                                                  | ي            | CanitFile Californ AF George _June 1888                                                                                                    | 2442336<br>2162336         | Lationatio<br>Transformatio                                                                                                    |
| 404 350                           | and the starts                                                                                                  |              | Annanistication interest and intermediates intermediates                                                                                                    | asun                       | 1000-000                                                                                                    |
| with a splitter                   | nonnolitza                                                                                                    | <b>3</b> 0   | HARRING DALL AND AND THE TOTAL                                                                                                    | Quinte.                    | (E.D=16/19=19.10=16-1010-14,                                                                                                    |
|                                   | age Marwell (193)<br>Realizing Constant                                                                         |              | annalisetten subgestatette materie<br>annalisetten den in 182 underer A 182 under annalisetten<br>annalisetten substate und under annalisette Annalisetten                                                                                                    | Massine.<br>Descrite       | (Liter & Aller Maller (Argil ) for a.                                                                                                    |
| altigethe.                        | Contrast-171, 18                                                                                                |              | and and a final state of the state of the st | Service.                   | Cap-thatter Warner and                                                                                                    |
|                                   | 1.000/10-1723/30.<br>(1007/30-0723/30                                                                           | ف            | 19:00/00/10/10/00/00/00/00/00/00/00/00/00/0                                                                                                    | Strandige<br>Altertifica   | (7)28-13048-2478-25534-14,<br>(7)28-25048-2478-2534-2534-2534-253-2534-253-2534-2534-2                                                                                                    |
|                                   | Tartification and a                                                                                             | 1            | AN AND THE SECOND OF A SECOND OF A SECONDO |                            | - 1487/18220/1200-19280-1928452-04<br>(6_230-120/120-79280-19284829-04-                                                                                                    |
| Carallero                         | therefore a trade                                                                                               |              | NESKISINNE DE UNE ANTAL ANTAL                                                                                                    | trona,                     | (2)B-136Ap-FID-137097-44,                                                                                                    |
| -6000000                          | ~~~~~~~~~~~~~~~~~~~~~~~~~~~~~~~~~~~~~~                                                                          |              | NGGENERATING NEEDEN NY TRA                                                                                                    | streetite,                 | Martilly-only gen                                                                                                    |
| A STATE OF                        | initian and the                                                                                                 |              | and a second second second second second second second second second second second second second second second                                                                                                    | (200-400)<br>(200-400)     | (A)SARA-ARATA<br>CREAT-ARATA                                                                                                    |
|                                   | 12 (12 0 - 27 c) 20                                                                                             |              | anterior and a state and a state and a state and a state                                                                                                    | 200400<br>200400           | (12).405-405-570_<br>(12).405-520574                                                                                                    |
|                                   | 12 California California<br>No contract de California                                                           |              | California (California) (California and California), and a california (California)) (California) (California)) (California) (California)) (California)) (Cal | Thomas .                   | 19388-19571<br>(19389-1957)<br>(19389-2019)                                                                                                    |
| (CARDINE)                         | *8668-6869                                                                                                    |              | and a second second second second second                                                                                                    | MARK                       | NDV/ADDs                                                                                                    |
|                                   | ******                                                                                                    |              | , venner (der Gjehrlander) strander<br>(dener /der Gjehrlander)<br>(dener 1960-1995) strander<br>(dener 1995) venner (dener Grander 1996)                                                                                                    | 394200 ·                   | 1409Attal                                                                                                    |
| videntine<br>venetior<br>displaye | -shidadhaansibaya<br>-shidadhaansibaya                                                                          |              | -laden" (de disobre) - antena.<br>Giaden-Ande (disobre) (de candide dans dans<br>Giaden-Ande (disobre) (de candide dans disobre).                                                                                                    | AREE<br>MEER               | uring and a state of the state of the state |
|                                   | Sightmongange<br>Sightmongange                                                                                  |              | Teachistication and an Alexandrate Alexandrate<br>Reality State and in Alexandrates Alexandrates                                                                                                    | -550035<br>-550035         | \$  \$  \$  \$  ====\$<br>  \$  \$  \$  ===\$                                                                                                    |
|                                   | Linkersteine weit ih die                                                                                        | 4.00<br>(9)  | and the second second                                                                                                    |                            |                                                                                                    |
| (MARKEN)                          |                                                                                                    |              | and a state of the second state of the second  | -1000000<br>000000         | "Olivity'dissition exologican.<br>"Olivity'd, or Fallin- galaxtera.                                                                                                    |
| - mto ph                          | and the state                                                                                                   |              | -and a second second second second second second second second second second second second second second second<br>Second second second second second second second second second second second second second second second second                                                                                                    | i Antoniak<br>Antoniak     | 1559-15785-15735-15735-15<br>1559-12785-1515-15358-14                                                                                                    |
| - Constanting                     | 10000-7070-<br>10000-77357                                                                                      |              | na standar and an an an an an an an an an an an an an                                                                                                    | Nister<br>Nister           | (zína-ty discidint (z. d. d. d. d. d. d. d. d. d. d. d. d. d.                                                                                                    |
| - designation des                 | (5999-1819-                                                                                                    |              | annen einer spärit vere sige fi                                                                                                    | -1496466                   | The Astronomy and the second                                                                                                    |
|                                   |                                                                                                    |              | and a second second second second second second second second second second second second second second second                                                                                                    |                            |                                                                                                    |
|                                   | han a start and a start of the start of the start of the start of the start of the start of the start of the st | Kujuzzino di |                                                                                                    |                            |                                                                                                    |

Table 6-3. Replaceable Parts (P/O Change 6; 1 of 2)

## Manual Changes

| All when the second second second | Reference<br>Designation                                                                                                    | HIP Part<br>Number                                                                                 | Ony      | Description                                            | Mfr<br>Code                                                          | Mfr Part Number                                                                                                    |
|-----------------------------------|----------------------------------------------------------------------------------------------------|----------------------------------------------------------------------------------------------------|----------|--------------------------------------------------------|----------------------------------------------------------------------|----------------------------------------------------------------------------------------------------|
|                                   | albaldan<br>Kingdin<br>Abaldali<br>Abaldali<br>Abaldali<br>Kingdin<br>Abaldali<br>Abaldali<br>Abald | 466/06-470306<br>469/06-470306<br>469/06-470306<br>469/06-470306<br>469/06-470306<br>469/06-470306 | <b>3</b> | and a second to an an an an an an an an an an an an an | Dudna<br>Dudna<br>Dudna<br>Dudna<br>Dudna<br>Dudna<br>Dudna<br>Dudna | \$\$P=\$#\$P=\$\$D=24#&=&<br>\$P=\$#\$=\$10=\$2\$\$=&<br>\$P=\$#\$=\$40=\$2\$\$==6<br>\$P=\$#\$=\$9=\$2\$R=6<br>\$P=\$#\$=\$9=\$40#=#<br>\$P=\$#\$=\$9=\$00#=6<br>\$P=\$#\$=\$\$P=\$00#=6 |

Table 6-3. Replaceable Part (P/O Change 6; 2 of 2)

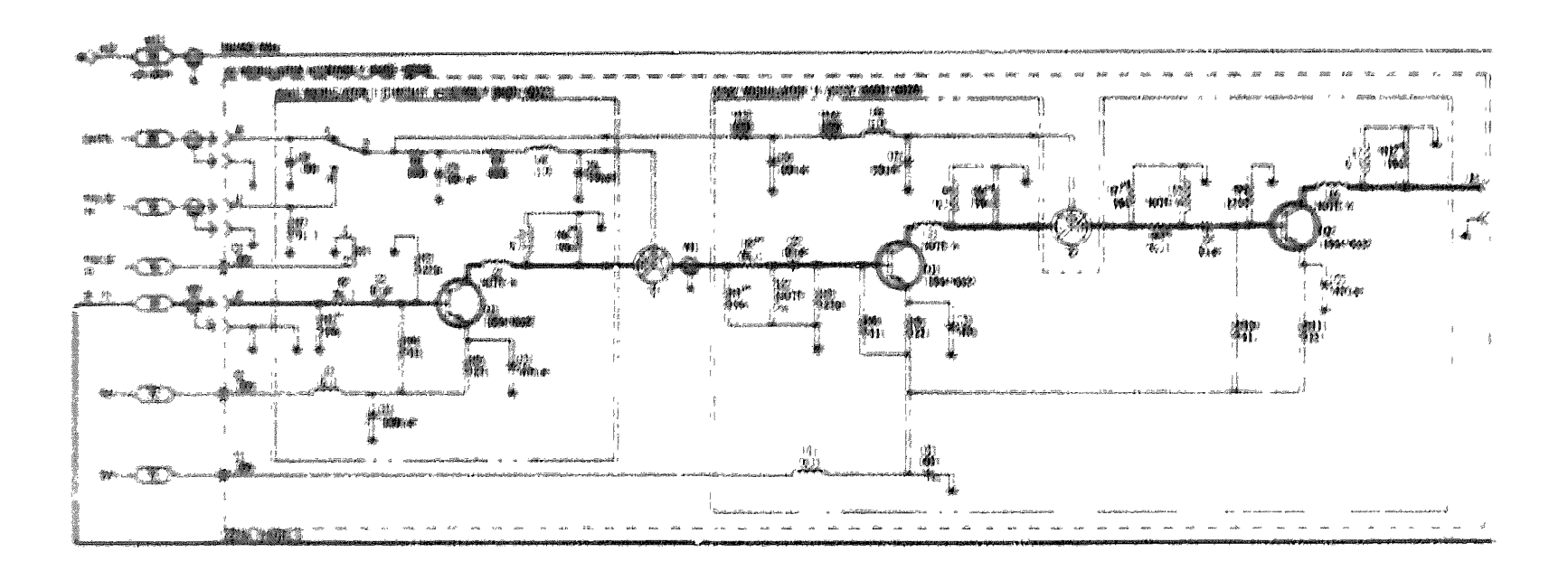

Figure 6-3. Million Wisson, and Maultulator Suthematic guartial whomatic, part of Charge by

7 - 2 5

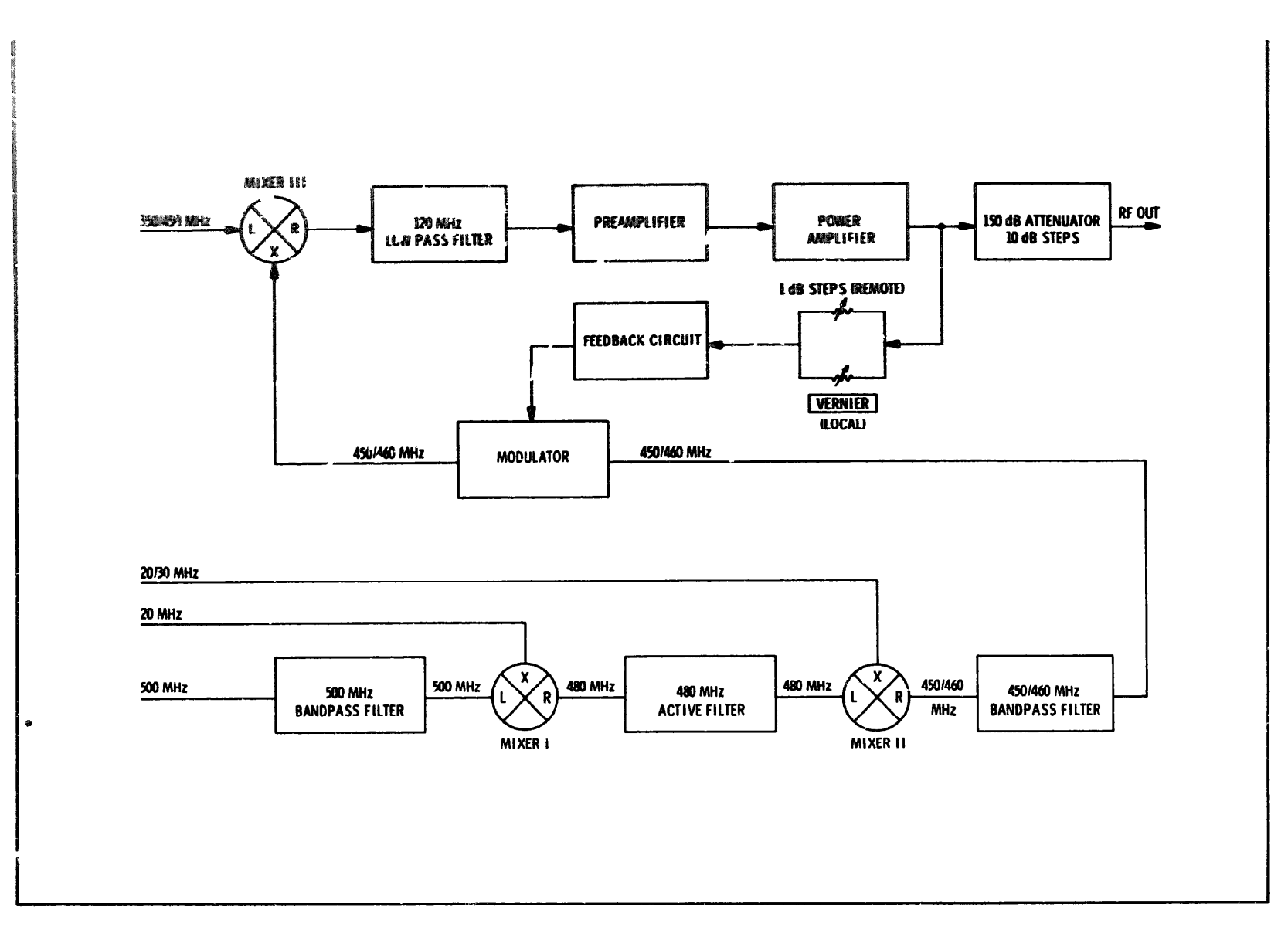

Figure 8-1. Model 86601A Simplified Block Diagram

8-0

## SECTION VIII

## SERVICE

#### 8-1. INTRODUCTION

8-2. This section provides instructions for testing, troubleshooting and repairing the Hewlett-Packard Model 86601A RF Section. Information throughout this section is based on the assumption that the Model 86601A is interconnected with a Model 8660 Synthesized Signal Generator that is functioning properly.

#### 8-3. PRINCIPLES OF OPERATION

8-4. Figure 8-1, Simplified Block Diagram, and the following discussion illustrate the basic principles of the Model 86601A. More detailed information about principles of operation of the Model 86601A may be found in the text for Service Sheet 1. In addition, detailed information to the circuit level is provided on the individual service sheets.

8-5. The Model 86601A RF Section has no internal oscillators. The output frequency is developed by mixing and filtering the precise digitally controlled rf inputs from the mainframe. The inputs from the mainframe are:

a. A 500 MHz signal from the reference section.

b. A 20 MHz signal from the reference section which is coupled through the Modulation Section.

#### NOTE

In the FM mode the 20 MHz signal is generated in the **Modula**tion **Sec**tion.

c. A signal between 20.000001 and 30.00000 MHz (1 Hz resolution) from the SL1 Loop.

#### NOTE

In option 604 mainframes this signal 1s between 20.0001 and 30.0000 MHz (100 Hz resolution).

d. A signal between 350 and 450 MHz (10 MHz steps) from the RF Loop.

8-6. There are three mixers in the Model 86601A. Mixer I mixes the 500 MHz and the 20 MHz inputs to produce a 480 MHz output. The 480 MHz signal is amplified and filtered and then coupled to Mixer II where it is mixed with the 20 to 30 MHz signal from the mainframe SL1 Loop to provide a 450 to 460 MHz output. The output of Mixer II is filtered and amplified, and in the AM mode, modulated before it is coupled to Mixer III. In Mixer III the 450 to 460 MHz signal is mixed with the 350 to 450 MHz signal to produce the final output frequency which is between. .01 and 100.999999 MHz (.01 to 109.9999 MHz when option 004 mainframe is used).

8-7. The output of Mixer III is coupled through two 120 MHz low pass filters and a pre-amplifier to the power amplifier.

8-8. The power amplifier assembly contains an Automatic Gain Control circuit which controls a feedback amplifier in the leveling loop. Code 1 and Code 2 inputs from the mainframe DCU operate an electronic band switch to aid in leveling the rf output across the output range.

8-9. Three attenuators are used to control the output level of the Model 86601A. These attenuators function as follows:

a. In the local mode a 150 dB programmable attenuator, OUTPUT RANGE, controls the output level from +10 dBm to -140 dBm in 10 dB steps. A VERNIER control adds the capability of setting the output level to +13 dBm and to other points between the 10 dB steps.

b. In the remote mode the 150 dB programmable attenuator is remotely controlled and the front panel controls (OUTPUT RANGE and VERNIER) are inoperative. A1 dB per step programmable attenuator in the Model 86601A is remotely programmed to set the output level between the 10 dB steps of the 150 dB attenuator.

## 8-10.0 RECOMMENDED TEST EQUIPMENT

8-11. Test equipment and accessories required to maintain the Model 86601A are listed in the Maintenance Allocation Chart. Substitute test equipments are listed in Table 1-2.

#### 8-12. TROUBLESHOOTING

8-13. Troubleshooting procedures are divided into two maintenance levels in this manual.

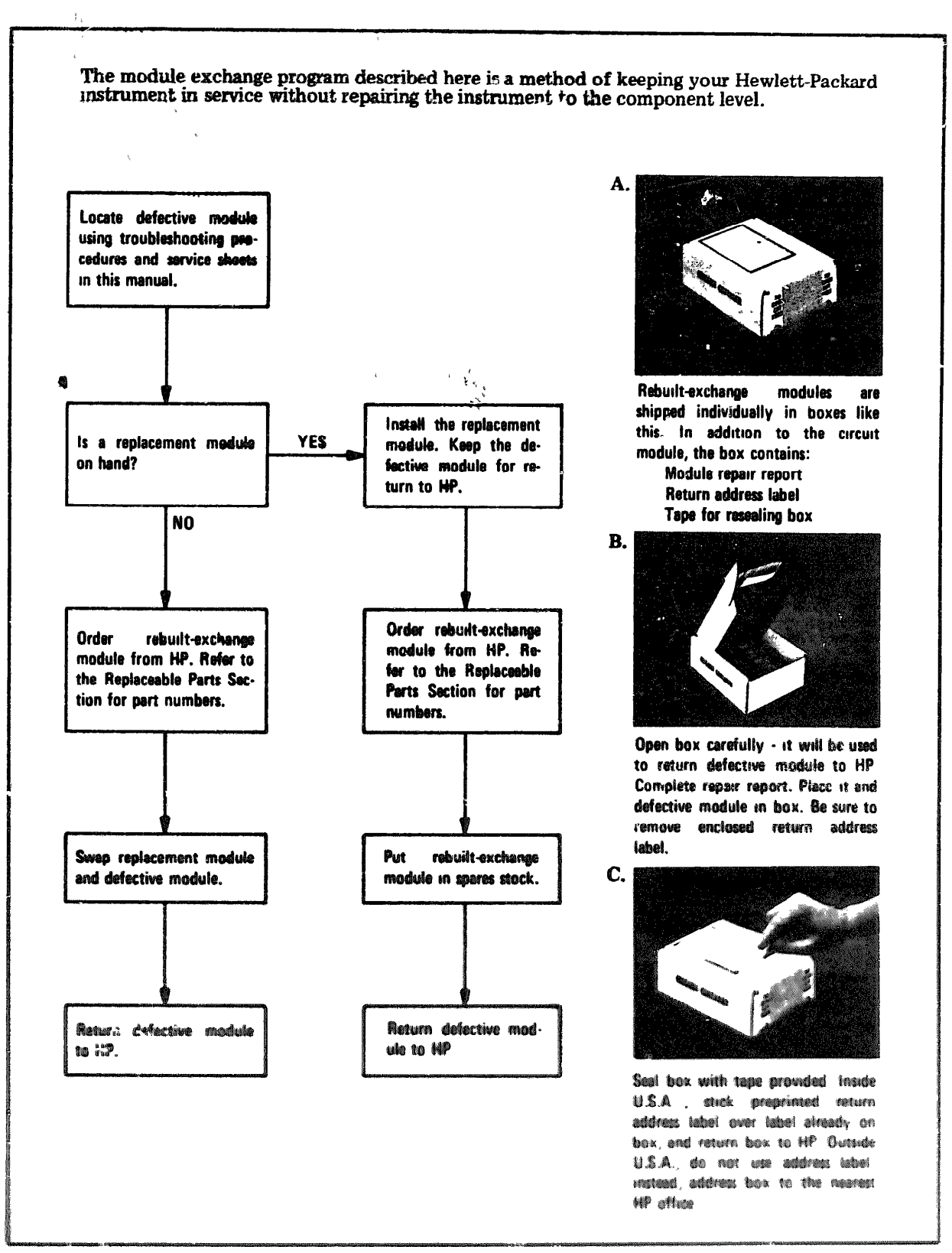

Figure 8-2. Diagram of Module Exchange Program

## SECTION VIII

## SERVICE

#### 8-1. INTRODUCTION

8-2. This section provides instructions for testing, troubleshooting and repairing the Hewlett-Packard Model 86601A RF Section. Information throughout this section is based on the assumption that the Model 86601A is interconnected with a Model 8660 Synthesized Signal Generator that is functioning properly.

#### 8-3. PRINCIPLES OF OPERATION

8-4. Figure 8-1, Simplified Block Diagram, and the following discussion illustrate the basic principles of the Model 86601A. More detailed information about principles of operation of the Model 86601A may be found in the text for Service Sheet 1. In addition, detailed information to the circuit level is provided on the individual service sheets.

8-5. The Model 86601A RF Section has no internal oscillators. The output frequency is developed by mixing and filtering the precise digitally controlled rf inputs from the mainframe. The inputs from the mainframe are:

a. A 500 MHz signal from the reference section.

b. A 20 MHz signal from the reference section which is coupled through the Modulation Section.

#### NOTE

In the FM mode the 20 MHz signal is generated in the Modulation Section.

c. A signal between 20.000001 and 30.00000 MHz (1 Hz resolution) from the SL1 Loop.

#### NOTE

In option 004 mainframes this signal is between 20,0001 and 30,0000 MHz (100 Hz resolution)

d. A signal between 350 and 450 MHz (10 MHz steps) from the RF Loop.

8-6. There are three mixers in the Model 86601A. Mixer I mixes the 500 MHz and the 20 MHz inputs to produce a 480 MHz output. The 430 MHz inguiis amplified and filtered and then coupled to Mixer II where it is mixed with the 20 to 30 MHz signal from the mainframe SL1 Loop to provide a 450 to 460 MHz output. The output of Mixer II is filtered and amplified, and in the AM mode, modulated before it is coupled to Mixer III. In Mixer III the 450 to 460 MHz signal is mixed with the 350 to 450 MHz signal to produce the final output frequency which is between. .01 and 109.999999 MHz (01 to 109.99999 MHz when option 004 mainframe is used).

8-7. The output of Mixer III is coupled through two 120 MHz low pass filters and a pre-amplifier to the power amplifier.

8-8. The power amplifier assembly contains an Automatic Gain Control circuit which controls a feedback amplifier in the leveling loop. Code 1 and Code 2 inputs from the mainframe DCU operate an electronic band switch to aid in leveling the rf output across the output range.

8-9. Three attenuators are used to control the output level of the Model 86601A. These **attenuators** function as follows:

a. In the local mode a 150 dB programmable attenuator, OUTPUT RANGE, controls the output level from  $\pm$ 10 dBm to  $\pm$ 140 dBm in 10 dB steps. A VERNIER control adds the capability of setting the output level to  $\pm$ 13 dBm and to other points between the 10 dB steps.

b. In the remote mode the 150 dB programmable attenuator is remotely controlled and the front panel controls (OUTPUT RANGE and VERNIER) are inoperative. A 1 dB per step programmable attenuator in the Model 86601A is remotely programmed to set the output level between the 10 dB steps of the 150 dB attenuator

## 8-10. RECOMMENDED TEST EQUIPMENT

8-11. Test equipment and accessories required to maintain the Model 36601A are listed in the Maintenance Allocation Chart. Substitute test equipments are listed in Table 1-2.

#### 8-12. TROUBLESHOOTING

8-13. Provide industry proceedures are divided inter-

#### Service

8-14. The first maintenance level is designed to utilize the Hewlett-Packard Module Exchange Program. A troubleshooting tree enables a relatively inexperienced technician to isolate the cause of a malfunction to a circuit board or assembly. A factory-repaired replacement for the defective circuit board or assembly may be ordered through the nearest HP Sales and Service office using the special part numbers listed in Table 6-1. Refer to paragraph 8-18 and to figure 8-2 for additional information relative to the Module Exchange Program.

8-15. The second maintenance level involves repairing the instrument to the component level. The troubleshooting tree, in addition to aiding in the detection of faulty circuit boards or assemblies, also refers the technician to the appropriate service sheets to be used if repairs are to be accomplished to the component level. Circuit descriptions and test procedures for this maintenance level are located on the page facing the schematic diagram of the circuit to be repaired.

8-16. If the cause of a malfunction is found and remedied in any circuit contianing adjustable components, the applicable adjustment procedure in Section V of this manual should be performed.

## 8-17. REPAIR

8-18. Module Exchange. This instrument, because of its modular design, may be repaired by simply replacing a defective module. Modular design is a method of construction that groups individual circuits on a replaceable assembly. Modular design, coupled with a factory-repaired module exchange program, eliminates the need to repair to the component level. Factory-repaired modules are available on an exchange-for-credit basis that reduces module cost substantially below the cost of a new module.

8-19. This manual provides a procedure which enables the technician to quickly isolate the cause of a malfunction to a defective module.

8-20. Exchange modules should be ordered by the exchange numbers shown in Table 6-1 from the nearest HP Sales and Service office

8-21. Figure 8-2 illustrates the module exchange

#### NOTE

Do not send a defective module to the HP office until the replacement module is received.

8-22. Voltage Requirements. All power required to operate the Model 86601A is provided by the main-frame.

8-23. Servicing Aids on Printed Circuit Boards. Servicing aids on printed circuit boards include test points, transistor and integrated circuit reference designations, adjustment callouts and assembly stock numbers.

8-24. Circuit Board Extenders. Circuit board extenders are provided with the mainframe. These extender boards enable the technician to extend plug-in boards clear of the assembly to provide easy access to components and test points. See Figure 8-3 for a typical example of extender board Use.

8-25. **Diagram Notes**. Table 8-1, Schematic **Diagram Notes**, **oro**vides information relative **to symbols** and values shown on the schematic **diagrams**.

8-26. Part Location Aids. The locations of chassis mounted parts and major assemblies are shown in Figure 8-6 The locations of individual components mounted on printed circuit boards or other assemblies are shown on the appropriate schematic page or on the page opposite it The part reference designator (as listed in Section VI) is the assembly designation plus the part designation (Example A10R1 is R1 on the A10 assembly) For specific component descriptions refer to the parts list in Section VI of this manual

 $\frac{8-2.7}{100}$ . Table 8-2 lists all assemblies and provides location information for photos, schematics, etc.

<sup>8-28:</sup> Integrated Circuits. Integrated circuit pack aging is shown in Figure 8-5. Many types of IC's are used in the Model 86601A. In order to avoid duplicating information on the individual schematics, all IC outlines and pin numbers are shown in Figure 8-5.

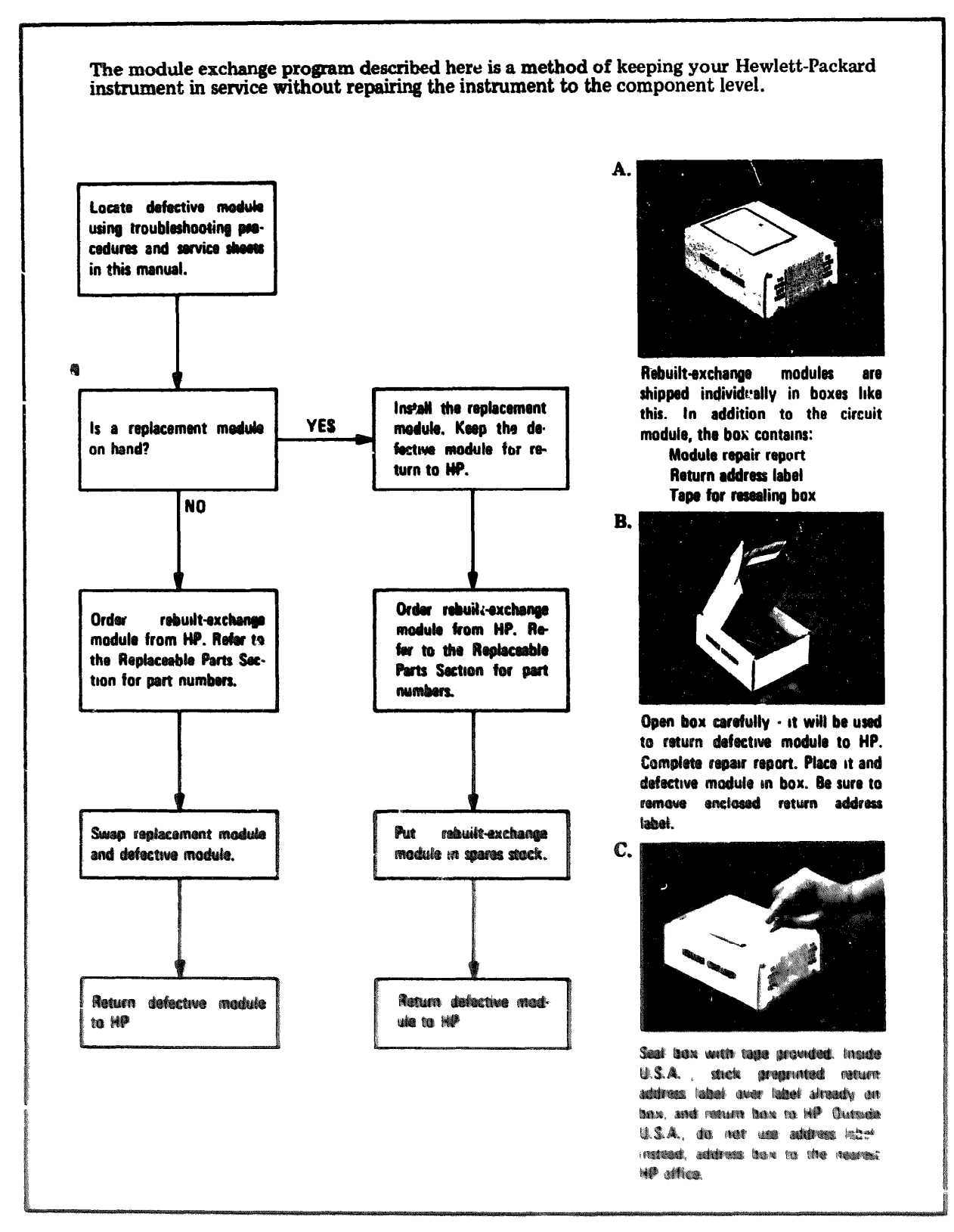

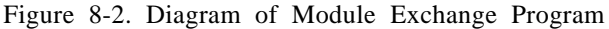

Service

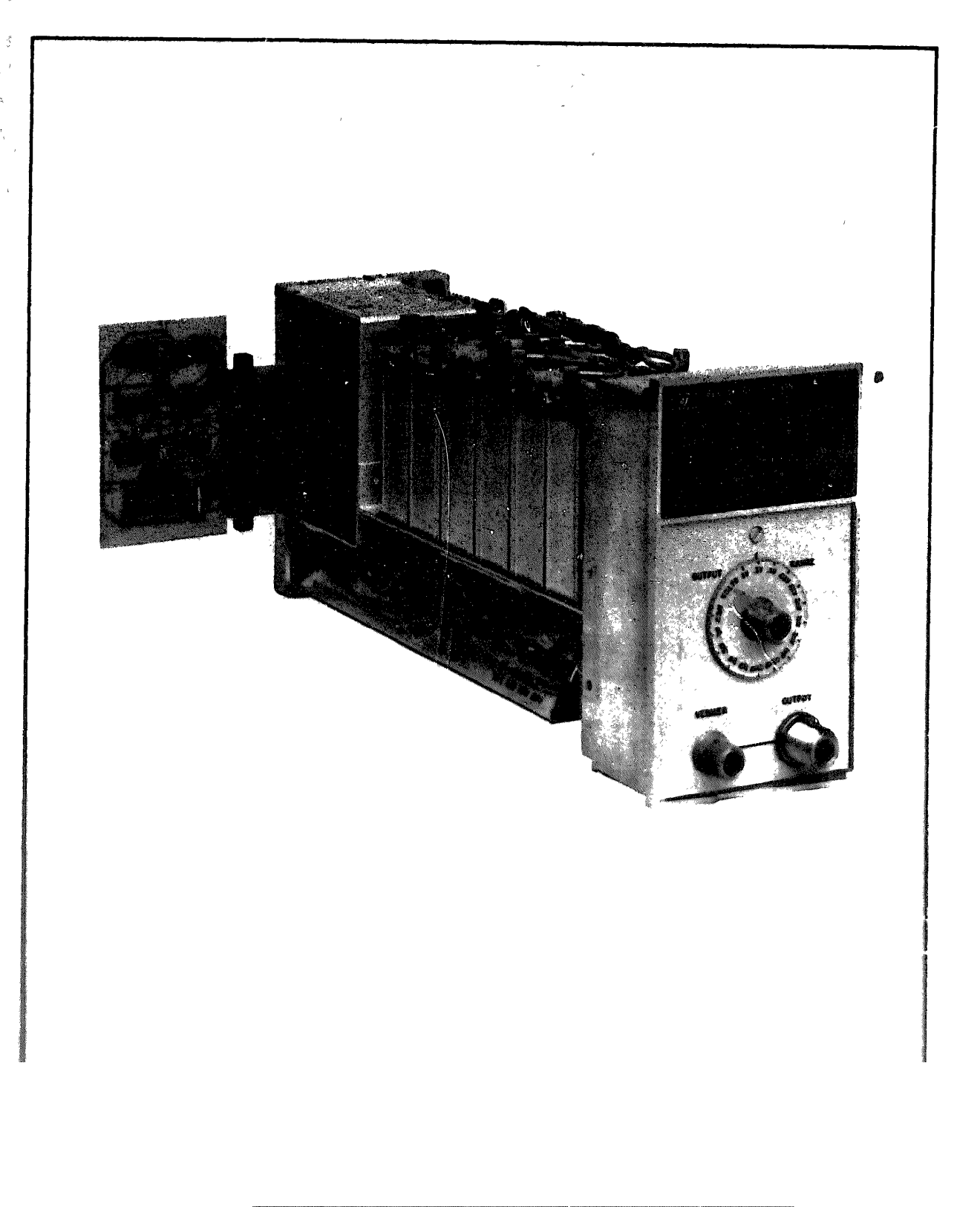

Figure 8-3. Model 60001A with Circuit Board Estended for Maintenance

Table 8-1. Schematic Diagram Notes

# SCHEMATIC DIAGRAM NOTES

|            | Inductance is in microhenries, Resistance is in oh otherwise noted.                                                                                                    | ms and Capacitan    | ce IS in microfarads unless      |  |  |  |
|------------|----------------------------------------------------------------------------------------------------|---------------------|----------------------------------|--|--|--|
| P/0        | part of                                                                                                    |                     |                                  |  |  |  |
| <b>Co</b>  | Screwdriver Adjustment                                                                                                    | 0                   | Panel Control                    |  |  |  |
|            | Encloses Front Panel designations                                                                                                    | []]]]               | Encloses Rear Panel designations |  |  |  |
|            | Circuit assembly borderline                                                                                                    |                     |                                  |  |  |  |
|            | Other assembly borderline                                                                                                    |                     |                                  |  |  |  |
| ↓ CW       | Wiper moves toward CW with clockwise rotation o                                                                                                    | f control as viewed | d from shaft or knob.            |  |  |  |
| Ŷ          | Numbers in stars on circuit assemblies show location                                                                                                    | ons of test points  |                                  |  |  |  |
| $\bigcirc$ | Encloses WIPE color code. Code used (MIL-STD-681) is the same as the resistor color code. F number ident:fies the base color, second number the wider stripe, and the third number |                     |                                  |  |  |  |
|            | narrower stripe Example; (947) denotes white b                                                                                                    | ase, yellow wide :  | stripe, violet narrow stripe.    |  |  |  |
| 02         | Indicates an output from a schematic that goes to 2                                                                                                    | o an input identif  | ied as 🔕 on Service Sheet        |  |  |  |
| 60         | Indicates an input to a schematic that comes from<br>6.                                                                                                    | i an output identif | ied as 🚯 on Service Sheet        |  |  |  |
| Ŧ          | Indicates Circuit ground                                                                                                    |                     |                                  |  |  |  |

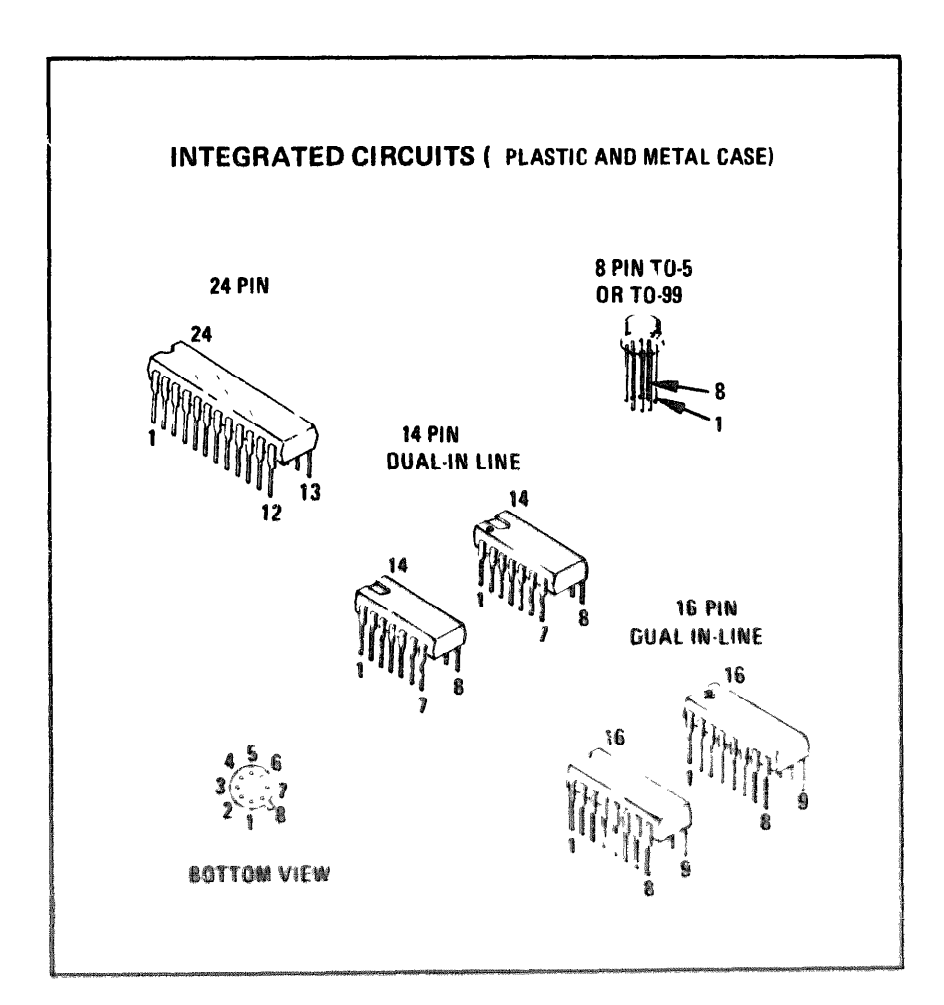

Figure 8-4. Integrated Circuit Pachaging

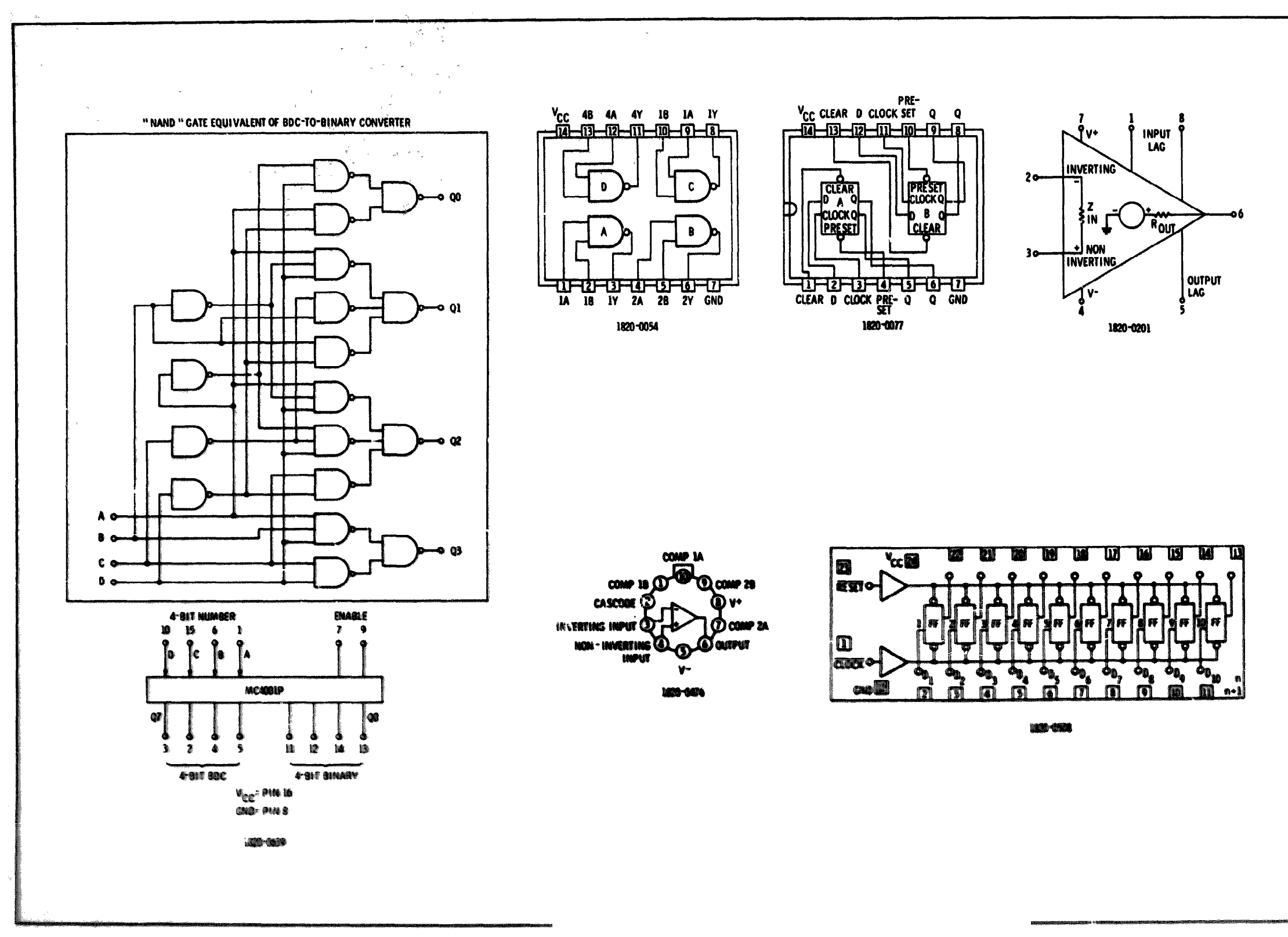

Figure 8-5. Integrated Circuits used in Model Mitble A

| As                         | sy No. and Description  | Service Sheet                                                                                                    |                                   |
|----------------------------|-------------------------|----------------------------------------------------------------------------------------------------|-----------------------------------|
| A1                         | Front Housing           |                                                                                                    |                                   |
| A2                         | Power Amplifier         | 3                                                                                                    |                                   |
| A3                         | Feedback Amplifier      | 4                                                                                                    |                                   |
| A4                         | 480 MHz Bandpass Filter | 2                                                                                                    |                                   |
| A5                         | Modulator Assembly      | 2                                                                                                    |                                   |
| <b>A</b> 6                 | Preamplifier            | 3                                                                                                    |                                   |
| A7                         | Mother Board            | 2                                                                                                    |                                   |
| <b>8</b> 8                 | Attenuator Briver       | 6                                                                                                    |                                   |
| A9                         | Reference Assembly      | 4                                                                                                    |                                   |
| A10                        | Logic Assembly          | 5                                                                                                    |                                   |
| A11                        | Rear Connector Assembly |                                                                                                    |                                   |
| A12                        | Dual Filter             | 2                                                                                                    |                                   |
| A13                        | Programmable Attenuator | 6                                                                                                    |                                   |
| A15                        | käixer III              | 2                                                                                                    |                                   |
| A16                        | Mixer II                | 2                                                                                                    |                                   |
| A17                        | Miker i                 | 2                                                                                                    |                                   |
| A18                        | Wiring Harness          |                                                                                                    |                                   |
| A19                        | Wiring Harness          |                                                                                                    |                                   |
| A20                        | Filter                  |                                                                                                    |                                   |
|                            |                         |                                                                                                    |                                   |
|                            |                         |                                                                                                    |                                   |
|                            |                         |                                                                                                    | Contraction of the local distance |
|                            |                         | wini-contractor are                                                                                                    |                                   |
|                            |                         | strumental likely' evon                                                                                                    |                                   |
| canio televolatezan trans- |                         | a olifering was also                                                                                                    |                                   |
| -                          |                         | (Investment of the second of the second of t |                                   |

# Table 8-2. Assembly Locations

| Table 5-8. Assembly Locations |                         |               |                  |  |  |  |  |
|-------------------------------|-------------------------|---------------|------------------|--|--|--|--|
| Assy No. and Description      |                         | Service Sheet | Photo Figure 8-4 |  |  |  |  |
| A1                            | Front Housing           |               | 6, 21            |  |  |  |  |
| A2                            | Power Amplifier         | 3             | 6, 19            |  |  |  |  |
| A3                            | Feedback Amplifier      | 4             | 6, 22            |  |  |  |  |
| A4                            | 480 MH. Bandpass Filter | 2             | 6, 13            |  |  |  |  |
| A5                            | Modulator Assembly      | 2             | 6, 16            |  |  |  |  |
| A6                            | Preamplifier            | 3             | 6, 18            |  |  |  |  |
| A7                            | Mother Board            | 2             | 6, 10            |  |  |  |  |
| 8A                            | Attenuator Driver       | 6             | 6, 27            |  |  |  |  |
| A9                            | Reference Assembly      | 4             | 6, 23            |  |  |  |  |
| A10                           | Logic Assembly          | 5             | 6, 25            |  |  |  |  |
| A11                           | Rear Connector Assembly |               | 1                |  |  |  |  |
| A12                           | Dual Filter             | 2             | 6, 15            |  |  |  |  |
| A13                           | Progrommable Attenuator | 6             | 8                |  |  |  |  |
| A15                           | Mixer Ht                | 2             | 6                |  |  |  |  |
| A16                           | Mixor II                | 2             | 6                |  |  |  |  |
| A17                           | Mixer I                 | 2             | 6                |  |  |  |  |
| A18                           | Wiring Harness          |               | 6                |  |  |  |  |
| A19                           | Wiring Marness          |               | 6                |  |  |  |  |
| A20                           | Filter                  |               | 6, 14            |  |  |  |  |
|                               |                         |               |                  |  |  |  |  |
|                               |                         |               |                  |  |  |  |  |
|                               |                         |               |                  |  |  |  |  |
|                               |                         |               |                  |  |  |  |  |
|                               |                         |               |                  |  |  |  |  |
|                               |                         |               |                  |  |  |  |  |
|                               |                         |               |                  |  |  |  |  |

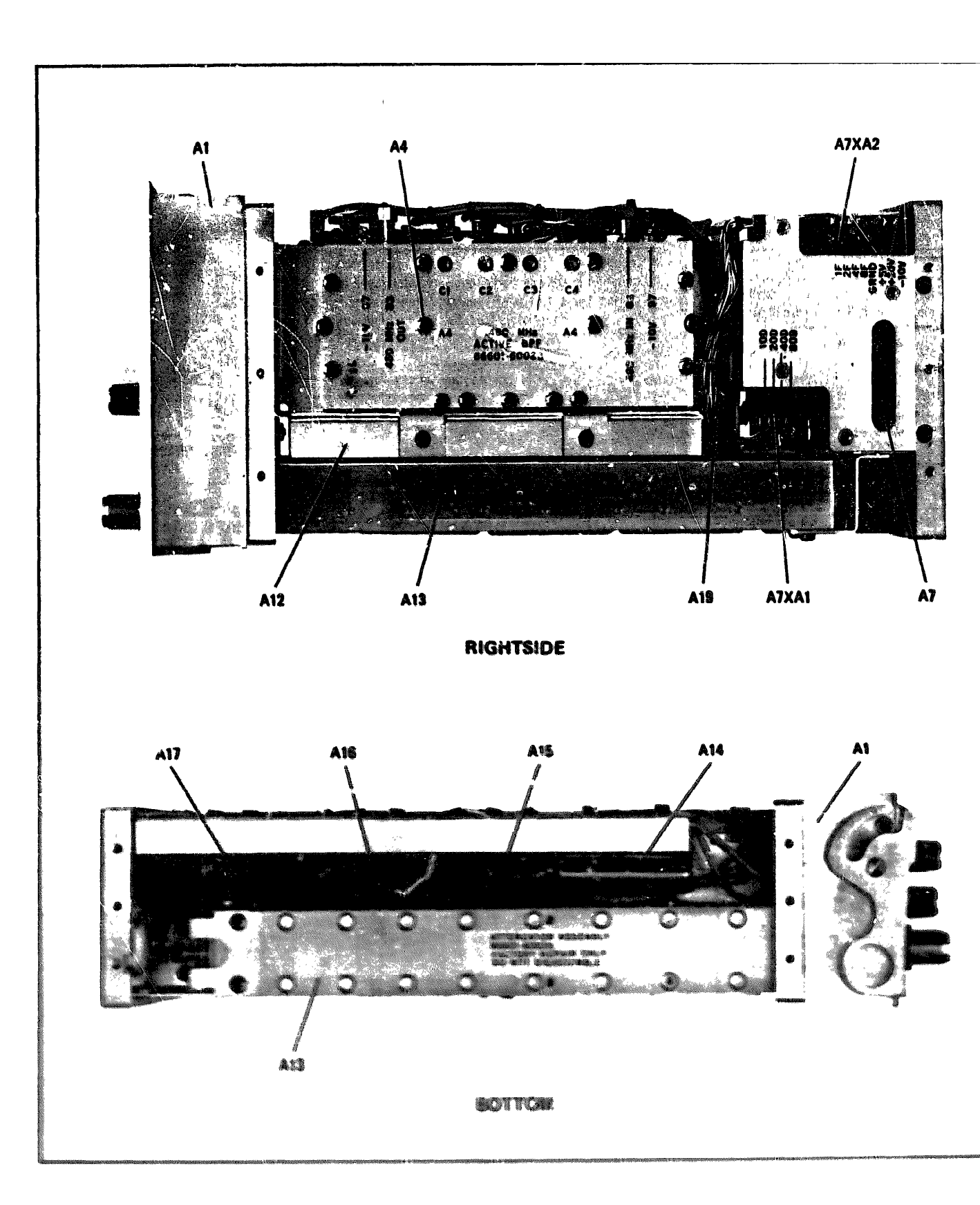

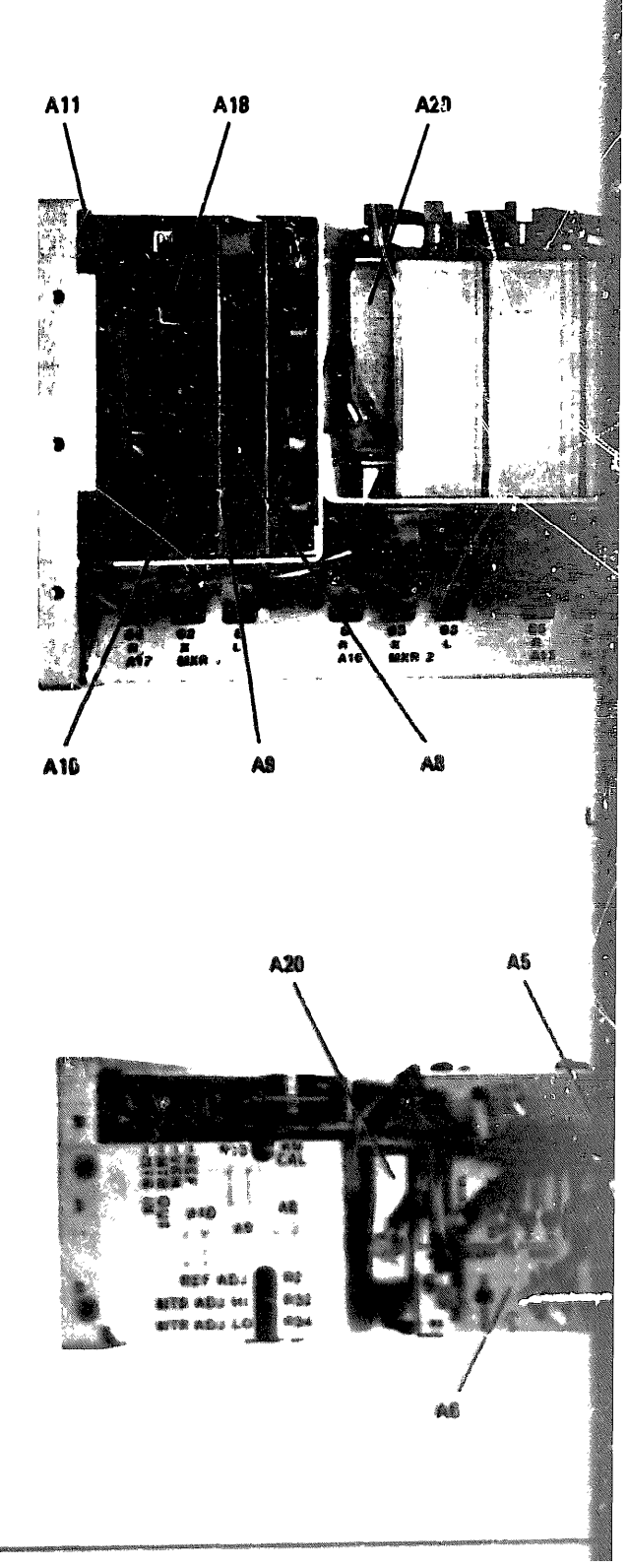

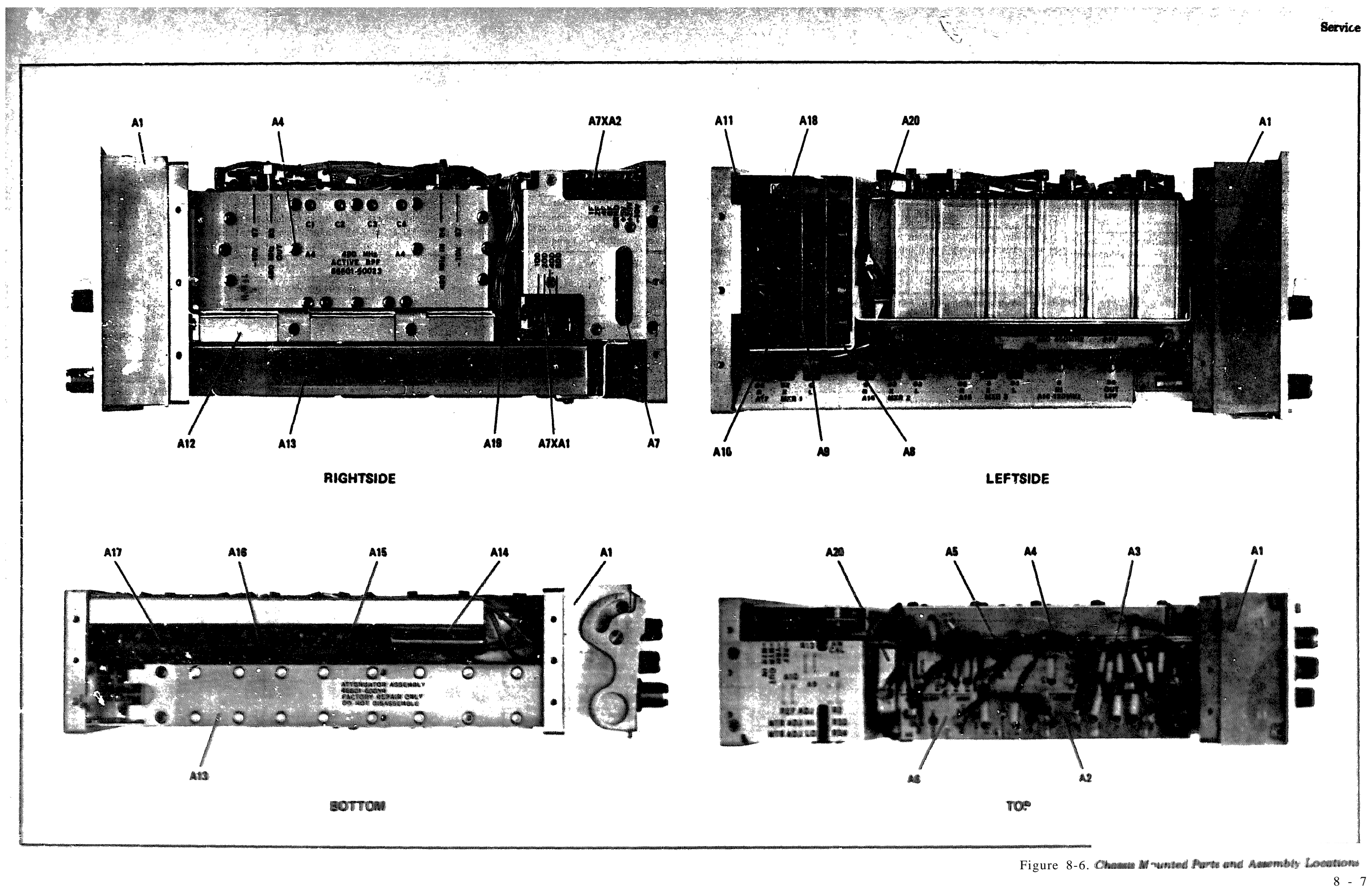

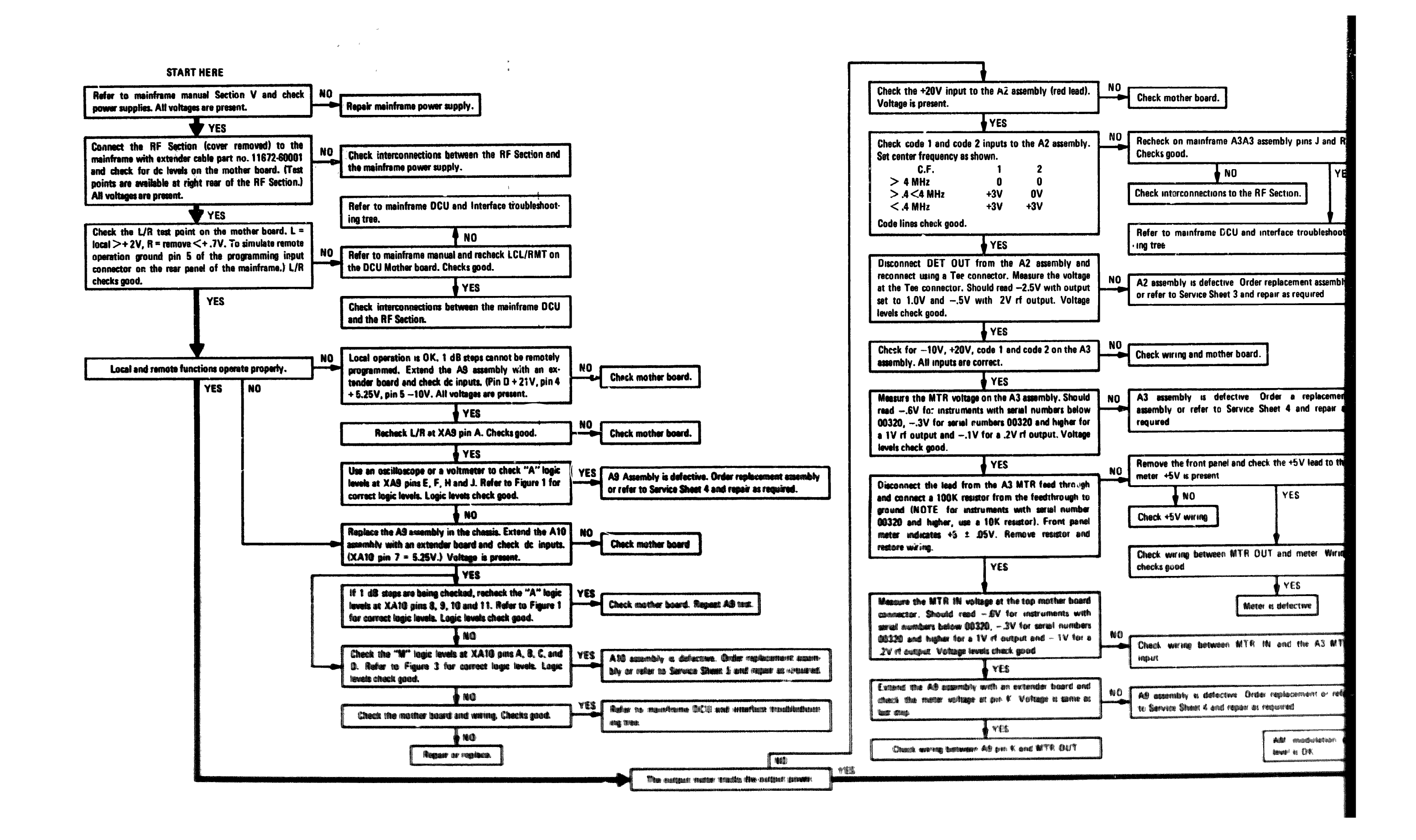

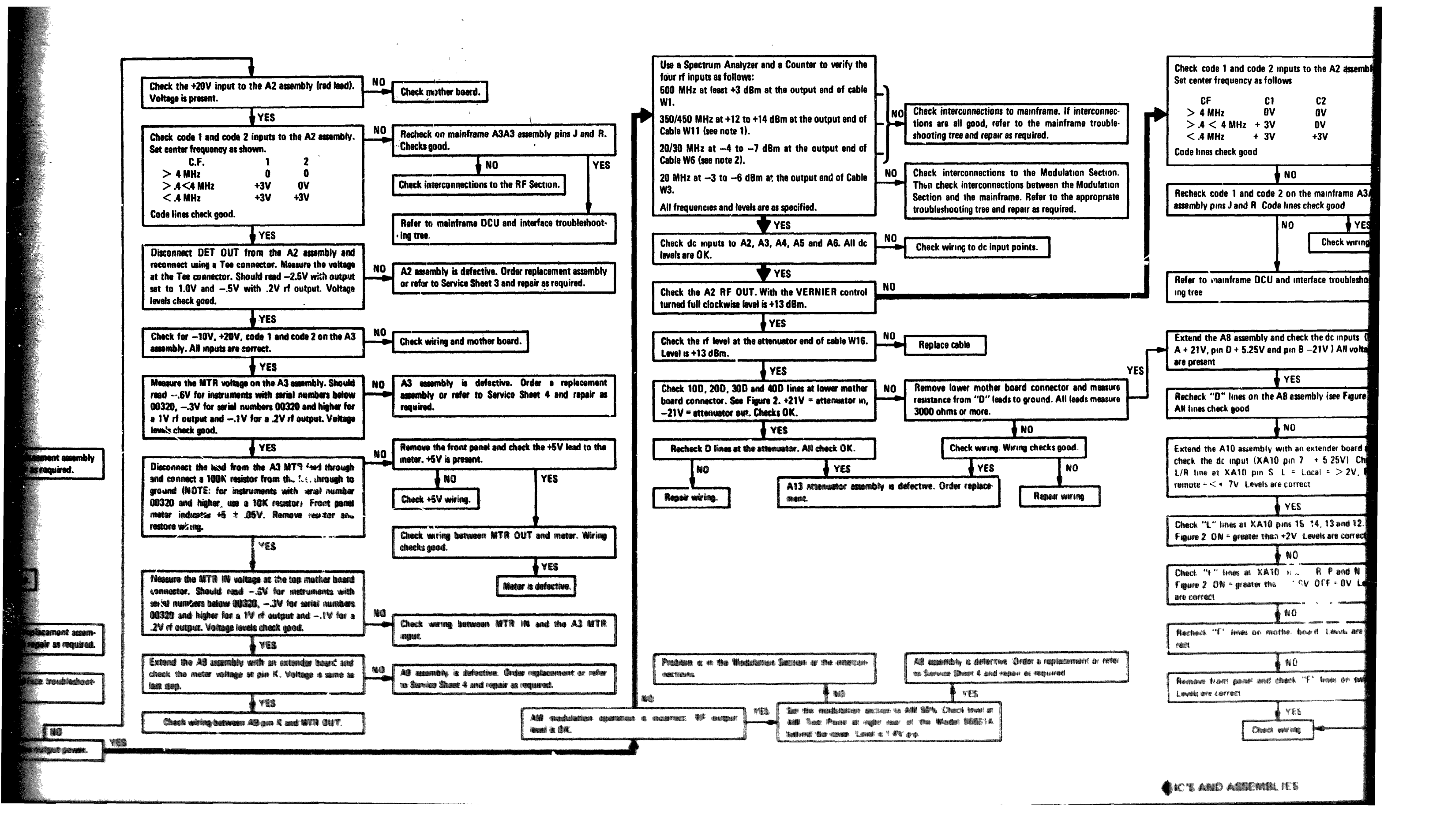

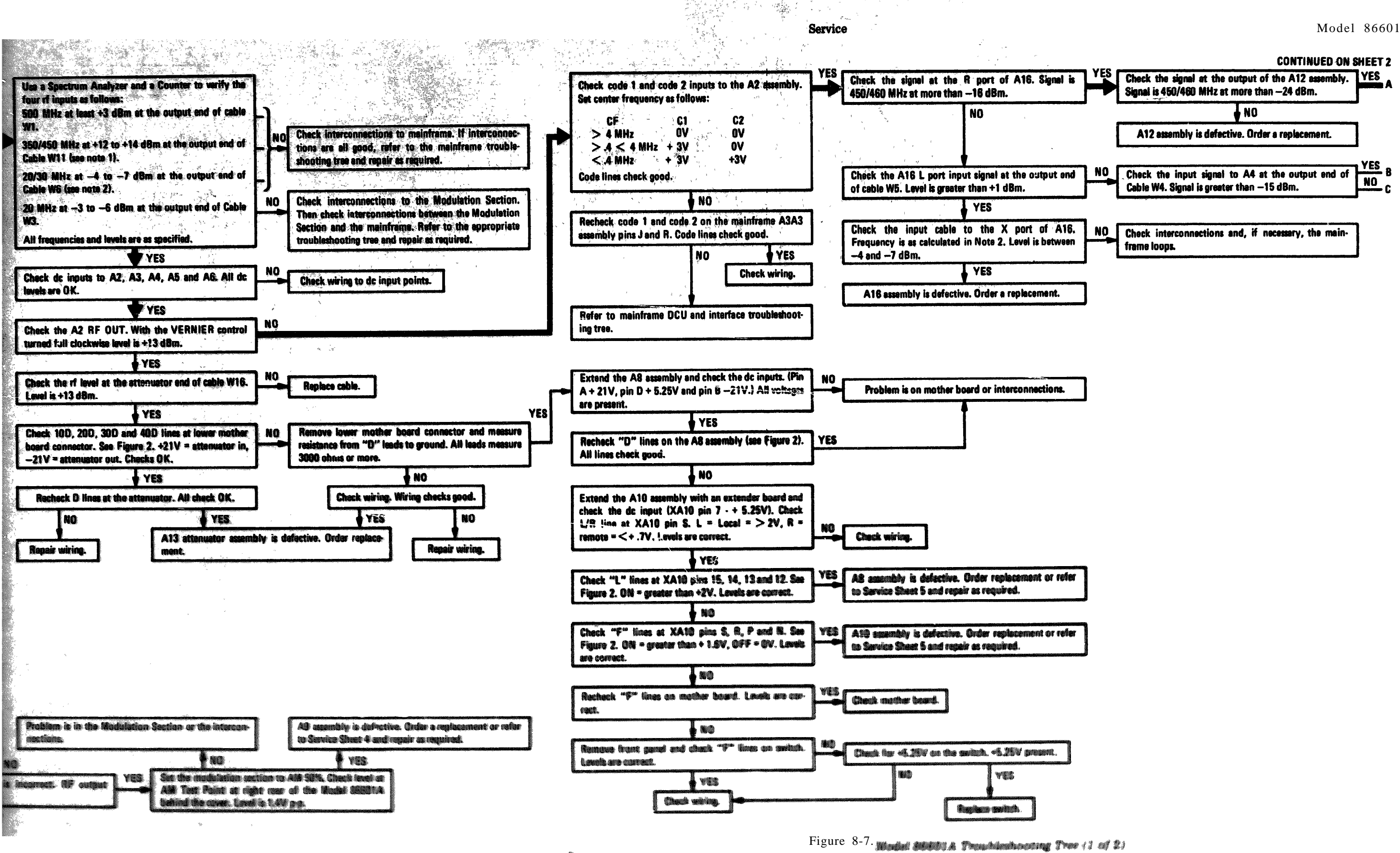

IC'S AND ASSEMBLIES

8 - 8

Model 86601A

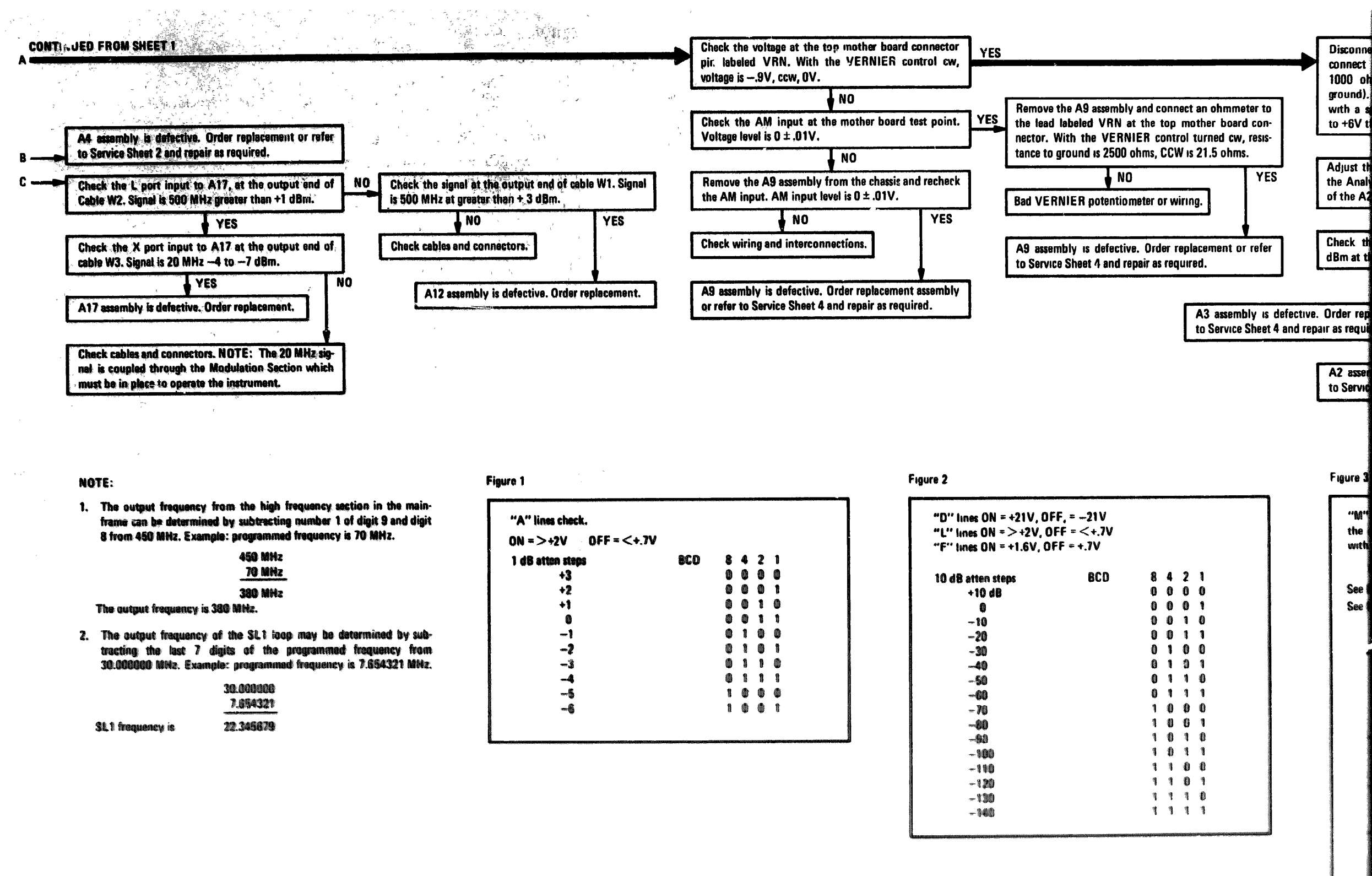

| 450 MHz |
|---------|
| 70 MHz  |
| 380 MHz |
|         |

|       |     | 30.000000 |
|-------|-----|-----------|
|       |     | 7.854321  |
| uency | is. | 22.345679 |

| "A" lines check.     |     |    |          |    |   |  |
|----------------------|-----|----|----------|----|---|--|
| ON =>+2V OFF = <+.7\ | /   |    |          |    |   |  |
| 1 dB atten steps     | 8CD | 8  | 4        | 2  | 1 |  |
| +3                   |     |    | 0¢       |    |   |  |
| +2                   |     |    | <u> </u> |    | 1 |  |
| +1                   |     | ٩  |          | 1  | ٥ |  |
| 0                    |     |    | 0        | 1  | 1 |  |
| -1                   |     | 0  | tis      | ۲  | 0 |  |
| -2                   |     | 8  | 1        | 6  |   |  |
| -3                   |     | ٥  | 1        | 1  | ٥ |  |
| -4                   |     | ٩  | 1        | 1  | - |  |
| -5                   |     | 10 | ۵        | \$ | ۹ |  |
| -6                   |     | 1  | 0        |    | t |  |

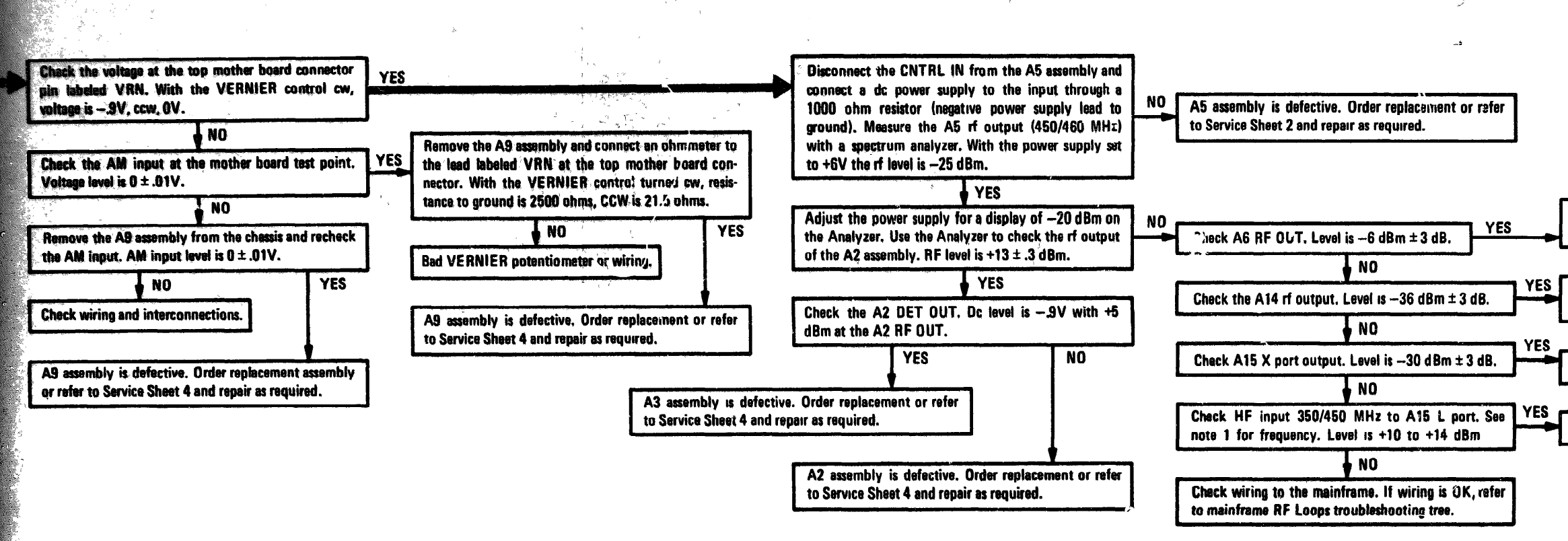

## Figure 2

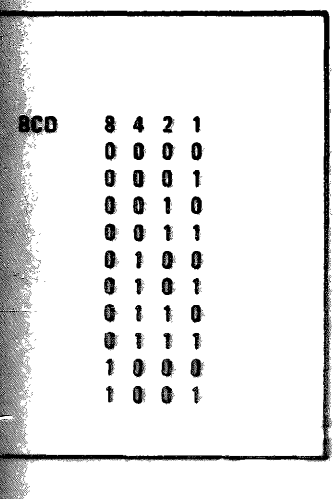

| F" lines ON = +1.6V, O | FF = +.)V |          |        |    |           |
|------------------------|-----------|----------|--------|----|-----------|
| A 40                   | 865       |          |        | •  |           |
| u do atten steps       | 66.9      |          | *      | 4  | 1         |
| +10 08                 |           | U        |        | U  | 8         |
| Q                      |           | 0        | 0      | 0  | 1         |
| -10                    |           | 0        | 0      | 1  | Û.        |
| -20                    |           | ()       | 0      | ŧ  | ì         |
| -30                    |           | 0        | 1      | 0  | 0         |
| -40                    |           | Ū        |        | Û  | 1         |
| -50                    |           | 0        | 1      | ŧ  | 0         |
| -60                    |           | 0        | 1      | 1  | 1         |
| -70                    |           | 1        |        | 0  | 0         |
| -30                    |           | 1        | 6      | 0  | 1         |
| -90                    |           | 1        | â      | 1  | 0         |
| 1000                   |           | 1        | đ      | 1  | 18        |
| - 1985                 |           |          | 1      | A. | å         |
| -110                   |           | 18       |        |    | 1000 D    |
| -100<br>-118<br>-120   |           | 10<br>10 | 6<br>務 | 8. | 190<br>19 |

## Figure 3

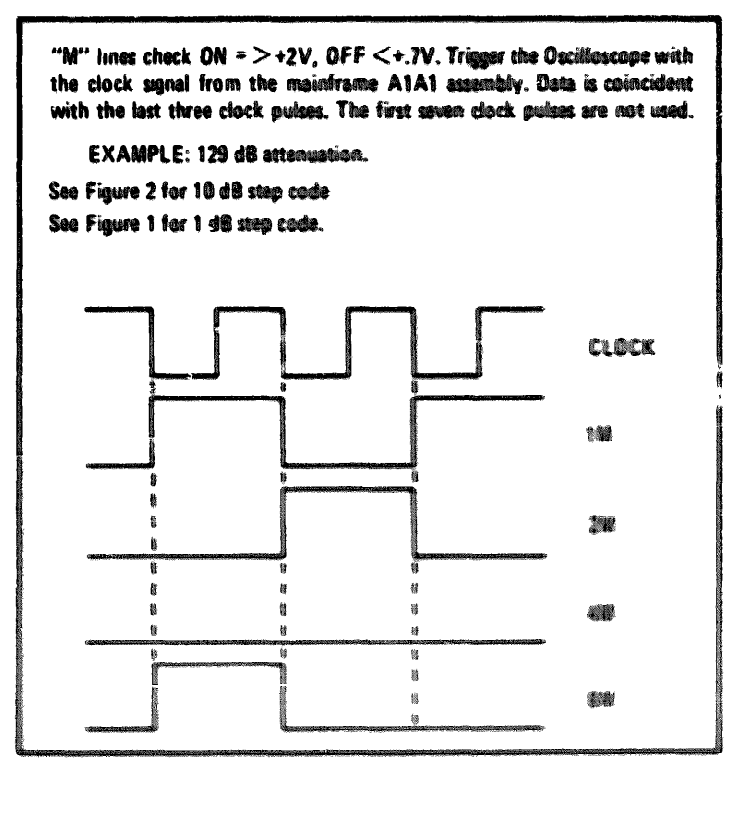

Service

A2 assembly is defective. Order replacement or refer to Service Sheet 3 and repair as required.

YES A6 assembly is defective. Order replacement or refer to Service Sheet 3 and repair as required.

A14 assembly is defective. Order a replacement

A15 assembly is defective. Order a replacement

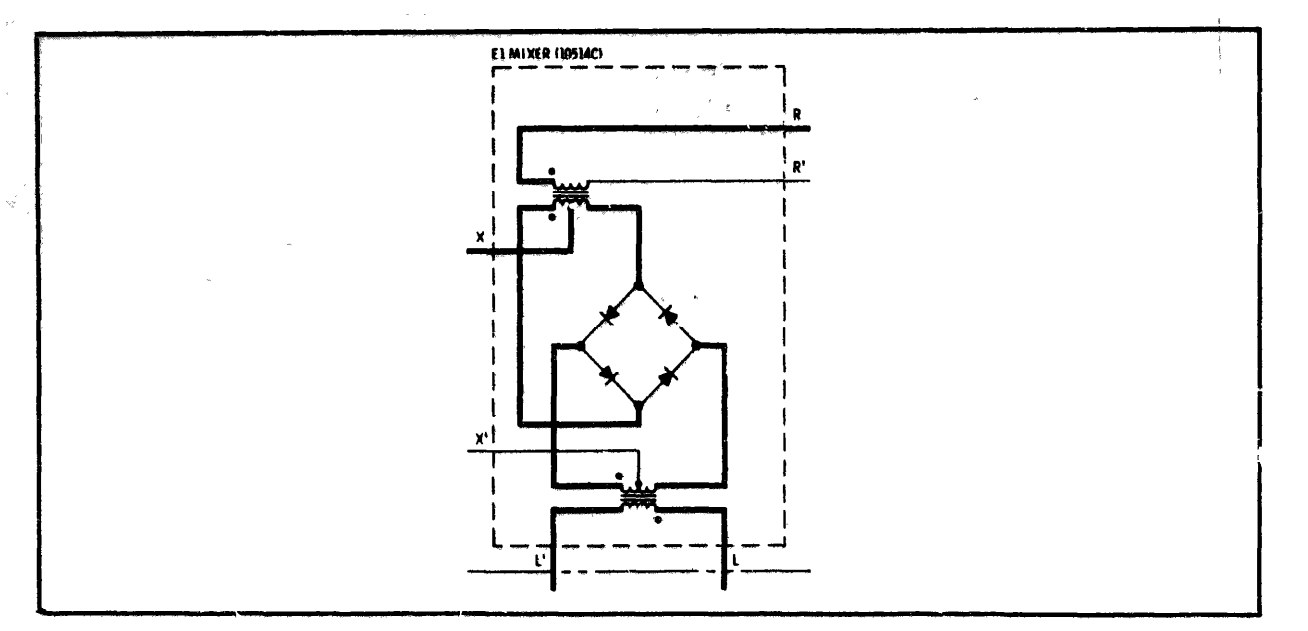

Figure 8-9. Mixer Schematic Diagram

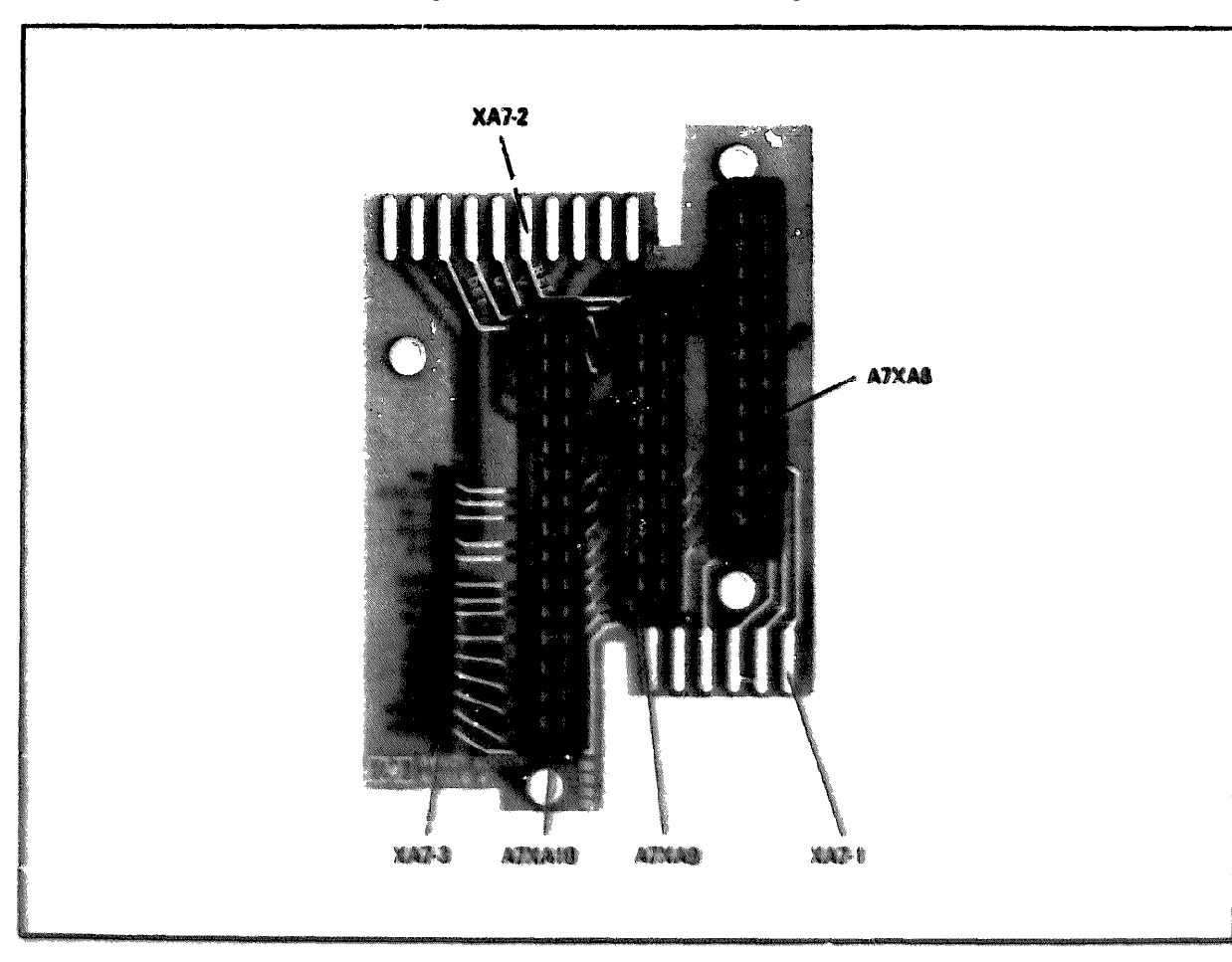

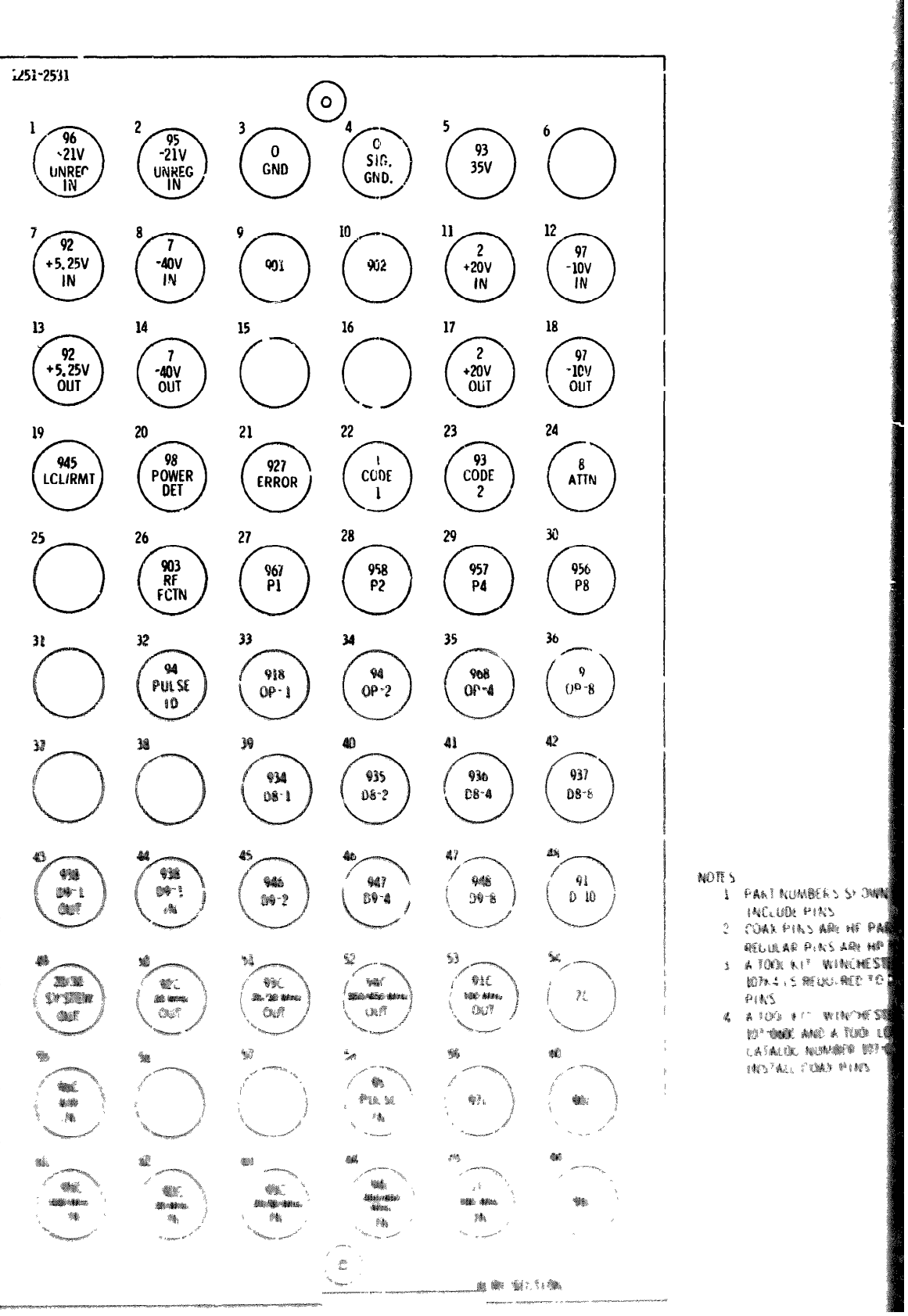

SERVICE SHEET 1

Figure 8-10. Mather Board Component Locations

Figure 8-11 Imput Commercus
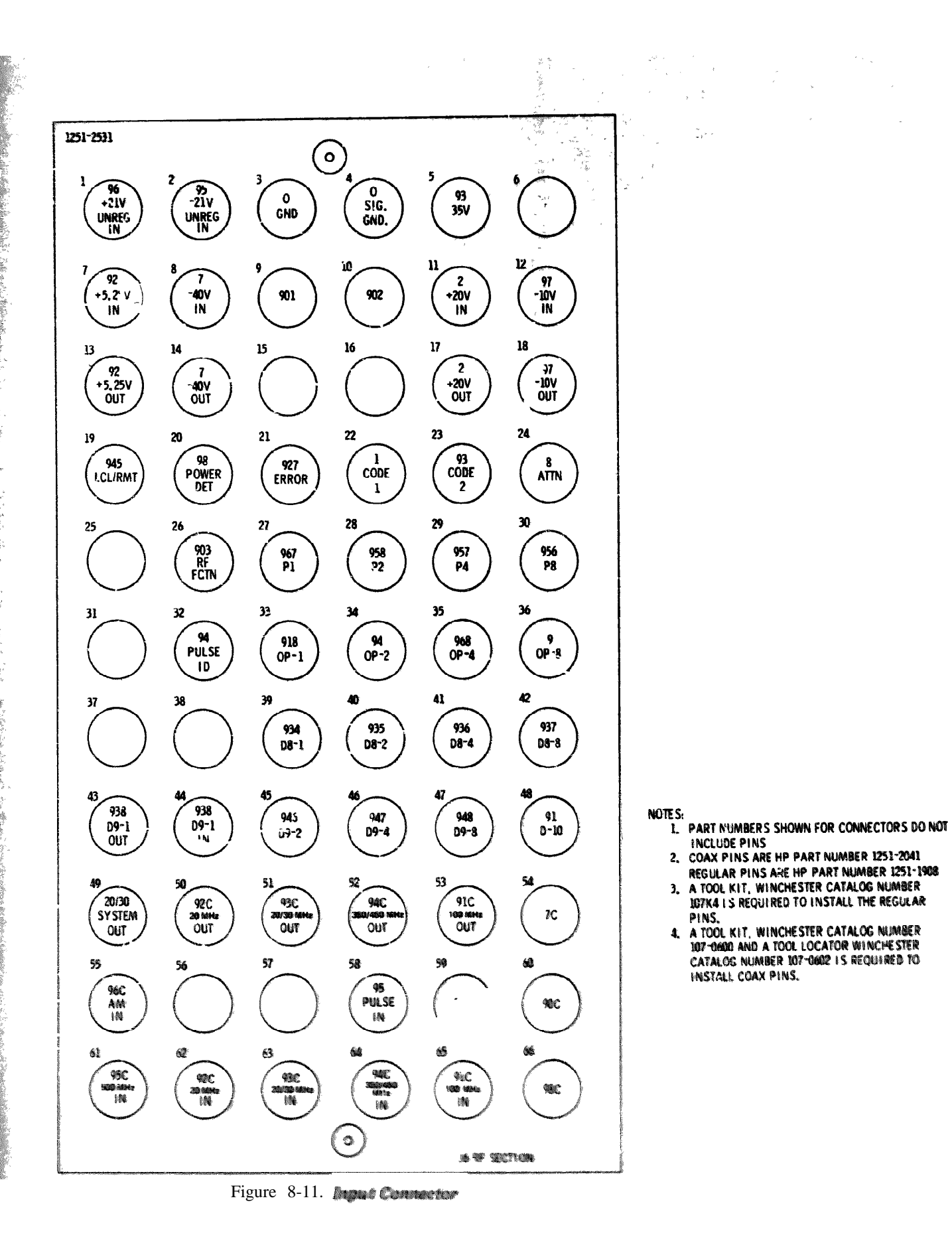

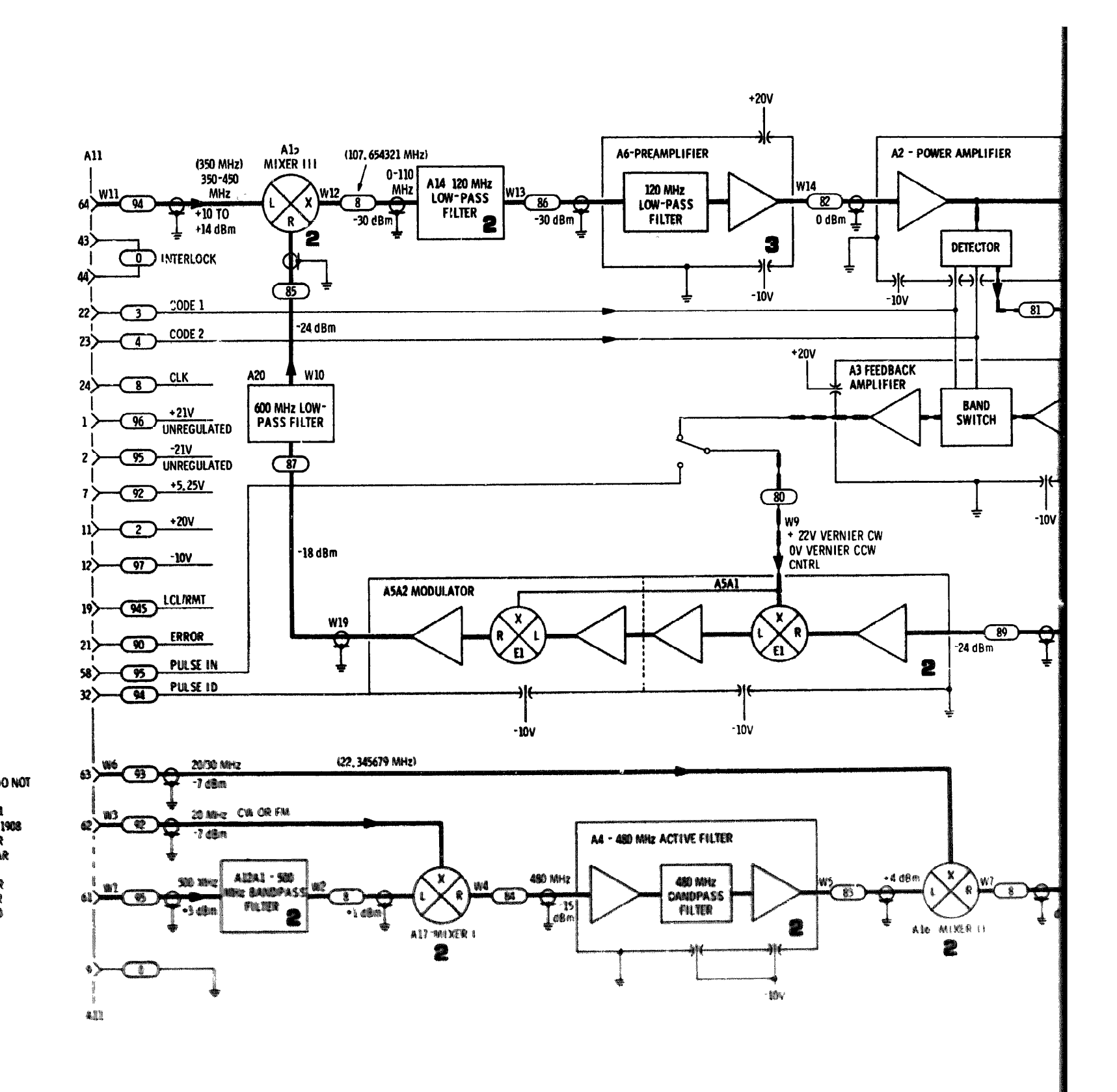

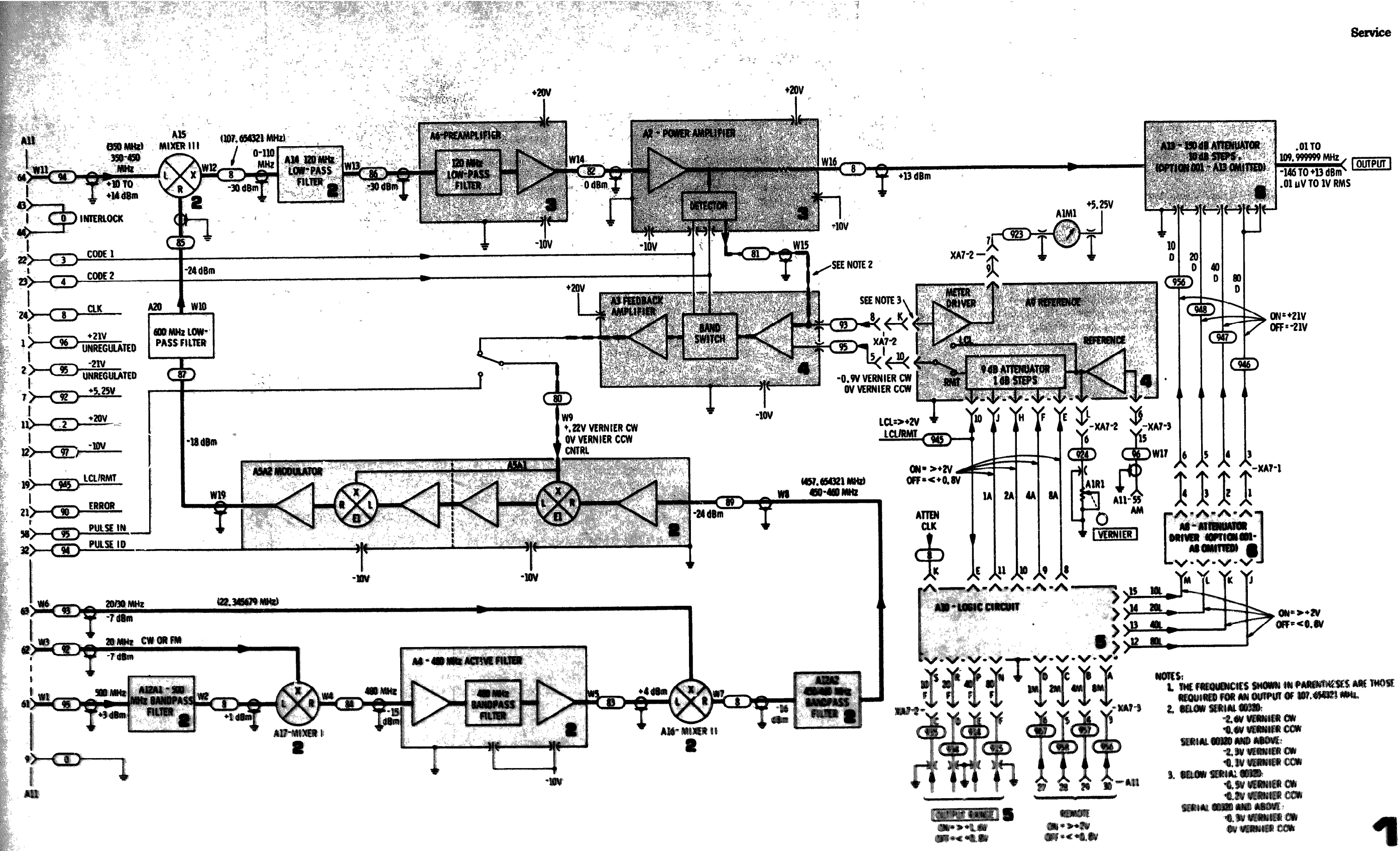

Figure 8-12. Model 86601A Bloch Diagram

8 - 1 1

# **SERVICE SHEET 2**

# **INPUT SIGNALS PROCESSING**

Normally, causes of a malfunction in the Model 86601A will be isolated to a circuit board or essembly as a result of performing the tests specified in the troubleshooting trees.

When trouble has been isolated to a specific circuit board or assembly it should be removed and reinstalled in a position which provides easy access to test points and components. In some cases this may be accompliated by using extender boards; in others, it will be necessary to reconnect rf and dc inputs and outputs with the assembly removed from the housing in which it is normally contained.

TEST EQUIPMENT REQUIRED (See Table 1-2)

Digital Voltmeter Vector Voltmeter

#### **GENERAL INFORMATION**

The circuits shown and described on Service Sheet 2 convert the 4 inputs from the mainframe, by means of mixing and filtering processes, to the selected output frequency. The various filters greatly reduce harmonic signals, undesired mixing products, and spurious signals. The amplifiers between the mixers compensate for the insertion losses of the filters and mixers.

#### 500 MHz BANDPASS FILTER (A12A1)

The 500 MHz bandpass filter effectively traps all harmonics of the 500 MHz input signal and the 100 MHz signal from which it is derived. Insertion loss is about 2 dB and the bandpass is typically 3 MHz at 3 dB points on the response curve.

#### MIXER I (A17)

Mixer I is a matched-quad-diode double-balanced mixer. The inputs to the mixer are the precise 500 MHz output from the reference section in the mainframe and a precise 20 MHz signal from the reference section in the mainframe or a 20 MHz signal which is generated in the modulator section plug-in. Both of the input signals are balanced out in the mixer and only the sum and difference signals are available at the output port. The output of Mixer I is coupled to the A4 assembly.

#### 480 MHz ACTIVE FILTER (A4)

The A4 active filter consists of two identical two-stage tuned amplifiers separated by a bandpass filter. Each of the two-stage amplifiers has a gain of about 10 dB. The filter has an insertion loss of about 2 dB and the bandpass is typically 6 MHz at 3 dB points on the response curve.

# MIXER II (A16)

Mixer II is the same as Mixer I. This mixer mixes the 480 MHz signal from the A4 assembly with a signal between 20.000001 and 30.000000 MHz from the SL1 loop in the mainframe. The difference signal (450/460MHz) at the output port is coupled to the A12A2 assembly.

# 450/460 MHz BANDPASS FILTER (A12A2)

The A12A2 450/460 MHz bandpass filter has an insertion loss of about 5 dB. The passband is centered at 455 MHz and typically is 12 MHz at 2 dB points on the response curve.

# MODULATOR ASSEMBLY (A5)

The signal from the 450/460 MHz bandpass filter is coupled to the A5 modulator assembly A two-stage amplifier amplifies the signal before it is coupled to the L port of a double balanced mixer (E1) which acts as an attenuator to control the rf output level of the \$6601 A.

# SERVICE SHEET 2 (cont'd)

When the instrument is operated in the CW or FM modes the input to the X port of E1 is dc bias level that is controlled by the leveling loop and the reference assembly. Its purpose is to assure that the rf output from the instrument remains constant at a specific level.

When the instrument is operated in the AM mode, an ac modulating signal is superimposed on the dc bias level to the X port of E1. The amplitude of the ac signal controls the percentage of modulation of the Model 86601A output rf signal.

The output of the modulator is applied through a 600 MHz lowpass filter (A20) which has an insertion loss of about 7 dB and a 4 dB pad to Mixer III.

# MIXER III (A15)

Mixer III is the same as Mixers I and II. This mixer mixes the 450/460 MHz output of the A5 assembly with a 350/450 MHz (10 MHz steps) from the high frequency loop in the mainframe. The output of Mixer III is between .01 and 110 MHz, The exact output frequency is selected by the mainframe in increments as low as 1 Hz except when the mainframe is an option 004 instrument. Mainframe option 004 limits frequency selection to 100 Hz increments (frequency selection is still exact).

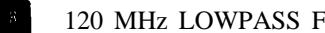

120 MHz LOWPASS FILTER (A14)

The output of Mixer III is applied to the pre-amplifier (A6 shown en Service Sheet 3) through a 120 MHz lowpass filter. This filter sharply attenuates all harmonic and spurious signals above 120 MHz. Insertion loss for signals below 120 MHz is typically less than 1 dB.

#### NOTES

- 1. Verify the presence of dc operating voltages before taking other measurements. If dc voltages are not present check connections to the mainframe. If interconnections are good refer to the mainframe manual and make necessary repairs.
- 2. All measurements are taken with the Spectrum Analyzer unless otherwise specified.

# TEST PROCEDURE

Test 1-a. Measure the amplitude of the 500 MHz signal at the output end of W2. If the amplitude is greater than, or equal to +1 dBm, proceed to test 2-a. If the amplitude is less than +1 dBm, proceed to test 1-b.

Test 1-b. Measure the amplitude of the 500 MHz signal at the output end of cable W1. If the amplitude is equal to, or greater than +3 dBm, use a counter to verify that the frequency is exactly 500 MHz. If the amplitude and frequency are correct, repair or replace the A12 assembly or cable W2. If the specified signal is not present check cable W1. If Cable W1 is good, refer to the mainframe manual, trouble is in the mainframe reference section or in interconnections.

#### SERVICE SHEET 2 (cont'd)

# TEST PROCEDURE

Test 2-a. Measure the 480 MHz signal at the output end of Cable W4. If the amplitude is -14 dBm,  $\pm 2$  dB, proceed to test 3-a. If the amplitude is low, proceed to test 2-b.

Tart 2-b. Measure the amplitude of the 20 MHz signal at the output end of cable W3. If the amplitude is -5 dBm  $\pm 1$  dB, use a counter to verify that the frequency is exactly 20 MHz (instrument operating in CW or AM mode). If the amplitude and frequency are correct. replace the A17 assembly or cable W4. If the specified signal is not present check cable W3. If cable W3 is good, refer to the mainframe manual; trouble is in the mainframe reference section or in interconnections.

The 20 MHz signal is coupled to the Model 86601A through the Modulation drawer. A modulation or Auxiliary section must be in place in the modulator drawer.

#### TEST PROCEDURE a

Test 3-a. Measure the amplitude of the 480 MHz signal at the output end of cable W5. If the signal is equal to, or greater than, +1 dBm, proceed to test 4-a. If the amplitude is low, proceed to test 3-b.

3-b. Measure the 480 MHz signal at the output of the A4 assembly at J1.

# TEST PROCEDURE

Test 4-a. Measure the 450/460 MHz signal at the output end of cable W7. If the amplitude is -14 dBm  $\pm 2$  dB, proceed to TEST PROCEDURE 5. If the amplitude is low, proceed to Test 4-b.

Test 4-b Measure the 20/30 MHz signal at the output end of cable W6. The amplitude should be -6 dBm ±2 dB. Use the counter to check the frequency at the output end of cable W6.

The 20/30 MHz frequency may be determined by subtracting thumbwheel digits 1 through 7 from 30.000000 MHz. EXAMPLE: Thumbwheels are set to 0107.654321 MH2.

If the signal amplitude and frequency are correct, repair or replace Maxer II or cable W7

#### NOTE

#### NOTE

# 30.000000 7.654321

#### 22.345679

FM modes the input trolled by the leveling to assure that the rf a specific level.

ode, an ac modulating he X port of E1. The age of modulation of

h a 600 MHz lowpass t 7 dB and a 4 dB pad

This mixer mixes the h a 350/450 MHz (10 the mainframe. The Hz. The exact output ements as low as 1 Hz nstrument. Mainframe 100 Hz increments

mplifier (A6 shown on lter. This filter sharply als above 120 MHz. pically less than 1 dB.

voltages before voltages are not mainframe. If the mainframe

the Spectrum

Hz signal at the output or equal to +1 dBm. in +1 dBm, proceed to

Hz signal at the output to, or greater than +3 cy is exactly 500 MHz. pair or replace the A12 is not present check e mainframe manual: at in interconnections.

SERVICE SHEET 2 (cont'd)

# TEST PROCEDURE

Test 2-a. Measure the 480 MHz signal at the output end of Cable W4. If the amplitude is -14 dBm, ±2 dB, proceed to test 3-a. If the amplitude is low, proceed to test 2-b.

Test 2-b. Measure the amplitude of the 20 MHz signal at the output end of cable W3. If the amplitude is -5 dBm ±1 dB, use a counter to verify that the frequency is exactly 20 MHz (instrument operating in CW or AM mode). If the amplitude and frequency are correct, replace the A17 assembly or cable W4. If the specified signal is not present check cable W3. If cable W3 is good, refer to the mainframe manual; trouble is in the mainframe reference section or in interconnections.

#### NOTE

The 20 MHz signal is coupled to the Model 86601A through the Modulation drawer. A modulation or Auxiliary section must be in place in the modulator drawer.

# TEST PROCEDURE

Test 3.e. Measure the amplitude of the 480 MHz signal at the output end of cable W5. If the signal is equal to, or greater than, +1 dBm, proceed to test 4-a. If the amplitude is low, proceed to test 3-b.

3-b. Measure the 480 MHz signal at the output of the A4 assembly at J1.

# TEST PROCEDURE

Test 4-a. Measure the 450/460 MHz signal at the output end of cable W7. If the amplitude is -14 dBm  $\pm 2$  dB, proceed to TEST PROCEDURE 5. If the amriitude is low, proceed to Test 4-b.

Test 4-b.Measure the 20/30 MHz signal at the output end of cable W6. The amplitude should be -6 dBm  $\pm 2$  dB. Use the counter to check the frequency at the output end of cable W6.

#### NOTE

The 20/30 MHz frequency may be determined by subtracting thumbwheel digits 1 through 7 from 30.000000 MHz. EXAMPLE: Thumbwheels are set to 0107.654321 MHz

> 30.000000 7.654321 22.345679

If the signal amplitude and frequency are correct, repair or replace Mixer II or cable W7.

## SERVICE SHEET 2 (cont'd)

If the signal is missing or level is low, check cable W6: if W6 is good the problem is in the mainframe.

If the frequency is incorrect, trouble is in the mainframe.

# TEST PROCEDURE

Test 5-a. Measure the 450/460 MHz signal at the output end of cable W8. If the amplitude is -22 dBm ±2 dB, proceed to TEST PROCEDURE 6. If the amplitude is low, repair or replace the A12 bandpass filter or cable W8.

# TEST PROCEDURE

Test 6-a. Measure the signal at the output end of cable W10. If the signal is equal to or greater than -23 dBm, proceed to TEST PROCEDURE 7. If the signal is less than -23 dBm, proceed to test 6-b.

Test 6-b. Disconnect the CNTRL IN lead from the AS assembly and connect a power supply in its place (0 volts initially, 1000) ohms' in series with positive lead, negative lead to ground). Monitor the output of cable W10 and slowly raise the power supply output to about 600 millivolts. If the signal at the output end of cable W10 is now about -23 dBm, the problem is in the feedback loop or associated circuits; refer to Service Sheet 3. If the output signal did not increase with application of the dc level, proceed to Test 6-c.

Test 6-c. Remove the A5 assembly from the chassis and reconnect the leads. NOTE: Be sure to use an insulating material between the assembly and the **chassis** to avoid damage to the circuit.

Connect the Vector Voltmeter channel A input to the RF IN at J2 and lock the meter to the signal. Use the Vector Voltmeter channel B probe to trace the signal through the assembly.

When repairs are completed the A2 and A6 assembly adjustment procedures should be performed.

# TEST PROCEDURE

Test 7-a. Measure the signal at the output end of cable W12. The signal should be  $-30 \pm 3$  dBm at the center frequency selected by the mainframe.

If the correct signal is present proceed to Test 7-b.

If the correct signal is not present, check Mixer III, the 350/450 MHz input from the mainframe (W11) and cables W11 and W12.

# NOTE

The 350/450 MHz frequency may be determined by subtracting digits 8 and 9 from 450 MHz. (Digit 9 is always a zero or a one.) Example: Thumbwheels are set to 0107.654321 MFer.

> 450.000000 r IOr.errer The state of the second

and cable W13

SERVICE SHEET 2 (cont'd)

Test 7-b. Measure the signal at the output end of cable W13. The signal should be  $-30 \pm 3$  dBm at the center frequency selected by the mainframe.

If the signal is not present, check the 120 MHz low pass filter

Riock Diagram

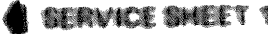

a the second second second second second second second second second second second second second second second Second second second second second second second second second second second second second second second second

# Service

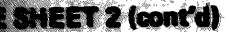

al is missing or level is low, check cable W6; if W6 is problem is in the mainframe.

SERVICE SHEET 2 (cont'd)

selected by the mainframe.

and cable W13.

Test 7.b. Measure the signal at the output end of cable W13.

The signal should be  $-30 \pm 3$  dBm at the center frequency

If the signal is not present, check the 120 MHz low pass filter

ncy is incorrect, trouble is in the mainframe.

# OCEDURE

Measure the 450/460 MHz signal at the output end of . If the amplitude is  $-22 \text{ dBm } \pm 2 \text{ dB}$ , proceed to TEST DURE 6. If the amplitude is low, repair or replace the adpass filter or cable W8.

# 

Measure the signal at the output end of cable W10. If ROCEDURE 7. If the signal is less than -23 dBm, proceed to to test 6-b.

Disconnect the CNTRL IN lead from the A5 assembly tect a power supply in its place (0 volts initially, 1000 series with positive lead, negative lead to ground). the output of cable W10 and slowly raise the power output to about 500 millivolts. If the signal at the output sable W10 is now about -23 dBm, the problem is in the loop or associated circuits; refer to Service Sheet 3. If hit signal did not increase with application of the dc acceed to Test 6-c.

Remove the A5 assembly from the chassis and the leads. NOTE: Be sure to use an insulating between the assembly and the chassis to avoid damage mit.

the Vector Voltmeter channel A input to the RF IN at lock the meter to the signal. Use the Vector Voltmeter B probe to trace the signal through the assembly.

pairs are completed the A2 and A6 assembly adjustment are should be performed.

## 

Measure the signal at the output end of cable W12. I should be  $-30 \pm 3$  dBm at the center frequency by the mainframe.

ct signal is present proceed to Test 7-b.

ct signal is not present, check Mixer III, the 350/450 out from the mainframe (W11) and cables W11 and W12.

# NOTE

350/450 MHz frequency may be determined by ing digits 8 and 9 from 450 MHz. (Digit 9 is always a or a one.) Example: Thumbwheels are set to 654321 MHz.

| 450.000000     |
|----------------|
| x 10x XXXXX    |
| 350.000000 Mag |

Block Dugrom

SERVICE SHEET 1

8 - 1 2

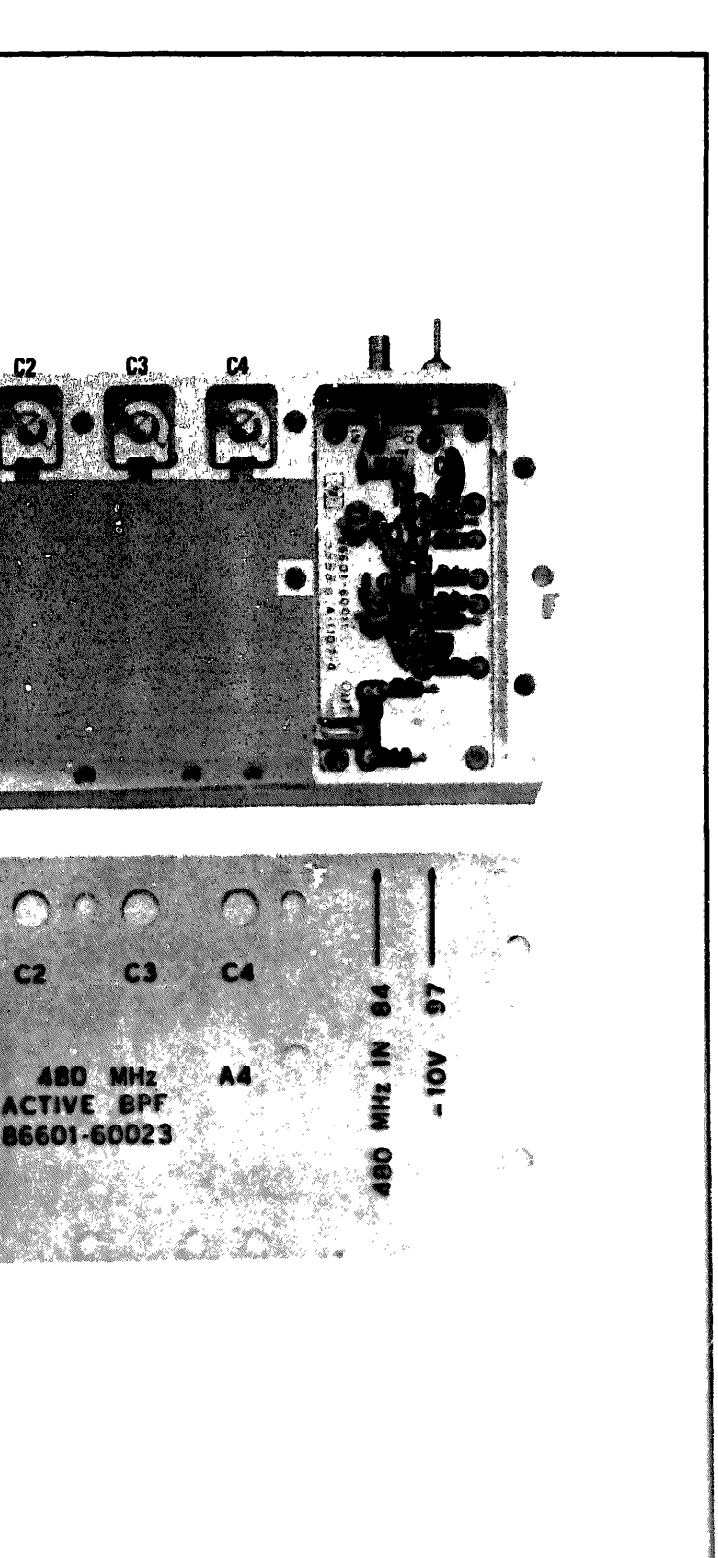

# Model 86601A

Figure 8-14. 640 Mile Band Pass Pilter Component Locations

Model 86601A

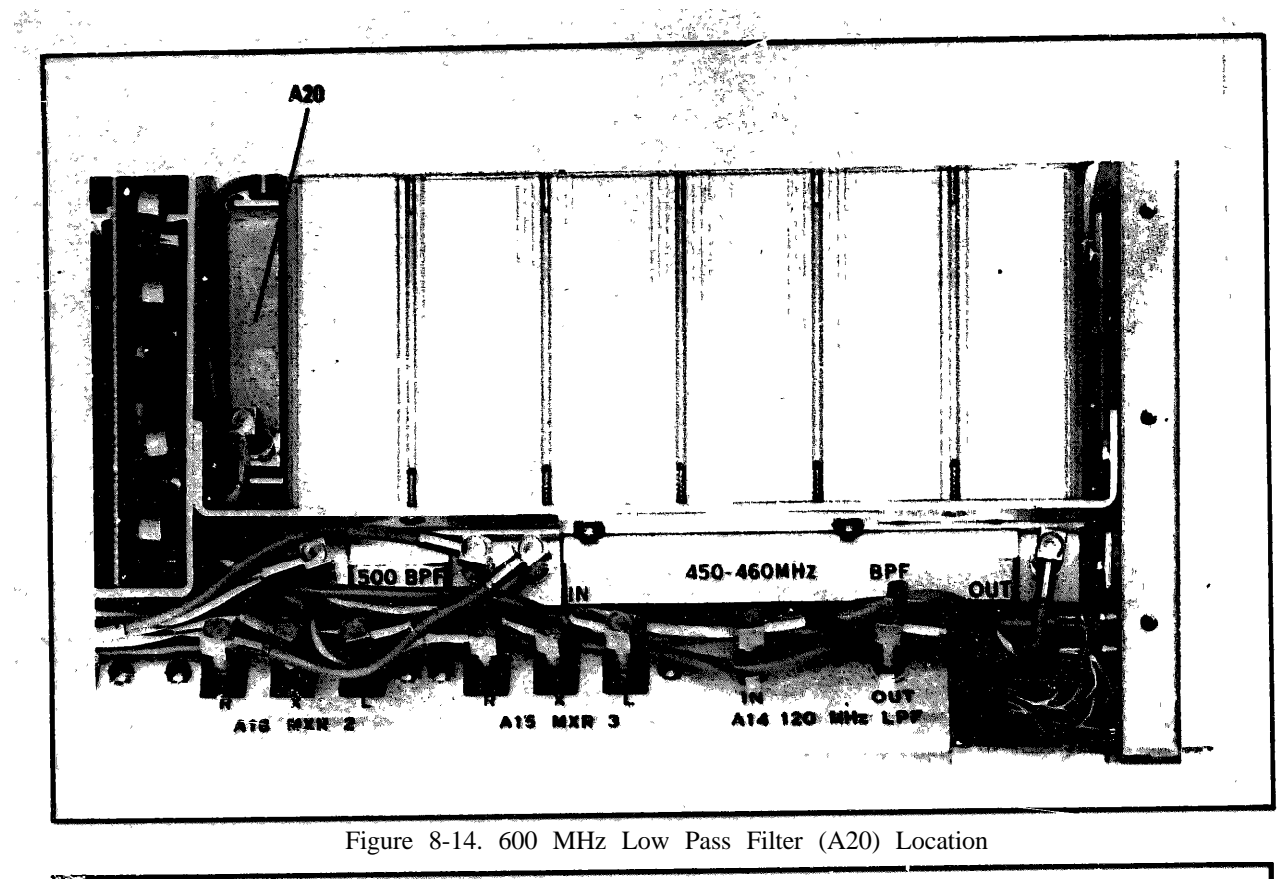

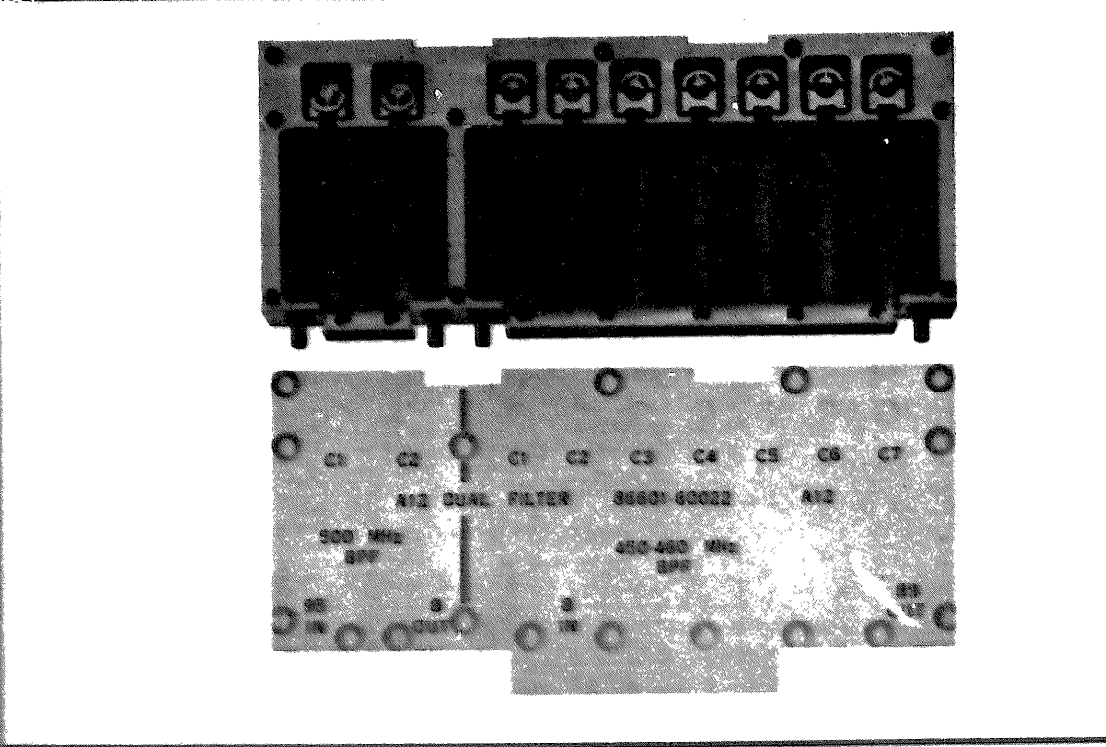

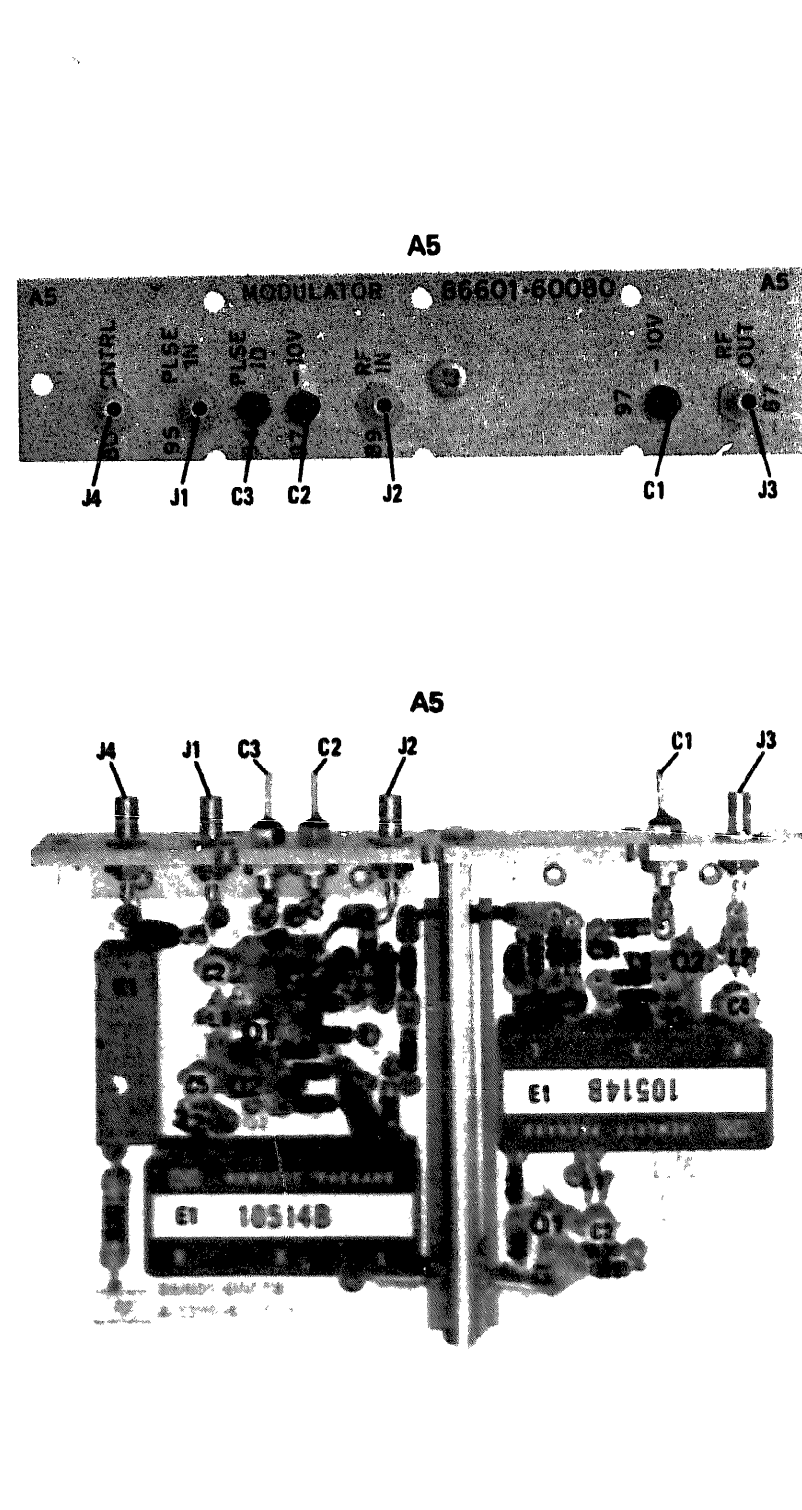

, •

Figure 8-16. Mondulator Assertation Component Locations

SERVICE SHEET 2

Figure 8-15. Dual Filter Adjustment Locations

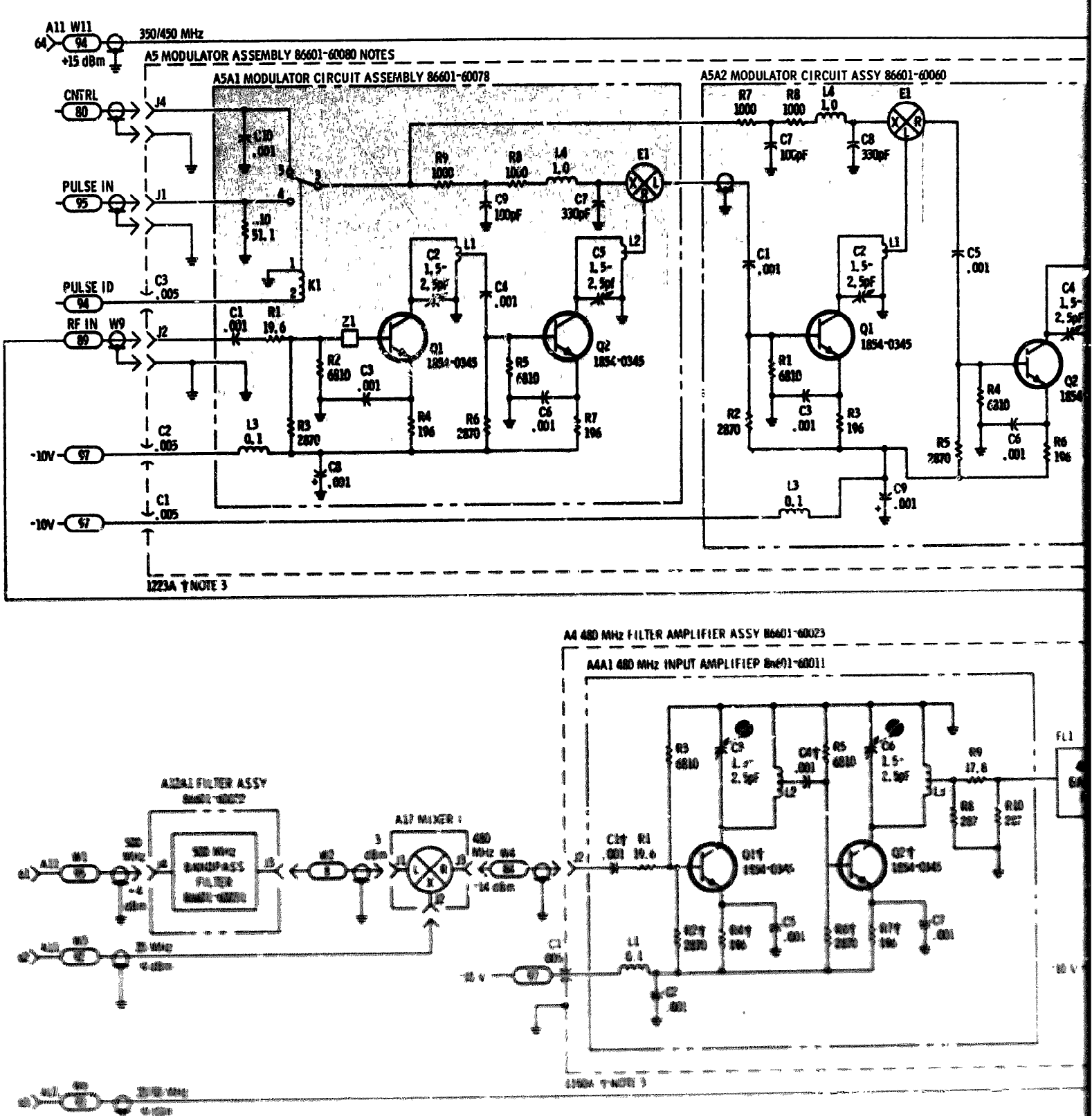

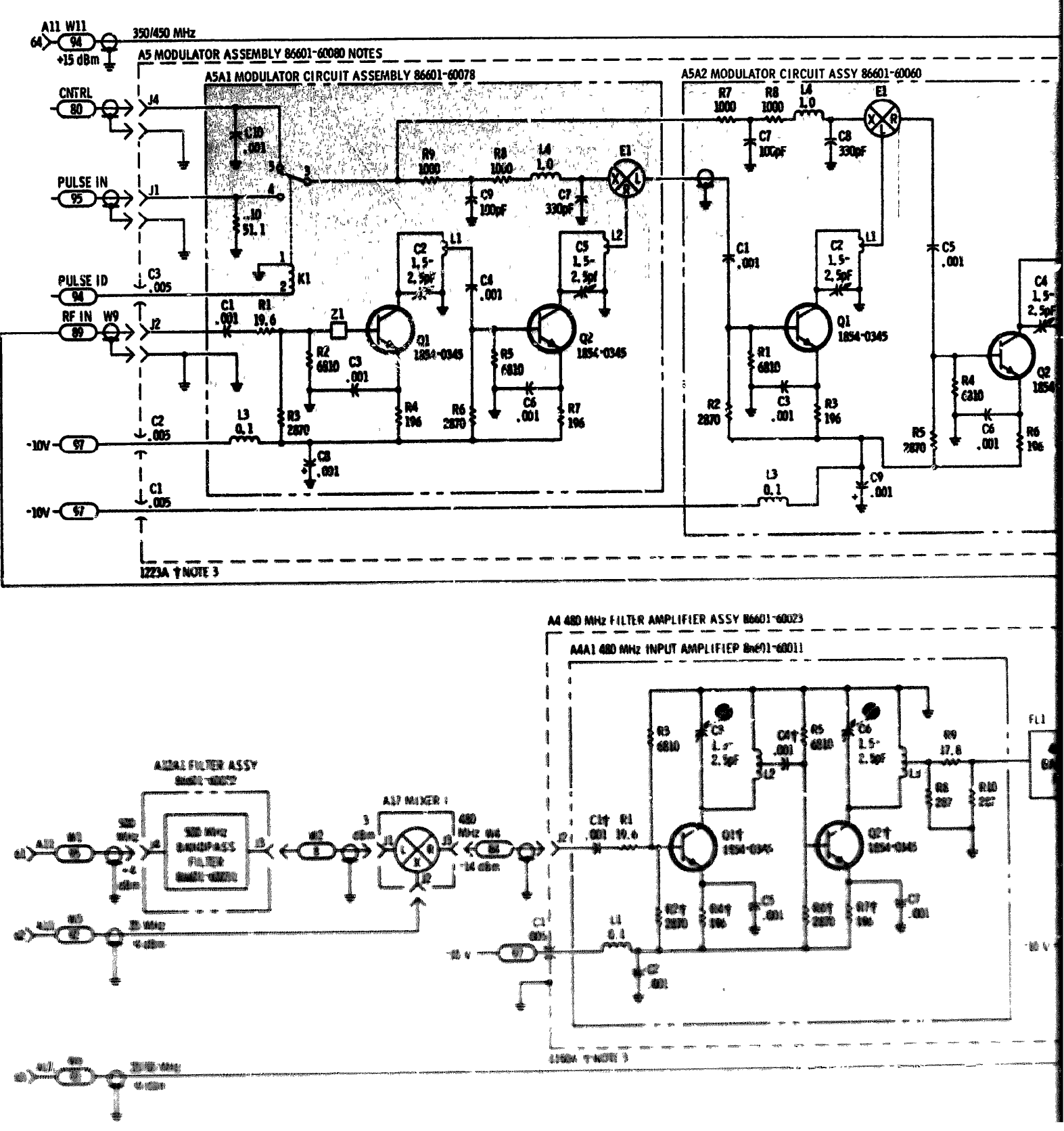

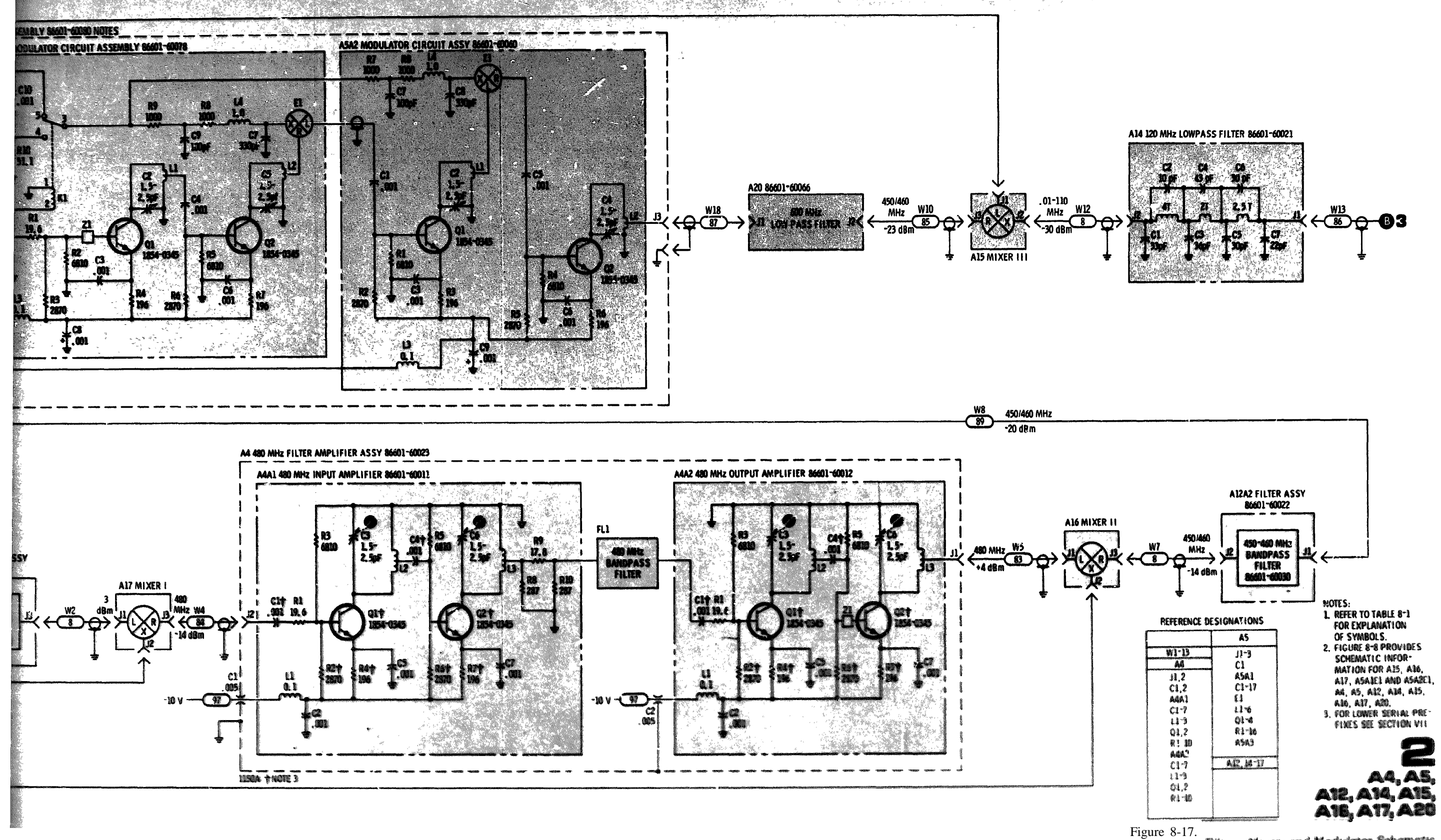

```
Service
```

Filters, Mixers and Modulator Schematic 8 - 1 3

Service

## **SERVICE SHEET 3**

# PREAMPLIFIER AND POWER AMPLIFIER ASSEMBLIES

Normally, the cause of a malfunction in the Model 86601A will be isolated to a circuit board or assembly as a result of performing the tests specified in the troubleshooting tree.

When trouble is traced to the A6 or A2 assemblies remove the defective assembly from the housing and reconnect the dc and rf inputs and outputs to provide access to test points and components. Be sure to use an insulating material between the circuit board and chassis to prevent short circuits.

TEST EOUIPMENT REOUIRED: (See Table 1-2.)

Digital Voltmeter Counter Spectrum Analyzer Low Voltage DC Power Supply

### PREAMPLFIER ASSEMBLY A6

The rf signal from the A14 120 MHz Low Pass Filter is coupled to the base of Q1 through another 120 MHz Low Pass Filter (L2, 3, 4; C2, 3) and a peaking circuit (R4, C5).

The output of Q1 is amplified by Q2 and applied to the base of emitter-follower Q3. The signal at the emitter of Q2 provides a feedback bias to aid in leveling the flatness of the amplifier over the frequency range.

The output of emitter-follower Q3 is coupled through R14 and C13 to the input of the power amplifier assembly A2. The gain of the A6 preamplifier assembly is about 30 dB.

#### **POWER AM**PLIFIER AND AGC ASSEMBLY A2

The rf signal from the preamplifier is coupled through C1 to the base of emitter-follower Q1. The signal from Q1 is used to drive complementary symmetry amplifier Q2/G he output of Q2/Q3 provides:

A feedback signal to optimize flatness of the output a. signal.

b. The rf output to the 150 dB programmable attenuator.

The signal to drive the Automatic Gain Control Circuit ¢. (AGC).

Q4 and Q5 couple the rf signal to detector CR2/CR3 and also provides isolation between the AGC circuits and the rf output.

When the output frequency of the Model 86601A is above 4 MHz, transistors Q6 through Q11 have no effect on AGC operation. The effective time constant of the detector circuit is controlled solely by R23/C18 and R24/C23.

When the output frequency of the Model 86601A is between 400 kHz and 4 MHz, the Code 1 input from the mainframe DCU is high (about +3V) and Q7 is turned on to provide a ground

#### SERVICE SHEET 3 (cont'd)

return for C22. The Code 1 signal also turns off Q10 to turn on Q11 and provide a ground return for C21. With C21 and C22 in the circuit the effective time constant is enlarged to improve the response of the detector circuit.

When an output rf signal below 400 kHz is selected the Code 2 input also goes high. This high level turns on O8 to provid a ground return for C19. O9 is turned off to turn on O6 which provides a ground return for C17. The effective time constant of the detector is again increased to improve the response of the AGC circuit for the lower frequency signals.

The output of emitter-follower O13 is applied across a voltage divider and the desired output level is controlled by R31. C24 and C25 by-pass remaining rf signals to ground.

#### NOTES

- 1. Verify the presence of dc operating voltages before taking other measurements. If dc voltages are not present, check connections to the mainframe. If the interconnections are good, refer to the mainframe manual and make repairs as required.
- 2. Unless otherwise specified, all measurements are taken with the Spectrum Analyzer.
- 3. If repairs are made in any part of the circuits shown on Service Sheet 3, the appropriate adjustment procedures in Section V of this manual should be performed.
- 4. These procedures assume that the cause of malfunction has been isolated to the A2 or A6 assembly as a result of performing the tests specified in the troubleshooting tree.

#### TEST PROCEDURE 0

Test 1-a. Use the Spectrum Analyzer to trace the input signal to the defective stage in the A6 assembly and repair as required.

A4. A5 Input Signals Processing

SERVICE SHEET 2

### TEST PROCEDURE

test 2-b.

Test 2-a. Use the Spectrum Analyzer to trace the inpusi the defective stage and repair as required.

assembly.

If code 1 and code 2 levels are not as specified reche inputs from the mainframe. If the inputs from the main are not present refer to the mainframe manual and re required.

Test 2-c. Check Q7, Q10, Q1and associated componer and Q11 should be on (saturated), and Q10 should be off

Test 2-e. Disconnect the DET OUT and reconnect it usin connector. Connect the digital voltmeter to the third T and monitor the dc level of the AGC signal. With the rf set to +13 dBm the digital voltmeter should approximately -2.6V. With the VERNIER control se reading of -10 dBm on the Model 86601A meter the voltmeter should indicate approximately -0.6V

If the AGC dc levels are not as specified perform the ap adjustment procedures in Section V of this manual

If the adjustment procedures do not eliminate the check Q4, Q5, Q12, Q13 and associated components.

#### SERVICE SHEET 3 (cont'd)

If the rf output is low, or not present at all, at the **RF** connector on the A2 assembly proceed to test 2-a. If output level flatness is not correct at low frequencies proc

Test 2-b. Recheck the code 1 and code 2 inputs at t

| Frequency          | Code 1   | C    |
|--------------------|----------|------|
| > 4 MHz            | < 150 mV | < 1  |
| > .4 MHz $< 4$ MHz | > +3 v   | < 15 |
| < .4 MHZ           | > +3 v   | > +  |

If code 1 and code 2 signals are present and the rf flatness is as specified above 4 MHz but is not as specified 4 MHz, proceed to Test 2-c. If the code 1 and code 2 sign present and the rf flatness is as specified above .4 MHz below .4 MHz, proceed to Test 2d. If the rf output flla also incorrect above 4 MHz, proceed to Test 2-e.

Test 2-d. ChecQ8, Q9, Q6 and associated components. O8 should be on (saturated) and Q9 should be off

# SERVICE SHEET 3 (cont'd)

return for C22. The Code 1 signal also turns off Q10 to turn on Q11 and provide a ground return for C21. With C21 and C22 in the circuit the effective time constant is enlarged to improve the response of the detector circuit.

When an output rf signal below 400 kHz is selected the Code 2 input also goes high. This high level turns on Q8 to provide a ground return for C19. Q9 is turned off to turn on Q6 which provides a ground return for C17. The effective time constant of the detector is again increased to improve the response of the AGC circuit for the lower frequency signals.

The output of emitter-follower Q13 is applied across a voltage divider and the desired output level is controlled by R31. C24 and C25 by-pass remaining rf signals to ground.

#### NOTES

- 1. Verify the presence of dc operating voltages before taking other measurements. If dc voltages are not present, check connections to the mainframe. If the interconnections are good, refer to the mainframe manual and make repairs as required.
- 2. Unless otherwise specified, all measurements are taken with the Spectrum Analyzer.
- 3. If repairs are made in any part of the circuits shown on Service Sheet 3, the appropriate adjustment procedures in Section V of this manual should be performed.
- 4. These procedures assume that the cause of malfunction has been isolated to the A2 or A6 assembly as a result of performing the tests specified in the troubleshooting tree.

# TEST PROCEDURE

Test 1-a. Use the Spectrum Analyzer to trace the input signal to the defective stage in the A6 assembly and repair as required.

SERVICE SHEET 3 (cont'd)

# TEST PROCEDURE

If the rf output is low, or not present at all, at the RF OUT connector on the A2 assembly proceed to test 2-a. If the rf output level flatness is not correct at low frequencies proceed to test 2-b.

Test 2-a. Use the Spectrum Analyzer to trace the input signal to the defective stage and repair as required.

Test 2-b. Recheck the code 1 and code 2 inputs at the A2 assembly.

| Frequency      | Code 1  | Code 2   |  |  |
|----------------|---------|----------|--|--|
| > 4 MHz        | <150 mV | < 150 mV |  |  |
| >.4 MHz <4 MHz | >+3 V   | <150 mV  |  |  |
| <.4 MHz        | > +3 V  | >+3 V    |  |  |

If code 1 and code 2 levels are not as specified recheck the inputs from the mainframe. If the inputs from the mainframe are not present refer to the mainframe manual and repair as required.

If code 1 and code 2 signals are present and the rf output flatness is as specified above 4 MHz but is not as specified below 4 MHz, proceed to Test 2-c. If the code 1 and code 2 signals are present and the rf flatness is as specified above .4 MHz but not below .4 MHz, proceed to Test 2-d. If the rf output flatness is also incorrect above 4 MHz, proceed to Test 2-e.

Test 2-c. Check Q7, Q10, Q11 and associated components. Q7 and Q11 should be on (saturated), and Q10 should be off.

Test 2-d. Check Q8, Q9, Q6 and associated components. Q6 and Q8 should 1- on (saturated) and Q9 should be off.

Test 2-e. Disconnect the DET OUT and reconnect it using a Tee connector. Connect the digital voltmeter to the third Tee port and monitor the dc level of the AGC signal. With the rf output set to +13 dBm the digital voltmeter should indicate approximately -2.6V. With the VERNIER control set for a reading of -10 dBm on the Model 86601A meter the digital voltmeter should indicate approximately -0.6V.

If the AGC dc levels are not as specified perform the applicable acjustment procedures in Section V of this manual

li the adjustment procedures do not eliminate the problem check . 24, QS, Q12, Q13 and associated components.

A4, A5 Input Signals Processing

~

SERVICE SHEET 2

Model 86601A

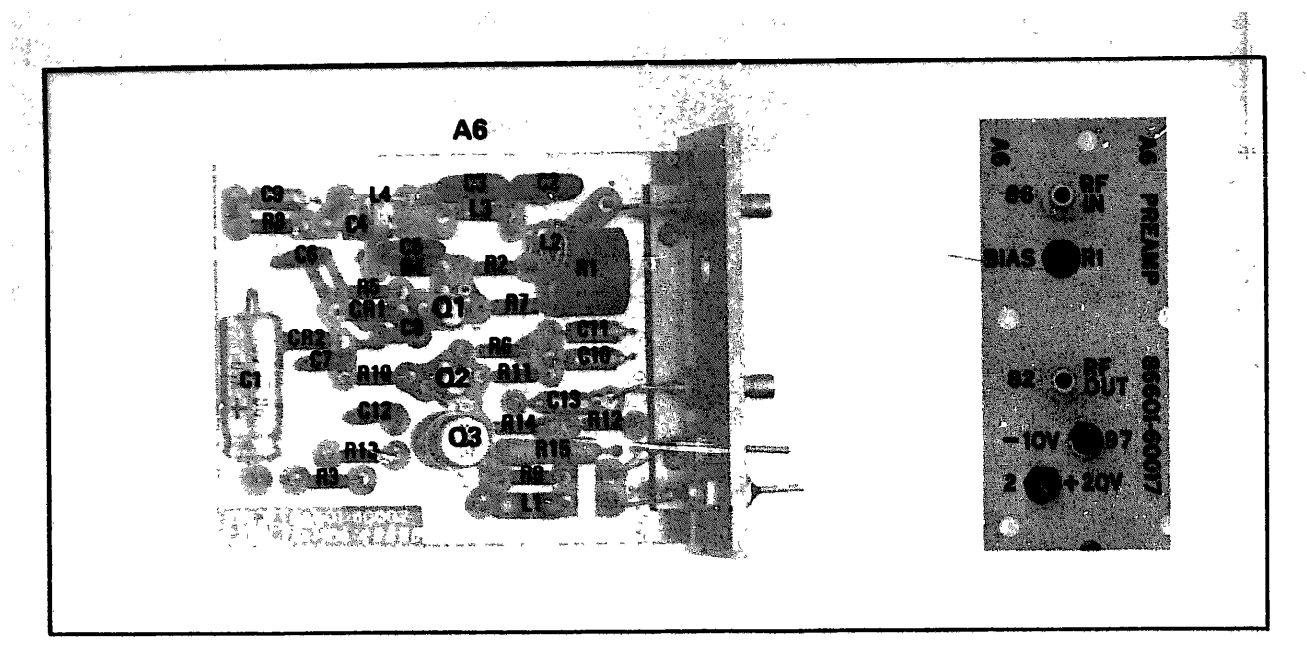

Figure 8-18. Preamplifier Component Locations

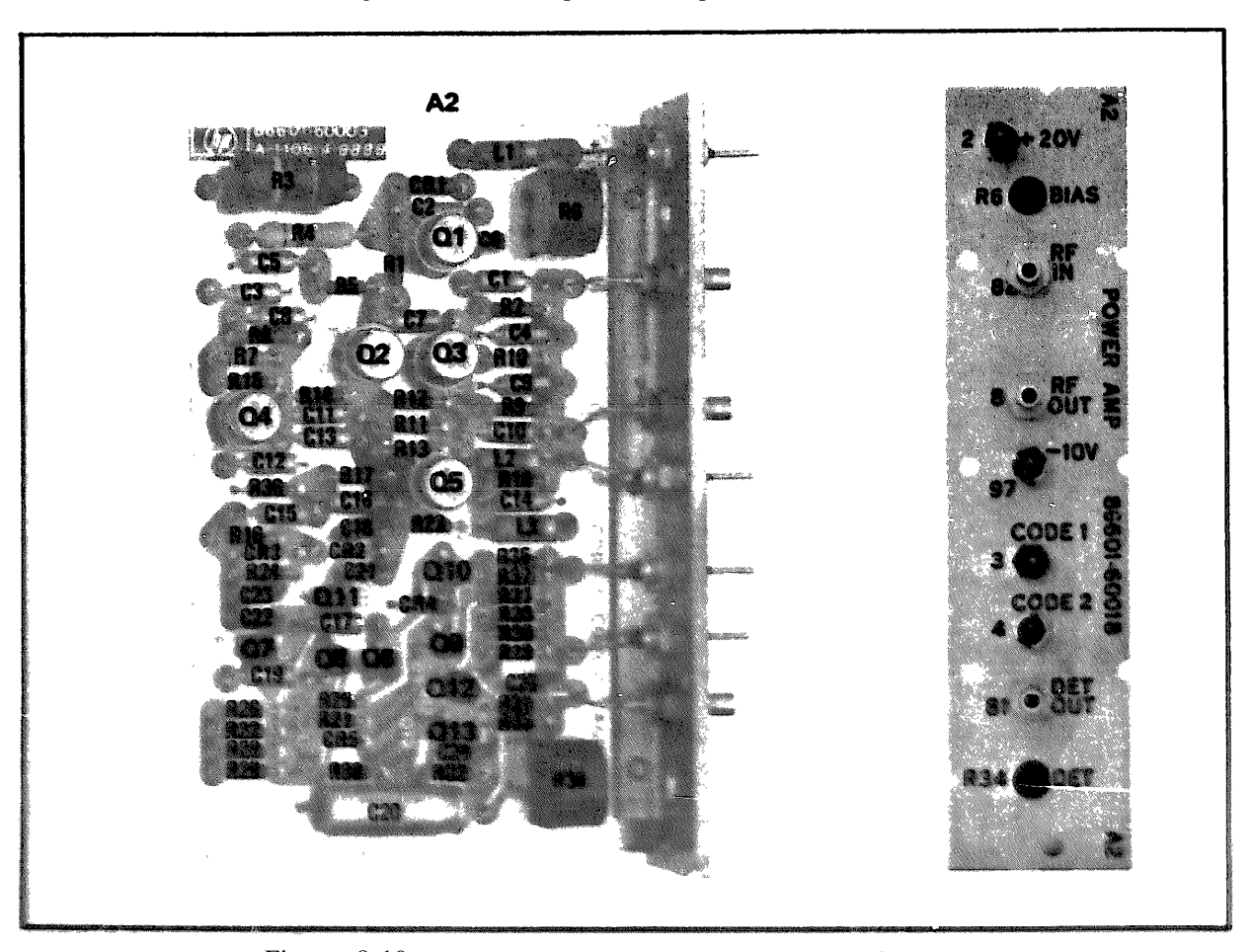

SERVICE SHEET 3

Figure 8-19. Power Amplifier and AGC Component Locations

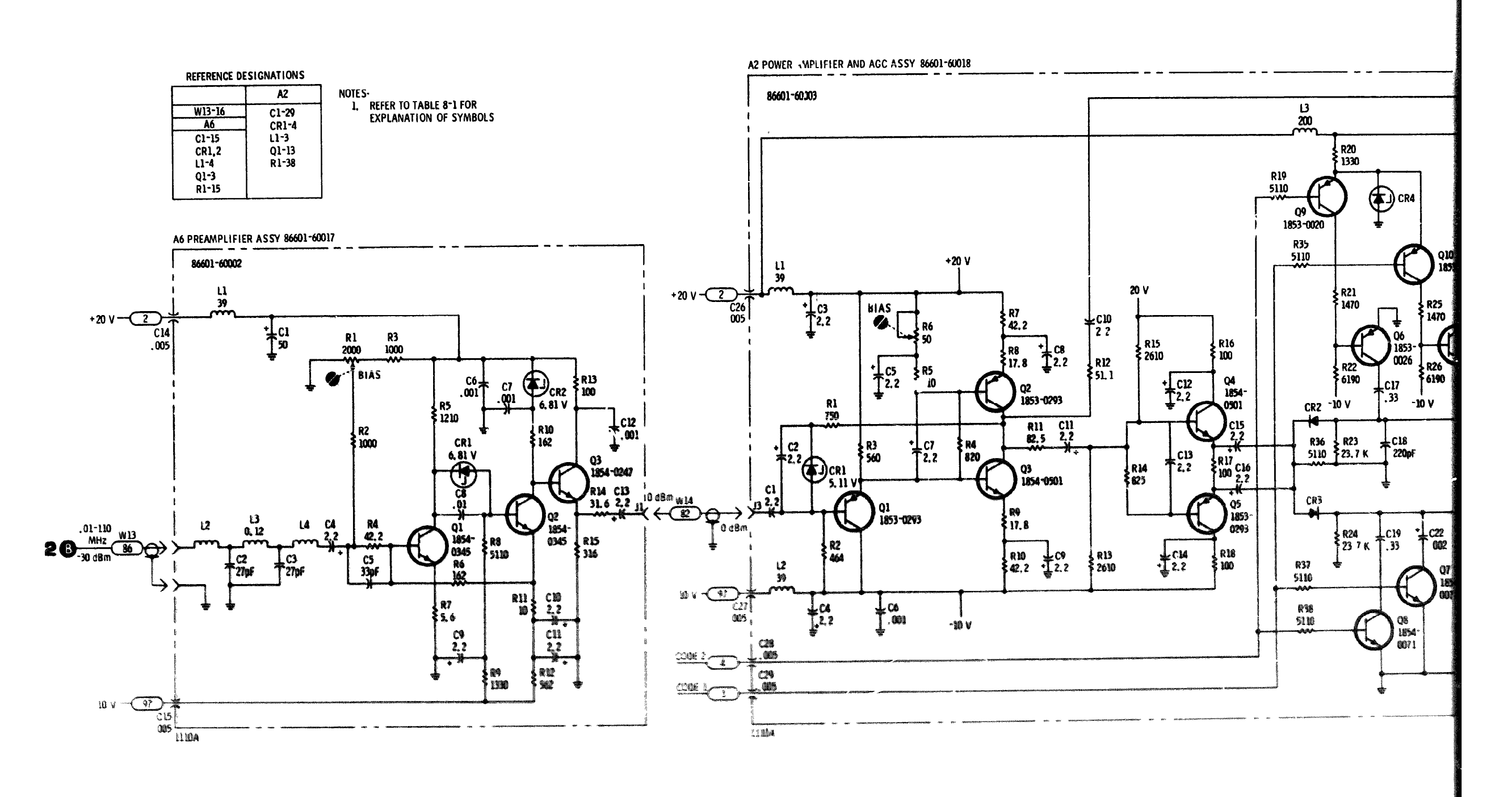

Service

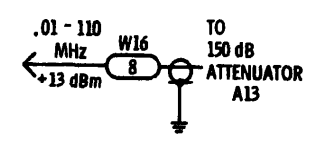

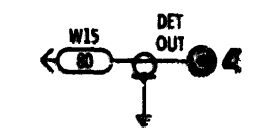

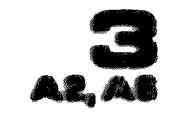

and PWR-Amp Schematic 8 - 1 5

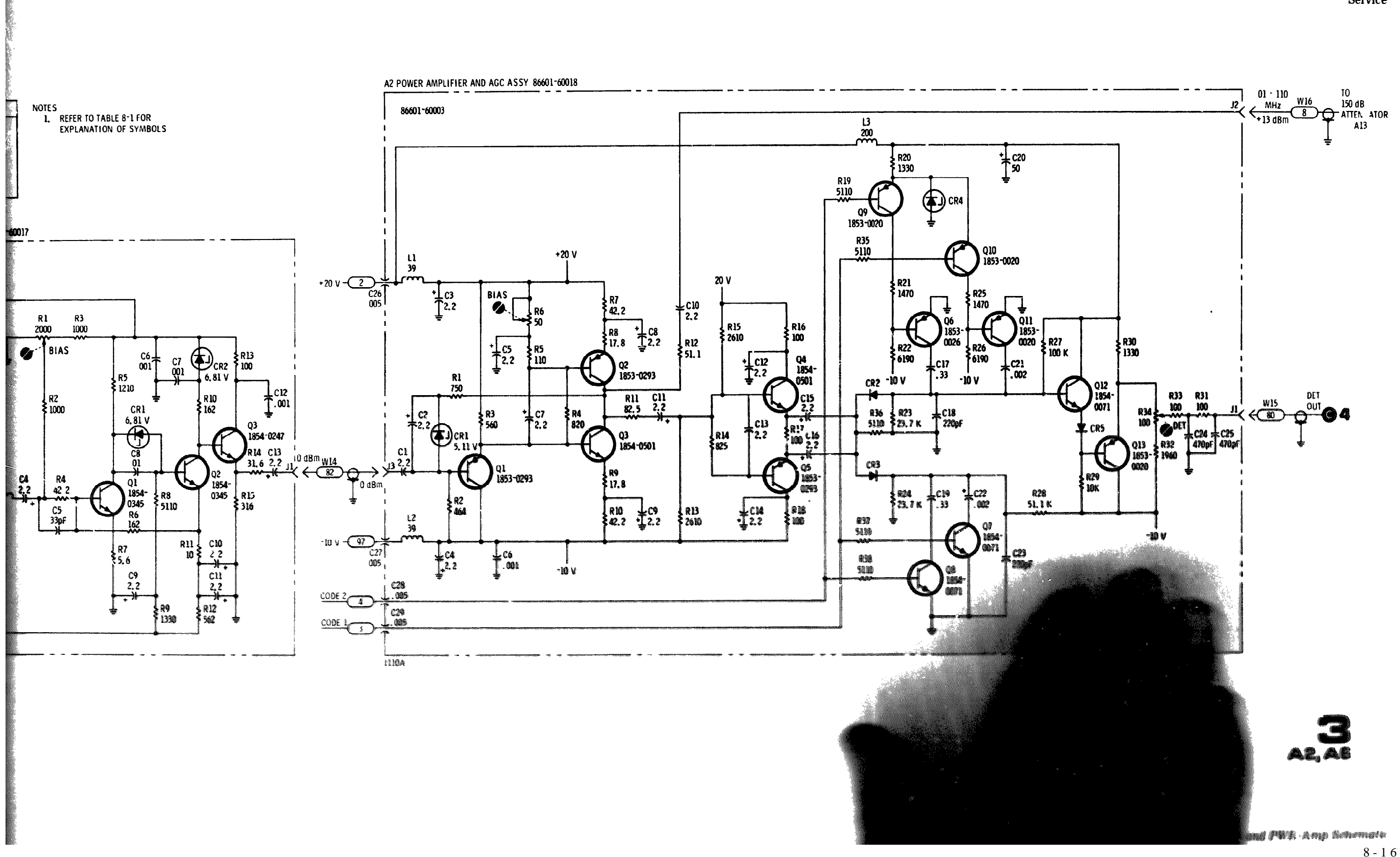

Service

8 - 1 6

# SERVICE SHEET 4

Normally, the cause of a malfunction in the Model 86601A will be isolated to a circuit board or assembly as a result of performing the tests specified in the troubleshooting tree.

When the cause of trouble has been isolated to the A3 assembly, it must be removed from the well and reconnected to provide access to test points and components.

When the cause of trouble has been isolated to the A9 assembly it may be extended for maintenance with an extender board.

#### **TEST EQUIPMENT REQUIRED**

**Digital Voltmeter** Marked Card Programmer Spectrum Analyzer

#### NOTE

**Extender** Cable

**Power Supply** 

A voltage designated as a high in this text will be > +2.2Vunless otherwise noted and a low will be <+0.8V.

#### **REFERENCE AMPLIFIER ASSEMBLY A9**

The output rf level from the A2 Power Amplifier is controlled by a dc reference from the A9 assembly.-

The voltage source for the reference level is operational amplifier U1. When the instrument is in the CW mode the source voltage is -2V. The dc level at the output of U1 is coupled to the feedback amplifier, A3, in one of two ways.

In local operation the LCL/RMT input (XA9 pin A) is high. Q2 is turned off and Q1 is turned on to energize K6. The output of U1 is applied to a voltage divider network (R14, A1R1 and A1R2). The front panel VERNIER control (A1R1) is capable of controlling the rf output of the A2 power amplifier assembly from +13 dBm to 0 dBm. At an output rf level of +13 dBm the dc level to the feedback amplifier is -1V.

In remote operation the LCL/RMT input (XA9 pin A) is low. Q1 is turned off and Q2 is turned on to energize K5. The dc level to the A3 assembly is now controlled by K1 through K4 which are, in turn, controlled by the 1A, 2A, 4A, and 8A input lines. As an example, if the programmed output is +13 dBm, the inputs on 1A, 2A, 4A and 8A are all low; K1 through K4 are all energized and -1V is coupled to the A3 assembly. If an output of +12 dBm is programmed in, input line IA now goes high, Q9 is turned off, relay K1 is deenergized, and Q11 is turned on to provide a ground return for R10. Resistors R8, R10 and R11 reduce the reference level to the feedback amplifier by the amount required to ensure a 1 dB decrease of the rf output from the A2 power amplifier assembly.

Relays K2, K3, K4 and associated component: operate in the same manner as K1 except that the associated resistive networks are weighted to produce 2, 4 and 3 dB of attenuation to the A2 rf output.

The front panel of output meter is functional in both local and remote modes. The DET output from A2 is filtered in the A3 assembly and then applied to the meter driver stage (Q10) in the A9

# SERVICE SHEET 4 (cont'd)

# FEEDBACK AMPLIFIER ASSEMBLY A3

Differential amplifier U1 has as its inputs the negative dc reference from the reference assembly and the DET output of the A2 assembly. These two inputs are compared and the difference determines theoutput of U1 at pin 6.

The output from U1 is coupled through Q8 and Q9 to the modulator assembly (A6) where it is used as a gain control, This gain control level directly affects the A2 power amplifier rf and AGC output levels. When the rf output of the A2 assembly reaches the programmed level the loop is stabilized and the output of U1 is a steady dc level (CW mode).

In the AM mode the amplitude modulating signal is superimposed on the reference level from the AS assembly. The amplitude modulating signal also appears at the output of U1 and it is used to modulate the center frequency in the A5 assembly.

As long as the output frequency of the Model 86601A is greater than 4 MHz the frequency rolloff of the feedback amplifier is controlled by R15 and C9.

Code 1 and code 2 signals from the mainframe DCU alter the response time of the circuit in the following manner:

When the selected output frequency is below 4 MHz (but above 400 kHz), the code 1 line is high and Q7 is turned on to provide a ground return for C7. This increases the time constant of the circuit and improves the response at the selected frequency.

Note that Q1 is also turned on to provide a ground return for C6 to maintain leveling accuracy.

When an output frequency below 800 kHz is selected the code 2 line also goes high to turn on Q6. This provides a ground return for C8 to further increase the response time of the circuit.

The code 1 and code 2 levels ensure that the rf output level remains constant over the entire frequency range of the instrument.

#### NOTES

- 1. Verify the presence of dc operating voltages before taking other measurements. If dc voltages are not present, check connections to the mainframe. If interconnections are good refer to the mainframe manual and make necessary repairs.
- 2. After making repairs in either of the circuits shown, the adjustment procedure specified in Section V of this manual should be performed.
- 3. These procedures assume that the cause of multisaction has been isolated to the A3 or A9 assemblies as a result of performing the tests specified in the troubleshooting trees.

#### TEST PROCEDURE

One of the following conditions exists:

The Model 86601A rf output is present but the output meter does not operate properly - proceed to Test 1 e.

## SERVICE SHEET 4 (cont'd)

관련은 전값은 관망하는 것이다.

The Model 86601A output level in local mode is properly controlled by the VERNIER control but remote 1 dB step programming is inaccurate - proceed to Test 1-c.

113

The Model 86601A output level is programmable but the VERNIER control does not properly control the output level - proceed to Test 1-d.

Neither the VERNIER control (local) or the 1 dB step attenuator (remote) operate properly - proceed to Test le.

Test 1-a. Extend the AS assembly from the chassis on an extender board. With the Model 86601A VERNIER and OUTPUT RANGE controls set for a +13 dBm output measure the dc level at XA9 pin K. The dc level should be about -550 mV. Set the Model 86601A output to -10 dBm. The dc level at XA9 pin K should be about -225 mV. If the voltage is not present proceed to Test 1-b.

If the dc levels at XA9 pin K are as specified use the digital voltmeter to check the dc level at XA7-2 pin 7. With the Model 86601A output set to +13 dBm the dc level should be about +5.05 V. Turn the VERNIER control full counterclockwise - the dc level should increase to about +5.2 V.

If the dc level at XA7-1 pin 7 is not present the meter or wiring to the +5.25V input is defective.

If the dc level at XA7-2 pin 7 is present, but does not vary as the VERNIER control is rotated, Q10 or associated components are defective.

If the dc level at XA7-2 pin 7 is present and varies as the VERNIER control is rotated, but the Model 86601A output meter does not change, the meter is defective.

Test 1-b. Recheck for the dc levels specified for XA9 pin K at the white-orange MTR lead on the A3 assembly. If the levels are now present, check the interconnections to the A9 assembly. If the dc levels still are not present proceed to Test Procedure 2.

Test 1-c. In the local mode set the instrument for a 30 MHz +13 dBm output. Monitor the output with the spectrum analyzer and set the analyzer controls to display the peak of the signal at the top graticule line.

In the remote mode program 1, 2, 4 and 8 dB steps of attenuation. Observe the Model 86601 A output meter and the analyzer display. If one or more of the steps do not produce the desired results check the logic levels at XA9 pins E, F, H and/or J against the levels shown in Table 8-3. If these levels are correct, one or more of the relay/relay driver circuits is defective Example: If the 1 dB step is defective, check Q9, Q11, K1 and associated components.

If the logic levels at XA9 pins E, F, H and J are not correct, trouble is in the logic circuit (see Service Sheet 5), the mainframe, or the programming device.

# SERVICE SHEET 4 (cont'd)

Table 8-3. 1dB Attenuation Checks

in the set of the to

| Attenuation (dB) |   | 1     | . <b>Х</b> | A9 Pin | \$ |  |
|------------------|---|-------|------------|--------|----|--|
| dß               |   | E     | F          | H      | J  |  |
| Ő                | 2 | <br>Ľ | L          | L      | L  |  |
| 1                | · | L     | L          | L      | H  |  |
| 2                |   | L     | L          | H      | L  |  |
| 3                |   | L     | L          | Н      | н  |  |
| 4                |   | L     | H          | L      | L  |  |
| 5                |   | Ł     | H          | L      | н  |  |
| 6                |   | L     | H          | H      | L  |  |
| 7                |   | Ł     | H          | H      | н  |  |
| 8                |   | н     | L          | L      | L  |  |
| 9                |   | н     | L          | L      | н  |  |

Test 1-d. With the instrument turned on in the local mode check for continuity between XA9 pins 10 and L. If a direct short does not exist between these pins check Q1 and K6.

If the direct short between XAQ pins 10 and L is present check A9R14, A1R1, A1R2 and interconnections.

Test 1-e. Perform the adjustment procedures specified in paragraphs 5-14 and 5-15. If the adjustments cannot be made A9U is probably defective.

# TEST PROCEDURE

**Test 2-a.** Disconnect the input from CNTRL IN. Connect a low voltage power supply through a 1000 ohm resistor to CONTROL IN (-ground). With the front panel VERNIER control set full clockwise adjust the power supply for a +13 dBm output.

Measure the voltage at U1 pin 3 (-0.8V) and U1 pin 4 (0.9V). If the voltages are correct, proceed to test 2-b.

If the level at U1 pin 4 is incorrect refer to Service Sheet 3.

If the level at U1 pin 3 is incorrect, refer to TEST PROCEDURE 1 of this Service Sheet.

**Test 2-b.** Measure the voltage at U1 pin 6 (should be approximately 850 mV). If the voltage is correct, check Q8, Q9 and associated components. If the voltage is incorrect, check U1 and associated components.

**Test 2-c.** Verify that the rf output meter is tracking the DET output to the meter driver at XA7-2 pin 8.

Set the front panel VERNIER control for output meter readings of 1.0V, 0.6V, and 0.2V. The dc level at XA7-2 pin 8 should be  $-0.6 \pm 0.1$ V,  $-0.35 \pm 0.1$ V and  $-0.1 \pm .06$ V respectively.

Repeat the tests with the rf output set to 4.1, 2.1 and 0.1 MHz. The dc levels specified at XA7-2 pin 8 should be the same at all three frequencies; if they are not, determine which code line is not functioning properly and check the associated transistor switching circuit.

A2; A6 Proamplifler and Power Amplifler Assemblies

SERVICE SHEET 3

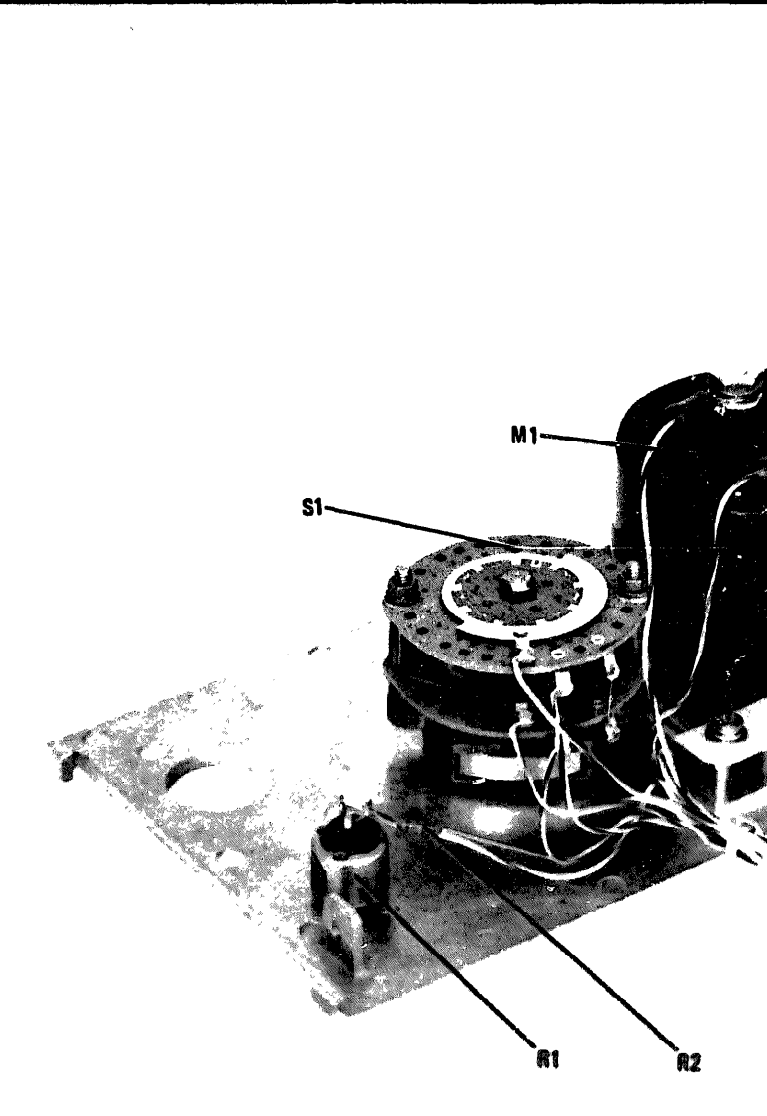

Figure 8-21. Front Panel Component Locations

Service

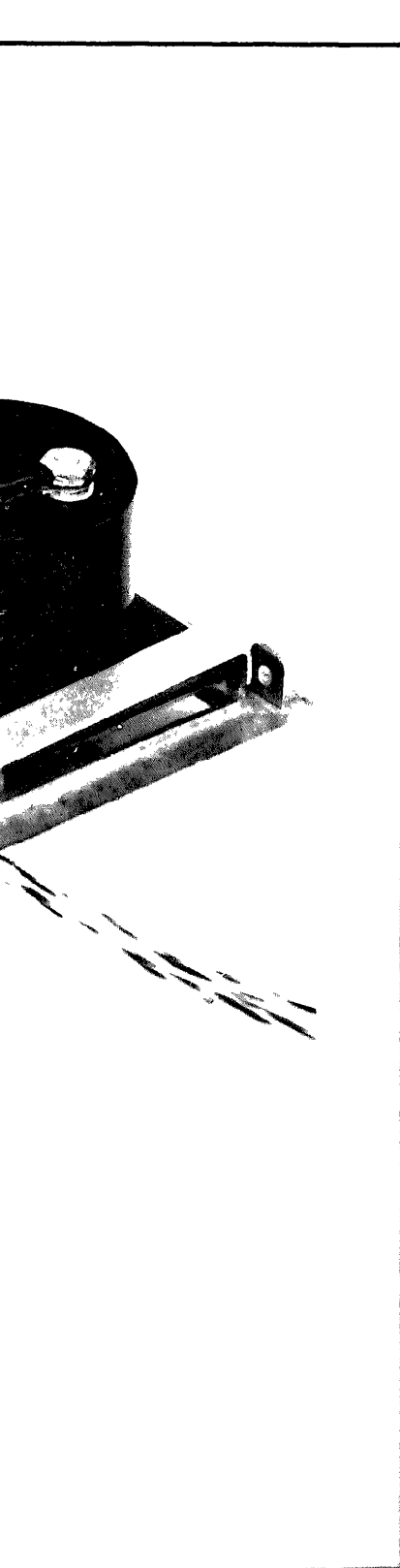

Model 86601A

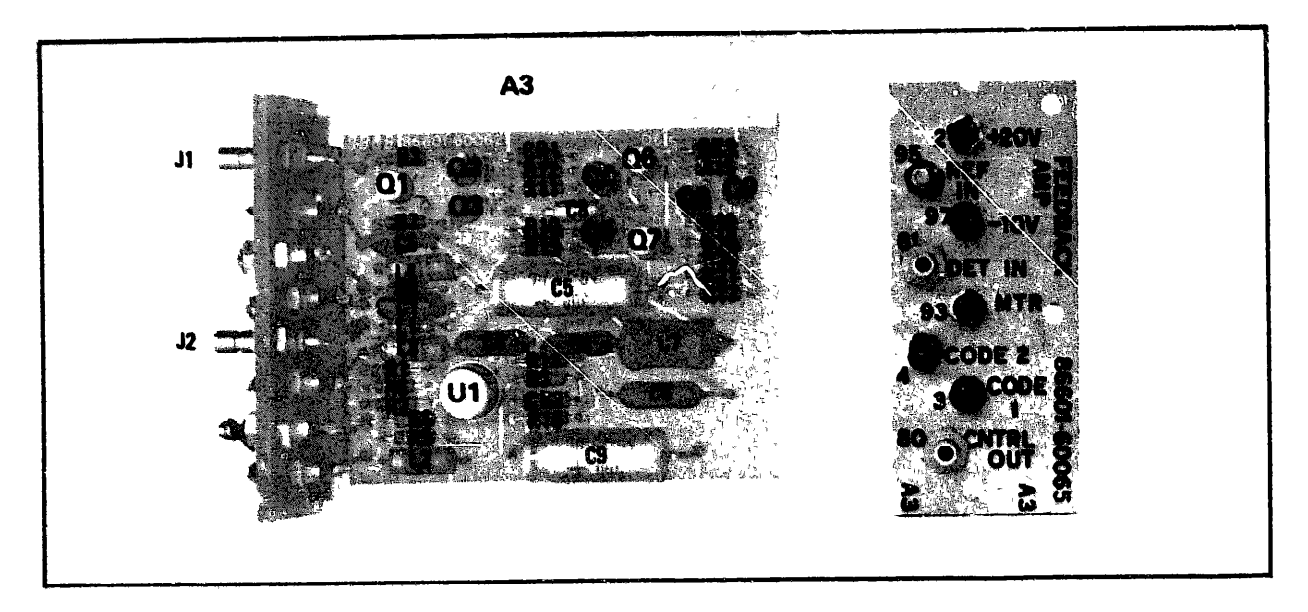

Figure 8-22. Feedback Amplifier Component Locations

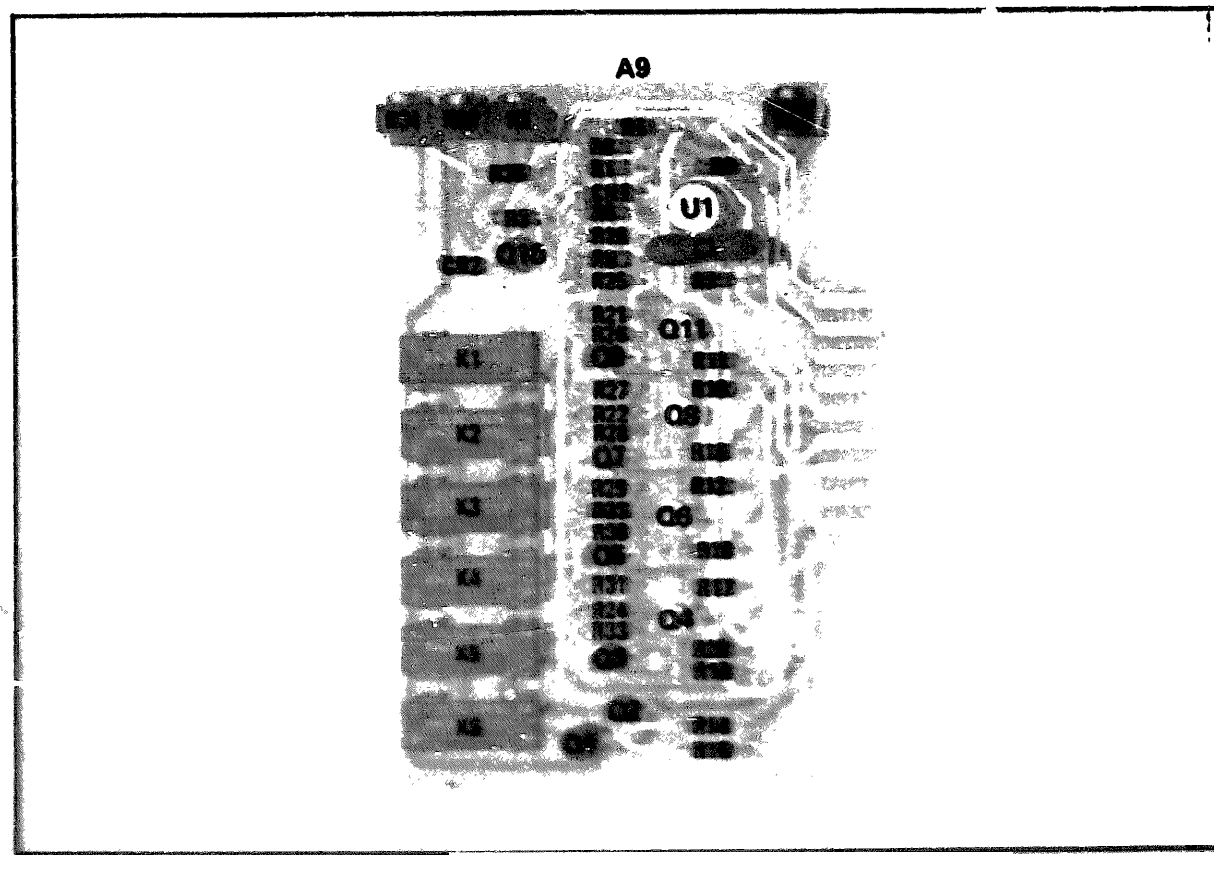

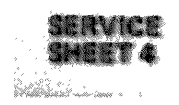

Figure 8-23. Reference Assembly Component Locations

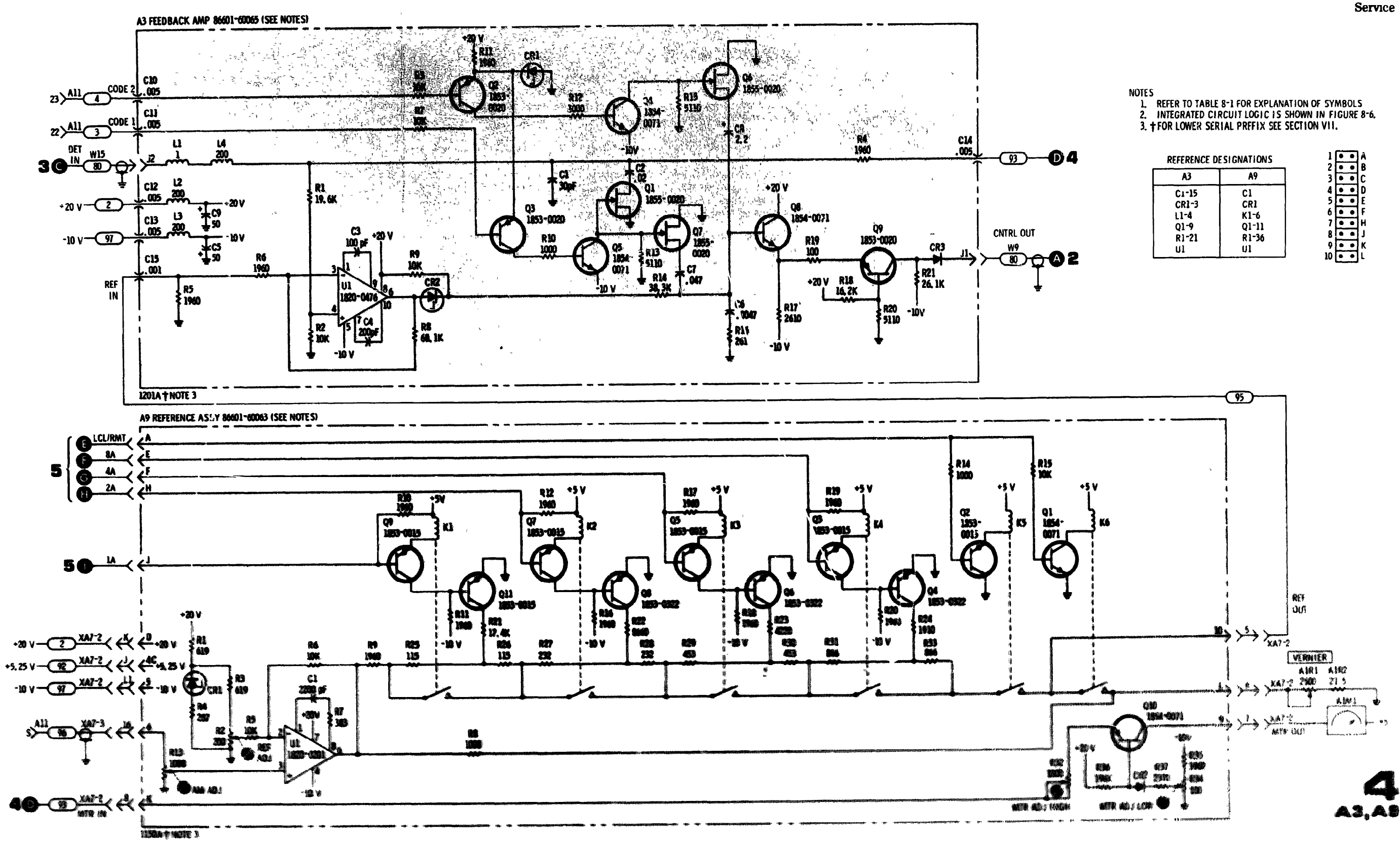

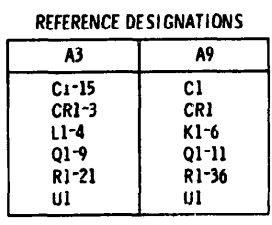

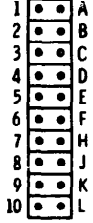

Figure 8-24 Foodback Amplifue and Reference Any Schemate 8 - 1 7

Model 86601A

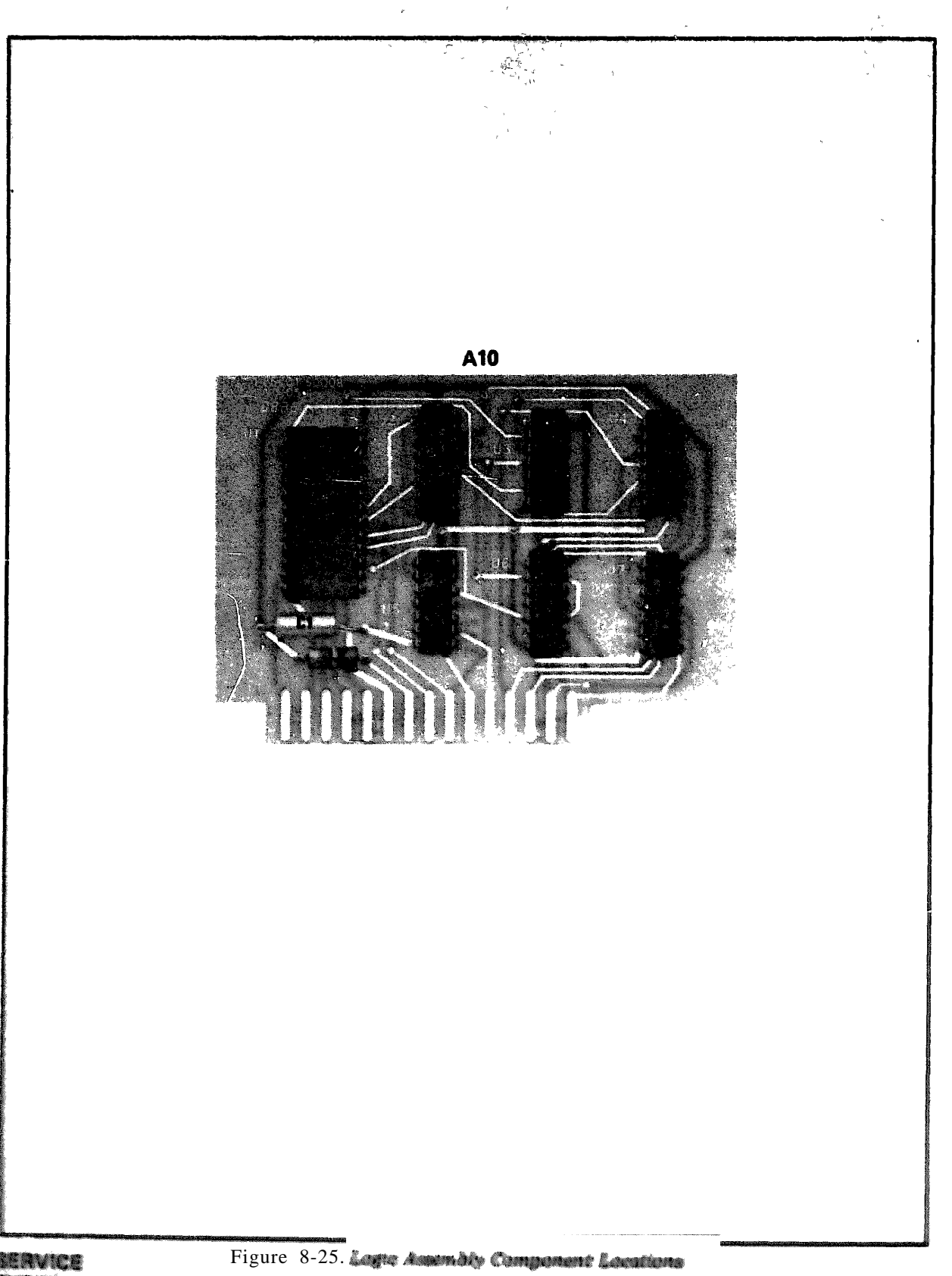

Service Sheets

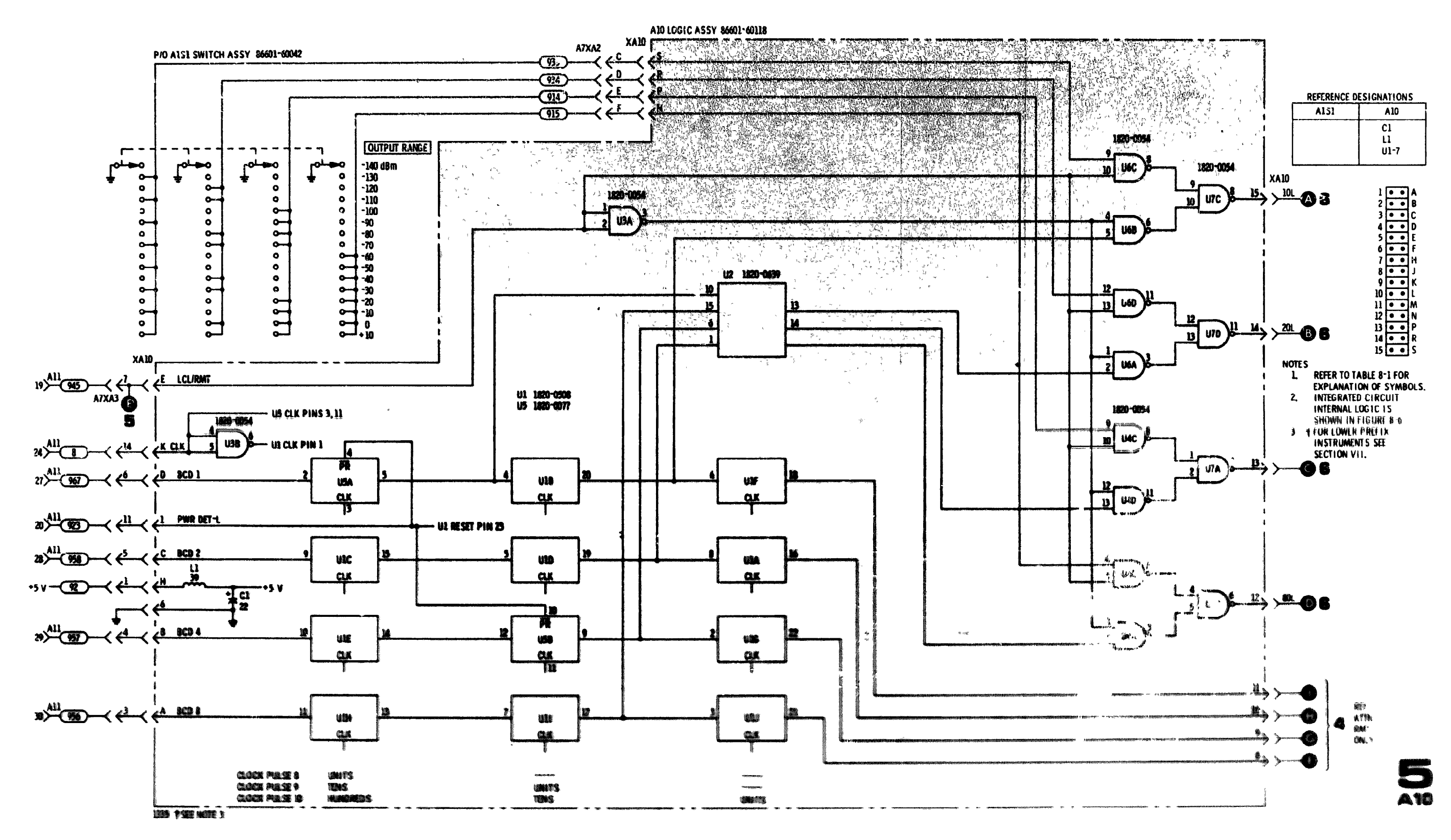

- j -

Service

Figure 8-26 Lage and Driver Carout Rehematic 8 - 1 9

#### Table 8-4. Attenuator Driver Levels

# **SERVICE SHEET 6**

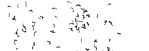

Normally, causes of malfunction in the Model 86601A will be isolated to a circuit board or assembly as a result of performing the tests specified in the troubleshooting tree.

When trouble has been isolated to the A8 assembly, the defective assembly should be extended from the chassis with an extender board to provide access to test points and components.

# EQUIPMENT REQUIRED:

Digital Voltmeter Extender Cable

#### ATTENUATOR AND DRIVER ASSEMBLIES

The programmable attenuator is a five-section relay operated attenuator. Them are one 10 dB, one: 20 dB and three 40 dB sections in the attenuator. Two of the 40 dB attenuator sections are in series to provide 80 dB of attenuation.

#### NOTE

#### The programmable attenuator is not considered a field repairable item. If found defective it should be returned to the factory for repairs, or a replacement may be ordered as a module exchange item.

The A8 attenuator driver assembly consists of four identical transistor switching circuits. These switching circuits are controlled by the binary (1-2-4-8) inputs from the A10 logic assembly. Gince the switching circuits are all identical, only the binary 1 (10 dB) circuit will be discussed.

When the binary input at XA8 pin M is low Q15 and Q11 are turned off, Q16 and Q12 are turned on, and -21V is applied to the 10 dB section of the 150 dB programmable attenuator through XA8 pin 4. The 10 dB section of the attenuator is bypassed (no attenuation provided).

When the binary input at XA8 pin M is high Q16 and Q12 are turned off, Q15 and Q11 are turned on, and +21V is applied to the 10 dB section of the 150 JB programmable attenuator through XAS pin 4. The 10 dB section of the attenuator is enabled and 16 dB of attenuation is inserted into the rf output signal path.

The 150 dB programmable attenuator sections are selected by binary 1-2-4-8 inputs to the A8 assembly from 0000 to 1111 to provide 16 discrete 10 dB steps.

#### NOTE

The programmed attenuation must be subtracted from +13 dBin in order to determine the rf output level of the Model 86601A. Example: with 129 dB of attenuation programmed in, the rf output will be -116 dBm.

#### TEST PROCEDURE

Table 94 provides input and output level information for the attender driver assembly. Make the checks in local mode.

A10 Logic and Driver Circuit Assembly

SERVICE SHEET 5

| OUTPUT RANGE (dBm) | ×. |   |    | XA | 8 pins |   |              |   |   |
|--------------------|----|---|----|----|--------|---|--------------|---|---|
|                    | М  | L | K  | J  | 4      | 3 | 2            | 1 |   |
| -140               | H  | н | H  | H  | н      | н | H            | H |   |
| -130               | L  | н | Н  | н  | L      | н | н            | Н |   |
| -120               | H  | L | H  | н  | Н      | L | н            | Н |   |
| 110                | L  | L | н  | H  | L      | L | н            | Н |   |
| -100               | H  | н | L  | H  | н      | Н | L            | Н |   |
| - 90               | L  | Н | L  | Н  | L      | н | Ŀ            | Н | 3 |
| - 80               | H  | L | L  | н  | н      | L | <b>L</b> . * | H |   |
| - 70               | L  | L | L  | н  | L      | L | Ĺ            | Н |   |
| - 60               | H  | H | H  | L  | н      | Н | H            | L |   |
| - 50               | L  | Н | H. | L  | L      | H | Н            | L |   |
| - 40               | H  | L | н  | L  | н      | Ĺ | Н            | L |   |
| - 30               | L  | L | н  | L  | L      | L | H ·          | L |   |
| - 20               | Н  | H | L  | L  | H      | H | L            | L |   |
| - 10               | L  | н | L  | L  | L      | н | L            | L |   |
| 0                  | H  | L | L  | Ĩ. | н      | L | L            | L |   |
| + 10               | L  | L | L  | L  | L      | L | L            | L | Γ |

8 - 2 0

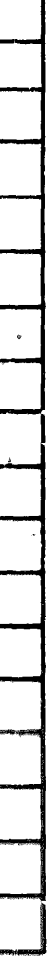

Model 86601A

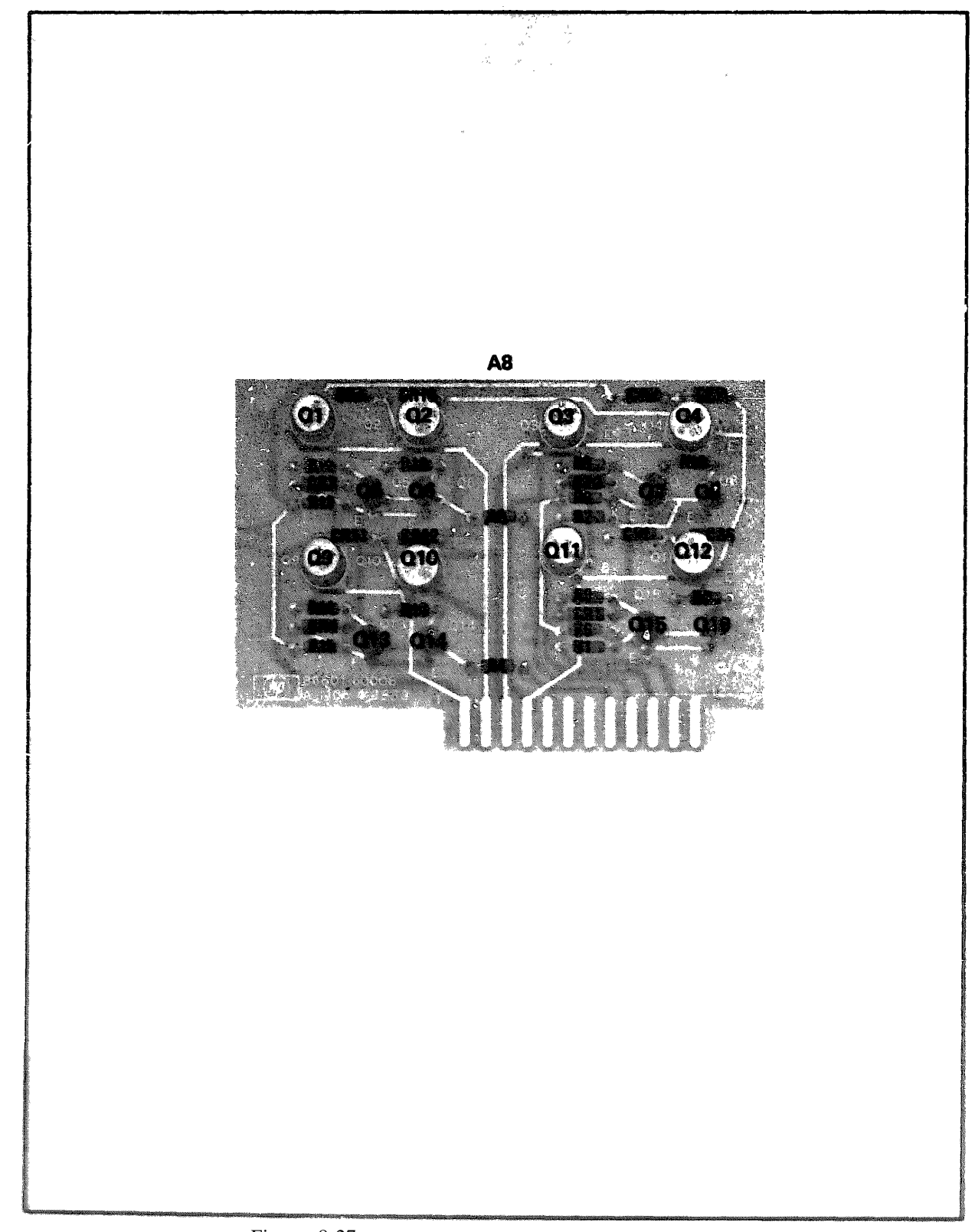

SEPVICE SHEET 6

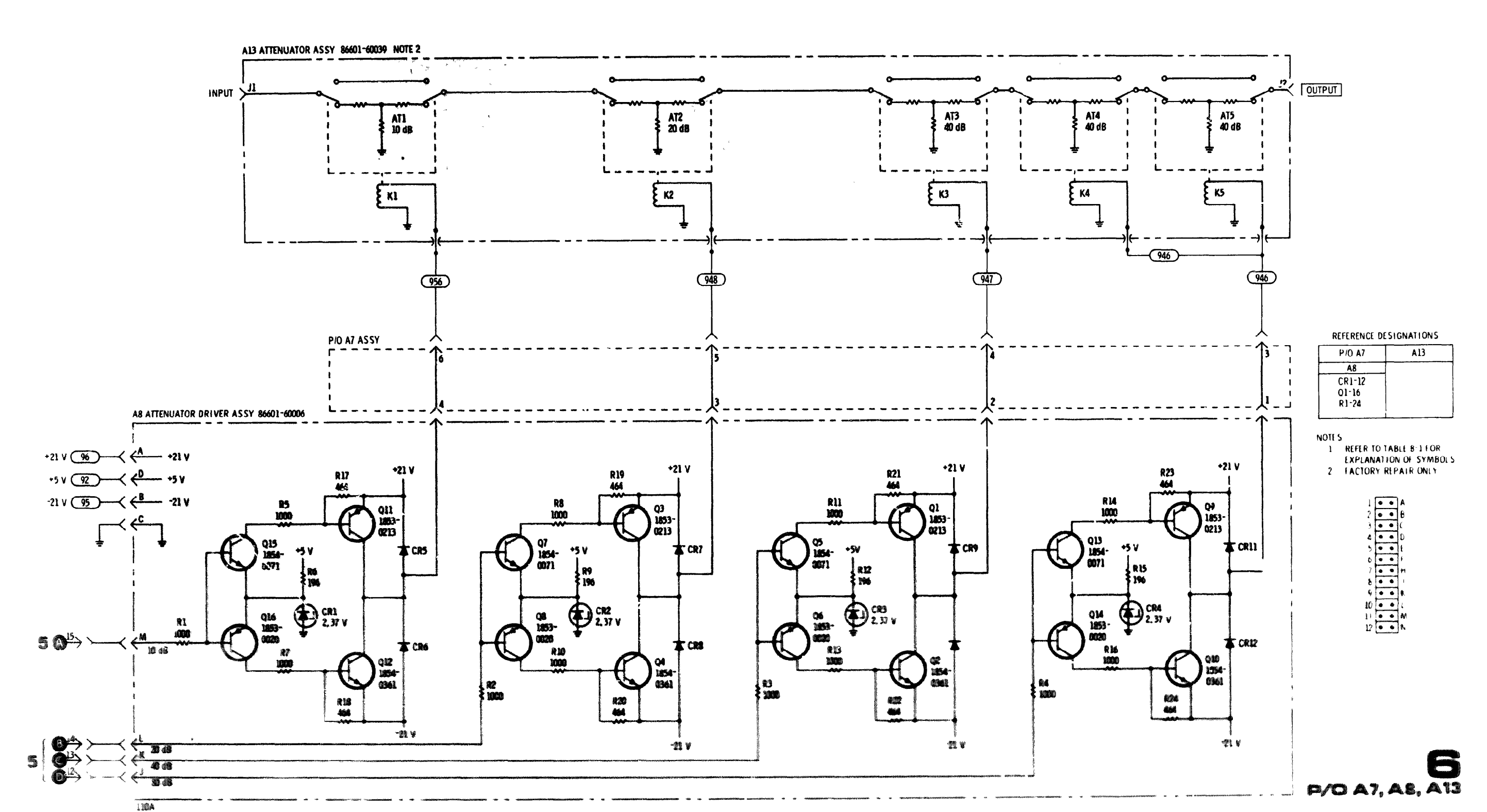

Service

Figure 8-28. Phertagenters fort wer & the relation of the relation

TM 11-6625-2837-14&P-6

# APPENDIX A

# REFERENCES

| DA Pam 310-4         | Index of Technical <b>Man</b> uals, Technical Bulletins, Supply Manuals (Types 7, 8, and 9), Supply Bulletins, and Lubrication Orders.                                                              |
|----------------------|----------------------------------------------------------------------------------------------------|
| <b>DA Pam</b> 310-7  | US Army Equipment Index of Modification Work Orders.                                                                                                    |
| TB 43-0118           | Field Instructions for <b>Painting and Preserv</b> ing Electronics Command Equip-<br>ment Including Camouflage Pattern Painting of Electrical Equipment<br>Shelters.                                |
| TM 38-750            | The Army Maintenance Management System (TAMMS).                                                                                                    |
| TM 750-244-2         | Procedures for Destruction of Electronics Materiel to Prevent Enemy Use<br>(Electronics Command).                                                                                                   |
| TM 11-6625-2837-14-1 | Operator's, Organizational, DS and GS Maintenance Manual for Signa <sub>Gen-</sub><br>erator, Hewlett-Packard Model 8660C Including Extension M <sub>odule</sub> ,<br>Hewlett-Packard Model 11661B. |

#### APPENDIX D

#### MAINTENANCE ALLOCATION

#### Section I. INTRODUCTION

#### D-1. General.

This appendix provides a summary of the maintenance operations for R.F. Section Plug-In HP 86601A. It authroizes categories of maintenance for specific maintenance functions on repairable item and components and the tools and equipment required to perform each function. This appendix may be used **as an aid in plan**ning maintenance operations.

#### D-2. Maintenance Function.

Maintenance functions will be limited to and defined as follows:

a. *Inspect.* To determine the serviceability of an item by comparing its physical, mechanical, and/or electrical characteristics with established standards through examination.

b. Test. To verify serviceability and to detect incipient failure by measuring the mechanical or electrical characteristics of an item and comparing those characteristics with prescribed standards.

c. Service. Operations required periodically to keep an item in proper operating condition, i.e., to clean (decontaminate), to preserve, to drain, to paint, or to replenish fisel, lubricants, hydraulic fluids, or compressed air supplies.

d. Adjust. To maintain, within prescribed limits, by bringing into proper or exact position, or by setting the operating characteristics to the specified parameters.

e. Align. To adjust specified variable elements of an item to bring about optimum or desired performates.

f. California. To determine and cause corrections to be made or to be adjusted on matruments or test measuring and diagnostic equipments used in precision measurement. Consists of comparisons of two metric means, size of which is a certified standard of known arrange, to detect and adjust any divergence; in the assessmery of the instrument being compared.

g Justicall. This act of emplacing, seating, or fixing intergendition as them, part, module component or acmensibly/s in a maximum to atlane the proper functioning of the equipment or system. h. Replace. The act of substituting a serviceable like type part, subassembly, or module (component or assembly) for an unserviceable counterpart.

i. Repair. The application of maintenance services (inspect, test, service, adjust, align, calibrate, replace) or other maintenance actions (welding, grinding, riveting, straightening, facing, remachining, or resurfacing) to restore serviceability to an item by correcting specific damage, fault, malfunction, or failure in a part, subassembly, module (component or assembly), end iten., or system.

j. Overhaul. That maintenance effort (service/action) necessary to restore an item to a completely serviceable/operational condition as prescribed by maintenance standards (i.e., DMWR) in appropriate technical publications. Overhaul is normally the highest degree of maintenance performed by the Army Overhaul does not normally return an item to like new condition.

k. Rebuild. Consists of those services/actions necessary for the restoration of unserviceable equipment to a like new condition in accordance with original manufacturing standards. Rebuild is the highest degree of materiel maintenance applied to Army equipment. The rebuild operation includes the act of returning to zero those age measurements (hours, miles, etc.) considered in classifying Army equipments/components.

#### D-3. Column Entries.

a Column 1, Group Number Column 1 lists group numbers, the purpose of which is to identify components, assemblies, subassemblies, and modules with the next higher assembly

b Column 2, Component:Assembly Column 2 contains the nour names of components, assemblies, subassemblies, and modules for which maintenance is authorized.

c. Column 8, Maintenance Panettona Column 8, limits the functions to be performed or the new lated in column 2. When them, are lated without maintemance timetoins. It is soled for perpose of he-ing the group mandance in the M.M. and EPPTT economic. TM 11-6625-2837-14&P-6

d. Column 4, Maintenance Category. Column 4 specifies, by the listing of a "worktime" figure in the appropriate subcolumn(s), the lowest level of maintenance authorized to perform the function listed in column 3. This figure represents the active time required to perform that maintenance function at the indicated category of maintenance. If the number or complexity of the tasks within the listed maintenance function vary at different maintenance categories, appropriate "worktime" figures will be shown for each category. The number of task-hours specified by the "worktime" figure represents the average time required to restore an item (assembly, subassembly, component, module, end item or system) to a serviceable condition under typical field operating conditions. This time includes preparation time, troubleshooting time, and quality assurance/quality control time in addition to the time required to perform the specific tasks identified for the maintenance functions authorized in the maintenance allocation chart, Subcolumns of column 4 are as follows:

C-Operator/Crew O-Organizational F-Direct Support H-General Support D-Depot

e. Column 5, Tools and Equipment. Column 5 specifies by code, those common tor's sets (not individual tools) and special tools, test, and support equipment required to perform the designated function.

f. Column  $\delta$ , Remarks. Column 6 contains an alphabetic code which leads to the remark in section IV,

Remarks, which is pertinent to the item opposite the particular code.

# D-4. Tool and Test Equipment Requirements (Sect. III).

a. Tool or Test Equipment Reference Code. The numbers in this column coincide with the numbers used in the tools and equipment column of the MAC. The numbers indicate the applicable tool or test equipment for the maintenance functions.

b. Maintenance Category. The codes in this column indicate the maintenance category allocated the tool or test equipment.

c. Nomenclature. This column lists the noun name and nomenclature of the tools and test equipment required to perform the maintenance functions.

d. National/NATO Stock Number. This column lists the National/NATO stock number of the specific tool or test equipment.

e. Tool Number. This column lists the manufacturer's part number of the tool followed by the Federal Supply Code for manufacturers (5-digit) in parentheses.

#### D-5. Remarks (Sect.IV).

a. Reference Code. This code refers to the appropriate item in section II, column 6.

b. Remarks. This column provides the required explanatory information necessary to clarify items appearing in Section II.

(Next printed page is D-

# SECTION II MAINTENANCE ALLOCATION CHART FOR R.F. SECTION PLUG-IN HP 86601A

TM 11-6625-2837-14&P-6

| (1)<br>GROUP | (2)<br>COMIPONENT/ABSEMBLY     | (3)<br>MAINTENANCE                                                    | . м | AINTEN                   | (4)<br>ANCE C | ATEGO             | Y   | (5)<br>TOOLS                                                                   | (6)<br>BE MA BKS |
|--------------|--------------------------------|-----------------------------------------------------------------------|-----|--------------------------|---------------|-------------------|-----|--------------------------------------------------------------------------------|------------------|
| NUMBER       |                                | FUNCTION                                                              | C   | c                        | F             | н                 | Ď   | AND<br>EQPT,                                                                   |                  |
| 00           | R.F. SECTION PLUG-IN NP 86601A | Inspect<br>Test<br>Adjust<br>Install<br>Replace<br>Repair<br>Overhaul |     | 0.2<br>0.3<br>0.2<br>0.3 |               | 0.5<br>0.6<br>1-0 | 8.0 | Visual<br>Simple,<br>oper-<br>ational<br>1 thru 7<br>8<br>27<br>8<br>1 thru 26 | 1                |

# SECTION III TOOL AND TEST EQUIPMENT REQUIREMENTS FOR

TM 11-6625-2837-14&P-6

R.F. SECTION PLUG-IN HP 86601A

| TOOL OR TEST<br>EQUIPMENT<br>REF CODE | MAINTENANCE<br>CATEGORY | NOMENCLATURE                                                                               | NATIONAL/NATO<br>STOCK NUMBER | TOCL NUMBER |
|---------------------------------------|-------------------------|--------------------------------------------------------------------------------------------|-------------------------------|-------------|
| 1                                     | H, D                    | ANALYZER, SPECTRUM TS-723/U                                                                | 6625-00-668-9418              |             |
| 2                                     | H, D                    | GENERATOR, SIGNAL AN/USM-205                                                               | 6625-00-788-9672              |             |
| 3                                     | H, D                    | MULTIMETER, ME-26/U                                                                        | 6625-00-913-9781              |             |
| 4                                     | H, D                    | OSCILLOSCOPE AN/USM-281                                                                    | 6625-00-106-9622              |             |
| 5                                     | Н, О                    | VOLTMETER AN/GSM-64                                                                        | 6625-00-022-7894              |             |
| 6                                     | Н, D                    | VOLTMETER AN/URM-145                                                                       | 6625-00-973-3986              |             |
| 7                                     | H, D                    | VOLTMETER ME-30/U                                                                          | 6625000-643-1670              |             |
| 8                                     | K, D                    | TCOL KIT TK-100/G                                                                          | 5180-00-605-0075              |             |
| 9                                     | D                       | ANALYZER, SPECTRUM HP 141T                                                                 |                               |             |
| 10                                    | D                       | PLUG-IN HP 85528                                                                           |                               |             |
| 11                                    | D                       | PLUG-IN HP 8553B                                                                           |                               |             |
| 12                                    | D                       | PLUG-IN HP 85548                                                                           |                               |             |
| 13                                    | D                       | PLUG-IN HP 8556A                                                                           |                               |             |
| 14                                    | D                       | GENERATOR, SIGNAL HP 203A                                                                  |                               |             |
| 15                                    | D                       | GENERATOR, SIGNAL HP 8444A                                                                 |                               |             |
| 16                                    | D                       | VOLTMETER HP 3406A                                                                         |                               |             |
| 17                                    | D                       | VOLTMETER HP 8405A                                                                         |                               |             |
| 18                                    | D                       | ATTENUATOR HP H38-355D                                                                     |                               |             |
| 19                                    | D                       | DETECTOR HP 8471A                                                                          |                               |             |
| 20                                    | D                       | DISCRIMINATOR, FM HP 5210A                                                                 |                               |             |
| 21                                    | D                       | DUMMY LOAD HP 1250-0207                                                                    |                               |             |
| 22                                    | D                       | MARKED CARD PROGRAMMER HP 32604                                                            |                               |             |
| 23                                    | e                       | MIXER, DOUBLE BALANCED HP 13514A                                                           |                               |             |
| 24                                    | D                       | POWER SUPPLY HP 721                                                                        |                               |             |
| 25                                    | D                       | PROBE NP 10004                                                                             |                               |             |
| 26                                    | D                       | SERVICE KIT HP 11672A                                                                      |                               |             |
| 27                                    | ũ                       | TOOLS AND TEST EQUIPMENT AVAILABLE TO THE REPAIRER BECAUSE OF<br>HIS/HER #SSIGNED MISSION. |                               |             |
|                                       |                         |                                                                                            |                               |             |

# APPENDIX E

# REPAIR PARTS AND SPECIAL TOOLS LISTS

Refer to Section VI, Replaceable Parts, for all maintenance repair parts.

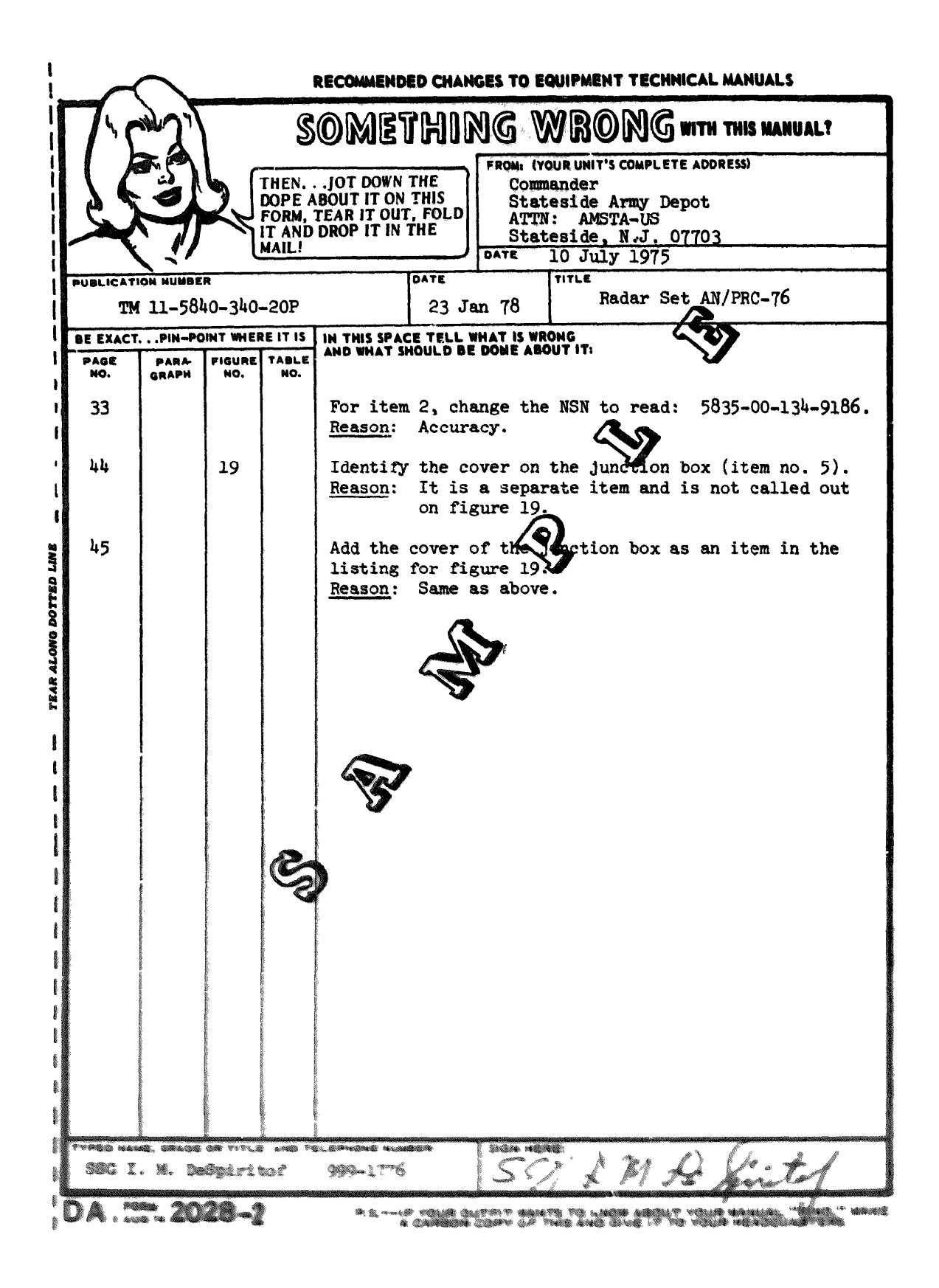

| SOMETHING WRONG with this kanual?                                                                       |                                                              |                                      |  |  |  |
|----------------------------------------------------------------------------------------------------|--------------------------------------------------------------|--------------------------------------|--|--|--|
| THEN JOT DOWN THE<br>DOPE ABOUT IT ON THIS<br>FORM, TEAR IT OUT, FOLD<br>IT AND DROP IT IN THE<br>MAIL! |                                                              |                                      |  |  |  |
| PUBLICATION NUMBER<br>TM 11-6625-2837-14&P-6                                                            | DATE<br>23 OCT 79                                            | TITREF. SECTION PLUG-IN<br>HP 86601A |  |  |  |
| BE EXACT PIN-POINT WHERE IT IS<br>PAGE PARA FIGURE TABLE<br>NO. GRAPH NO. NO.                           | IN THIS SPACE TELL WHAT IS WR<br>AND WHAT SHOULD BE DONE ABO | DNG<br>UT IT:                        |  |  |  |
|                                                                                                    |                                                              |                                      |  |  |  |
|                                                                                                    |                                                              |                                      |  |  |  |
|                                                                                                    | 產币 and and a space of 2 10 and a second                      |                                      |  |  |  |

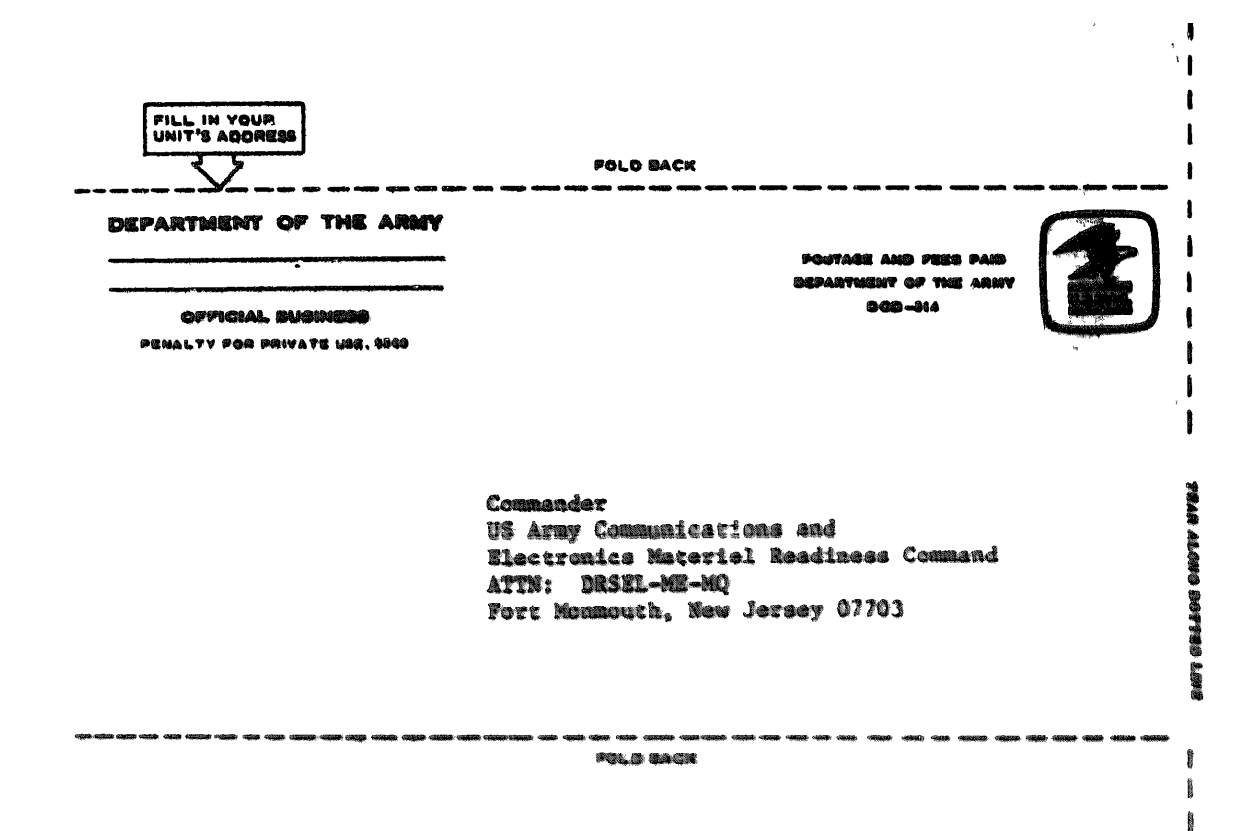

橡

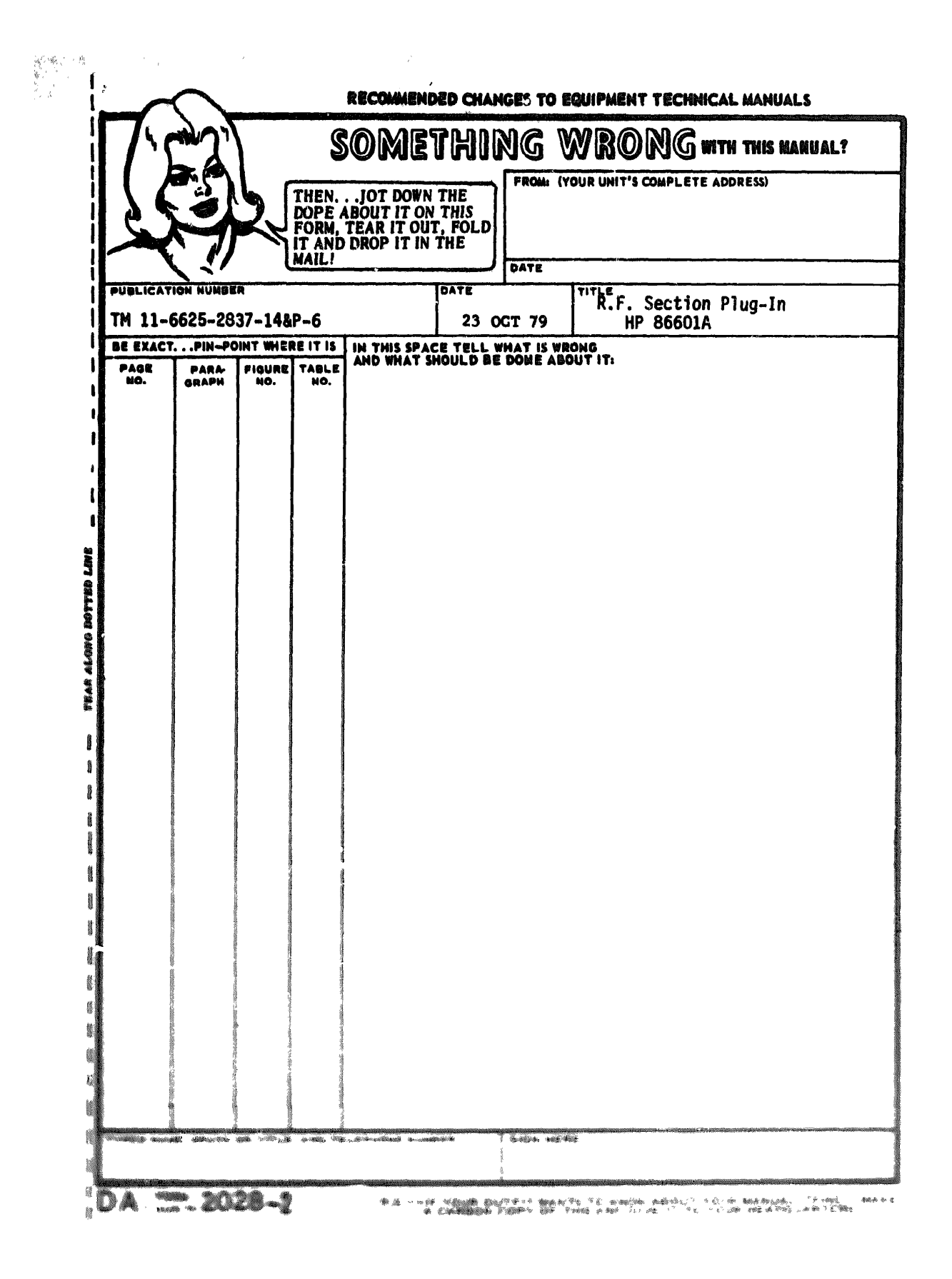

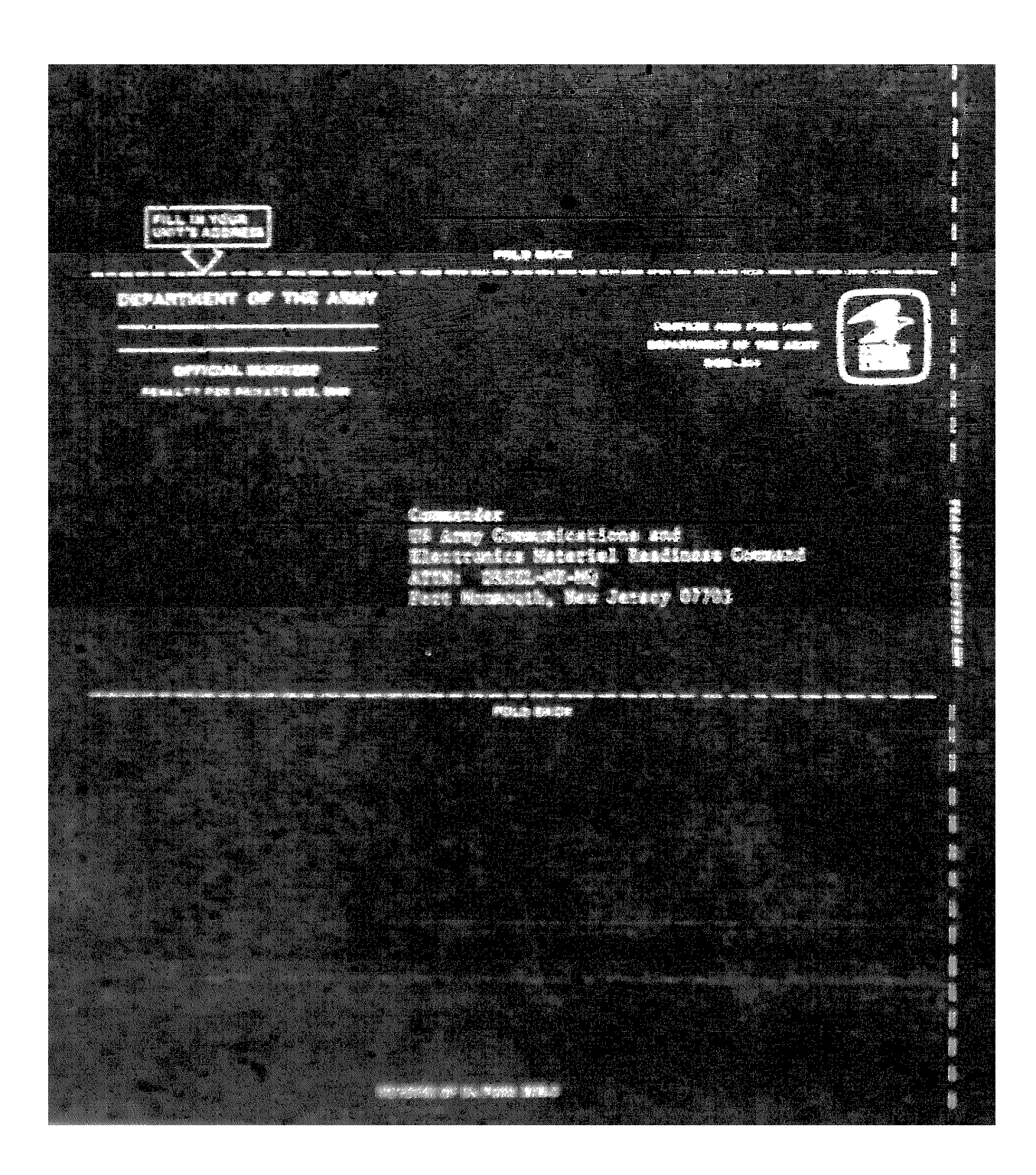

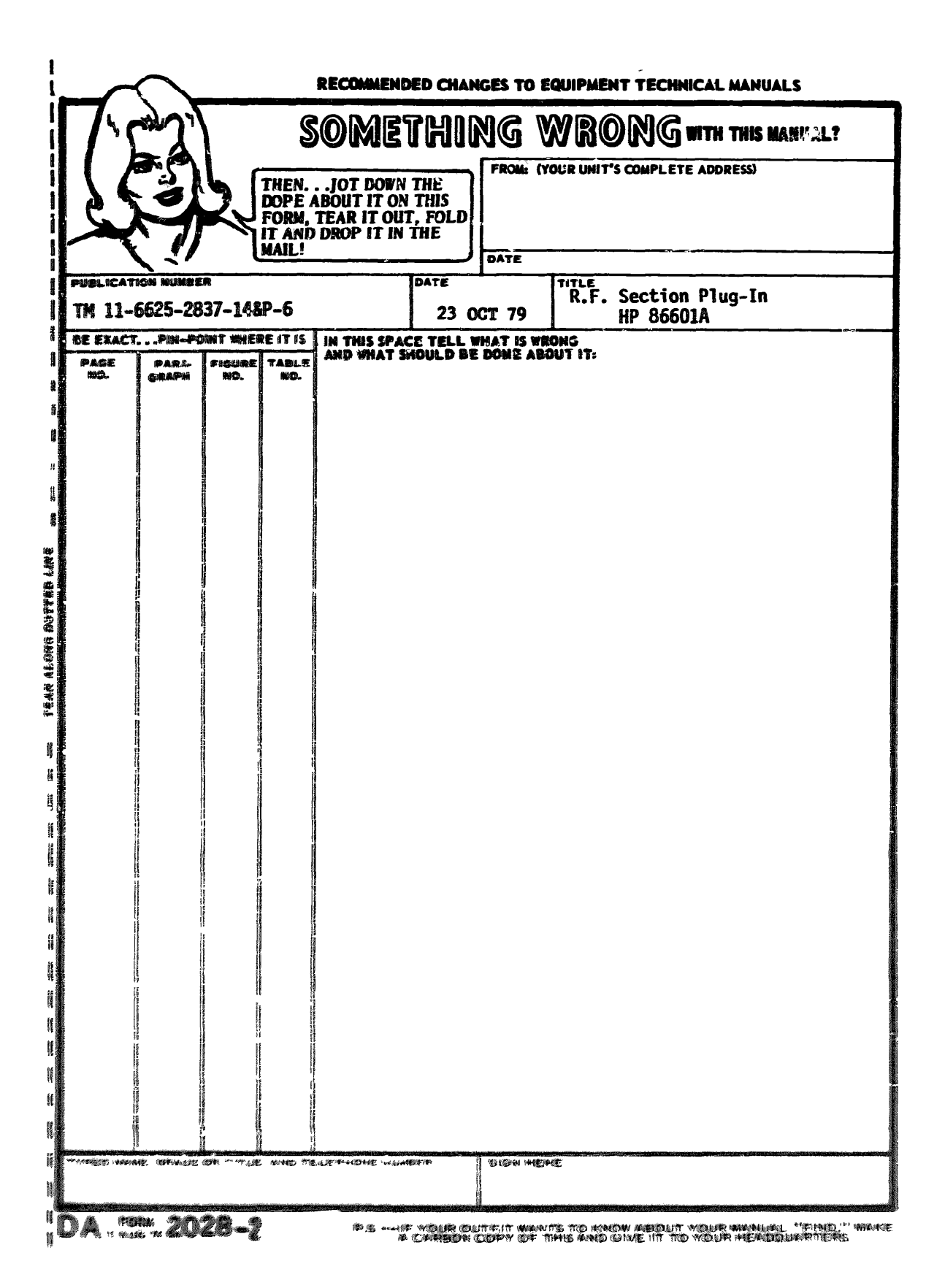

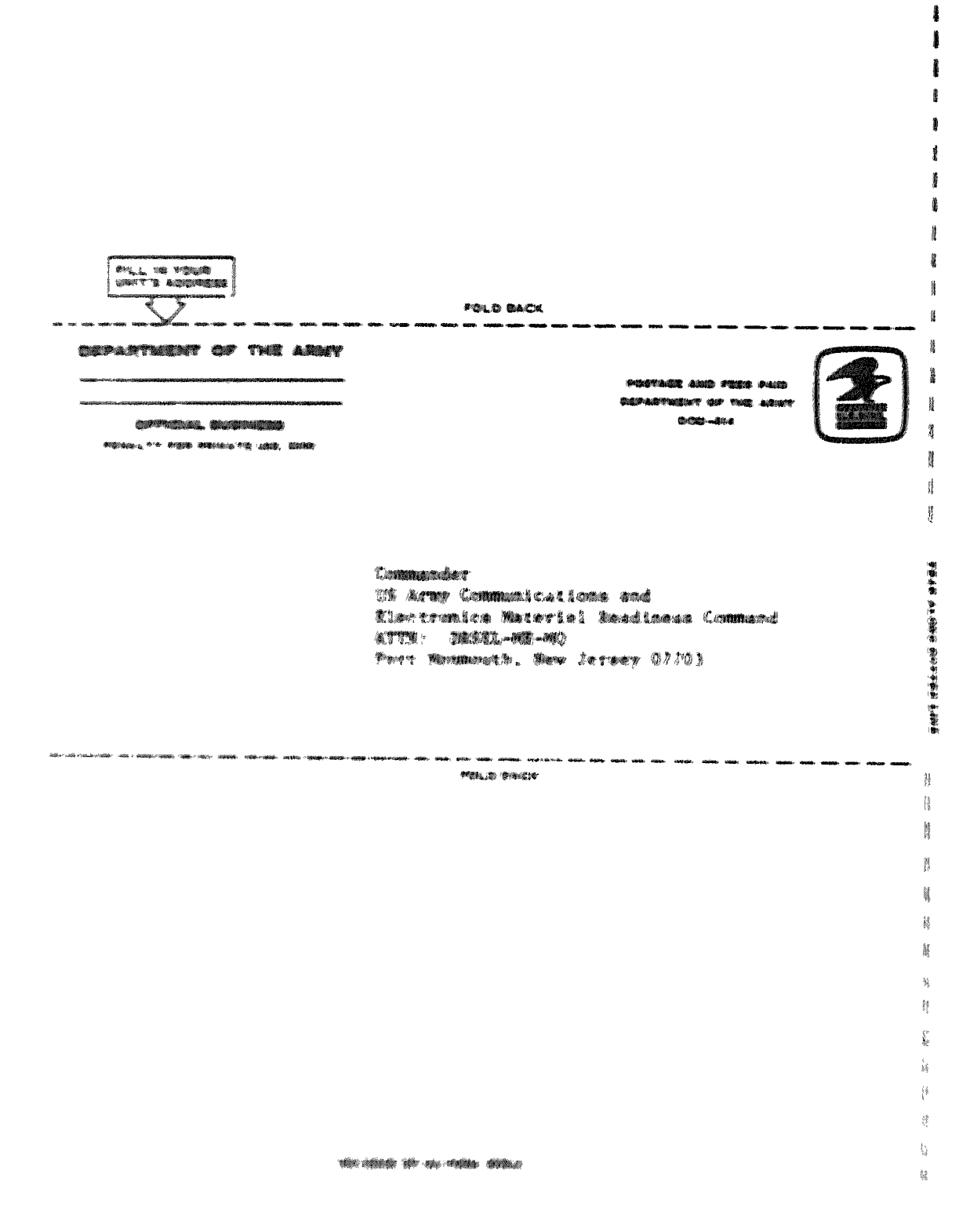

ţ
By Order of the Secretary of the Army:

Official:

## J. C. PENNINGTON Major General, United States Army The Adjutant General DISTRIBUTION Active Army: **TSG (1)** USAARENBD (1) **USAINSCOM** (2) TRADOC (2) DARCOM (1) TECOM (2) OS Maj Comd (2) USACC (2) HISA (Ft Monmouth) (21) Arzeies (1) USASIGS (10) Sve Colleges (1) Pt Huschues (5) Pt Richardson (CEBCOM 04c) (1) Ft Comon (5) Pt Gillem (10) WSMR (1)

ARNG: None USAR: None For explanation of abbreviations used, see AR 310–58.

## E.C. MEYER General, United States Army Chief of Staff

USAERDAA (1) USAERDAW (1) Army Dep (1) except LBAD (10) SAAD (30) TOAD (14) SHAD (3) USA Dep (1) Sig Sec USA Dep (1) Units org under fol TOE: (1 copy each unit) 25-134 29-136 (2 copies each unit) 29-297 23-610

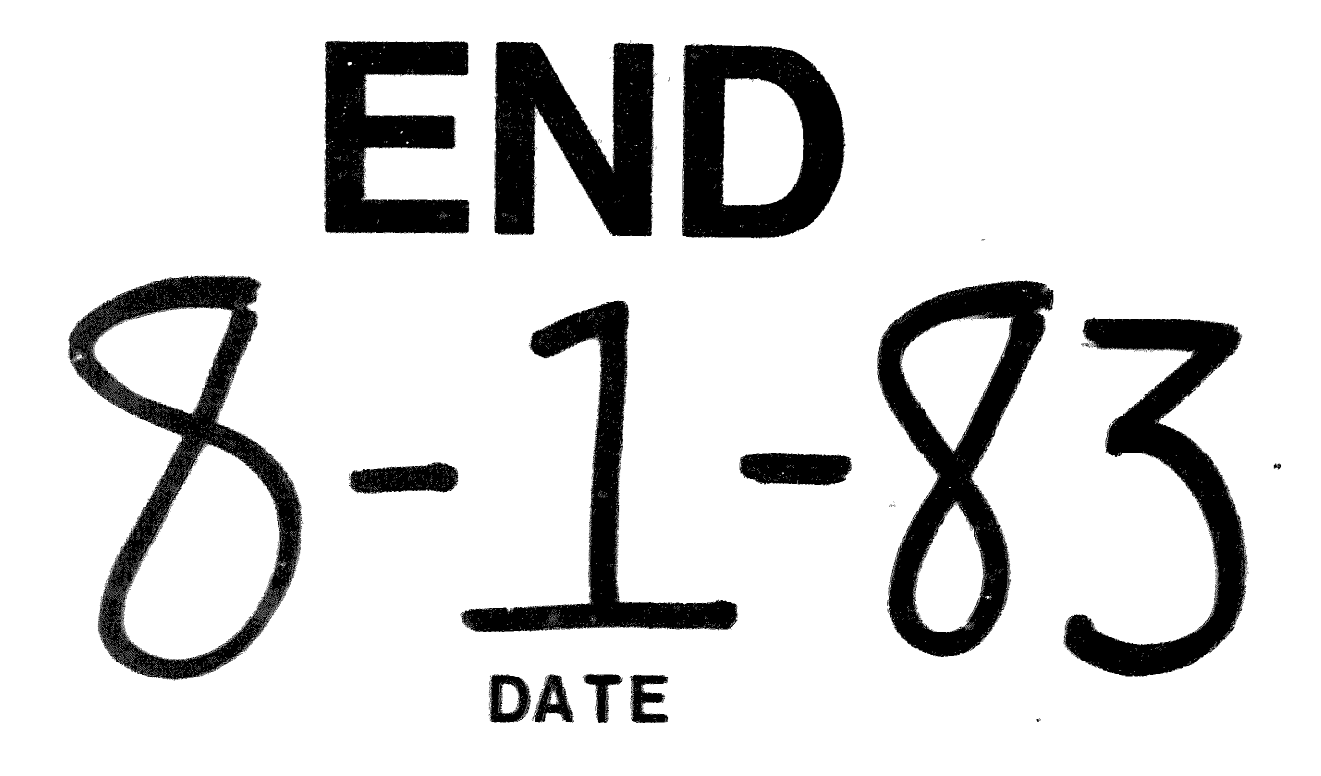

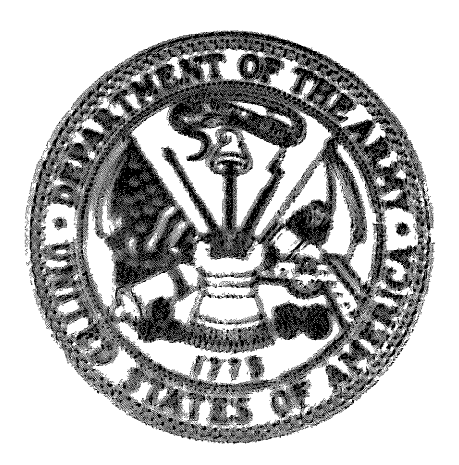

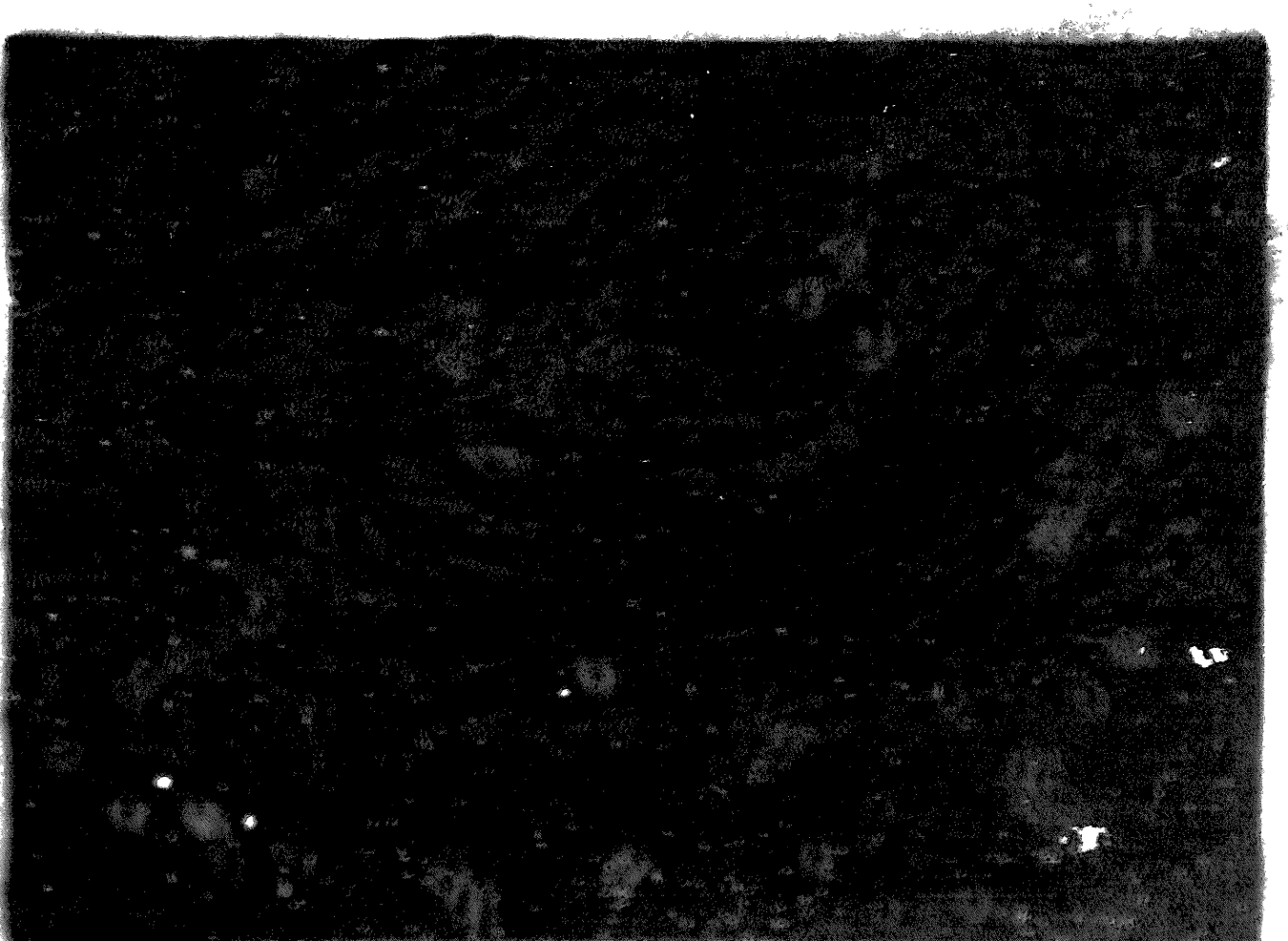

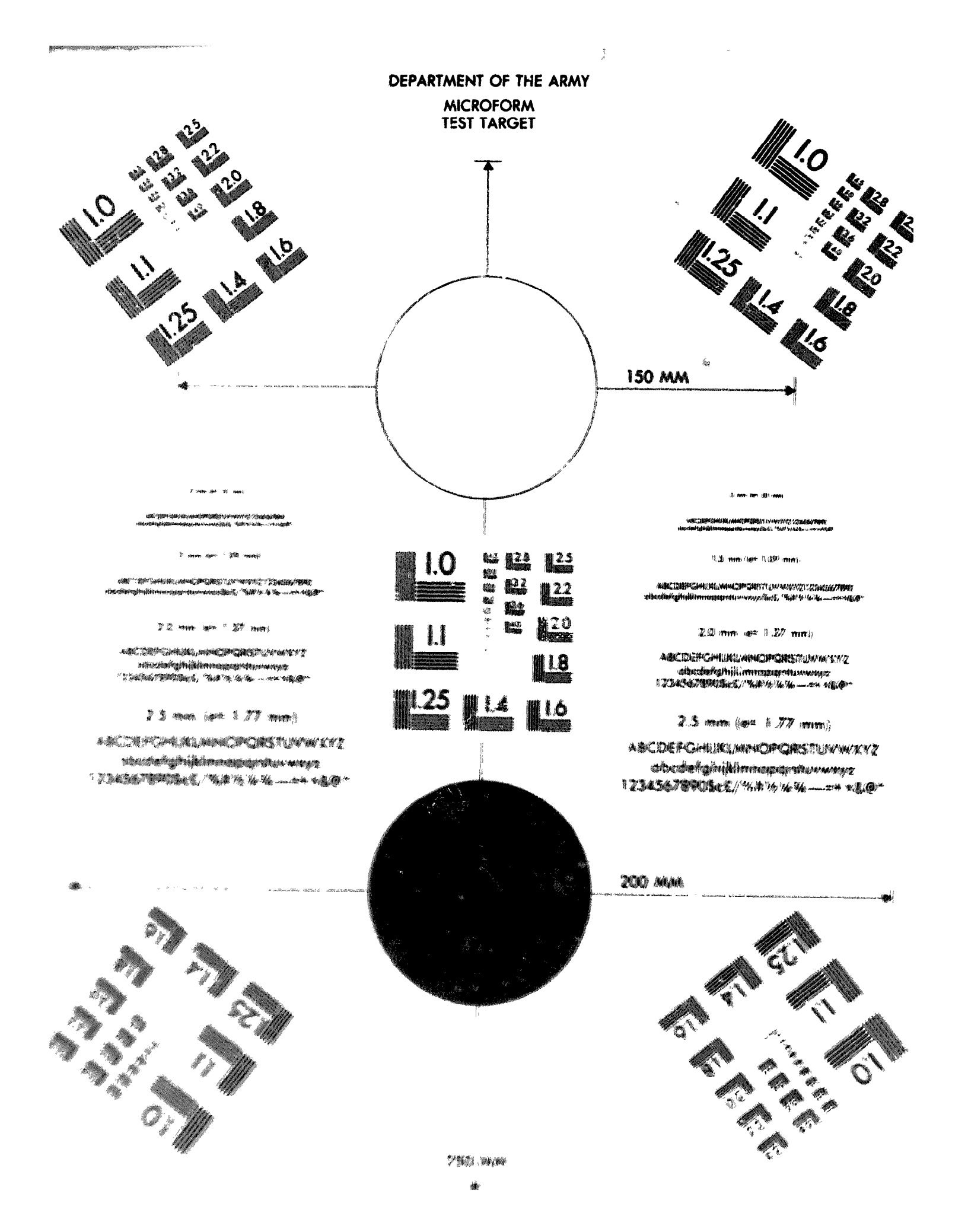

## K4XL's 🌮 BAMA

This manual is provided FREE OF CHARGE from the "BoatAnchor Manual Archive" as a service to the Boatanchor community.

It was uploaded by someone who wanted to help you repair and maintain your equipment.

If you paid anyone other than BAMA for this manual, you paid someone who is making a profit from the free labor of others without asking their permission.

You may pass on copies of this manual to anyone who needs it. But do it without charge.

Thousands of files are available without charge from BAMA. Visit us at http://bama.sbc.edu